# **Basler sprint**

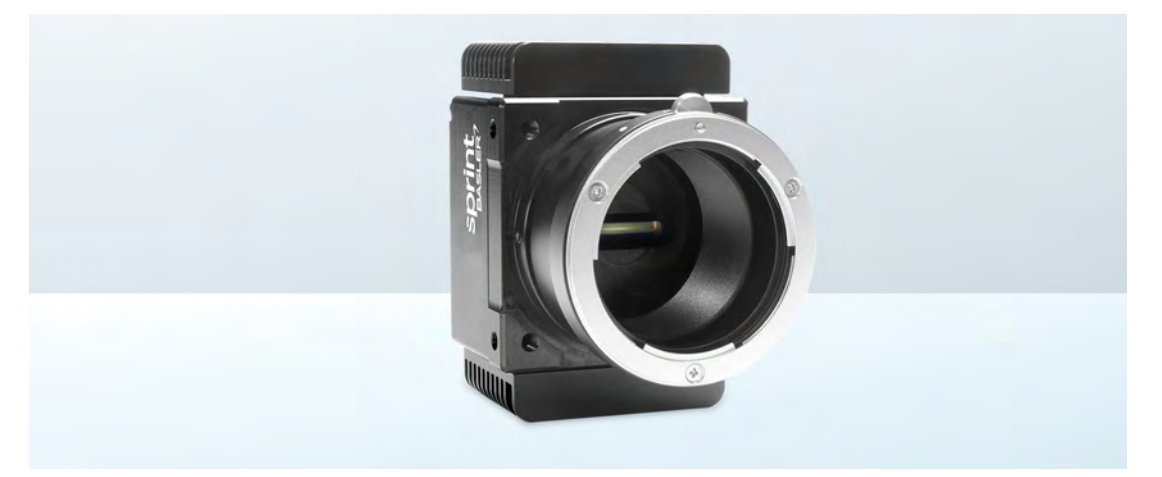

# **USER'S MANUAL FOR MONO CAMERAS**

Document Number: AW000162 Version: 15 Language: 000 (English) Release Date: 17 July 2017

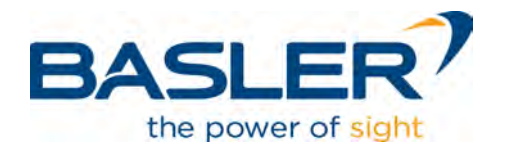

#### For customers in the USA

This equipment has been tested and found to comply with the limits for a Class A digital device, pursuant to Part 15 of the FCC Rules. These limits are designed to provide reasonable protection against harmful interference when the equipment is operated in a commercial environment. This equipment generates, uses, and can radiate radio frequency energy and, if not installed and used in accordance with the instruction manual, may cause harmful interference to radio communications. Operation of this equipment in a residential area is likely to cause harmful interference in which case the user will be required to correct the interference at his own expense.

You are cautioned that any changes or modifications not expressly approved in this manual could void your authority to operate this equipment.

The shielded interface cable recommended in this manual must be used with this equipment in order to comply with the limits for a computing device pursuant to Subpart B of Part 15 of FCC Rules.

#### For customers in Canada

This apparatus complies with the Class A limits for radio noise emissions set out in Radio Interference Regulations.

#### Pour utilisateurs au Canada

Cet appareil est conforme aux normes Classe A pour bruits radioélectriques, spécifiées dans le Règlement sur le brouillage radioélectrique.

#### Life support applications

These products are not designed for use in life support appliances, devices, or systems where malfunction of these products can reasonably be expected to result in personal injury. Basler customers using or selling these products for use in such applications do so at their own risk and agree to fully indemnify Basler for any damages resulting from such improper use or sale.

### Warranty Information

To ensure that your warranty remains in force, adhere to the following guidelines:

### Do not remove the camera's serial number label

If the label is removed and the serial number can't be read from the camera's registers, the warranty is void.

### Do not open the camera housing

Do not open the housing. Touching internal components may damage them.

### Prevent ingress or insertion of foreign substances into the camera housing

Prevent liquid, flammable, or metallic substances from entering the camera housing. If operated with any foreign substances inside, the camera may fail or cause a fire.

### Avoid electromagnetic fields

Do not operate the camera in the vicinity of strong electromagnetic fields. Avoid electrostatic charging.

### Transport in original packaging

Transport and store the camera in its original packaging only. Do not discard the packaging.

#### Clean with care

To clean the surface of the camera housing, use a soft, dry cloth. To remove severe stains, use a soft cloth dampened with a small quantity of neutral detergent, then wipe dry.

Do not use solvents or thinners to clean the housing; they can damage the surface finish.

For information about cleaning the sensor, see Section 1.7 on page 16 ("Avoid dust on the sensor.").

#### Read the manual

Read the manual carefully before using the camera.

All material in this publication is subject to change without notice and is copyright Basler AG.

### **Contacting Basler Support Worldwide**

### Europe, Middle East, Africa

Basler AG An der Strusbek 60–62 22926 Ahrensburg Germany

Tel. +49 4102 463 515 Fax +49 4102 463 599

support.europe@baslerweb.com

### **The Americas**

Basler, Inc. 855 Springdale Drive, Suite 203 Exton, PA 19341 USA Tel. +1 610 280 0171

Fax +1 610 280 7608

support.usa@baslerweb.com

### Asia-Pacific

Basler Asia Pte. Ltd. 35 Marsiling Industrial Estate Road 3 #05–06 Singapore 739257

Tel. +65 6367 1355 Fax +65 6367 1255

support.asia@baslerweb.com

www.baslerweb.com

### **Table of Contents**

| 1               | Spee                                                                                     | Specifications, Requirements, and Precautions                                                                                                    |                                                                                                    |                                                                                                    |  |  |  |
|-----------------|------------------------------------------------------------------------------------------|----------------------------------------------------------------------------------------------------|----------------------------------------------------------------------------------------------------|----------------------------------------------------------------------------------------------------|--|--|--|
|                 | 1.1                                                                                      | Docum                                                                                                    | ent Applicability                                                                                                    | 1                                                                                                    |  |  |  |
|                 | 1.2                                                                                      | General Specifications                                                                                                    |                                                                                                    |                                                                                                    |  |  |  |
|                 |                                                                                          | 1.2.1                                                                                                    | Camera Models with 2k Pixels                                                                                                    | 2                                                                                                    |  |  |  |
|                 |                                                                                          | 1.2.2                                                                                                    | Camera Models with 4k Pixels                                                                                                    | 3                                                                                                    |  |  |  |
|                 |                                                                                          | 1.2.3                                                                                                    | Camera Model with 8k Pixels.                                                                                                    | 5                                                                                                    |  |  |  |
|                 | 1.3                                                                                      | Lens A                                                                                                    | dapters                                                                                                    | 6                                                                                                    |  |  |  |
|                 | 1.4                                                                                      | Spectra                                                                                                    | al Response                                                                                                    | 6                                                                                                    |  |  |  |
|                 | 1.5                                                                                      | Mecha                                                                                                    | nical Specifications                                                                                                    | 7                                                                                                    |  |  |  |
|                 |                                                                                          | 1.5.1                                                                                                    | Camera Dimensions and Mounting Points for 2k and 4k Cameras                                                                                                    | 7                                                                                                    |  |  |  |
|                 |                                                                                          | 1.5.2                                                                                                    | Sensor Positioning Accuracy for 2k and 4k Cameras                                                                                                    | 9                                                                                                    |  |  |  |
|                 |                                                                                          | 1.5.5                                                                                                    | F-mount Adapter Dimensions (2k and 4k Cameras)                                                                                                    | 10                                                                                                    |  |  |  |
|                 |                                                                                          | 1.5.5                                                                                                    | Camera Dimensions and Mounting Points for 8k Cameras                                                                                                    |                                                                                                    |  |  |  |
|                 |                                                                                          | 1.5.6                                                                                                    | Sensor Positioning Accuracy for 8k Cameras                                                                                                    | 13                                                                                                    |  |  |  |
|                 |                                                                                          | 1.5.7                                                                                                    | Sensor Line Location for 8k Cameras                                                                                                    | 14                                                                                                    |  |  |  |
|                 | 1.6                                                                                      | Enviror                                                                                                    | nmental Requirements                                                                                                    | 15                                                                                                    |  |  |  |
|                 |                                                                                          | 1.6.1                                                                                                    | Temperature and Humidity                                                                                                    | 15                                                                                                    |  |  |  |
|                 |                                                                                          | 1.6.2                                                                                                    | Heat Dissipation                                                                                                    | 15                                                                                                    |  |  |  |
| 1.7 Precautions |                                                                                          |                                                                                                    |                                                                                                    | 16                                                                                                    |  |  |  |
| 2               | Phys                                                                                     | sical In                                                                                                    | nysical Interface                                                                                                    |                                                                                                    |  |  |  |
|                 | 2.1                                                                                      | 2.1 General Description of the Connections                                                                                                    |                                                                                                    |                                                                                                    |  |  |  |
|                 |                                                                                          | Genera                                                                                                    | al Description of the Connections                                                                                                    | 19                                                                                                    |  |  |  |
|                 | 2.2                                                                                      | Genera<br>Conne                                                                                                    | al Description of the Connections                                                                                                    | 19<br>20                                                                                                    |  |  |  |
|                 | 2.2                                                                                      | Genera<br>Connec<br>2.2.1                                                                                                    | al Description of the Connections         ctor Pin Assignments and Numbering         Pin Assignments for the MDR Connectors                                                                  | 19<br>20<br>20                                                                                                    |  |  |  |
|                 | 2.2                                                                                      | Genera<br>Connec<br>2.2.1<br>2.2.2                                                                                                    | al Description of the Connections         ctor Pin Assignments and Numbering         Pin Assignments for the MDR Connectors         Pin Assignments for the 6-pin Micro-miniature Receptacle | 19<br>20<br>20<br>22                                                                                                    |  |  |  |
|                 | 2.2                                                                                      | Genera<br>Connec<br>2.2.1<br>2.2.2<br>2.2.3                                                                                                    | al Description of the Connections                                                                                                    | 19<br>20<br>20<br>22<br>22                                                                                                    |  |  |  |
|                 | 2.2<br>2.3                                                                               | Genera<br>Connec<br>2.2.1<br>2.2.2<br>2.2.3<br>Connec                                                                                                 | al Description of the Connections                                                                                                    | 19<br>20<br>20<br>22<br>22<br>23                                                                                                    |  |  |  |
|                 | 2.2<br>2.3                                                                               | Genera<br>Connec<br>2.2.1<br>2.2.2<br>2.2.3<br>Connec<br>2.3.1<br>2.2.2                                                                               | al Description of the Connections                                                                                                    | 19<br>20<br>20<br>22<br>22<br>23<br>23                                                                                                    |  |  |  |
|                 | 2.2                                                                                      | Genera<br>Connec<br>2.2.1<br>2.2.2<br>2.2.3<br>Connec<br>2.3.1<br>2.3.2<br>Cobline                                                                    | al Description of the Connections                                                                                                    | 19<br>20<br>20<br>22<br>22<br>23<br>23<br>23                                                                                                    |  |  |  |
|                 | 2.2<br>2.3<br>2.4                                                                        | Genera<br>Connec<br>2.2.1<br>2.2.2<br>2.2.3<br>Connec<br>2.3.1<br>2.3.2<br>Cabling<br>2.4.1                                                           | al Description of the Connections                                                                                                    | 19<br>20<br>20<br>22<br>22<br>23<br>23<br>23<br>23<br>23                                                                                                    |  |  |  |
|                 | 2.2<br>2.3<br>2.4                                                                        | Genera<br>Connec<br>2.2.1<br>2.2.2<br>2.2.3<br>Connec<br>2.3.1<br>2.3.2<br>Cabling<br>2.4.1<br>2.4.2                                                  | al Description of the Connections                                                                                                    | 19<br>20<br>20<br>22<br>22<br>23<br>23<br>23<br>23<br>23<br>23                                                                                                    |  |  |  |
|                 | <ol> <li>2.2</li> <li>2.3</li> <li>2.4</li> <li>2.5</li> </ol>                           | Genera<br>Connec<br>2.2.1<br>2.2.2<br>2.2.3<br>Connec<br>2.3.1<br>2.3.2<br>Cabling<br>2.4.1<br>2.4.2<br>Camera                                        | al Description of the Connections                                                                                                    | 19<br>20<br>20<br>22<br>22<br>23<br>23<br>23<br>23<br>23<br>23<br>24<br>25                                                                                                    |  |  |  |
|                 | <ol> <li>2.2</li> <li>2.3</li> <li>2.4</li> <li>2.5</li> <li>2.6</li> </ol>              | Genera<br>Connec<br>2.2.1<br>2.2.2<br>2.2.3<br>Connec<br>2.3.1<br>2.3.2<br>Cabling<br>2.4.1<br>2.4.2<br>Camera<br>Camera                              | al Description of the Connections                                                                                                    | 19<br>20<br>20<br>22<br>23<br>23<br>23<br>23<br>23<br>23<br>24<br>25<br>26                                                                                                    |  |  |  |
|                 | <ol> <li>2.2</li> <li>2.3</li> <li>2.4</li> <li>2.5</li> <li>2.6</li> <li>2.7</li> </ol> | Genera<br>Connec<br>2.2.1<br>2.2.2<br>2.2.3<br>Connec<br>2.3.1<br>2.3.2<br>Cabling<br>2.4.1<br>2.4.2<br>Camera<br>Camera<br>Camera                    | al Description of the Connections                                                                                                    | 19<br>20<br>20<br>22<br>23<br>23<br>24<br>25<br>25 |  |  |  |
|                 | <ol> <li>2.2</li> <li>2.3</li> <li>2.4</li> <li>2.5</li> <li>2.6</li> <li>2.7</li> </ol> | Genera<br>Connec<br>2.2.1<br>2.2.2<br>2.2.3<br>Connec<br>2.3.1<br>2.3.2<br>Cabling<br>2.4.1<br>2.4.2<br>Camera<br>Input S<br>2.7.1                    | al Description of the Connections                                                                                                    | 19<br>20<br>22<br>22<br>23<br>23<br>23<br>23<br>23<br>23<br>23<br>23<br>23<br>23<br>23<br>23<br>23<br>23<br>23<br>23<br>23<br>23<br>23<br>23<br>23<br>23<br>23<br>23<br>23<br>23<br>23<br>23<br>23<br>23<br>23<br>23<br>23<br>23<br>23<br>23<br>23<br>23<br>23<br>23<br>23<br>23<br>23<br>23<br>23<br>23<br>24<br>25<br>25<br>25<br>25<br>25<br>25<br>25<br>25<br>25<br>26<br>25<br>25<br>26<br>25<br>26<br>26<br>25<br>26<br>26<br>26<br>25<br>26<br>26<br>26<br>26<br>26<br>26<br>26<br>26<br>26<br>26<br>26<br>26<br>26<br>26<br>28<br>28<br>28<br>28<br>28                                                                                                    |  |  |  |
|                 | <ol> <li>2.2</li> <li>2.3</li> <li>2.4</li> <li>2.5</li> <li>2.6</li> <li>2.7</li> </ol> | Genera<br>Connec<br>2.2.1<br>2.2.2<br>2.2.3<br>Connec<br>2.3.1<br>2.3.2<br>Cabling<br>2.4.1<br>2.4.2<br>Camera<br>Camera<br>Input S<br>2.7.1<br>2.7.2 | al Description of the Connections                                                                                                    | 19<br>20<br>20<br>22<br>23<br>23<br>24<br>25<br>28<br>28<br>28<br>28<br>28<br>28<br>28<br>28<br>28<br>28<br>28<br>28<br>28<br>28<br>28<br>28<br>28<br>28<br>28<br>28<br>28<br>28<br>28<br>28                                                                                                    |  |  |  |

|   | 2.8   | Output<br>2.8.1<br>2.8.2<br>2.8.3<br>2.8.4<br>2.8.5<br>RS-644 | Signals<br>Line Valid Bit<br>Data Valid Bit<br>Pixel Data Bits<br>Camera Link Pixel Clock<br>Serial to Frame Grabber<br>Serial Communication                                                             | 29<br>29<br>29<br>29<br>29<br>30<br>31<br>31 |
|---|-------|---------------------------------------------------------------|----------------------------------------------------------------------------------------------------|----------------------------------------------|
| 3 | l ine | 2.9.1<br>Acqui                                                | sition Modes                                                                                                    | . 31<br>                                     |
| • | 3.1   | Introdu                                                       | ction                                                                                                    | . 33                                         |
|   | 3.2   | Sinale                                                        | Line [Max 70 kHz] Acquisition Mode                                                                                                    | . 34                                         |
|   | 3.3   | Dual Li                                                       | ne [Max 140 kHz] Acquisition Modes                                                                                                    | . 35                                         |
|   | 3.4   | Vertica                                                       | I Binning Acquisition Mode                                                                                                    | . 42                                         |
|   | 3.5   | Time D                                                        | elayed Line Summing Acquisition Mode                                                                                                    | . 43                                         |
|   | 3.6   | Line Av                                                       | /eraging Acquisition Mode                                                                                                    | . 49                                         |
|   | 3.7   | Time D                                                        | Pelayed Line Averaging Acquisition Mode                                                                                                    | . 50                                         |
|   | 3.8   | Horizor                                                       | ntal Binning                                                                                                    | . 51                                         |
|   | 3.9   | Recom<br>Averag<br>3.9.1<br>3.9.2<br>3.9.3                    | mendations for Using Time Delayed Line Summing or Time Delayed Line         ing                                                                                                    | 53<br>53<br>53<br>53<br>55                   |
| 4 | Expo  | osure S                                                       | Start and Exposure Time Control                                                                                                    | 58                                           |
|   | 4.1   | ExSynd<br>4.1.1<br>4.1.2<br>4.1.3<br>4.1.4                    | Controlled Operation<br>Basics of ExSync Controlled Operation<br>Selecting an ExSync Exposure Mode and Setting the Exposure Time<br>Low Line Rate Compensation<br>Guidelines When Using an ExSync Signal | 58<br>58<br>60<br>61<br>61                   |
|   | 4.2   | Free R<br>4.2.1<br>4.2.2                                      | unBasics of Free Run Controlled Operation<br>Selecting a Free Run Exposure Mode, Setting the Line Period, and<br>Setting the Exposure Time                                                               | 62<br>62<br>63                               |
|   |       | 4.2.3                                                         | Guideline When Using Free Run                                                                                                    | . 64                                         |
|   | 4.3   | Maximu<br>4.3.1<br>4.3.2                                      | um Allowed Line Rate / Minimum Line Period                                                                                                    | . 64<br>. 68<br>. 70                         |
|   |       | 4.3.3<br>4.3.4                                                | Increasing the Maximum Allowed Line Rate                                                                                                    | . 72<br>. 73                                 |
|   |       |                                                               |                                                                                                    |                                              |

| 5 | Vide | ideo Data Output Modes 74                                  |        |  |  |  |
|---|------|------------------------------------------------------------|--------|--|--|--|
|   | 5.1  | Overview                                                   | 74     |  |  |  |
|   |      | 5.1.1 Setting the Video Data Output Mode                   | 75     |  |  |  |
|   | 5.2  | Video Data Output Mode Details                             | 76     |  |  |  |
|   |      | 5.2.1 2 Tap Output Modes                                   | 76     |  |  |  |
|   |      | 5.2.1.1 Video Data Sequence for 2 Tap Output Modes         | 77     |  |  |  |
|   |      | 5.2.1.2 Line Valid Delays for 2 Tap Output Modes           | 81     |  |  |  |
|   |      | 5.2.2 4 Tap Output Modes                                   | 84     |  |  |  |
|   |      | 5.2.2.1 Video Data Sequence for 4 Tap Modes                | 85     |  |  |  |
|   |      | 5.2.2.2 Eine Valid Delays for 4 Tap Output Modes           | 90<br> |  |  |  |
|   |      | 5.2.3.1 Video Data Sequence for 8 Tap 8 Bit Mode           |        |  |  |  |
|   |      | 5.2.3.2 Line Valid Delays for 8 Tap Output Modes           | . 100  |  |  |  |
| c | Fact |                                                            | 102    |  |  |  |
| 0 | reat |                                                            | 103    |  |  |  |
|   | 6.1  |                                                            | 103    |  |  |  |
|   |      | 6.1.2 Offset                                               | 103    |  |  |  |
|   | 62   | Area of Interact                                           | 104    |  |  |  |
|   | 0.2  | 6.2.1 Setting the AOI                                      | 108    |  |  |  |
|   | 63   |                                                            | 108    |  |  |  |
|   | 0.0  | 6.3.1 Enabling and Setting Exposure Averaging              | 110    |  |  |  |
|   | 64   | Shading Correction                                         | 111    |  |  |  |
|   | 0.4  | 6.4.1 Standard Shading Correction                          | . 111  |  |  |  |
|   |      | 6.4.2 Enhanced Shading Correction (ESC)                    |        |  |  |  |
|   |      | (ESC Models Only)                                          | . 111  |  |  |  |
|   |      | 6.4.3 Types of Shading Correction                          | . 112  |  |  |  |
|   |      | 6.4.4 Enabling Shading Correction                          | . 113  |  |  |  |
|   |      | 6.4.5 Generating and Saving User Shading Correction Values | . 114  |  |  |  |
|   |      | 6.4.6 Activating a Shading Values File                     | 120    |  |  |  |
|   |      | 6.4.8 Downloading a Shading Values File to Your Computer   | 121    |  |  |  |
|   |      | 6.4.9 Uploading a Shading Values File to Your Camera       | . 122  |  |  |  |
|   | 6.5  | Gamma Correction                                           | . 123  |  |  |  |
|   | 6.6  | Test Images                                                | 124    |  |  |  |
|   | 0.0  | 6.6.1 Test Image One (Fixed Gradient)                      | . 125  |  |  |  |
|   |      | 6.6.2 Test Image Two (Moving Gradient)                     | . 126  |  |  |  |
|   |      | 6.6.3 Test Image Three (Uniform Black)                     | . 127  |  |  |  |
|   |      | 6.6.4 Test Image Four (Uniform Gray)                       | . 127  |  |  |  |
|   | 6.7  | Line Stamp                                                 | . 127  |  |  |  |
|   |      | 6.7.1 Enabling and Setting the Line Stamp                  | . 132  |  |  |  |
|   | 6.8  | Lookup Table                                               | . 133  |  |  |  |
|   | 6.9  | Imaging Sensor Temperature                                 | . 136  |  |  |  |
|   | 6.10 | Camera Power Undervoltage and Overvoltage Protection       | . 136  |  |  |  |
|   | 6.11 | Error Condition Detection                                  | . 137  |  |  |  |

|   |      | 6.11.1  | Imaging S   | Sensor Overtemperature Condition Detected               | 137 |
|---|------|---------|-------------|---------------------------------------------------------|-----|
|   |      | 6.11.2  | Camera F    | Power Undervoltage or Overvoltage Condition Detected    | 138 |
|   | 6.12 | hecks   | 139         |                                                         |     |
|   | 6.13 | 139     |             |                                                         |     |
|   | 6.14 | 140     |             |                                                         |     |
|   |      | 6.14.1  | Saving th   | e Work Set to a User Set File                           | 141 |
|   |      | 6.14.2  | "Activatin  | g" a User Set File or the Factory Set File              | 142 |
|   |      | 6.14.3  | Which Co    | onfiguration Set File will Load at Startup or at Reset? | 143 |
|   |      | 6.14.4  | Download    | ding Configuration Set Files to Your Computer           | 143 |
|   |      | 6.14.5  | Uploading   | g Configuration Set Files to Your Camera                | 144 |
| 7 | Con  | figurin | g the Ca    | mera                                                    | 145 |
|   | 7.1  | Configu | uring the C | Camera with the Camera Configuration Tool Plus (CCT+)   | 146 |
|   | 7.2  | Configu | uring the C | Camera By Setting Registers                             | 146 |
|   |      | 7.2.1   | Inquiry R   | egisters                                                | 147 |
|   |      |         | 7.2.1.1     | Inquiry Register Details                                | 147 |
|   |      |         |             | Vendor Information Inquiry                              | 147 |
|   |      |         |             | Model Information Inquiry                               | 148 |
|   |      |         |             | Product ID Inquiry                                      | 148 |
|   |      |         |             | Serial Number Inquiry                                   | 148 |
|   |      |         |             | Camera Version Inquiry                                  | 149 |
|   |      |         |             | Firmware Version Inquiry                                | 149 |
|   |      |         |             | Camera Status Inquiry                                   | 149 |
|   |      |         |             | PPGA Status Inquiry                                     | 151 |
|   |      |         |             |                                                         | 152 |
|   |      | 700     | Ecoturo (   | Imaging Sensor Temperature Inquiry                      | 152 |
|   |      | 1.2.2   |             | "Pow" Voluo Fields vs. "Absoluto" Voluo Fields          | 152 |
|   |      |         | 7 2 2 2 1   | Feature Control and Status Register Details             | 153 |
|   |      |         | 1.2.2.2     | Camera Link Clock Speed CSR                             | 154 |
|   |      |         |             | Video Data Output Mode CSR                              | 155 |
|   |      |         |             | Line Acquisition Mode CSR.                              | 155 |
|   |      |         |             | Low Line Rate Compensation CSR                          | 156 |
|   |      |         |             | Horizontal Binning CSR                                  | 156 |
|   |      |         |             | Exposure Time Control Mode CSR                          | 157 |
|   |      |         |             | Exposure Time CSR                                       | 158 |
|   |      |         |             | Line Period CSR                                         | 160 |
|   |      |         |             | Gain CSR                                                | 162 |
|   |      |         |             | CSR                                                     | 163 |
|   |      |         |             | Area of Interest Starting Pixel CSR                     | 165 |
|   |      |         |             | Area of Interest Length CSR                             | 166 |
|   |      |         |             | Exposure Averaging Control Mode CSR                     | 167 |
|   |      |         |             | Shading Mode CSR                                        | 167 |
|   |      |         |             | Shading Value Generate CSR                              | 168 |
|   |      |         |             |                                                         | 168 |
|   |      |         |             | Line Stomp Mode CSR                                     | 1/0 |
|   |      |         |             |                                                         | 170 |

|    |        |          |             | Line Stamp Low Pixel Limit CSR                     | 171 |
|----|--------|----------|-------------|----------------------------------------------------|-----|
|    |        |          |             | Line Stamp High Pixel Threshold CSR                | 172 |
|    |        |          |             | Lookup Table Mode CSR                              | 173 |
|    |        |          |             | Lookup Table Index CSR                             | 173 |
|    |        |          |             | Lookup Table Value CSR                             | 174 |
|    |        |          |             | Camera Reset CSR                                   | 174 |
|    |        |          |             | Serial Communication CSR                           | 175 |
|    |        | 7.2.3    | Bulk Data   | and the Bulk Data Control and Status Registers     | 176 |
|    |        |          | 7.2.3.1     | Using the Configuration Set Bulk Data CSR          | 176 |
|    |        |          | 7.2.3.2     | Using the Shading Values Bulk Data CSR             | 178 |
|    |        |          | 7.2.3.3     | General Procedures for Working with Bulk Data CSRs | 179 |
|    |        |          | 7.2.3.4     | Bulk Data Control and Status Register Details      | 182 |
|    |        |          |             | Configuration Set CSR                              | 182 |
|    |        |          |             | Shading Values CSR                                 | 183 |
|    | 7.3    | Using E  | Binary Rea  | d/Write Commands                                   |     |
|    |        | 7.3.1    | The Bina    | y Read/Write Command Protocol                      | 185 |
|    |        |          | 7.3.1.1     | Error Checking and Responses                       | 188 |
|    |        | 7.3.2    | Basic Rea   | ad/Write Command Explanations                      |     |
|    |        |          | 7.3.2.1     | Read Command                                       | 189 |
|    |        |          | 7.3.2.2     | Write Command                                      | 190 |
|    |        |          | 7.3.2.3     | Calculating the Block Check Character              | 191 |
|    | 7.4    | Binary   | Command     | Sample Code                                        | 192 |
| 8  | Trou   | Iblesho  | ooting an   | d Support                                          | 193 |
|    | 8.1    | Tech S   | upport Re   | Sources                                            | 193 |
|    | 8.2    | Obtaini  | ing an RM   | A Number                                           |     |
|    | 8.3    | Fault F  | indina Usiı | ng the Camera LED                                  |     |
|    | 84     | Trouble  | shootina (  | Charts                                             | 196 |
|    | 0.4    | 841      | No Image    |                                                    | 197 |
|    |        | 842      | Poor Qua    | lity Image                                         | 199 |
|    |        | 8.4.3    | Interfacin  | n.,,                                               |     |
|    |        | 8.4.4    | RS-644 S    | erial Communication                                |     |
|    |        | 8.4.5    | Before Ca   | alling Basler Technical Support                    |     |
| Re | evisio | on Histo | ory         | -                                                  | 205 |
|    |        |          | -           |                                                    |     |
| In | dex    |          |             |                                                    | 213 |

# 1 Specifications, Requirements, and Precautions

This section lists the camera models covered by the manual. It provides the general specifications for each model and outlines the basic requirements for using the cameras.

This section also includes specific precautions that you should keep in mind when using the cameras. We strongly recommend that you read and follow the precautions.

# **1.1 Document Applicability**

This User's Manual applies to sprint mono cameras.

# **1.2 General Specifications**

For information about the combinations of parameter settings for achieving the maximum specified line rates, see Table 10 on page 73.

## 1.2.1 Camera Models with 2k Pixels

| Specification               | spL2048-50km                                                                                                    | spL2048-70km                                                          | spL2048-140km                                                                                                    |  |  |  |
|-----------------------------|----------------------------------------------------------------------------------------------------|-----------------------------------------------------------------------|----------------------------------------------------------------------------------------------------|--|--|--|
| Sensor Size                 | 2 lines - 2048 pixels per line,                                                                                                    | 2 lines - 2048 pixels per line, 20.48 mm width                        |                                                                                                    |  |  |  |
| Sensor Type                 | Monochrome linear CMOS                                                                                                    | Monochrome linear CMOS                                                |                                                                                                    |  |  |  |
| Pixel Size                  | 10 µm x 10 µm                                                                                                    |                                                                       |                                                                                                    |  |  |  |
| Camera Link<br>Clock Speed  | 40 MHz or 80 MHz (switchabl                                                                                                    | le)                                                                   |                                                                                                    |  |  |  |
| Maximum<br>Line Rate        | 50 kHz 70 kHz                                                                                                    |                                                                       | 140 kHz (in dual line<br>acquisition mode) (*)<br>* In ExSync operation: max.<br>137 kHz, see note on<br>page 28. |  |  |  |
| ADC Bit Depth               | 12 bits                                                                                                    |                                                                       |                                                                                                    |  |  |  |
| Data Output Type            | Camera Link base configurati                                                                                                    | on                                                                    | Camera Link base and medium/full configuration                                                                    |  |  |  |
| Data Output Modes           | 2 tap - 8, 10, or 12 bit                                                                                                    | 2 tap - 8, 10, or 12 bit<br>4 tap - 8, 10, or 12 bit<br>8 tap - 8 bit |                                                                                                    |  |  |  |
| Synchronization             | Via external trigger signal or free run                                                                                                    |                                                                       |                                                                                                    |  |  |  |
| Exposure Time<br>Control    | Time Edge controlled, level controlled, or programmable                                                                                                 |                                                                       |                                                                                                    |  |  |  |
| Gain and Offset             | Programmable via a serial lin                                                                                                    | k                                                                     |                                                                                                    |  |  |  |
| Connectors                  | One, 6-pin, Hirose micro-miniature receptacle<br>One, 26-pin, female MDR connector                                                                      |                                                                       | One, 6-pin, Hirose micro-<br>miniature receptacle<br>Two, 26-pin, female MDR<br>connectors                        |  |  |  |
| Power<br>Requirements       | +12 VDC (± 10%)<br>Max 5.0 W @ 12 VDC when set for the single line acquisition mode<br>Max 6.0 W @ 12 VDC when set for all other line acquisition modes |                                                                       |                                                                                                    |  |  |  |
| Lens Adapter                | F-mount, M42                                                                                                    |                                                                       |                                                                                                    |  |  |  |
| Housing Size<br>(L x W x H) | 48.0 mm x 87.0 mm x 62.0 mm (without lens adapter or connectors)<br>84.9 mm x 87.0 mm x 62.0 mm (with F-mount adapter and connectors)                   |                                                                       |                                                                                                    |  |  |  |
| Weight                      | ≈ 360 g (without lens adapter)                                                                                                    | )                                                                     |                                                                                                    |  |  |  |
| Conformity                  | CE (includes RoHS), FCC<br>The EU Declaration of Conformity is available on the Basler website: www.baslerweb.co                                        |                                                                       |                                                                                                    |  |  |  |

Table 1: General Specifications for 2k Cameras

## **1.2.2 Camera Models with 4k Pixels**

| Specification                                                                                                    | spL4096-39km                                                                                                    | spL4096-50km                                                                  | spL4096-70km      |  |  |
|----------------------------------------------------------------------------------------------------|----------------------------------------------------------------------------------------------------|-------------------------------------------------------------------------------|-------------------|--|--|
| Sensor Size                                                                                                    | 2 lines - 4096 pixels per line, 40.96 mm width                                                                                        |                                                                               |                   |  |  |
| Sensor Type                                                                                                    | ype Monochrome linear CMOS                                                                                                    |                                                                               |                   |  |  |
| Pixel Size                                                                                                    | 10 µm x 10 µm                                                                                                    |                                                                               |                   |  |  |
| Camera Link<br>Clock Speed                                                                                                    | 40 MHz or 80 MHz (switchabl                                                                                                    | e)                                                                            |                   |  |  |
| Maximum<br>Line Rate                                                                                                    | 38.6 kHz                                                                                                    | 50 kHz                                                                        | 70 kHz            |  |  |
| ADC Bit Depth                                                                                                    | 12 bits                                                                                                    |                                                                               |                   |  |  |
| Data Output Type                                                                                                    | Camera Link base and mediu                                                                                                    | m/full configuration                                                          |                   |  |  |
| Data Output Modes                                                                                                    | 2 tap - 8, 10, or 12 bit<br>4 tap - 8, 10, or 12 bit                                                                                  | bit 2 tap - 8, 10, or 12 bit<br>bit 4 tap - 8, 10, or 12 bit<br>8 tap - 8 bit |                   |  |  |
| Synchronization                                                                                                    | Via external trigger signal or f                                                                                                    | ree run                                                                       |                   |  |  |
| Exposure Time<br>Control                                                                                                    | Edge controlled, level controlled, or programmable                                                                                    |                                                                               |                   |  |  |
| Gain and                                                                                                    | Programmable via a serial linl                                                                                                    | ĸ                                                                             |                   |  |  |
| Connectors                                                                                                    | One, 6-pin, Hirose micro-miniature receptacle<br>Two, 26-pin, female MDR connectors                                                   |                                                                               |                   |  |  |
| Power       +12 VDC (± 10%)         Requirements       Max 7.0 W @ 12 VDC when set for the single line acquisition mode         Max 10.0 W @ 12 VDC when set for all other line acquisition modes |                                                                                                    |                                                                               | n mode<br>n modes |  |  |
| Lens Adapter                                                                                                    | F-mount, M42                                                                                                    |                                                                               |                   |  |  |
| Housing Size<br>(L x W x H)                                                                                                    | 48.0 mm x 87.0 mm x 62.0 mm (without lens adapter or connectors)<br>84.9 mm x 87.0 mm x 62.0 mm (with F-mount adapter and connectors) |                                                                               |                   |  |  |
| Weight                                                                                                    | ≈ 360 g (without lens adapter)                                                                                                    | )                                                                             |                   |  |  |
| Conformity                                                                                                    | CE (includes RoHS), FCC<br>The EU Declaration of Conformity is available on the Basler website: www.baslerweb.com                     |                                                                               |                   |  |  |

Table 2: General Specifications for 4k Cameras

| Specification                                                                                                    | spL4096-140km,<br>spL4096-140kmESC (*)                                                                            |  |  |  |
|----------------------------------------------------------------------------------------------------|----------------------------------------------------------------------------------------------------|--|--|--|
| Sensor Size 2 lines - 4096 pixels per line, 40.96 mm width                                                                                                    |                                                                                                    |  |  |  |
| Sensor Type                                                                                                    | Monochrome linear CMOS                                                                                            |  |  |  |
| Pixel Size                                                                                                    | 10 μm x 10 μm                                                                                                    |  |  |  |
| Camera Link<br>Clock Speed                                                                                                    | 40 MHz or 80 MHz (switchable)                                                                                     |  |  |  |
| Maximum<br>Line Rate                                                                                                    | 140 kHz (in dual line acquisition mode) (**)<br>** In ExSync operation: max. 137 kHz, see note on page 28.        |  |  |  |
| Data Output Type                                                                                                    | Camera Link base and medium/full configuration                                                                    |  |  |  |
| Data Output Modes                                                                                                    | 2 tap - 8, 10, or 12 bit<br>4 tap - 8, 10, or 12 bit<br>8 tap - 8 bit                                             |  |  |  |
| Synchronization                                                                                                    | Via external trigger signal or free run                                                                           |  |  |  |
| Exposure Time<br>Control                                                                                                    | Edge controlled, level controlled, or programmable                                                                |  |  |  |
| Gain and                                                                                                    | Programmable via a serial link                                                                                    |  |  |  |
| Connectors One, 6-pin, Hirose micro-miniature receptacle<br>Two, 26-pin, female MDR connectors                                                                    |                                                                                                    |  |  |  |
| Power+12 VDC (± 10%)RequirementsMax 7.0 W @ 12 VDC when set for the single line acquisition modeMax 10.0 W @ 12 VDC when set for all other line acquisition modes |                                                                                                    |  |  |  |
| Lens Adapter                                                                                                    | F-mount, M42                                                                                                    |  |  |  |
| Housing Size48.0 mm x 87.0 mm x 62.0 mm (without lens adapter or connectors)(L x W x H)84.9 mm x 87.0 mm x 62.0 mm (with F-mount adapter and connectors)          |                                                                                                    |  |  |  |
| Weight                                                                                                    | ≈ 360 g (without lens adapter)                                                                                    |  |  |  |
| Conformity                                                                                                    | CE (includes RoHS), FCC<br>The EU Declaration of Conformity is available on the Basler website: www.baslerweb.com |  |  |  |
| * For this camera model the enhanced shading correction (ESC) is available.                                                                                       |                                                                                                    |  |  |  |

Table 3: General Specifications for 4k Cameras (Continued)

### 1.2.3 Camera Model with 8k Pixels

| Specification               | spL8192-50km                                                                                                    | spL8192-70km                           |  |  |  |
|-----------------------------|----------------------------------------------------------------------------------------------------|----------------------------------------|--|--|--|
| Sensor Size                 | 2 lines - 8192 pixels per line, 81.92 mm width                                                                                                    |                                        |  |  |  |
| Sensor Type                 | Monochrome linear CMOS                                                                                                    |                                        |  |  |  |
| Pixel Size                  | 10 µm x 10 µm                                                                                                    |                                        |  |  |  |
| Camera Link<br>Clock Speed  | 40 MHz or 80 MHz (switchable)                                                                                                    |                                        |  |  |  |
| Maximum<br>Line Rate        | 50 kHz                                                                                                    | 70 kHz                                 |  |  |  |
| ADC Bit Depth               | 12 bits                                                                                                    |                                        |  |  |  |
| Data Output Type            | Camera Link medium/full configuration                                                                                                    |                                        |  |  |  |
| Data Output Modes           | 2 tap - 8, 10, or 12 bit<br>4 tap - 8, 10, or 12 bit<br>8 tap - 8 bit                                                                                                    |                                        |  |  |  |
| Synchronization             | Via external trigger signal or free run                                                                                                    |                                        |  |  |  |
| Exposure Time<br>Control    | Edge controlled, level controlled, or programmable                                                                                                    |                                        |  |  |  |
| Gain and                    | Programmable via a serial link                                                                                                    |                                        |  |  |  |
| Connectors                  | One, 6-pin, Hirose micro-miniature receptacle<br>Two, 26-pin, female MDR connectors                                                                                               |                                        |  |  |  |
| Power<br>Requirements       | +12 VDC (± 10%)<br>Max 10.0 W @ 12 VDC when set for the single line acquisition mode<br>Max 13.5 W @ 12 VDC when set for all other line acquisition modes                         |                                        |  |  |  |
| Lens Adapters               | For information on suitable lens adapters, ple                                                                                                    | ease contact Basler technical support. |  |  |  |
| Housing Size<br>(L x W x H) | 49.0 mm x 92.0 mm x 102.0 mm (without optical components or connectors)<br>53.5 mm x 92.0 mm x 102.0 mm (without optical components, with connectors)                             |                                        |  |  |  |
| Weight                      | <ul> <li>≈ 580 g (without optical components)</li> <li>≈ 1480 g (with UNIFOC 100/95_/_V-Basler helical mount)</li> <li>≈ 780 g (with M58 x 0.75_/_V-Basler lens mount)</li> </ul> |                                        |  |  |  |
| Conformity                  | CE (includes RoHS), FCC<br>The EU Declaration of Conformity is available on the Basler website: www.baslerweb.com                                                                 |                                        |  |  |  |

Table 4: General Specifications for the 8k Camera

# 1.3 Lens Adapters

For 2k and 4k cameras, the following lens adapters are available:

- F-mount
- M42

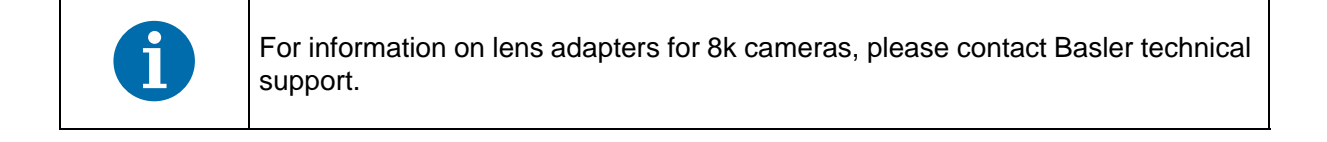

# 1.4 Spectral Response

The following graph shows the spectral response for monochrome cameras.

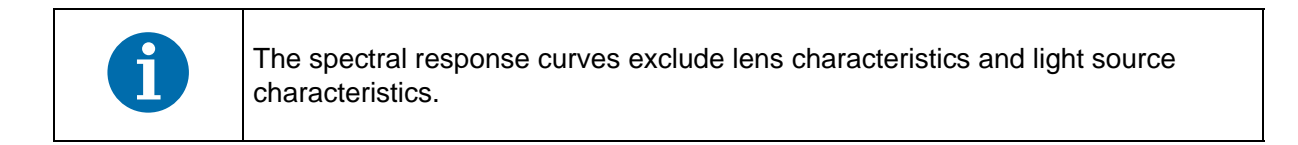

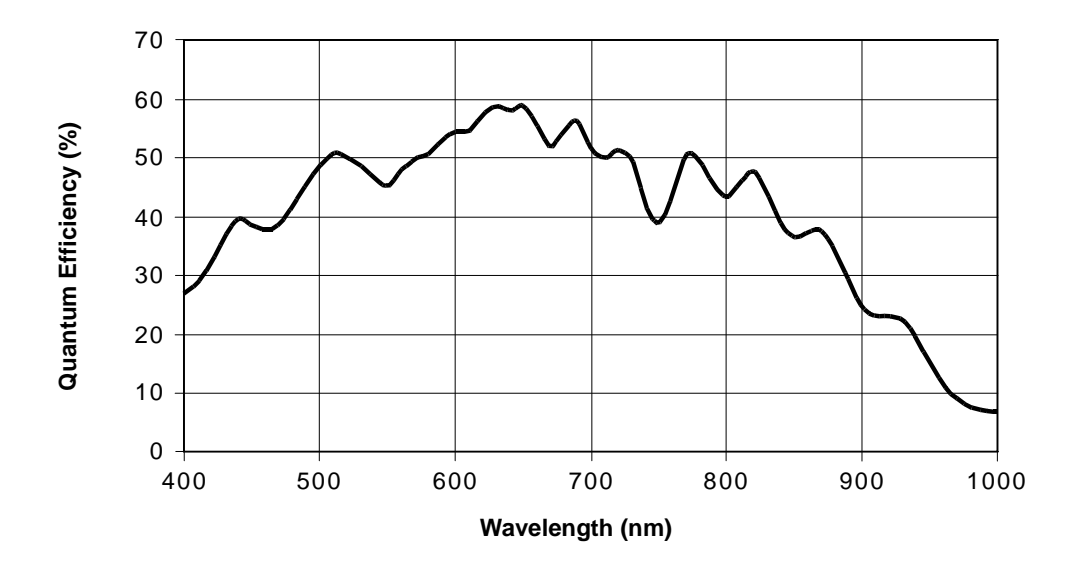

Fig. 1: Camera Spectral Response

# **1.5 Mechanical Specifications**

### 1.5.1 Camera Dimensions and Mounting Points for 2k and 4k Cameras

The cameras are manufactured with high precision. Planar, parallel, and angular sides ensure precise mounting with high repeatability.

The camera's dimensions in millimeters are as shown in Figure 2 on page 8.

Camera housings are equipped with four mounting holes on the front and two mounting holes on the sides as shown in the drawings

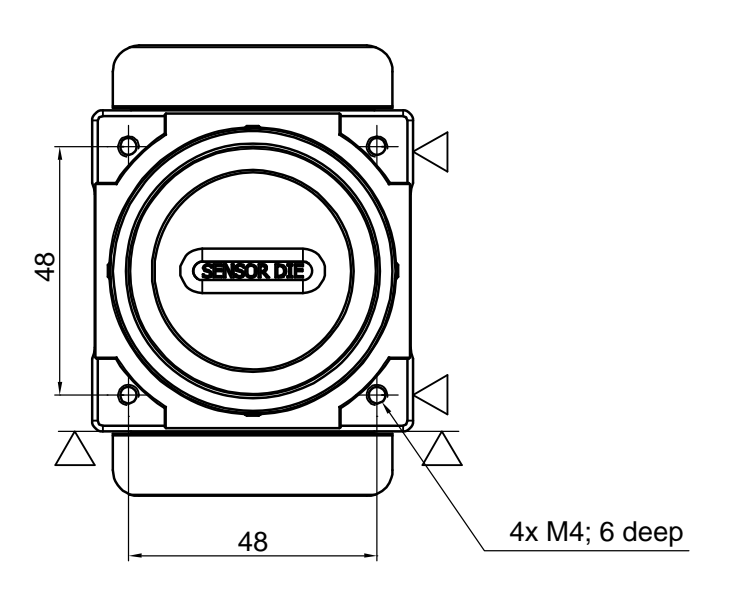

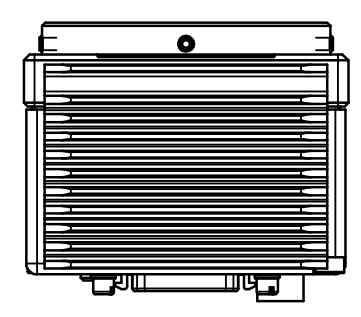

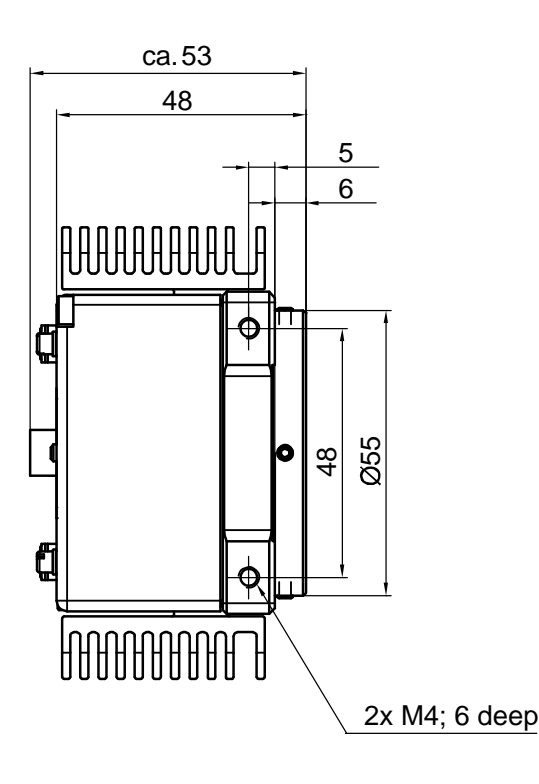

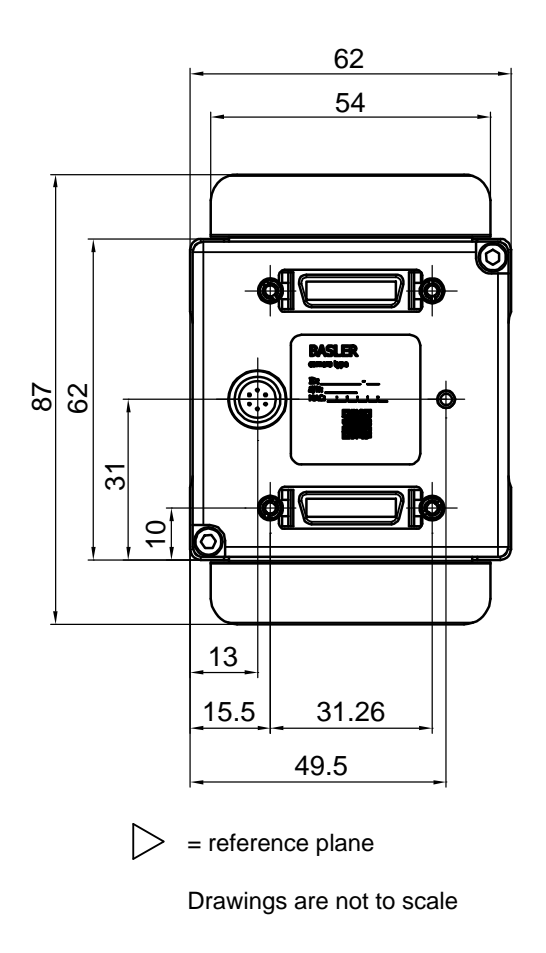

Fig. 2: Mechanical Dimensions (in mm; 2k and 4k Cameras)

## 1.5.2 Sensor Positioning Accuracy for 2k and 4k Cameras

The sensor positioning accuracy is as shown in the drawings below.

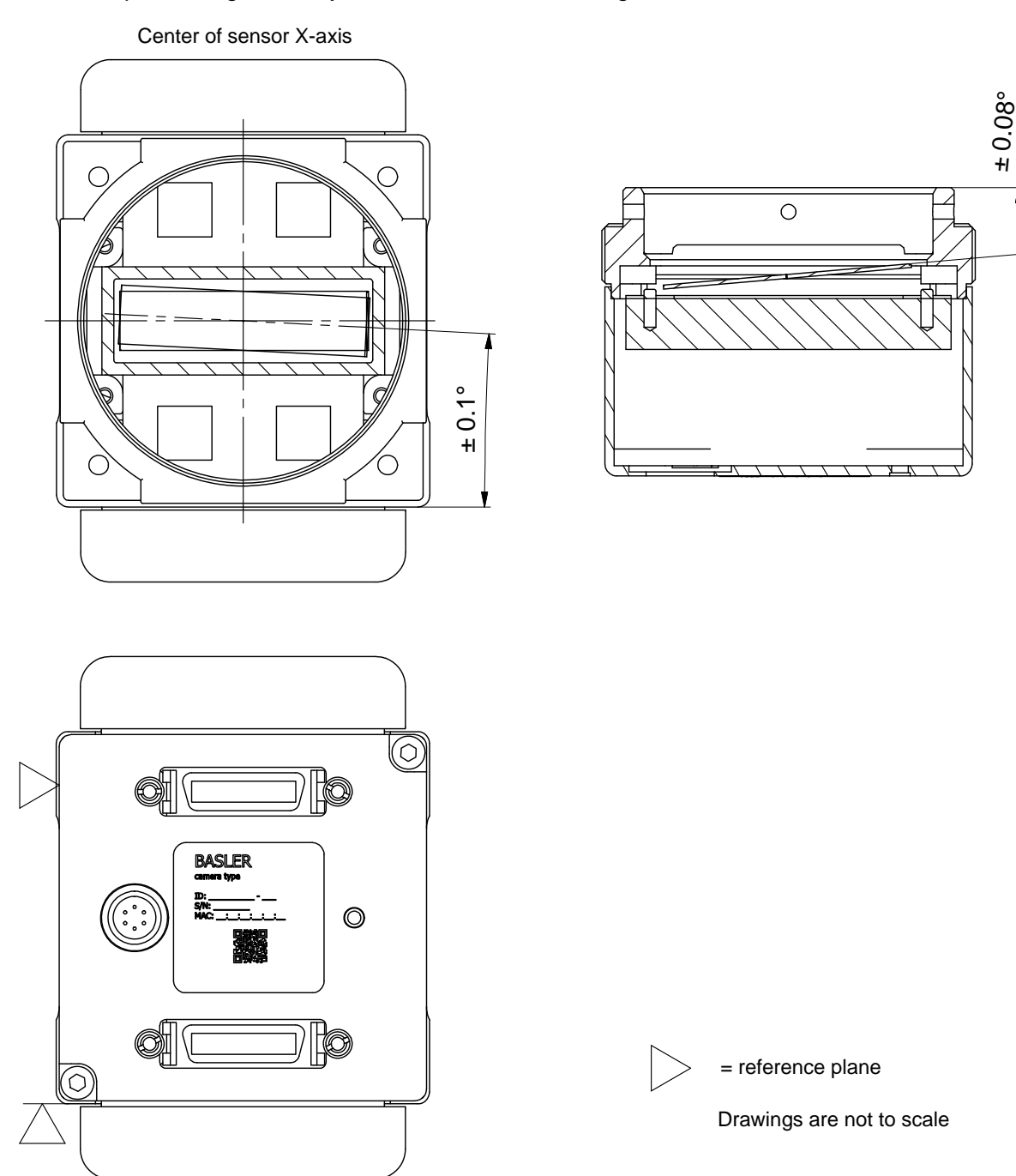

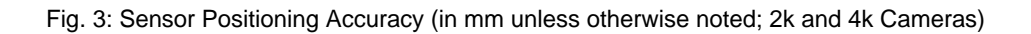

## 1.5.3 Sensor Line Location for 2k and 4k Cameras

The location of the sensor lines on the sensor chip is as shown in the drawings below.

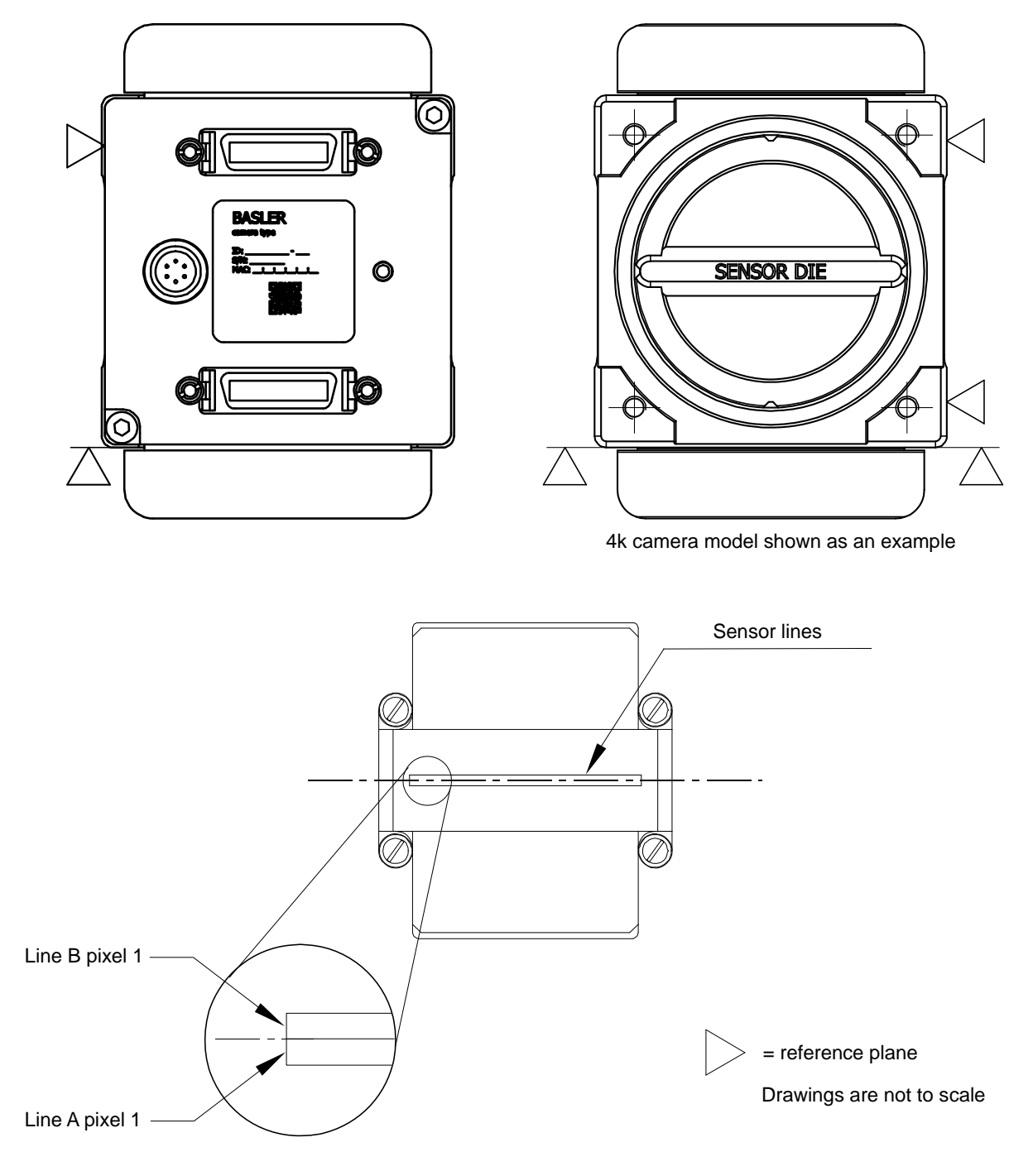

Fig. 4: Sensor Line Location (2k and 4k Cameras)

# 1.5.4 F-mount Adapter Dimensions (2k and 4k Cameras)

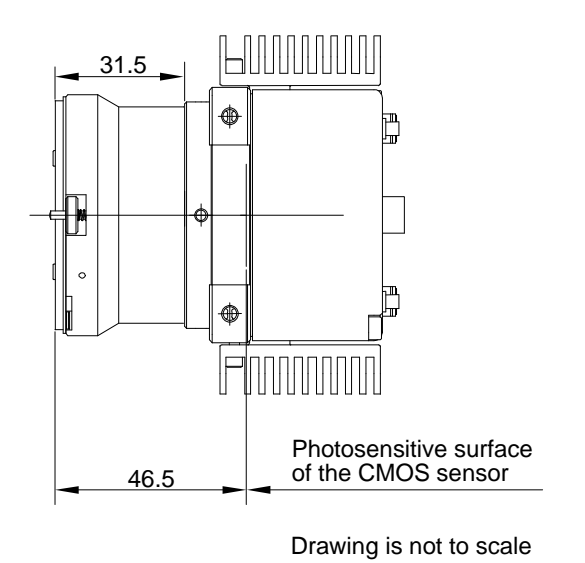

Fig. 5: Camera with F-mount Adapter Attached (in mm; 2k and 4k Cameras)

### 1.5.5 Camera Dimensions and Mounting Points for 8k Cameras

The cameras are manufactured with high precision. Planar, parallel, and angular sides ensure precise mounting with high repeatability.

The camera's dimensions in millimeters are as shown in Figure 2 on page 8.

Camera housings are equipped with four mounting holes on the front and two mounting holes on the sides as shown in the drawings.

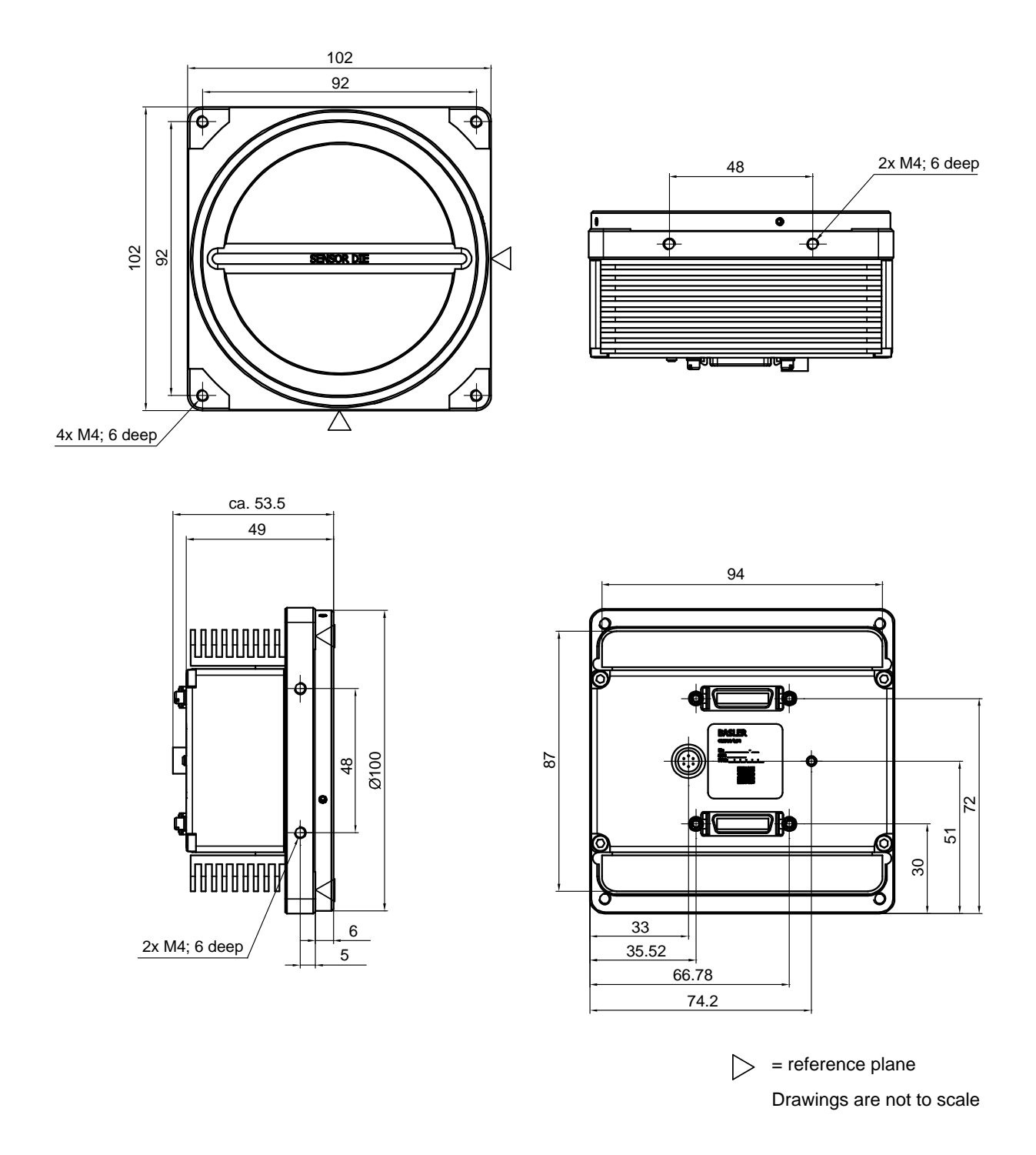

Fig. 6: Mechanical Dimensions (in mm; 8k Cameras)

# 1.5.6 Sensor Positioning Accuracy for 8k Cameras

The sensor positioning accuracy is as shown in the drawings below.

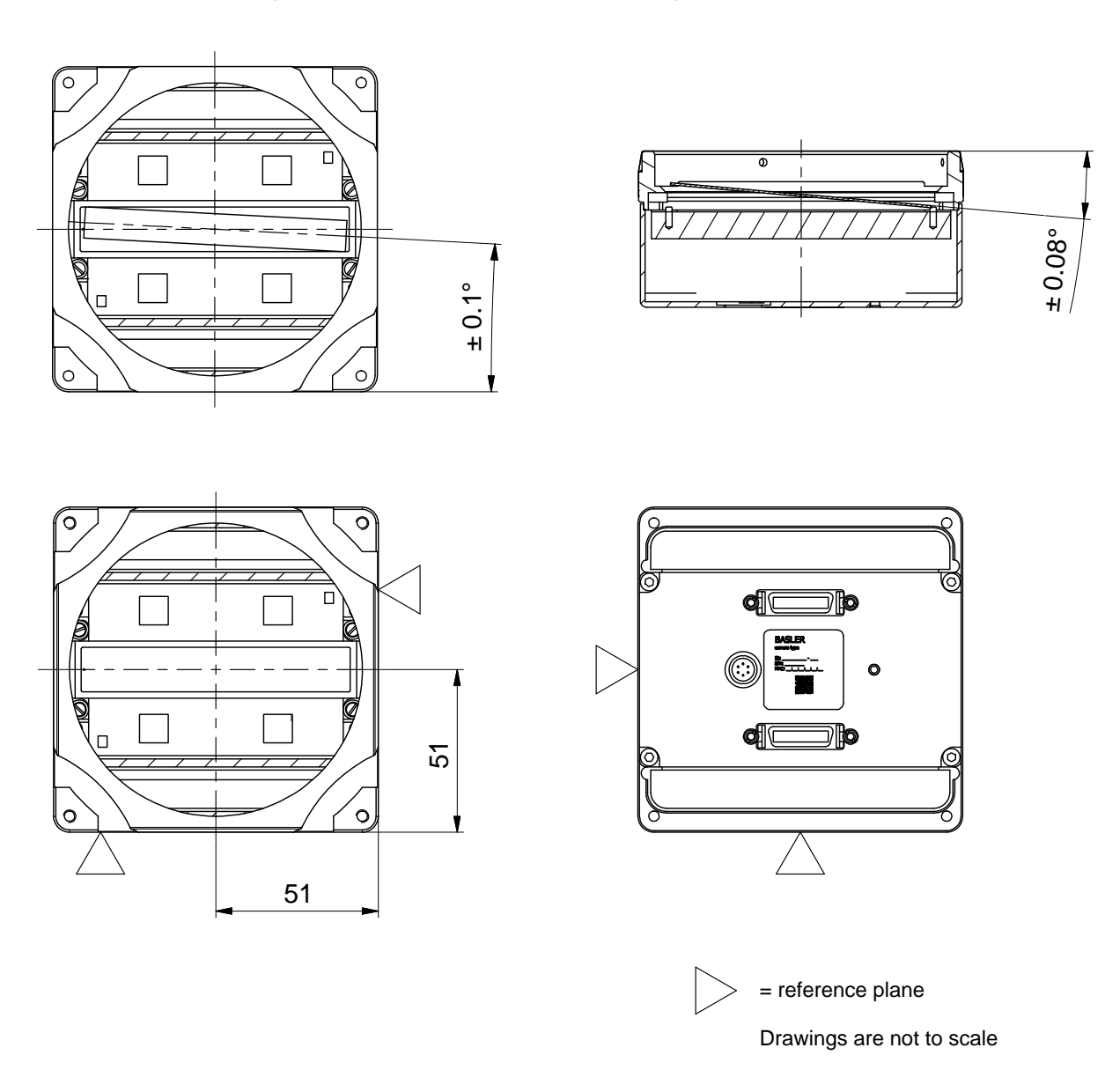

Fig. 7: Sensor Positioning Accuracy (in mm Unless Otherwise Noted; 8k Cameras)

## 1.5.7 Sensor Line Location for 8k Cameras

The location of the sensor lines on the sensor chip is as shown in the drawing below.

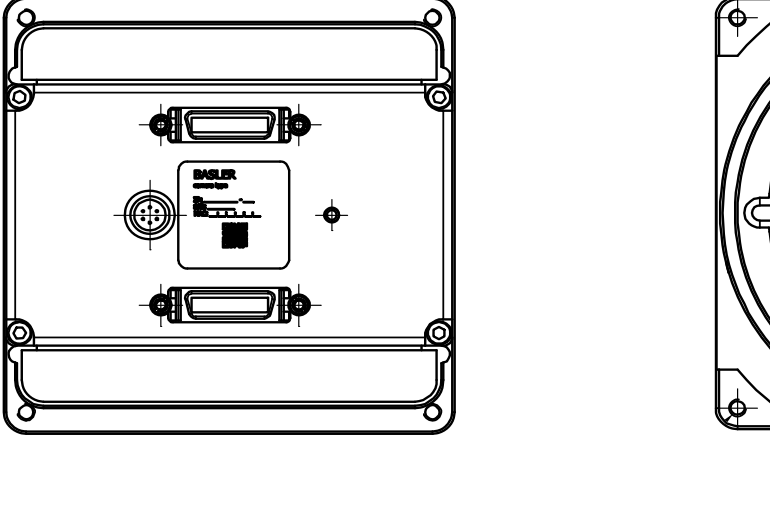

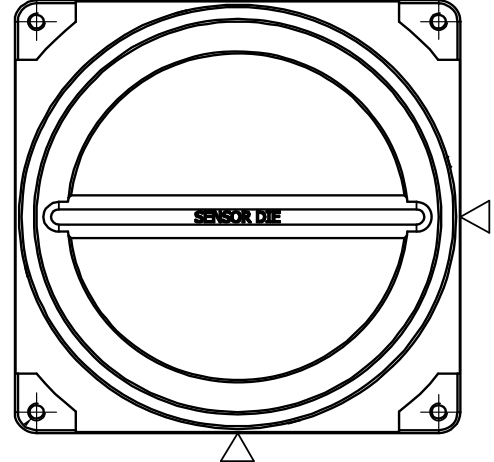

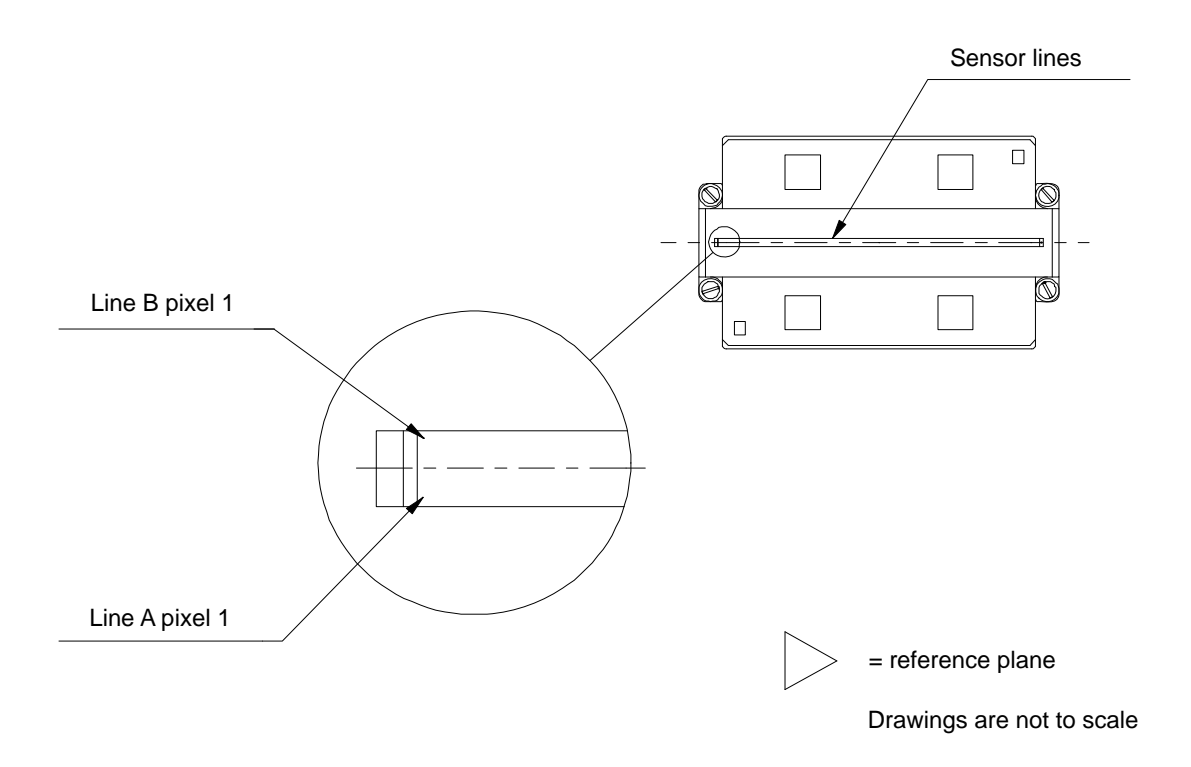

Fig. 8: Sensor Line Location (8k Cameras)

# **1.6 Environmental Requirements**

### 1.6.1 Temperature and Humidity

| Housing temperature during operation: | 0° C +50° C (+32° F +122° F)      |
|---------------------------------------|-----------------------------------|
| Humidity during operation:            | 20% 80%, relative, non-condensing |
| Storage temperature:                  | -20° C +80° C (-4° F +176° F)     |
| Storage humidity:                     | 5% 95%, relative, non-condensing  |

# 1.6.2 Heat Dissipation

You must provide sufficient heat dissipation to maintain the temperature of the camera housing at 50° C or less. Since each installation is unique, Basler does not supply a strictly required technique for proper heat dissipation. Instead, we provide the following general guidelines.

- In all cases, you should monitor the temperature of the camera housing and make sure that the temperature does not exceed 50° C. Keep in mind that the camera will gradually become warmer during the first 1.5 hours of operation. After 1.5 hours, the housing temperature should stabilize and no longer increase.
- If your camera is mounted on a substantial metal component in your system, this may provide sufficient heat dissipation.
- Use of a fan to provide air flow over the camera is an extremely efficient method of heat dissipation. Using a fan to provide air flow over the camera's heat sinks provides the best heat dissipation.

The camera includes an overtemperature protection function that will switch off the imaging sensor circuitry if the temperature of the sensor is too high. See Section 6.11.1 on page 137 for more information.

The camera also includes an internal temperature sensor that lets you monitor the temperature of the imaging sensor. See Section 6.9 on page 136 for more information.

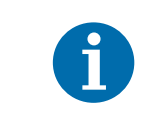

Keeping the camera cool will give you the best signal-to-noise ratio. When the camera operates hot, the signal-to-noise ratio is reduced.

# 1.7 Precautions

### NOTICE

### Applying incorrect camera power can damage the camera.

The nominal voltage for the camera power is 12 VDC ( $\pm$  10%). Do not apply a voltage less than 10.8 VDC or greater than 13.2 VDC.

The camera has camera power undervoltage protection that is triggered if the voltage drops below 10.5 VDC. It also has camera power overvoltage protection up to 25 VDC. For more information, see Section 6.10 on page 136.

Applying a camera power voltage greater than 25 VDC can seriously damage the camera.

### NOTICE

#### Making or breaking connections incorrectly can damage the camera.

Be sure that all power to your camera and to your host computer is switched off before you make or break connections to the camera. Making or breaking connections when power is on can result in damage to the camera or to the frame grabber.

If you can't switch off the power, be sure that the camera power plug is the last connector that you plug into the camera when making connections and the first connector that you unplug from the camera when breaking connections.

### NOTICE

#### An incorrect plug can damage the camera's 6-pin connector.

The plug on the cable that you attach to the camera's 6-pin connector must be a plug for 6 pins. Using a plug designed for a smaller or a larger number of pins can damage the pins in the camera's 6-pin connector.

### NOTICE

#### Avoid dust on the sensor.

- The camera is shipped with a plastic cap (2k and 4k cameras) or a protective seal (8k cameras) on the lens mount. To avoid collecting dust on the camera's sensor, make sure that you always put the plastic cap or protective seal in place when there is no lens mounted on the camera.
- Every time you remove or replace the plastic cap, the protective seal, a lens, or a lens adapter, make sure that the camera is pointing down.
- When cleaning the camera, use clean compressed air that conforms to ISO 8573-1:2010 [2:2:1].
- The sensor is covered with a coated glass. Wet-chemical cleaning of the glass can easily attack the coating, leading to anomalous pixel responses. Therefore, we recommend using compressed air to clean the sensor. If using compressed air is not sufficient, use a soft, lint free cloth dampened with a small quantity of high quality window cleaner. Because electrostatic discharge can damage the sensor, you must use a cloth that will not generate static during cleaning (cotton is a good choice).

# **2** Physical Interface

This section describes the camera's physical interface. It includes details about connections, input signals, and output signals. It also includes a description of how the Camera Link standard is implemented in the camera.

### NOTICE

#### Applying Incorrect Input Power Can Damage the Camera.

The camera's nominal input power voltage is 12 VDC ( $\pm$  10%). Do not apply an input voltage less than 10.8 VDC or greater than 13.2 VDC.

The camera has undervoltage protection that is triggered if the input voltage drops below 10.5 VDC. It also has input overvoltage protection up to 25 VDC. For more information, see Section 6.10 on page 136.

Applying an input power voltage greater than 25 VDC can seriously damage the camera.

### NOTICE

#### Making or Breaking Connections Incorrectly Can Damage the Camera.

Be sure that all power to your camera and to your host computer is switched off before you make or break connections to the camera. Making or breaking connections when power is on can result in damage to the camera or to the frame grabber.

If you can't switch off the power, be sure that the input power plug is the last connector that you plug into the camera when making connections and the first connector that you unplug from the camera when breaking connections.

# 2.1 General Description of the Connections

The camera is interfaced to external circuitry via connectors located on the back of the housing:

- one or two, 26-pin, 0.050 inch Mini D Ribbon (MDR) female connectors used to transfer pixel data, control data, and configuration data. The number of MDR connectors present on the camera varies by camera model as shown in Table 5.
- a 6-pin, micro-miniature, push-pull receptacle used to provide power to the camera.

An LED located on the back of the camera is used to indicate power present and to display the camera's status. Figure 9 shows the connectors and the LED for 2k and 4k cameras. The connectors and the LED for 8k cameras are analogous.

| Model                                                                                                    | MDR Connectors              | Camera Link Configuration |
|----------------------------------------------------------------------------------------------------|-----------------------------|---------------------------|
| spL2048-50km<br>spL2048-70km                                                                                                    | MDR Conn. 1 only            | Base                      |
| spL2048-140km, spL4096-39km,<br>spL4096-50km,spL4096-70km,<br>spL4096-140km, spL4096-<br>140kmESC<br>spL8192-50km, spL8192-70km | MDR Conn. 1 and MDR Conn. 2 | Medium/full               |

Table 5: MDR Connectors by Camera Model

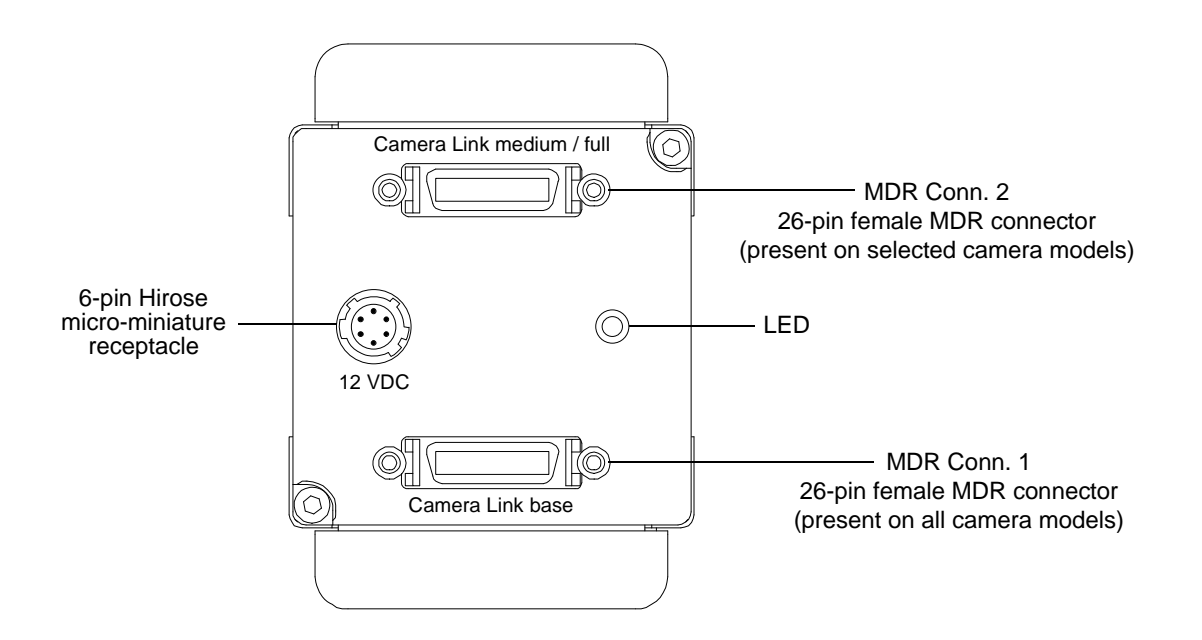

Fig. 9: Connectors and LED (2k and 4k cameras; 8k cameras are analogous)

# 2.2 Connector Pin Assignments and Numbering

### 2.2.1 Pin Assignments for the MDR Connectors

The pin assignments for MDR Connector 1 (see Figure 9 on page 19) are shown in Table 6. The pin assignments for MDR connector 2 are shown in Table 7.

| Pin Number                 | Signal Name | Direction | Level            | Function                                        |  |
|----------------------------|-------------|-----------|------------------|-------------------------------------------------|--|
| 1, 13, 14, 26 <sup>1</sup> | Gnd         | Input     | Ground           | Ground for the inner shield of the cable        |  |
| 2                          | X0-         | Output    | Camera Link      | Data from the Camera Link transmitter           |  |
| 15                         | X0+         |           | LVDS             |                                                 |  |
| 3                          | X1-         | Output    | Camera Link      | Data from the Camera Link transmitter           |  |
| 16                         | X1+         |           | LVDS             |                                                 |  |
| 4                          | X2-         | Output    | Camera Link      | Data from the Camera Link transmitter           |  |
| 17                         | X2+         |           | LVDS             |                                                 |  |
| 6                          | Х3-         | Output    | Camera Link      | Data from the Camera Link transmitter           |  |
| 19                         | X3+         |           | LVDS             |                                                 |  |
| 5                          | XClk-       | Output    | tput Camera Link | Transmit clock from the Camera Link transmitter |  |
| 18                         | XClk+       |           | LVDS             |                                                 |  |
| 7                          | SerTC+      | Input     | RS-644           | Serial communication data receive               |  |
| 20                         | SerTC-      |           | LVDS             | (SerTC = "serial to camera")                    |  |
| 8                          | SerTFG-     | Output    | RS-644           | Serial communication data transmit              |  |
| 21                         | SerTFG+     |           | LVDS             | (SerTFG = "serial to frame grabber")            |  |
| 9                          | CC1-        | Input     | RS-644           | ExSync (external trigger)                       |  |
| 22                         | CC1+        |           | LVDS             |                                                 |  |
| 10                         | CC2+        | Input     | RS-644           | Not used                                        |  |
| 23                         | CC2-        |           | LVDS             |                                                 |  |
| 11                         | CC3-        | Input     | RS-644           | Not used                                        |  |
| 24                         | CC3+        |           | LVDS             |                                                 |  |
| 12                         | CC4+        | Input     | RS-644           | Not used                                        |  |
| 25                         | CC4-        |           | LVDS             |                                                 |  |

Table 6: Pin Assignments for MDR Connector 1

<sup>1</sup> Pins 1, 13, 14, and 26 are all tied to ground inside of the camera.

| Pin Number                 | Signal Name | Direction                  | Level                                 | Function                                        |
|----------------------------|-------------|----------------------------|---------------------------------------|-------------------------------------------------|
| 1, 13, 14, 26 <sup>1</sup> | Gnd         | Input                      | Ground                                | Ground for the inner shield of the cable        |
| 2                          | Y0-         | Output                     | Camera<br>Link LVDS                   | Data from the Camera Link transmitter           |
| 15                         | Y0+         |                            |                                       |                                                 |
| 3                          | Y1-         | Output                     | Camera<br>Link LVDS                   | Data from the Camera Link transmitter           |
| 16                         | Y1+         |                            |                                       |                                                 |
| 4                          | Y2-         | Output                     | Camera<br>Link LVDS                   | Data from the Camera Link transmitter           |
| 17                         | Y2+         |                            |                                       |                                                 |
| 6                          | Y3-         | Output                     | Camera<br>Link LVDS                   | Data from the Camera Link transmitter           |
| 19                         | Y3+         |                            |                                       |                                                 |
| 5                          | YClk-       | Output Camera<br>Link LVDS | Camera                                | Transmit clock from the Camera Link transmitter |
| 18                         | YClk+       |                            | Link LVDS                             |                                                 |
| 8                          | Z0-         | Output                     | tput Camera<br>Link LVDS              | Data from the Camera Link transmitter           |
| 21                         | Z0+         |                            |                                       |                                                 |
| 9                          | Z1-         | Output Camera<br>Link LVDS | Data from the Camera Link transmitter |                                                 |
| 22                         | Z1+         |                            | Link LVDS                             |                                                 |
| 10                         | Z2-         | Output                     | Camera<br>Link LVDS                   | Data from the Camera Link transmitter           |
| 23                         | Z2+         |                            |                                       |                                                 |
| 12                         | Z3-         | Output                     | Camera<br>Link LVDS                   | Data from the Camera Link transmitter           |
| 25                         | Z3+         |                            |                                       |                                                 |
| 11                         | ZClk-       | Output                     | Camera                                | Transmit clock from the Camera Link transmitter |
| 24                         | ZClk+       |                            | Link LVDS                             |                                                 |

Table 7: Pin Assignments for MDR Connector 2

 $^{1}$  Pins 1, 13, 14, and 26 are all tied to Ground inside of the camera.

# 2.2.2 Pin Assignments for the 6-pin Micro-miniature Receptacle

The pin assignments for the 6-pin, micro-miniature, receptacle are as shown in Table 8.

| Pin Number        | Signal Name | Direction | Level           | Function     |
|-------------------|-------------|-----------|-----------------|--------------|
| 1, 2 <sup>1</sup> | +12 VDC     | Input     | +12 VDC (± 10%) | Camera power |
| 3, 4              |             |           |                 | Not used     |
| 5, 6 <sup>2</sup> | DC Gnd      | Input     | Ground          | DC ground    |

Table 8: Pin Assignments for the 6-Pin Receptacle

<sup>1</sup> Pins 1 and 2 are tied together inside of the camera.

<sup>2</sup> Pins 5 and 6 are tied together inside of the camera.

### 2.2.3 Pin Numbering

Figure 10 shows the pin numbering for the connectors on the back of the camera for 2k and 4k cameras. The pin numberings for 8k cameras are analogous.

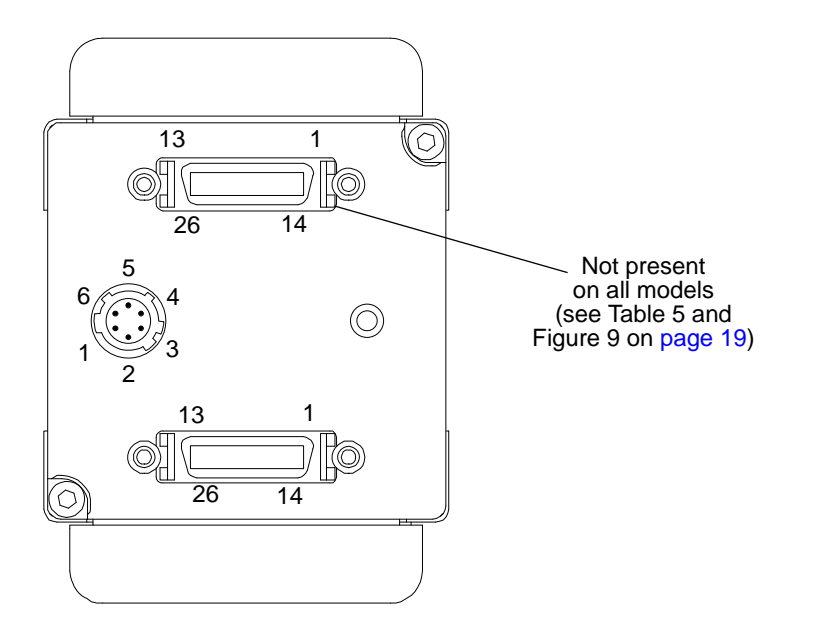

Fig. 10: Pin Numbering (2k and 4k cameras; 8k cameras are analogous)

# 2.3 Connector Types

### 2.3.1 26-pin Connectors

Each 26-pin connector on the back of the camera is a female, 0.050 inch MDR connector as called for in the Camera Link specification.

## 2.3.2 6-pin Connector

The 6-pin connector on the camera is a Hirose micro-miniature locking receptacle (part number HR10A-7R-6PB) or the equivalent.

The recommended mating connector is the Hirose micro-miniature locking plug (part number HR10A-7P-6S). A plug of this type should be used to terminate the cable on the power supply for the camera.

A power supply that has an output cable terminated with the correct connector is available from Basler. Contact your Basler sales representative for more information.

# 2.4 Cabling Requirements

### 2.4.1 Camera Link Cable

The Mini D Ribbon (MDR) cables used between the camera and your frame grabber must comply with the Camera Link cable specification specified in the Camera Link Standard.

Compliant MDR cable assemblies in several different lengths are available from Basler as stock items. Contact your Basler sales representative for more information.

The maximum allowed length for the MDR cable used with a sprint camera is 10 meters.

| 1 | Generally, Camera Link cables of up to 10 m length can be used for Camera Link cameras.                                                                                                    |
|---|----------------------------------------------------------------------------------------------------|
|   | However, when operating cameras at pixel clock speeds of <b>80 MHz</b> , we <b>strongly recommend</b> to use shorter cables to ensure the integrity of data transmission (e.g. 6 m cables).                                                           |
|   | Keep in mind that the maximum usable cable length not only depends on the<br>Camera Link clock speed but also on other factors as for example on the<br>capabilities of the frame grabber and on the harshness of the electromagnetic<br>environment. |

## 2.4.2 Power Cable

A Hirose, 6-pin locking plug will be shipped with each camera. This plug should be used to connect the output cable on your power supply to the camera.

For proper EMI protection, the power supply cable that is terminated with the Hirose connector and attached to the camera must be a twin-cored, shielded cable. Also, the Hirose plug must be connected to the cable shield and the shield must be connected to earth ground at the power supply.

### NOTICE

#### An Incorrect Plug Can Damage the Camera's 6-pin Connector.

The plug on the cable that you attach to the camera's 6-pin connector must be a plug for 6 pins. Using a plug designed for a smaller or a larger number of pins can damage the pins in the camera's 6-pin connector.

# 2.5 Camera Power

Camera power must be supplied to the camera's 6-pin connector via a cable from your power supply. Nominal camera power voltage is +12 VDC ( $\pm 10\%$ ) with less than one percent ripple. Power consumption is as shown in Table 1 on page 2.

The camera has camera power overvoltage protection as described in Section 6.10 on page 136.

### NOTICE

### Applying Incorrect Camera Power Can Damage the Camera.

The nominal voltage for the camera power is 12 VDC ( $\pm$  10%). Do not apply a voltage less than 10.8 VDC or greater than 13.2 VDC.

The camera has camera power undervoltage protection that is triggered if the voltage drops below 10.5 VDC. It also has camera power overvoltage protection up to 25 VDC. For more information, see Section 6.10 on page 136.

Applying a camera power voltage greater than 25 VDC can seriously damage the camera.

### NOTICE

### Making or Breaking Connections Incorrectly Can Damage the Camera.

Be sure that all power to your camera and to your host computer is switched off before you make or break connections to the camera. Making or breaking connections when power is on can result in damage to the camera or to the frame grabber.

If you can't switch off the power, be sure that the camera power plug is the last connector that you plug into the camera when making connections and the first connector that you unplug from the camera when breaking connections.

# 2.6 Camera Link Implementation

The camera uses National Semiconductor DS90CR287 devices as Camera Link transmitters. For the Camera Link receivers on your frame grabber, we recommend that you use the National Semiconductor DS90CR288, the National Semiconductor DS90CR288A or an equivalent. Detailed data sheets for these components are available at the National Semiconductor web site (www.national.com). The data sheets contain all of the information that you need to implement Camera Link, including application notes.

The camera uses a National Semiconductor DS90LV048A differential line receiver to receive the RS-644 camera control input signals and the serial communication input signal defined in the Camera Link specification. A DS90LV047A differential line transmitter is used to transmit the serial communication output signal defined in the specification. Detailed spec sheets for these devices are available at the National Semiconductor web site (www.national.com).

Camera models with a single MDR connector (see Table 5 and Figure 9 on page 19) implement the "base configuration" as defined in the Camera Link specification and include one differential line transmitter. The transmitter in the camera is designated as Transmitter X. When a camera is set for a 2 tap video data output mode, it uses the base Camera Link configuration.

Camera models with two MDR connectors implement the "medium/full configuration" as defined in the Camera Link specification and include three differential line transmitters. The transmitters in the camera are designated as Transmitter X, Transmitter Y, and Transmitter Z. If a camera is set for a 4 tap video data output mode, it uses the medium Camera Link configuration and employs transmitters X and Y. If a camera is set for an 8 tap video data output mode, it uses the full Camera Link configuration and employs transmitters X, Y, and Z.

Cameras that implement the medium/full configuration can also be used as base configuration cameras. To do so, simply set the camera for a 2 tap video data output mode. In this situation, only one Camera Link cable is required. The cable should be connected to MDR connector 1 on the camera and to the "base" connector on your frame grabber.

Table 6 on page 20 and Table 7 on page 21 show the pin assignments for the MDR connectors.

The schematic in Figure 11 on page 27 shows the full configuration Camera Link implementation for the camera and a typical implementation for a full configuration frame grabber.

For more information about how the pixel data captured by the camera is assigned to the camera's transmitter(s), see Section 5 on page 74.

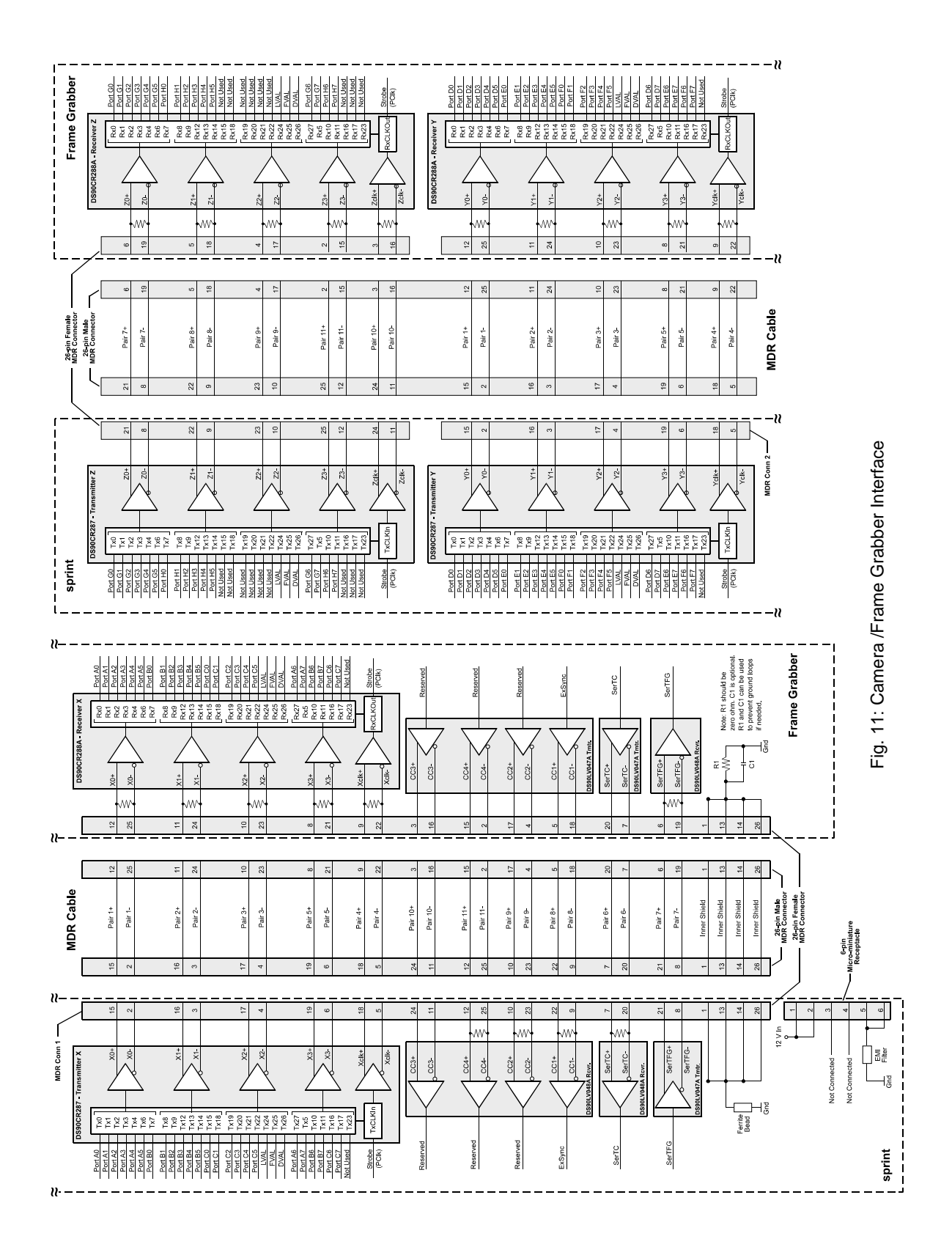
# 2.7 Input Signals

The camera's input signals include a SerTC signal and an ExSync signal as described below.

# 2.7.1 Serial to Camera

The Serial To Camera (SerTC) input signal is an RS-644 LVDS signal as specified in the Camera Link standard. The signal is input to the camera on pins 7 and 20 of MDR connector one as specified in the standard and as shown in Table 6 on page 20 and in Figure 11 on page 27.

Signals applied to the SerTC input are used to configure the camera. For more detailed information about the serial connection, see Section 2.9 on page 31 and Section 7.3 on page 184.

# 2.7.2 External Sync (ExSync)

An external sync (ExSync) signal can be input into the camera and can be used to control line acquisition and exposure time. The ExSync signal is an RS-644 LVDS signal as specified in the Camera Link standard and is usually supplied to the camera by your frame grabber. The signal is input to the camera on pins 9 and 22 of MDR connector one as shown in Table 6 on page 20 and in Figure 11 on page 27.

When the camera is operating under the control of an ExSync signal, three exposure time control modes are available: edge controlled, level controlled, and programmable. For more detailed information about exposure control modes, see Section 4.1 on page 58.

When the camera is operating under the control of an ExSync signal, the period of the ExSync signal determines the camera's line rate:

Line Rate =  $\frac{1}{\text{ExSync Signal Period}}$ 

Note that the ExSync signal is edge sensitive and therefore must toggle.

In order for the camera to detect a transition from low to high, the ExSync signal must be held high for at least 1.3  $\mu$ s when the camera is set for the level controlled exposure mode and for 100 ns when the camera is set for programmable or edge controlled exposure mode.

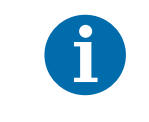

Valid for the spL2048-140km, spL4096-140km, and for the spL4096-140kmESC only:

If the enhanced raw line acquisition mode is selected, in ExSync operation the **maximum line rate** for these camera models is 137 kHz.

# 2.8 Output Signals

Data is output from the camera in accordance with the Camera Link standard. The camera's output signals include pixel data qualifiers such as line valid and data valid, pixel data, a Camera Link clock signal, and a SerTFG signal.

## 2.8.1 Line Valid Bit

As shown in Figure 11 on page 27, a line valid (LVAL) bit is assigned to the Tx24 pin on the X, Y, and Z Camera Link transmitters as defined in the Camera Link standard.

The line valid bit included in the video data output from the camera indicates that a valid line is being transmitted. Pixel data is only valid when this bit is high. For more detailed information about the line valid bit, see Section 5 on page 74.

### 2.8.2 Data Valid Bit

As shown in Figure 11 on page 27, a data valid (DVAL) bit is assigned to the Tx26 pin on the X, Y, and Z Camera Link transmitters as defined in the Camera Link standard.

The data valid bit included in the video data output from the camera indicates that valid data is being transmitted. Pixel data is only valid when this bit is high. For more detailed information about the data valid bit, see Section 5 on page 74.

# 2.8.3 Pixel Data Bits

Pixel data bits are transmitted via output ports on the X, Y, and Z Camera Link transmitters. The ports as defined in the Camera Link standard are shown in Figure 11 on page 27.

The assignment of pixel data bits to output ports varies depending on the video data output mode of the camera. The available video data output modes and the bit assignments are explained in detail in Section 5 on page 74. The bit assignments comply with the Camera Link standard.

The tables also show the assignments for the line valid bit, the data valid bit, and the pixel clock. These assignments are constant for all output modes.

### 2.8.4 Camera Link Pixel Clock

As shown in Figure 11 on page 27, the Camera Link clock signal is assigned to the strobe port (TxClkIn pin) on the X, Y, and Z Camera Link transmitters as defined in the Camera Link standard. The Camera Link clock is used to time the transmission of acquired pixel data.

The Camera Link clock speed can be set to either 80 MHz or to 40 MHz. The default is 40 MHz.

### Setting the Camera Link Clock Speed

You can set the clock speed with the Camera Configuration Tool Plus (CCT+) or by using binary write commands from within your own application to set the camera's control and status registers (CSRs).

#### With the CCT+

With the CCT+ (see Section 7.1 on page 146), you use the Camera Link Clock parameter in the Output Mode parameters group to set the clock speed.

#### By Setting CSRs

You set the clock speed by writing a value to the Clock Speed field of the Camera Link Clock Speed CSR (see page 154).

See Section 7.2.2 on page 153 for an explanation of CSRs and Section 7.3.1 on page 185 for an explanation of using read/write commands.

| 1 | Keep in mind that a change to the Camera Link clock speed is a parameter change<br>and that parameter changes are normally lost when the camera is reset or<br>switched off and back on. To avoid this, you can make changes to the camera's<br>parameters, save the changed parameters to a "user set", and then activate the<br>user set. This will ensure that the changed parameters are saved and are loaded<br>into the camera at reset or power off/on. For more information about saving and<br>activating sets of parameters, see Section 6.14 on page 140. |
|---|----------------------------------------------------------------------------------------------------|
|   | Lowering the clock speed from 80 MHz to 40 MHz may lower the camera's maximum allowed line rate. For more information about calculating the maximum allowed line rate, see Section 4.3 on page 64.                                                                                                    |
|   | Some frame grabbers are not compatible with an 80 MHz pixel clock speed. Refer to the documentation for your frame grabber to determine if it is compatible.                                                                                                    |

## 2.8.5 Serial to Frame Grabber

The Serial To Frame Grabber (SerTFG) output signal is an RS-644 LVDS signal as specified in the Camera Link standard. The signal is output from the camera on pins 8 and 21 of MDR connector one as specified in the standard and as shown in Table 6 on page 20 and in Figure 11 on page 27.

Signals from the SerTFG output are used during camera configuration. For more detailed information about the serial connection, see Section 2.9 on page 31 and Section 7.3 on page 184.

# 2.9 RS-644 Serial Communication

The camera is equipped for RS-644 serial communication via a serial port integrated into the frame grabber as specified in the Camera Link standard. The RS-644 serial connection in the Camera Link interface is used to issue commands to the camera for changing modes and parameters. The serial link can also be used to query the camera about its current setup.

The Basler Camera Configuration Tool Plus (CCT+) is a convenient, graphical interface that can be used to change camera modes and parameters via the serial connection. The configuration tool is installed on your host computer as described in the Installation and Setup Guide for Camera Link Cameras. The guide is available in the downloads section of the Basler website: www.baslerweb.com.

Basler has also developed a binary read/write command protocol that can be used to change camera modes and parameters via the serial connection from within your own application software using the API delivered with the frame grabber. See Section 7.3 on page 184 for details on the binary read/write command protocol.

# 2.9.1 Making the Serial Connection

Frame grabbers compliant with the Camera Link specification are equipped with a serial port integrated into the Camera Link interface that can be used for RS-644 serial communication. The characteristics of the serial port can vary from manufacturer to manufacturer.

If you are using the Basler Camera Configuration Tool Plus (CCT+) to configure the camera, the tool will detect the characteristics of the serial port on the frame grabber and will determine the appropriate settings so that the tool can open and use the port.

| 1 | In order for the CCT+ to detect and use the port, the characteristics of the port must comply with the Camera Link standard and the clser**** dll called for in the standard must be present.                                                |
|---|----------------------------------------------------------------------------------------------------|
|   | When the camera is powered on or when a camera reset is performed, your computer may receive one random character on the serial interface. We recommend clearing the serial input buffers in your computer after a camera power on or reset. |

If you are configuring the camera using binary commands from within your application software, your software must be able to access the frame grabber serial port and to determine the appropriate settings so that it can open and use the port. Consult your frame grabber's documentation to determine the port access method and the port characteristics.

# 3 Line Acquisition Modes

This section describes the line acquisition modes available on the camera.

# 3.1 Introduction

Several different methods can be used to acquire (capture) lines with the sensor in the camera. Each of these different methods is referred to as a line acquisition mode. The line acquisition modes include:

- Single Line [Max 70 kHz]
- Dual Line [Max 140 kHz] Line A First
- Dual Line [Max 140 kHz] Line B First
- Vertical Binning
- Time Delayed Line Summing Line A Delayed
- Line Averaging
- Time Delayed Line Averaging Line A Delayed
- Time Delayed Line Averaging Line B Delayed

The line acquisition modes are described in detail from Section 3.2 on page 34 through Section 3.5 on page 43.

To understand the line acquisition modes, you must be aware of the architecture of the sensor. Refer to Figure 4 on page 10 for 2k and 4k cameras, and to Figure 8 on page 14 for 8k cameras. When you examine a figure, notice that the sensor contains two lines that are adjacent to each other and are oriented along the center line of the camera. Also notice that one of the lines is designated as line A and the other is designated as line B.

### **Horizontal Binning**

A feature called horizontal binning is also described in this section. Horizontal binning is not a discrete line acquisition mode. Rather it is a function that can be used together with any of the line acquisition modes described above. For more information about horizontal binning, see Section 3.8 on page 51

(spL2048-140km, spL4096-140km, and spL4096-140kmESC only) (spL2048-140km and -140km, and spL4096-140kmESC only)

# 3.2 Single Line [Max 70 kHz] Acquisition Mode

When single line acquisition mode is active, the camera will only use line A. Each time a line acquisition is triggered, only line A will be exposed. When line acquisition is complete (i.e., exposure is finished), the pixel values from the single line will be read out of the sensor and transmitted from the camera.

For more information about triggering line acquisition and controlling exposure, see Section 4 on page 58.

The maximum line acquisition rate when the camera is set for this acquisition mode is 70 kHz at full resolution. If the AOI feature is used, the maximum line acquisition rate may be higher. See Section 6.2 on page 106 and Section 4.3 on page 64 for more information.

### Setting the Camera for Single Line [Max 70 kHz] Acquisition Mode

You can set the camera for single line [max 70 kHz] acquisition mode by using the Camera Configuration Tool Plus (CCT+) or by using binary write commands from within your own application to set the camera's control and status registers (CSRs).

#### With the CCT+

With the CCT+ (see Section 7.1 on page 146), you use the Line Acquisition Mode parameter in the Output Mode parameters group to set the line acquisition mode to Single Line [Max 70 kHz].

### By Setting CSRs

You set the line acquisition mode to single line by writing the appropriate value to the Mode field of the Line Acquisition Mode CSR (see page 155).

Section 7.2.2 on page 153 explains CSRs and Section 7.3.1 on page 185 explains using read/write commands.

# 3.3 Dual Line [Max 140 kHz] Acquisition Modes

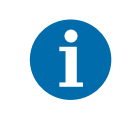

The Dual Line [Max 140 kHz] acquisition modes are only available on spL2048-140km, spL4096-140km, and spL4096-140kmESC cameras.

Two dual line acquisition modes are available:

- Dual Line [Max 140 kHz] Line A First
- Dual Line [Max 140 kHz] Line B First

When Dual Line [Max 140 kHz] - Line A First acquisition modes is active, the camera will use both line A and line B. When an acquisition is triggered, both lines in the sensor are exposed. When exposure is complete, the pixel values from the line A are read out of the sensor and transmitted from the camera. While the pixel values from line A are being read out, the values from line B are also read out, but they are held in a buffer in the camera. The next time that an acquisition is triggered, the pixels from line B are transmitted but no exposure will occur.

When Dual Line [Max 140 kHz] - Line B First acquisition modes is active, the camera will use both line A and line B. When an acquisition is triggered, both lines in the sensor are exposed. When exposure is complete, the pixel values from the line B are read out of the sensor and transmitted from the camera. While the pixel values from line B are being read out, the values from line A are also read out, but they are held in a buffer in the camera. The next time that an acquisition is triggered, the pixels from line A are transmitted but no exposure will occur.

If the object being imaged will cross line A first and line B second (the **image** of the object will cross line B first and line A second; see Figure 13 on page 38), you should use the Line A First mode. If the object being imaged will cross line B first and line A second (the **image** of the object will cross line A first and line B second), you should use the Line B First mode.

The maximum line acquisition rate when the camera is set for a dual line mode is 140 kHz at full resolution. If the AOI feature is used, the maximum line acquisition rate may be higher. See Section 6.2 on page 106 and Section 4.3 on page 64 for more information.

### Two ExSync Signal Cycles Required

If you have the camera set for a dual line [max 140 kHz] acquisition mode and are you using an ExSync signal to trigger line acquisition, you should be aware that two cycles of the ExSync signal are required to acquire and transmit the two lines in the sensor.

Assuming that you have the camera set for the Line A First mode, the first cycle of the ExSync signal will:

- trigger the start of image acquisition (i.e., exposure) on BOTH lines in the sensor. The exposure time you are using will apply to BOTH lines.
- time the start of pixel data readout for both lines.
- time the start of transmission of line A pixel data.

The second cycle of the ExSync signal will be used to:

time the start of transmission of line B pixel data.

The time line shown in Figure 12 illustrates this situation when an ExSync signal is used to trigger line acquisition, the camera is set for programmable exposure, and the camera is set for Dual Line [Max 140 kHz] - Line A First. The figure shows what occurs through two cycles of the ExSync signal.

For more information about triggering line acquisition and controlling exposure, see Section 4 on page 58.

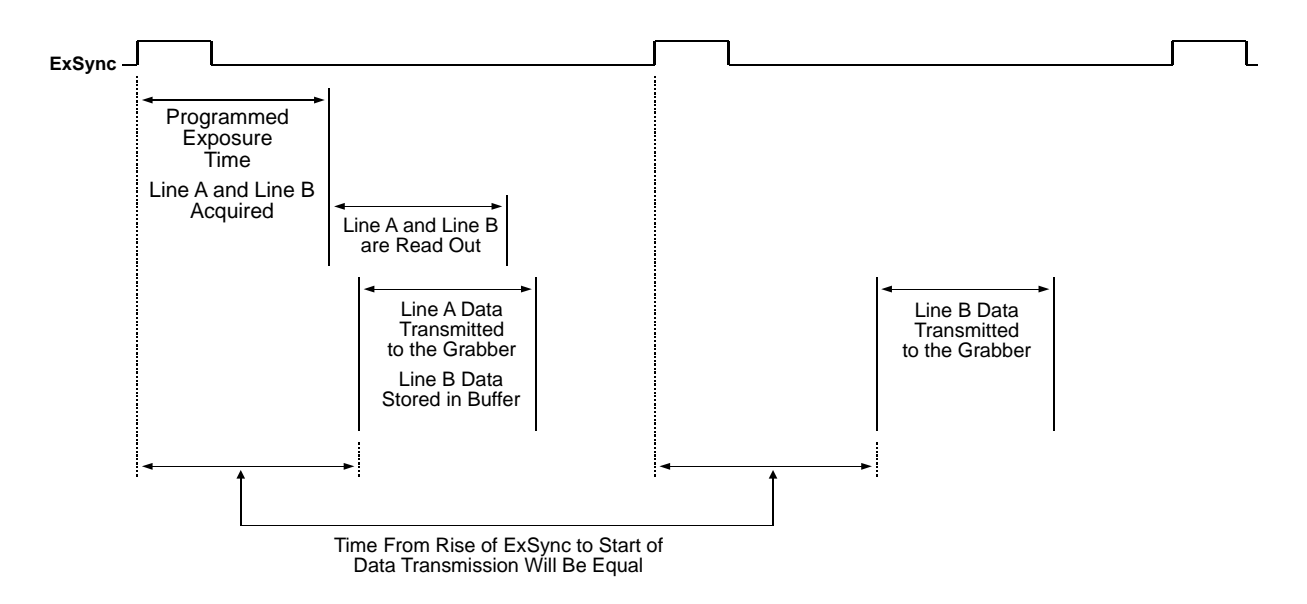

Fig. 12: Dual Line Acquisition with ExSync Programmable Exposure and Line A First

To better understand the concept of dual line acquisition, consider the example that is illustrated in Figure 13 through Figure 16. This example describes dual line acquisition (line A first) when an ExSync signal and the programmable exposure control mode are used. The example looks at four contiguous "points" on an object moving past the camera. Each point represents the area on the

object that will be captured by one line in the sensor when a line acquisition is performed. As you look at the figures, notice that on the ExSync cycles where an acquisition is performed, line A will capture one point on the object and line B will capture a different point on the object. Also notice that on these cycles, the pixel data for line A will be transmitted while the pixel data for line B will be buffered. On the ExSync cycles where acquisition is not performed, the buffered pixel data for line B will be transmitted.

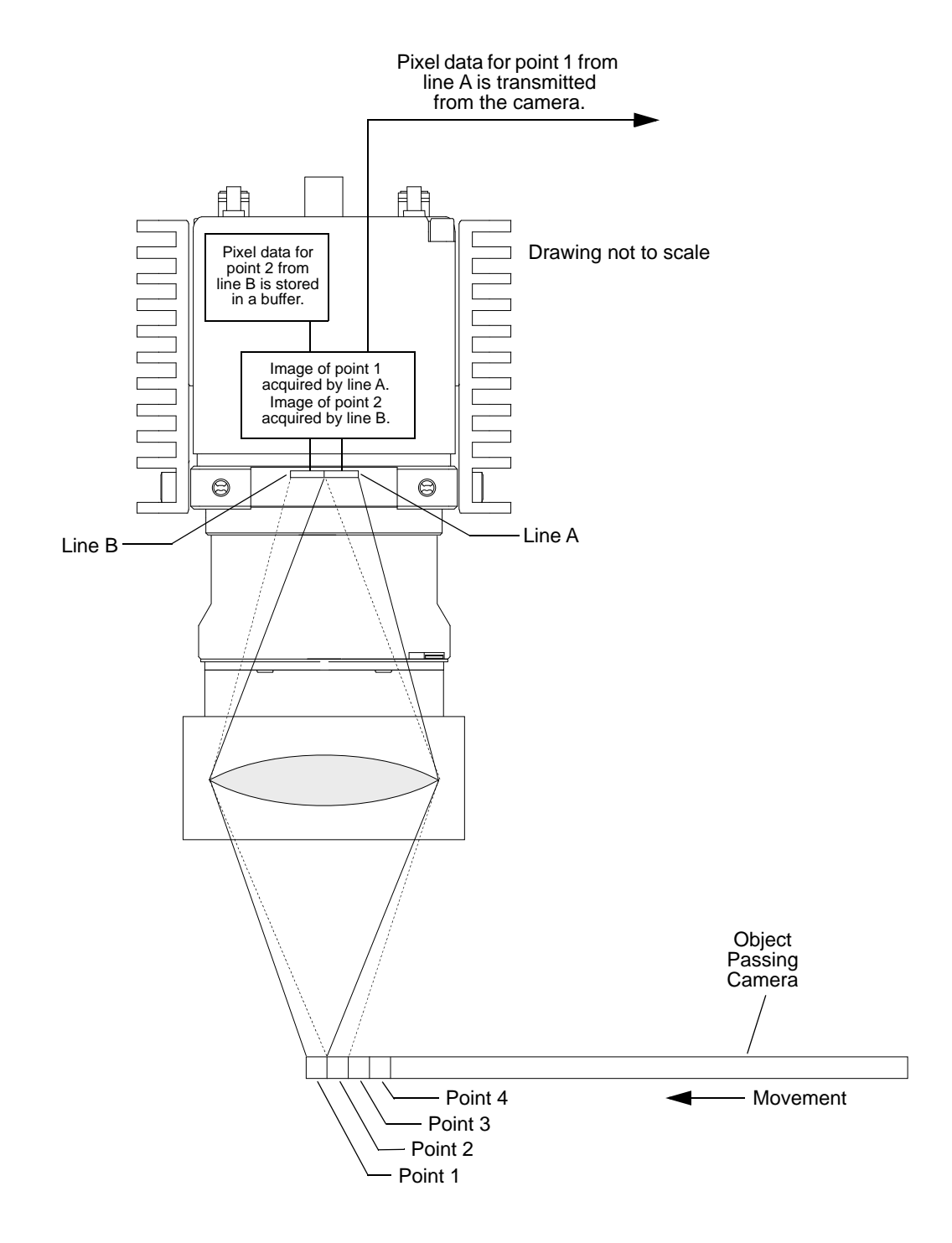

Fig. 13: Dual Line Acquisition - ExSync Cycle 1

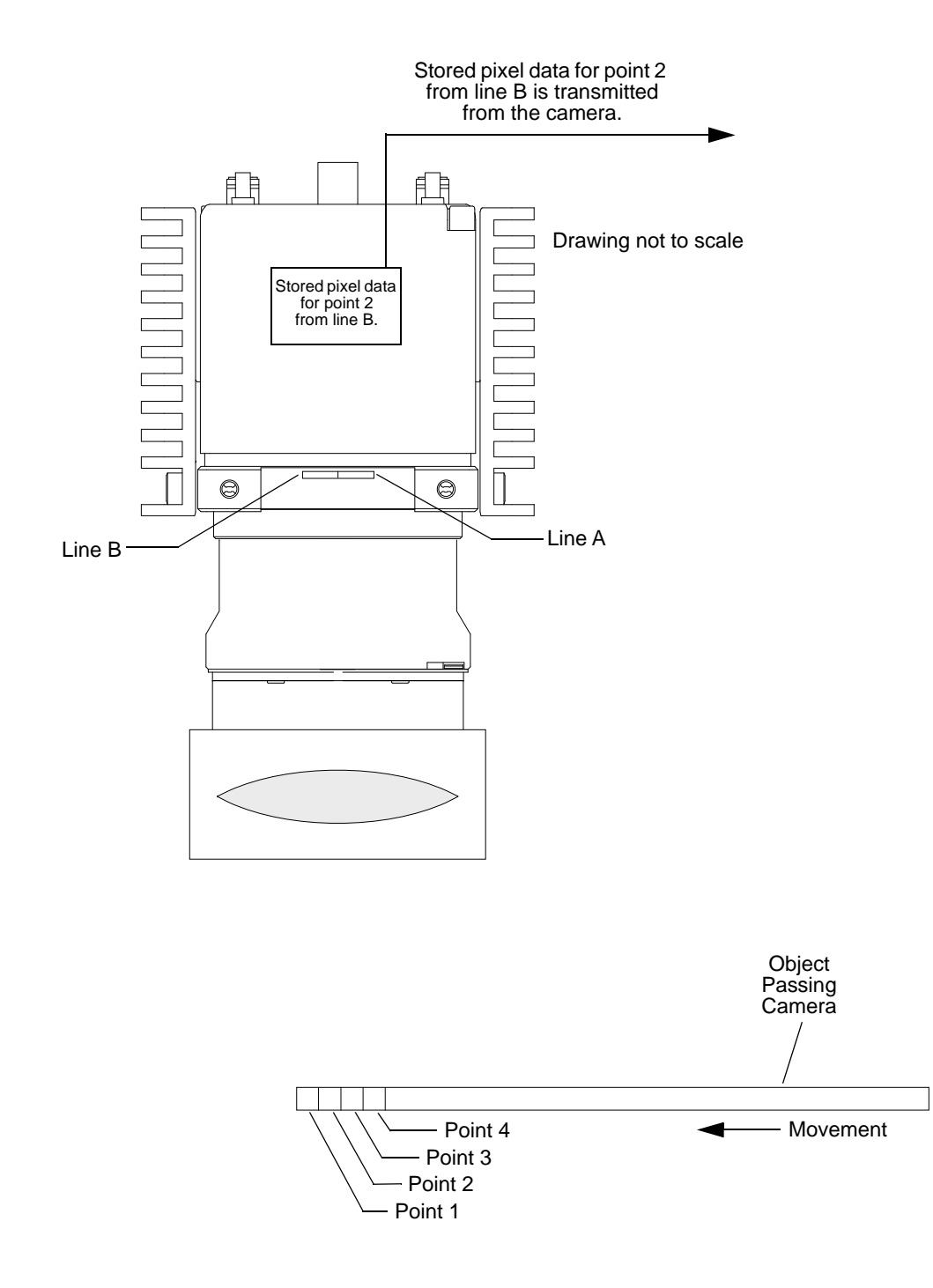

Fig. 14: Dual Line Acquisition - ExSync Cycle 2

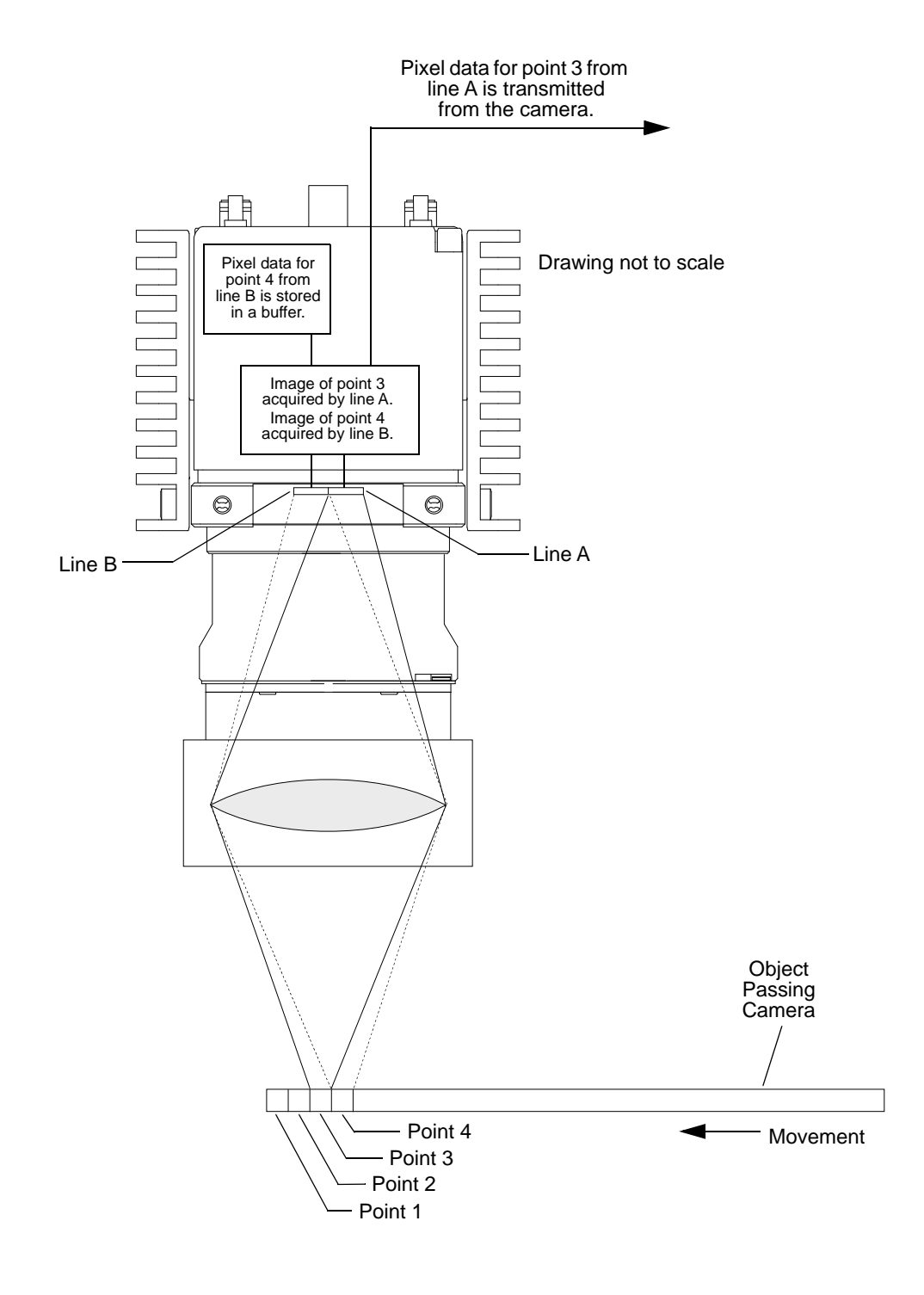

Fig. 15: Dual Line Acquisition - ExSync Cycle 3

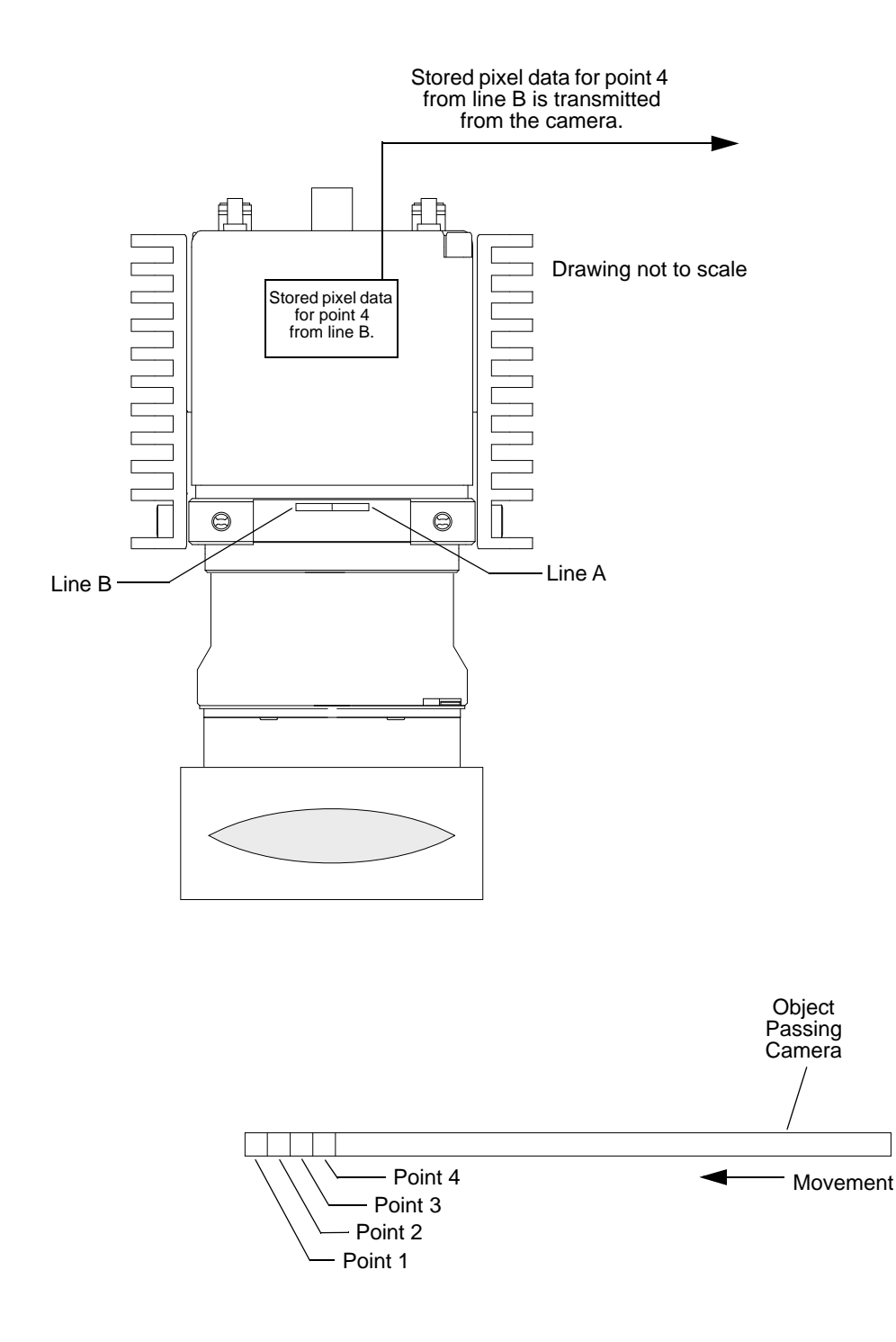

Fig. 16: Dual Line Acquisition - ExSync Cycle 4

### Setting the Camera for a Dual Line [Max 140 kHz] Acquisition Mode

You can set the camera for two line acquisition mode by using the Camera Configuration Tool Plus (CCT+) or by using binary write commands from within your own application to set the camera's control and status registers (CSRs).

#### With the CCT+

With the CCT+ (see Section 7.1 on page 146), you use the Line Acquisition Mode parameter in the Output Mode parameters group to set the line acquisition mode to Dual Line [Max 140 kHz] - Line A First or to Dual Line [Max 140 kHz] - Line B First.

### **By Setting CSRs**

You set the line acquisition mode to two line by writing the appropriate value to the Mode field of the Line Acquisition Mode CSR (see page 155).

Section 7.2.2 on page 153 explains CSRs and Section 7.3.1 on page 185 explains using read/write commands.

# 3.4 Vertical Binning Acquisition Mode

When the vertical binning acquisition mode is active, each time a line acquisition is triggered, the camera will expose both line A and line B. When acquisition is complete (i.e., exposure is finished), the pixel values from line A will be added to the pixel values from B in the following manner:

- The value for pixel 1 in line A will be added to the value for pixel 1 in line B
- The value for pixel 2 in line A will be added to the value for pixel 2 in line B
- The value for pixel 3 in line A will be added to the value for pixel 3 in line B
- And so on

The summed values for each pair of pixels will be transmitted from the camera as though they were from a single pixel.

Vertical binning can be useful if you are capturing images in low light conditions and you want to get an increased response from the camera. Using vertical binning will result in approximately double the response of single line acquisition.

Figure 17 illustrates vertical binning.

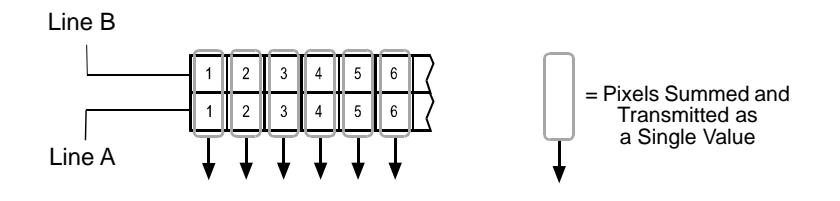

Fig. 17: Vertical Binning

The physical pixels in each line of the sensor are 10  $\mu$ m (H) x 10  $\mu$ m (V). So when you use vertical binning, you get the same effect as using a single line sensor that has 10  $\mu$ m (H) x 20  $\mu$ m (V) pixels. Some users may find the effective 10  $\mu$ m x 20  $\mu$ m pixel size to be objectionable because the effective pixel is no longer square. Note that if you use the vertical binning acquisition mode together with the camera's horizontal binning feature, the effective pixel size will become 20  $\mu$ m (H) x 20  $\mu$ m (V). In this situation, you will get a response that is approximately four times higher than normal, and you will have a square pixel size.

For more information about the horizontal binning feature, see Section 3.8 on page 51.

### Setting the Camera for Vertical Binning

You can set the camera for vertical binning acquisition mode by using the Camera Configuration Tool Plus (CCT+) or by using binary write commands from within your own application to set the camera's control and status registers (CSRs).

#### With the CCT+

With the CCT+ (see Section 7.1 on page 146), use the Line Acquisition Mode parameter in the Output Mode parameters group to set the line acquisition mode to *Vertical Binning*.

### By Setting CSRs

To enable vertical binning acquisition mode, write the appropriate value to the Mode field of the Line Acquisition Mode CSR (see page 155).

Section 7.2.2 on page 153 explains CSRs and Section 7.3.1 on page 185 explains using read/write commands.

# 3.5 Time Delayed Line Summing Acquisition Mode

When the time delayed line summing acquisition mode is active, each time a line acquisition is triggered, the camera will expose both line A and line B. When line acquisition is complete (i.e., exposure is finished), the pixel values from line A and from line B will be handled in the following manner:

- The pixel values for line A will be read out of the sensor and will be stored in a buffer in the camera.
- The pixel values for line B will be read out of the sensor and they will be summed with the pixel values for line A that were stored during the previous acquisition cycle. The values will be summed in the following manner:

The value for pixel 1 in line A will be added to the value for pixel 1 in line B

The value for pixel 2 in line A will be added to the value for pixel 2 in line B

The value for pixel 3 in line A will be added to the value for pixel 3 in line B

And so on

The summed values are transmitted out of the camera as though they were from a single captured line.

In essence, this process acquires each line on the object twice, sums the captured data, and reports the result as if it was from a single acquisition.

Line summing can be useful if you want to decrease the noise level in the pixel values output from the camera. Using line summing will result in an increase of approximately 3 dB in the signal-to-noise ratio.

To better understand the concept of time delayed line summing, consider the example that is illustrated in Figure 18 through Figure 21. The example looks at four contiguous "points" on an object moving past the camera. Each point represents the area on the object that will be captured by one line in the sensor when a line acquisition is performed. As you look at the figures, notice that when each acquisition is performed, line A will capture one point on the object and line B will capture a different point on the object.

### Line A Delayed or Line B Delayed

When you use time delayed line summing, you have two choices: "time delayed line summing with line A delayed" or "time delayed line summing with line B delayed." You should use "time delayed line summing with line A delayed" if the image of the object you are capturing will pass line A first (the object being imaged will pass line B fist). You should use "time delayed line summing with line B delayed" if the image of the object you are capturing will pass line B first (the object being imaged will pass line B fist). You should use "time delayed line summing with line B delayed" if the image of the object you are capturing will pass line B first (the object being imaged will pass line A fist).

In Figure 18 through Figure 21, the image of the object is passing line A first, and line A will be delayed.

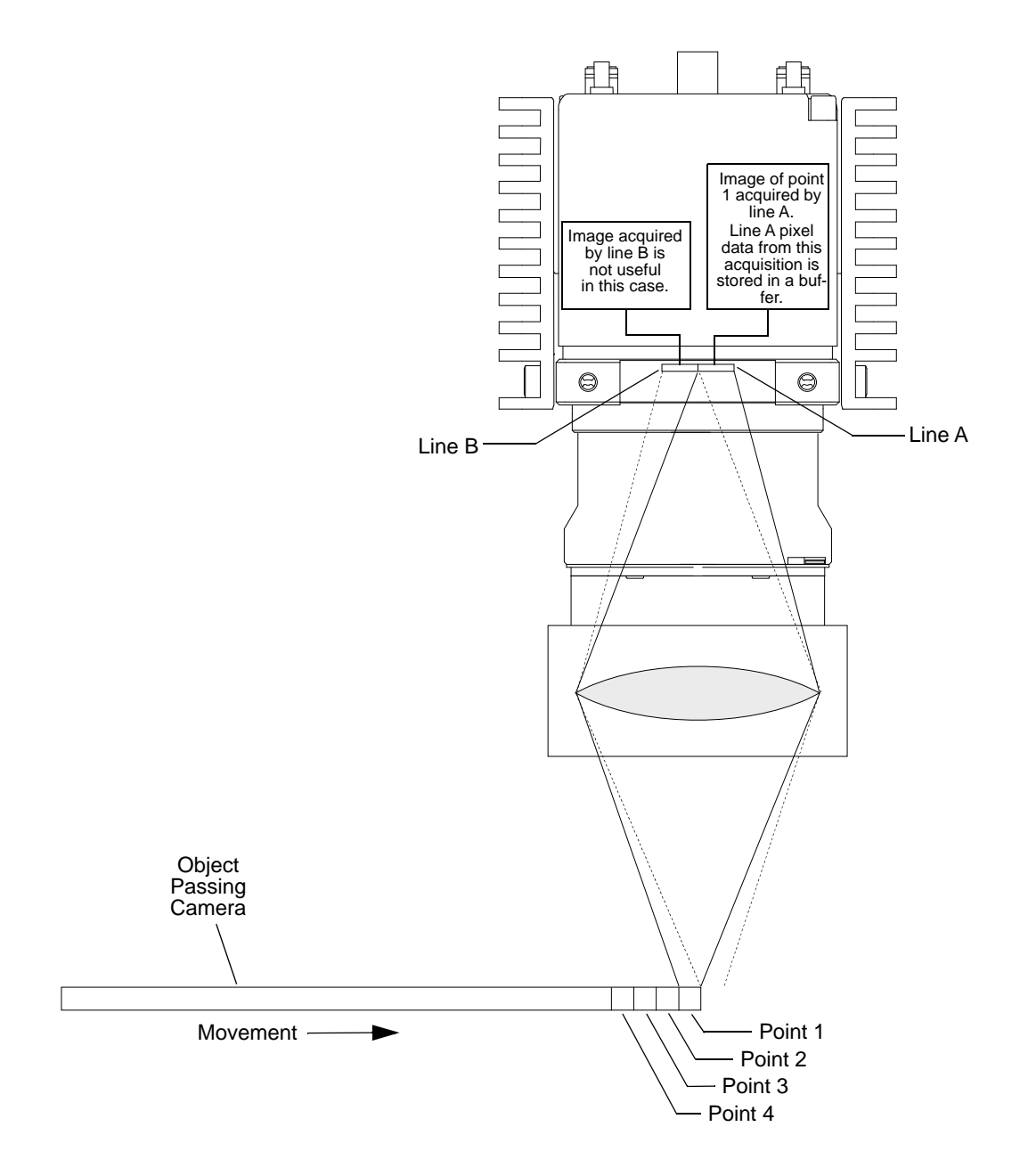

Fig. 18: Time Delayed Line Summing - Acquisition One

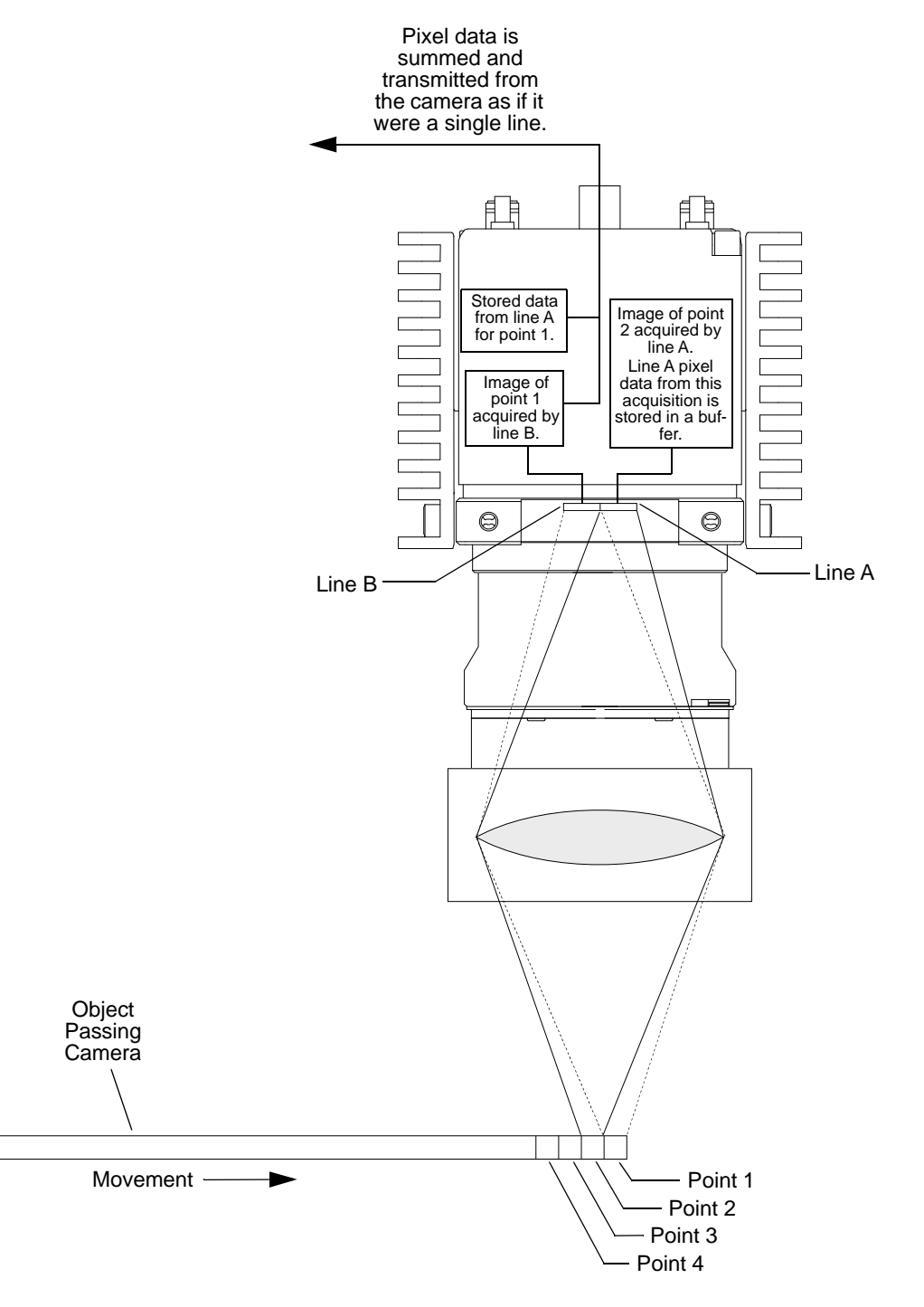

Fig. 19: Time Delayed Line Summing - Acquisition Two

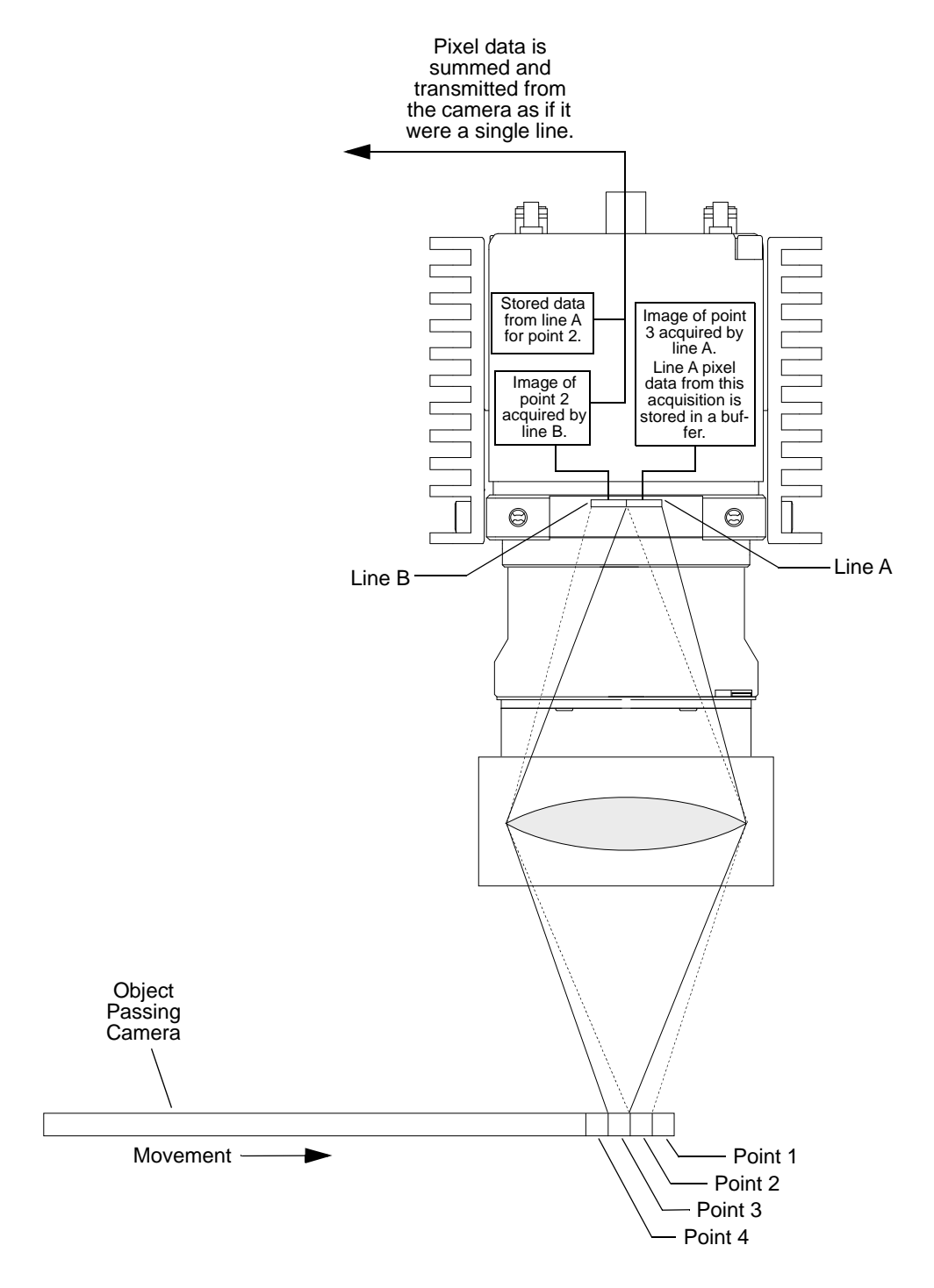

Fig. 20: Time Delayed Line Summing - Acquisition Three

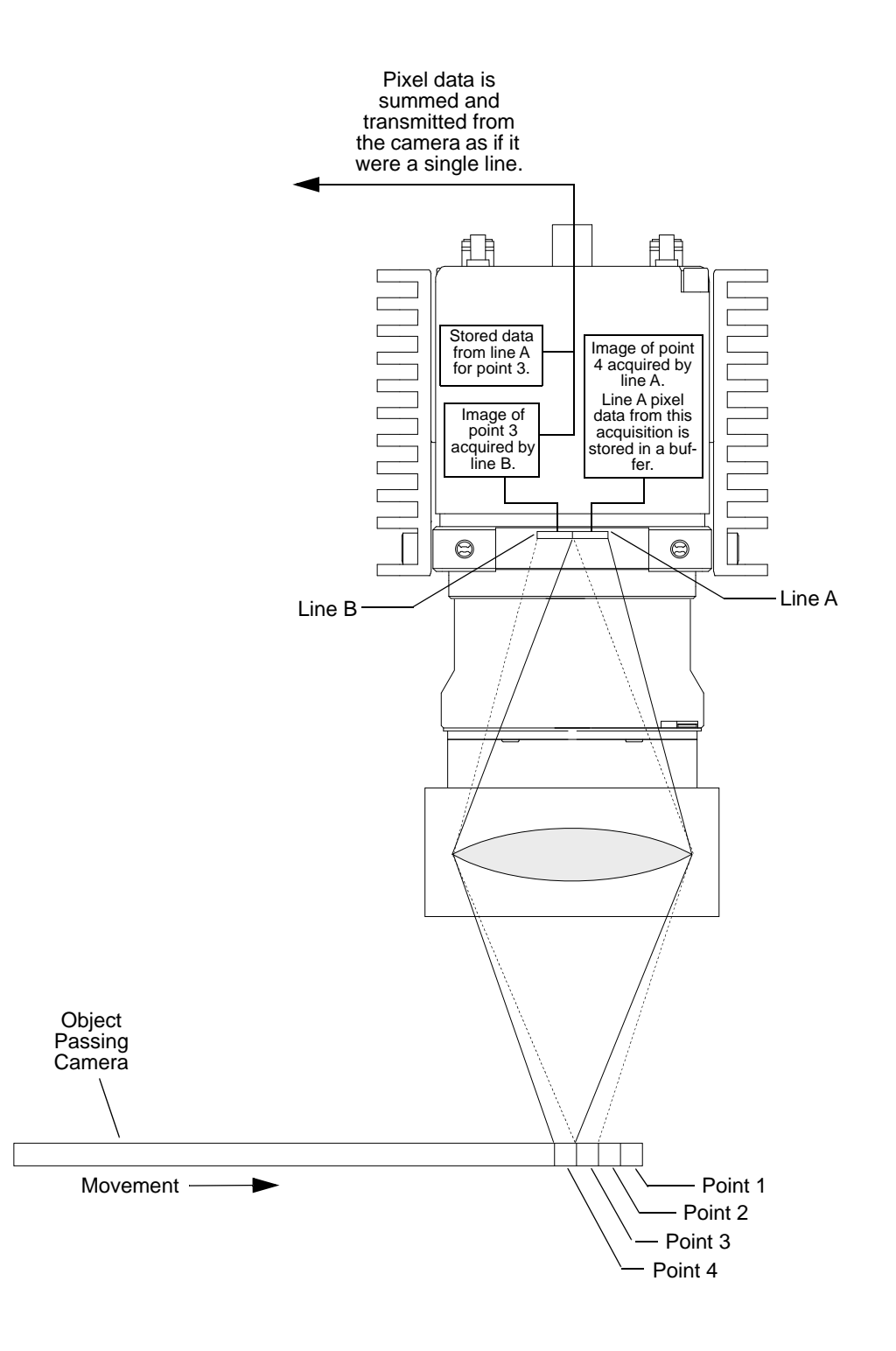

Fig. 21: Time Delayed Line Summing - Acquisition Four

### Setting the Camera for Time Delayed Line Summing Acquisition Mode

You can enable the time delayed line summing acquisition mode by using the Camera Configuration Tool Plus (CCT+) or by using binary write commands from within your own application to set the camera's control and status registers (CSRs).

### With the CCT+

With the CCT+ (see Section 7.1 on page 146), use the Line Acquisition Mode parameter in the Output Mode parameters group to set the line acquisition mode to *Time Delayed Line Summing* - *Line A Delayed* or to *Time Delayed Line Summing* - *Line B Delayed* as desired.

### By Setting CSRs

To enable the time delayed line summing acquisition mode, write the appropriate value to the Mode field of the Line Acquisition Mode CSR (see page 155).

Section 7.2.2 on page 153 explains CSRs and Section 7.3.1 on page 185 explains using read/write commands.

# 3.6 Line Averaging Acquisition Mode

When the line averaging acquisition mode is active, each time a line acquisition is triggered, the camera will expose both line A and line B. When acquisition is complete (i.e., exposure is finished), the pixel values from line A and from B will be averaged in the following manner:

- The value for pixel 1 in line A will be added to the value for pixel 1 in line B and the total will be divided by 2 (and rounded up if necessary).
- The value for pixel 2 in line A will be added to the value for pixel 2 in line B and the total will be divided by 2 (and rounded up if necessary).
- The value for pixel 3 in line A will be added to the value for pixel 3 in line B and the total will be divided by 2 (and rounded up if necessary).
- And so on

The averaged values will then be transmitted from the camera as though they were from a single line.

The pixels in each line of the sensor are 10  $\mu$ m (H) x 10  $\mu$ m (V). So when you are using line averaging, you are getting the same aspect ratio as a single line sensor that is 10  $\mu$ m (H) x 20  $\mu$ m (V).

### Setting the Camera for Line Averaging Acquisition Mode

You can enable the line averaging acquisition mode by using the Camera Configuration Tool Plus (CCT+) or by using binary write commands from within your own application to set the camera's control and status registers (CSRs).

Note that to enable line averaging, you must set a combination of two camera parameters. First, you must set the Line Acquisition Mode parameter to *Averaging*. Second, you must set the Line Delay parameter to *None*. This combination of settings results in line averaging.

#### With the CCT+

With the CCT+ (see Section 7.1 on page 146), use the Line Acquisition Mode parameter in the Output Mode parameters group to set the line acquisition mode to *Line Averaging*.

#### By Setting CSRs

To enable the line averaging acquisition mode, write the appropriate value to the Mode field of the Line Acquisition Mode CSR (see page 155).

Section 7.2.2 on page 153 explains CSRs and Section 7.3.1 on page 185 explains using read/write commands.

# 3.7 Time Delayed Line Averaging Acquisition Mode

The operation of the camera's time delayed line averaging feature is essentially the same as the time delayed line summing feature with one exception: after the pixel values have been summed, each sum is divided by 2 (and rounded up if necessary).

For more information about time delayed line summing (see Section 3.5 on page 43).

### Setting the Camera for Time Delayed Line Averaging Acquisition Mode

You can enable the time delayed line averaging acquisition mode by using the Camera Configuration Tool Plus (CCT+) or by using binary write commands from within your own application to set the camera's control and status registers (CSRs).

#### With the CCT+

With the CCT+ (see Section 7.1 on page 146), use the Line Acquisition Mode parameter in the Output Mode parameters group to set the line acquisition mode to *Time Delayed Line Averaging* - *Line A Delayed* or to *Time Delayed Line Averaging* - *Line B Delayed* as desired.

#### By Setting CSRs

To enable the time delayed line averaging acquisition mode, write the appropriate value to the Mode field of the Line Acquisition Mode CSR (see page 155).

Section 7.2.2 on page 153 explains CSRs and Section 7.3.1 on page 185 explains using read/write commands.

# 3.8 Horizontal Binning

Horizontal binning is not a discrete line acquisition mode. Rather it is a function that can be used together with any of the other line acquisition modes described earlier in this section.

When horizontal binning is enabled, adjacent pixels in a sensor line are summed and the sum is transmitted as a single pixel value.

For example, for Line A:

- Pixel 1 and pixel 2 in line A are summed and the sum is transmitted as a single pixel value
- Pixel 3 and pixel 4 in line A are summed and the sum is transmitted as a single pixel value
- And so on.

And for Line B:

- Pixel 1 and pixel 2 in line B are summed and the sum is transmitted as a single pixel value
- Pixel 3 and pixel 4 in line B are summed and the sum is transmitted as a single pixel value
- And so on.

Note that when horizontal binning is used with single line acquisition mode, only Line A is used and only the binned pixels from Line A are transmitted.

With horizontal binning is enabled, each pair of "binned" pixels effectively becomes a single pixel. This means that with binning enabled, the effective resolution of a sensor is halved: For cameras with 8192 pixels in each sensor line the effective resolution becomes 4096, for cameras with 4096 pixels in each sensor line the effective resolution becomes 2048, and for cameras with 2048 pixels in each sensor line the effective resolution becomes 1024. This reduced resolution has an impact on the way that the camera's area of interest feature is set. For more information about the AOI feature, see Section 6.2 on page 106.

Figure 22 illustrates horizontal binning.

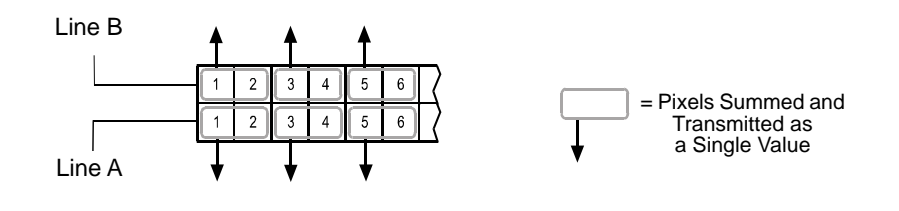

Fig. 22: Horizontal Binning

The physical pixels in each line of the sensor are 10  $\mu$ m (H) x 10  $\mu$ m (V). With horizontal binning enabled, the effective pixel size becomes 20  $\mu$ m (H) x 10  $\mu$ m (V). Some users may find the effective 20  $\mu$ m x 10  $\mu$ m pixel size to be objectionable because the effective pixel is no longer square. Note that if you use the horizontal binning feature together with the camera's vertical binning acquisition mode, the effective pixel size will become 20  $\mu$ m (H) x 20  $\mu$ m (V). In this situation, you will get a response that is approximately four times higher than normal, and you will have a square pixel size.

For more information about the vertical binning acquisition mode, see Section 3.4 on page 42.

| 1 | Due to operations within the camera, the maximum specified line rate may<br>possibly not be reached when using horizontal binning with maximum tap and<br>Camera Link clock speed settings. You will nonetheless be able to reach the<br>maximum specified line rate by using fewer taps and/or decreasing the Camera<br>Link clock speed. |
|---|----------------------------------------------------------------------------------------------------|
|   | For more information about reaching the maximum specified line rate, see Section 4.3 on page 64.                                                                                                    |

### **Enabling Horizontal Binning**

You can enable horizontal binning with the Camera Configuration Tool Plus (CCT+) or by using binary write commands from within your own application to set the camera's control and status registers (CSRs).

#### With the CCT+

With the CCT+ (see Section 7.1 on page 146), you use the Horizontal Binning parameter in the Output Mode parameters group to enable horizontal binning.

### **By Setting CSRs**

You enable horizontal binning by writing the appropriate value to the Mode field of the Horizontal Binning CSR (see page 156).

Section 7.2.2 on page 153 explains CSRs and Section 7.3.1 on page 185 explains using read/write commands.

# 3.9 Recommendations for Using Time Delayed Line Summing or Time Delayed Line Averaging

# 3.9.1 Camera Operating Recommendations

To achieve the best results when using time delayed line summing or time delayed line averaging, certain operating requirements should be met.

- Exposure start should be triggered by an ExSync signal (see Section 4 on page 58).
- Use of the programmable exposure mode is recommended to ensure uniform exposure.
- The edge controlled or level controlled exposure modes can be used, but only if the conveyor speed is 100% stable. If the conveyor speed is not stable, unacceptable variations in exposure time will result.

# 3.9.2 System Design Recommendations

When you are using time delayed line summing or time delayed line averaging, for a given point on the object to be captured correctly, its image must fall precisely on line A in the sensor and then precisely on line B in the sensor. If delayed line summing or averaging is being done correctly, the captured images will be sharp and clear as shown in the right side of Figure 23. If there are variations in the positioning of the image when it is captured by line A and by line B, the captured images will include gray "halos" as shown in the left side of Figure 23.

A list of system design requirements is given below. When these design requirements are met, the image will not have halos.

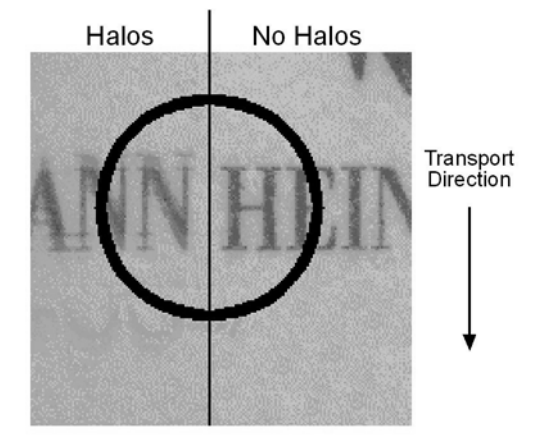

Fig. 23: The Halo Effect

### **Position Encoder**

You should use a position encoder to monitor the movement of the system's conveyor. You should also use the encoder output to trigger line acquisition so that a given area of an object on the conveyor is acquired when its image falls precisely on line A and precisely on line B.

If you do not use a position encoder, haloing in the transport direction can result and the halos will vary in size.

If an encoder is used but it is not set-up correctly, haloing in the transport direction will result. In this case, the halos will be constant in size.

### **Conveyor Travel**

The conveyor must travel in a straight line. If the conveyor motion is not straight, each line in the sensor will scan a different area of the object. This situation will cause haloing that is perpendicular to the transport direction. The halos will vary in size.

### **Sensor Perpendicularity**

The sensor lines in the camera must be perpendicular to the conveyor's line of travel. If the sensor lines are not perpendicular to the line of travel, a slightly different area of the object will fall on each line. This situation will cause haloing that is perpendicular to the transport direction. The halos will be constant in size.

### Sensor-Conveyor Parallelism

The face of the sensor in the camera and the surface of the conveyor should be in parallel planes. This condition should be met to ensure that all of the pixels in the sensor lines view the object at the same magnification.

If the camera is positioned so that the sensor is rotated on its short axis, you will see haloing in the transport direction. And if the camera is positioned so that the sensor is rotated on its long axis, you will see haloing that is perpendicular to the transport direction.

If your system design will not allow you to achieve sensor-to-conveyor parallelism, a telecentric lens setup can be used to overcome the problems that this will cause. A telecentric setup usually requires high illumination.

## 3.9.3 System Design Calculations

Our recommended approach for calculating system design criteria is tuned to matching the line of view of the sensor to the width of your conveyor. The example below illustrates this approach.

### Example

Assume the following conditions:

- Conveyor width = 850 mm
- Conveyor movement per encoder step = 0.09 mm
- Center-to-center distance between sensor lines = 10 µm (Each line in the sprint's sensor is 10 µm wide and they are adjacent to one another. Therefore the center-to-center distance is 10 µm.)
- Pixel size = 10 µm
- Length of sensor line = 40.96 mm (4096 pixels/line x 10 µm/pixel)
- With an objective lens in place, the direction of travel of the object will cause the image to cross the line A in the sensor first.

Step 1 - Calculate the magnification needed to capture the full conveyor width on a sensor line.

 $\frac{\text{Sensor Line Length}}{\text{Conveyor Width}} = \frac{40.96 \text{ mm}}{850 \text{ mm}} = 0.048$ 

$$\frac{1}{0.048} = 20.83$$

 $\beta = 1 : 20.83$ 

( $\beta$  is the standard symbol for magnification and is usually expressed as a ratio)

Step 2 - Calculate the conveyor movement necessary to move the image 10  $\mu$ m.

10 µm x 20.83 = 0.2083 mm

Step 3 - Calculate the number of encoder steps needed to move the conveyor 0.2083 mm.

 $\frac{0.2083 \text{ mm}}{0.09 \text{ mm/step}} = 2.31 \text{ steps}$ 

Since the encoder only counts in whole steps, we have two options. We can move the conveyor enough to generate 2 encoder steps or we can move the conveyor enough to generate 3 encoder steps. In either of these cases, the movement of the conveyor will not result in the image moving exactly 10  $\mu$ m. Therefore, we will need to adjust the magnification so that exactly 10  $\mu$ m of image

movement results. And we must also consider that a change in magnification will result in a change in the amount of conveyor width that is viewed by each sensor line.

The calculations below look at the outcomes of our two options:

#### Option 1

Calculate the conveyor movement that will generate 2 encoder steps:

2 steps x 0.09 mm/step = 0.18 mm

Calculate the magnification needed to make 0.18 mm of conveyor movement result in 10  $\mu$ m movement of the image:

$$\frac{10 \ \mu m}{0.18 \ mm} = 0.056$$

$$\frac{1}{0.056} = 17,86$$

 $\beta = 1 : 17.86$ 

Calculate the width of conveyor that will be viewed by each sensor line at this magnification:

40.96 mm x 17.86 = 731.55 mm

#### **Option 2**

Calculate the conveyor movement that will generate 3 encoder steps:

3 steps x 0.09 mm/step = 0.27 mm

Calculate the magnification needed to make 0.27 mm of conveyor movement result in 10  $\mu m$  movement of the image:

$$\frac{10 \ \mu m}{0.27 \ mm} = 0.037$$
$$\frac{1}{0.037} = 27,03$$
$$\beta = 1 : 27.03$$

Calculate the width of conveyor that will be viewed by each sensor line at this magnification:

40.96 mm x 27.03 = 1102.92 mm

If you choose to use 2 encoder steps to move the image 10  $\mu$ m, you will require a 1 : 17.86 magnification and at this magnification, the field of view of each sensor line will be 731.55 mm. If you choose to use 3 encoder steps to move the image 10  $\mu$ m, you will require a magnification of 1 : 27.03 and at this magnification, the field of view of each sensor line will be 1102.92 mm. Since our conveyor is 850 mm wide and since it is usually more acceptable to have a field of view slightly larger than the conveyor, assume that we choose option 2.

- **Step 4** Select an appropriate lens and determine the mounting distance for your camera. You can contact Basler technical support if you need help with this procedure.
- Step 5 Make sure that the line acquisition mode is set correctly. In this case it would be set to "delayed line summing (line A delayed". This setting is required because the image of the object will pass line A first.

Step 6 - Capture images

# 4 Exposure Start and Exposure Time Control

This section describes the methods that can be used to trigger the start of exposure and control the length of exposure for each acquisition. Exposure start and exposure time can be controlled via an external trigger signal (ExSync) applied to the camera. The camera can also operate in "free run." In free run, the camera generates its own internal control signal and does not require an ExSync signal.

# 4.1 ExSync Controlled Operation

# 4.1.1 Basics of ExSync Controlled Operation

In ExSync operation, the camera's line rate and exposure time are controlled by an externally generated trigger (ExSync) signal. The ExSync signal is typically supplied to the camera by a frame grabber board via the Camera Link cable. You should refer to the manual supplied with your frame grabber board to determine how to set up the ExSync signal that is being supplied to the camera.

When the camera is operating under the control of an ExSync signal, the length of the ExSync signal period determines the camera's line rate:

Line Rate =  $\frac{1}{\text{ExSync Period}}$ 

The ExSync signal can be periodic or non-periodic as required.

| 1 | = | For simplicity, no delays related to line acquisition and readout are considered in this section. For more information about delays, see Section 4.1.4 on page 61, Section 5.2 on page 76, and Section 6.3 on page 108.                                     |
|---|---|----------------------------------------------------------------------------------------------------|
|   | - | Valid for the <b>spL2048-140km</b> , for the <b>spL4096-140km</b> and for the <b>spL4096-140kmESC only</b> :<br>If the enhanced raw line acquisition mode is selected, in ExSync operation the <b>maximum line rate</b> for these camera models is 137 kHz. |

When the camera is operating with an ExSync signal, three modes of exposure time control are available: edge controlled mode, level controlled mode, and programmable mode.

In ExSync edge controlled mode, line acquisition begins on the rising edge of the ExSyc signal. The pixels are exposed and charge is accumulated over the full period of the ExSync signal (rising edge to rising edge). The falling edge of the ExSync signal is irrelevant. The pixel values read out of the sensor on the rising edge of ExSync (see Figure 24).

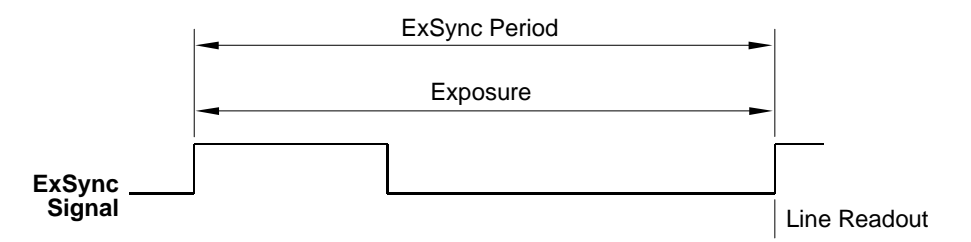

Fig. 24: ExSync Edge Controlled Mode

In ExSync level controlled mode, line acquisition begins on the rising edge of the ExSyc signal. The exposure time is determined by the time between the falling edge of ExSync and the next rising edge. The pixels are exposed and charge is accumulated only when ExSync is low. The pixel values are read out of the sensor on the rising edge of the ExSync signal (see Figure 25).

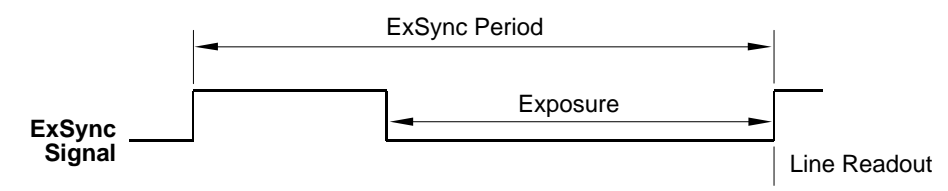

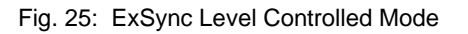

In ExSync programmable mode, line acquisition begins on the rising edge of the ExSyc signal. The rising edge of ExSync triggers exposure and charge accumulation for a pre-programmed period of time. The pixel values are read out of the sensor at the end of the pre-programmed period. The falling edge of ExSync is irrelevant (see Figure 3-4).

A parameter called "Exposure Time" is used to set the length of the pre-programmed exposure period.

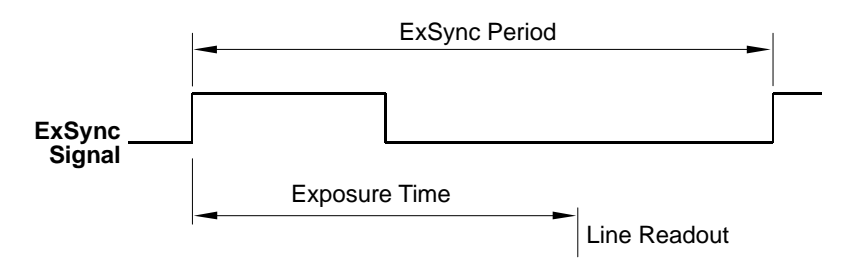

Fig. 26: ExSync Programmable Mode

# 4.1.2 Selecting an ExSync Exposure Mode and Setting the Exposure Time

You can select an ExSync exposure time control mode and set the exposure time for the ExSync programmable mode with the Camera Configuration Tool Plus (CCT+) or by using binary write commands from within your own application to set the camera's control and status registers (CSRs).

### With the CCT+

With the CCT+ (see Section 7.1 on page 146), you use the Exposure Time Control Mode parameter in the Exposure parameters group to select the ExSync edge controlled, ExSync level controlled or ExSync programmable exposure time control mode. If you select the ExSync programmable mode, you can use the Exposure Time parameter to set the exposure time.

### **By Setting CSRs**

You select the exposure time control mode by writing the appropriate value to the Mode field of the Exposure Time Control Mode CSR (see page 157).

If you select the ExSync programmable mode, you will also need to set the exposure time. You set the exposure time by writing a value to the Absolute Exposure Time field or to the Raw Exposure Time field of the Exposure Time CSR (see page 158).

Section 7.2.2 on page 153 explains CSRs and the difference between using the "absolute" field and the "raw" field in a CSR. Section 7.3.1 on page 185 explains using read/write commands.

| 1 | Do <b>not over-trigger</b> the camera, because the camera might freeze and might not deliver any images any more.                                              |
|---|----------------------------------------------------------------------------------------------------|
|   | If you over-trigger the camera, and you change the Exposure Time Control Mode parameter, this has no effect, i.e. the camera may still not deliver any images. |
|   | In such a case: Undo the over-triggering of the camera. Afterwards, you can change the Exposure Time Control Mode parameter, if required.                      |
|   | Call Basler technical support for assistance.                                                                                                    |

### 4.1.3 Low Line Rate Compensation

The low line rate compensation mode operates when low line rates are used.

The low line rate compensation mode can be enabled or disabled. For more information, see "Low Line Rate Compensation CSR" on page 156.

By default the low line rate compensation is disabled.

The mode repeatedly reads out the sensor and discards the pixel data to ensure that a completely read out sensor is present before each line acquisition. This is a prerequisite for optimum image quality. At higher line rates, low line rate compensation does not operate.

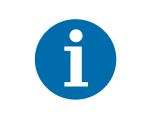

Low line rate compensation is only available for ExSync controlled operation but not for free run controlled operation where relatively high line rates are used.

The line rates differ at which the camera enters or leaves low line rate compensation:

- When low line rate gives way to a high line rate, the low line rate compensation stops at a line rate of 3.906 Hz (256 ms line period).
- When low line rate is entered from a high line rate, the low line rate compensation starts at a line rate of 1.953 Hz (512 ms line period).

When low line rate compensation operates, a low line rate compensation delay of 14.2 µs precedes each line acquisition in addition to exposure start delay.

When a low line rate gives way to a high line rate, low line rate compensation stops and only the first line acquisition of the series acquired at a line rate above 3.906 Hz will be affected by the delay.

When exposure averaging is used (see Section 6.3 on page 108), the low line rate compensation delay only precedes the first exposure of the series of exposures used for averaging.

### 4.1.4 Guidelines When Using an ExSync Signal

When using an ExSync signal to control exposure, several general guidelines must be followed:

- The ExSync signal must toggle.
- In order for the camera to detect a transition from low to high, the ExSync signal must be held high for at least 1.3 µs when the camera is set for the level controlled exposure mode and for at least 100 ns when the camera is set for programmable or edge controlled exposure mode.
- The ExSync signal must be held low for at least 2.0 μs.
- In ExSync edge controlled mode:

The actual exposure time = line period -  $1.8 \ \mu s \ (\pm 100 \ ns)$ .

In the ExSync programmable mode (if exposure avaraging is not used):

The maximum allowed programmed exposure time = line period -  $1.3 \ \mu s$  (± 100 ns).

(If you set the exposure time to be longer than this allowed maximum, the camera will use the set exposure time and will ignore the new ExSync signal(s) while exposure proceeds. The line rate will accordingly be decreased.)

### **Exposure Start Delay**

In the ExSync edge controlled and ExSync programmable exposure modes, there is a slight delay between the rise of the ExSync signal and the actual start of exposure. In the ExSync level controlled mode, there is a slight delay between the fall of the ExSync signal and the actual start of exposure. This delay is commonly referred to as an exposure start delay.

The exposure start delay for each mode is as shown in the table below.

|                                                | Start Delay       |
|------------------------------------------------|-------------------|
| ExSync Programmable<br>ExSync Level Controlled | 1.21 µs (± 20 ns) |
| ExSync Edge Controlled                         | 2.51 µs (± 20 ns) |

Table 9: Exposure Start Delay

### **Delay Due to Low Line Rate Compensation**

When low line rate compensation operates (see Section 4.1.3 on page 61), a delay of 14.2 µs precedes each line acquisition, in addition to exposure start delay.

# 4.2 Free Run

## 4.2.1 Basics of Free Run Controlled Operation

In free run, an ExSync signal is not required. The camera generates its own internal control signal based on two programmable parameters, "Line Period" and "Exposure Time." The camera's internally generated control signal rises and falls in a fashion similar to an ExSync signal.

In free run, the camera exposes and outputs lines continuously and the line period parameter setting determines the camera's line rate:

Line Rate =  $\frac{1}{\text{Line Period}}$ 

In free run, two modes of operation are available: edge controlled and programmable.

In free run edge controlled mode, line acquisition begins on the rising edge of the internal control signal. The pixels are exposed and charge is accumulated over the full line period (from rising edge to rising edge of the internal control signal). The falling edge of the control signal is irrelevant. The pixel values are read out of the sensor on the rising edge of the internal control signal as shown in Figure 27. The line period is determined by the setting for the line period parameter.

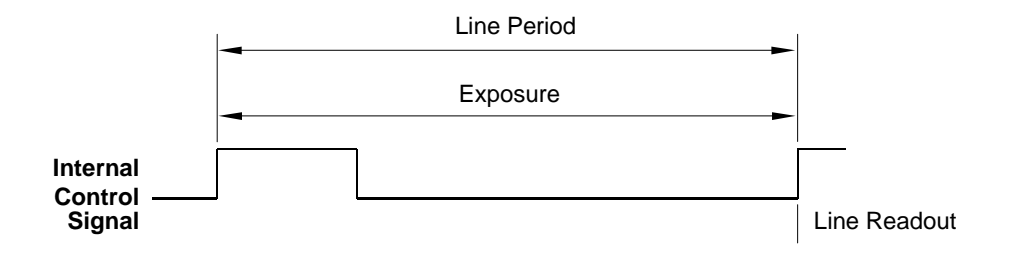

Fig. 27: Free Run, Edge Controlled Mode

In free run programmable mode, line acquisition begins on the rising edge of the ExSyc signal. The pixels are exposed and charge is accumulated when the internal control signal is low. The pixel values are read out of the sensor on the rising edge of the internal control signal as shown in Figure 28.

In this mode, the line period is determined by the setting for the line period parameter. The exposure time parameter setting determines how long the control signal will be low and thus determines the exposure time.

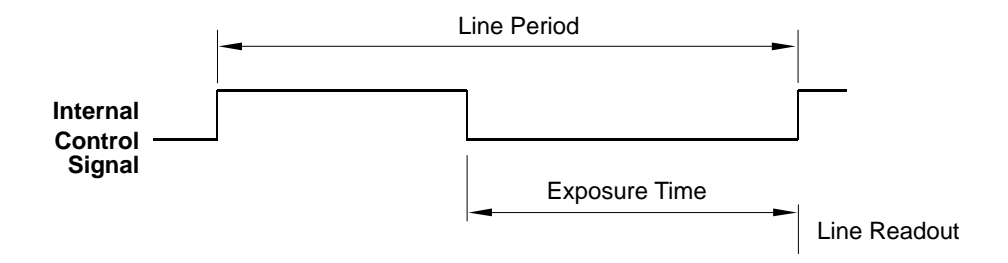

Fig. 28: Free Run, Programmable Mode

# 4.2.2 Selecting a Free Run Exposure Mode, Setting the Line Period, and Setting the Exposure Time

You can select a free run exposure time control mode, set the line period, and set the exposure time for the free run programmable mode with the Camera Configuration Tool Plus (CCT+) or by using binary write commands from within your own application to set the camera's control and status registers (CSRs).
#### With the CCT+

With the CCT+ (see Section 7.1 on page 146), you use the Exposure Time Control Mode parameter in the Exposure parameters group to select the free run edge controlled or free run programmable exposure time control mode. The Line Period parameter is used to set the line period. If you select the free run programmable mode, you can use the Exposure Time parameter to set the exposure time.

#### By Setting CSRs

You select the exposure time control mode by writing the appropriate value to the Mode field of the Exposure Time Control Mode CSR (see page 157).

You set the line period by writing a value in  $\mu$ s to the Absolute Line Period field or by writing an integer value to the Raw Line Period field of the Line Period CSR (see page 160).

If you select the free run programmable mode, you will also need to set the exposure time. You set the exposure time by writing a value in  $\mu$ s to the Absolute Exposure Time field or by writing an integer value to the Raw Exposure Time field of the Exposure Time CSR (see page 158).

Section 7.2.2 on page 153 explains CSRs and the difference between using the "absolute" field and the "raw" field in a CSR. Section 7.3.1 on page 185 explains using read/write commands.

### 4.2.3 Guideline When Using Free Run

When using free run mode to control exposure, the following guideline must be followed:

In the free run programmable mode, the minimum exposure time and the maximum exposure time must be within the limits specified in the Exposure Time CSR (see page 158).

## 4.3 Maximum Allowed Line Rate / Minimum Line Period

Valid for the **spL2048-140km**, for the **spL4096-140km** and for the **spL4096-140kmESC only**:

If the enhanced raw line acquisition mode is selected, in ExSync operation the **maximum line rate** for these camera models is 137 kHz.

The information in this section is intended to give you a comprehensive understanding about the factors that influence the maximum allowed line rate and how those factors interact.

In general, the maximum allowed line acquisition rate can be limited by four factors:

- The exposure time for the acquired lines. If you use long exposure times, you can acquire fewer lines per second.
- The amount of time it takes to read an acquired line out of the imaging sensor and into the camera's line buffer. This time can vary depending on the length of the area of interest (AOI) for the acquired lines. Smaller AOIs can take less time to read out.
- The amount of time that it takes to process the pixels before they are ready for transmission. This time varies by camera model.
- The amount of time it takes to transmit the pixel data for an acquired line from the camera to the host computer. This time can vary depending on the length of the area of interest (AOI) for the acquired lines. Smaller AOIs take less time to transmit.

For information about the camera settings to obtain the maximum specified line rate of the camera, see Section 4.3.4 on page 73.

| 1 | Contrary to expectation, the maximum specified line rate may sometimes not be reached when using maximum tap and Camera Link clock speed settings or when e.g. using a dual line acquisition mode (see page 33) or horizontal binning (see page 51).                                                                                                |
|---|----------------------------------------------------------------------------------------------------|
|   | This is due to data sorting within the camera. You will nonetheless be able to reach<br>the maximum specified line rate by using fewer taps and/or decreasing the<br>Camera Link clock speed.                                                                                                    |
|   | For example, in 8 tap video data output mode at 80 MHz Camera Link clock speed, the maximum line rate for the spL2048-140km camera in a dual line acquisition mode will be less than 140 kHz. The camera will, however, reach the maximum line rate of 140 kHz in 8 tap video data output mode at 40 MHz or 4 tap video data output mode at 80 MHz. |
|   | To reach the maximum specified line rate, make sure that the product of the number of taps and Camera Link clock speed is larger than the product of the number of pixels per AOI and maximum specified line rate, but <b>not</b> substantially so.                                                                                                 |

To determine the maximum allowed line acquisition rate with your current camera settings, you must calculate a result for the four formulas that appear below. The formula that returns the lowest value will determine the maximum allowed line rate with the current settings. (In other words, the factor that restricts the line rate the most will determine the maximum allowed line capture rate.)

| Î | When operating a camera in dual line acquisition mode (see page 33), the maximum allowed line acquisition rate with the current camera settings may be lower than suggested by the formulas given below.                                                                                        |
|---|----------------------------------------------------------------------------------------------------|
|   | Knowing the maximum allowed line acquisition rate or the minimum line period will be particularly important when you want to operate the camera under the control of an external sync signal (see page 28).                                                                                     |
|   | To determine the maximum allowed line acquisition rate, check the Line Period parameter in the Exposure parameter group of the CCT+ or check the absolute min field of the Line Period CSR (see page 160) and use the line period value to calculate the maximum allowed line acquisition rate. |
|   | Check the line period value before setting the camera to operate under the control of an external sync signal. The line period value will else not be indicated.                                                                                                    |

Formula 1 calculates the maximum line rate based on the exposure time:

Max Lines / s =  $\frac{1}{(\text{Exposure time in s} + .0000013) \times \text{N}_{\text{Exp}}}$ 

Where: N<sub>Exp</sub> = 1 if exposure averaging is set to off.

 $N_{Exp}$  = 2 if the camera is set for two exposures in the exposure averaging feature

 $N_{Exp}$  = 4 if the camera is set for four exposures in the exposure averaging feature

For more information about the exposure averaging feature, see Section 6.3 on page 108.

Formula 2 calculates the maximum line rate based on the sensor readout time:

Max Lines / s = 
$$\frac{16000000 \times n}{\text{Max Seg AOI Pixels + 224}}$$

Where: n = 2 if the camera is set for the Dual Line [Max 140 kHz] line acquisition mode (see Section 3 on page 33)

n = 1 for all other line acquisition modes

*Max Seg AOI Pixels* is the number of AOI pixels in the segment that contains the most AOI pixels (see the explanation of Max Seg AOI Pixels on page 68 for more details)

**Formula 3** calculates the maximum line rate based on the amount of time it takes the camera to process the pixels read out from the sensor:

Max Lines / s =  $\frac{PPR}{AOI Length + p}$ 

Where: *PPR* is the pixel processing rate for your camera model as stated in the table below:

| Model         | PPR       |
|---------------|-----------|
| spL2048-50km  | 105000000 |
| spL2048-70km  | 16000000  |
| spL2048-140km | 320000000 |

| Model            | PPR       |
|------------------|-----------|
| spL4096-50km     | 21000000  |
| spL4096-39km     | 16000000  |
| spL4096-70km     | 320000000 |
| spL4096-140km    | 64000000  |
| spL4096-140kmESC | 64000000  |

| Model        | PPR       |
|--------------|-----------|
| spL8192-50km | 418000000 |
| spL8192-70km | 640000000 |

AOI Length is the length of the AOI based on the current AOI length setting (see Section 6.2 on page 106)

p = 0 if the line stamp feature is not enabled (see Section 6.7 on page 127)

p = 16 when the line stamp feature is enabled

**Formula 4** calculates the maximum line rate based on the amount of time it takes to transmit the pixel data for an acquired line from the camera to the host computer:

Max Lines / s =  $\frac{CL Clk \times Taps}{(CL Readout Gap \times Taps) + AOI Length + p}$ 

Where: *CL Clk* is the set Camera Link clock speed for your camera model (40 or 80 MHz; see Section 2.8.4 on page 30)

*Taps* is the number of taps being used as determined by the current video data output mode setting (see Section 5 on page 74)

*CL Readout Gap* is the Camera Link readout gap parameter for the camera. This parameter is the minimum time (in Camera Link pixel clocks) between the readouts of two consecutive lines.

This parameter depends on the Camera Link clock speed:

For 40 MHz: 16 For 80 MHz: 24

AOI Length is the length of the AOI based on the current AOI length setting (see Section 6.2 on page 106)

p = 0 if the line stamp feature is not enabled (see Section 6.7 on page 127)

p = 16 when the line stamp feature is enabled

Section 4.3.2 on page 70 includes an example that illustrates how to use these formulas to determine the maximum allowed line rate.

Once you have determined the maximum allowed line rate, you can easily determine the minimum allowed line period:

Min Line Period =  $\frac{1}{\text{Max Line Rate}}$ 

### 4.3.1 Max Segment AOI Pixels

Each sensor line in a camera is divided into segments with each segment including 2048 pixels.

In cameras equipped with sensors that have 2048 pixels per line, each line has only one segment.

In cameras equipped with sensors that have 4096 pixels per line, each line has two segments as shown in Figure 29.

In cameras equipped with sensors that have 8192 pixels per line, each line has four segments.

| Segment 1                              | Segment 2                             |
|----------------------------------------|---------------------------------------|
| ······································ | · · · · · · · · · · · · · · · · · · · |
| Pixel 1 Pixel 2048                     | ☐ _ Pixel 2049 Pixel 4096             |

Fig. 29: Segments in Each Line of a 4096 Pixel Sensor

When you are setting up the area of interest (AOI, see Section 6.2 on page 106) on a camera with only one segment in each line, all of the pixels included in the AOI will fall into that single segment. On these cameras, the Max Seg AOI Pixels is simply the number of pixels included in the AOI. For example, if the AOI starting pixel is set to 33 and the AOI length is set to 512 on an spL2048-70km, the Max Seg AOI Pixels will be 512.

When you are setting up the AOI on a camera with two segments (4096 pixels) in each line, the pixels within the AOI may all fall into one segment. Or, the AOI could be positioned so that some of the pixels in the AOI fall into segment 1 and some of the pixels in the AOI fall into segment 2. The Max Seg AOI Pixels is defined as the number of AOI pixels included in the segment that contains the largest number of AOI pixels.

When you are setting up the AOI on a camera with four segments (8192 pixels) in each line, the pixels within the AOI may all fall into one segment. Or, the AOI could be positioned so that some of the pixels in the AOI fall into one segment and some of the pixels in the AOI fall into a neighboring segment. The Max Seg AOI Pixels is defined as the number of AOI pixels included in the segment that contains the largest number of AOI pixels. Or, the AOI could be positioned so that the pixels in the AOI fall into three or four segments. In this case, at least one complete segment will be part of the AOI and therefore the Max Seg AOI Pixels will be 2048.

Consider some examples:

- Suppose that the AOI is set to use the entire line of a 4k camera, i.e., the AOI starting pixel is 1 and the AOI length is 4096. With these settings, the number of AOI pixels in segment 1 is 2048 and the number of AOI pixels in segment 2 is 2048. The Max Seg AOI would be 2048. (In any case where the number of AOI pixels that falls into each segment is the same, the Max Seg AOI Pixels is simply the number of AOI pixels included in one of the segments).
- Suppose that the AOI starting pixel is set to 1 and the AOI length is set to 256. With these settings, all 256 pixels in the AOI would fall into segment 1. The number of AOI pixels in segment 1 is 256 and the number in segment 2 is 0. So the Max Seg AOI Pixels would be 256.
- Suppose that for a 4k camera, the AOI starting pixel is set for 1985 and the length is set for 256. With these settings, the AOI falls across the two sensor segments as shown in Figure 30.

Segment 1 includes 64 of the pixels in the AOI and segment 2 includes 192 of the pixels in the AOI. The Max Seg AOI Pixels in this situation would be 192 (because segment 2 contains the largest part of the AOI and the number of AOI pixels in segment 2 is 192).

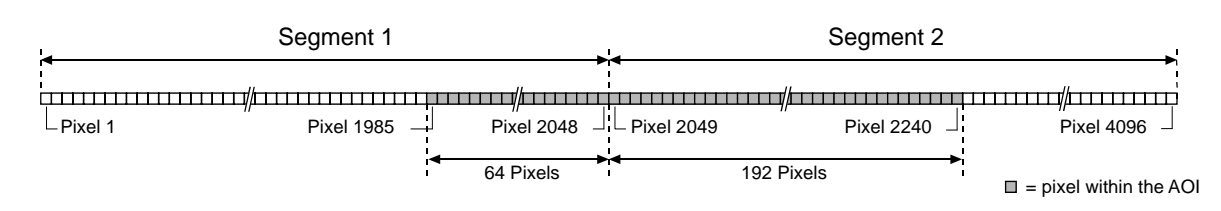

Fig. 30: AOI Falling Across Segments

If you have set an AOI to extend over two adjacent sensor segments and to use each sensor segment only partially, the Max Seg AOI Pixels will be smallest when the AOI is evenly divided across the two segments (i.e., each segment contains the same number of AOI pixels). Positioning the AOI so that it is evenly divided across the two segments will yield the best results from formula two.

If you have set an AOI to extend over three or four adjacent sensor segments, at least one complete segment will be part of the AOI and therefore the Max Seg AOI Pixels will be 2048. in this case, the positioning of the AOI will not influence the result from formula two.

| 1 | We recommend using an AOI that is centered on the sensor when operating the camera in dual line acquisition mode (see page 33). When an AOI is centered on the sensor, the number of pixels outside of the AOI will be the same on both sides of the AOI. If an AOI is not centered, the maximum allowed line acquisition rate may be lower than suggested by the formulas given above. |
|---|----------------------------------------------------------------------------------------------------|
|   | If you are using an AOI that is not centered, determine the maximum allowed line acquisition rate via the CCT+ or the Line Period CSR: Check the Line Period parameter in the Exposure parameter group of the CCT+ or check the absolute min field of the Line Period CSR (see page 160) and use the line period value to calculate the maximum allowed line acquisition rate.          |
|   | Knowing the maximum allowed line acquisition rate or the minimum line period will be particularly important when you want to operate the camera under the control of an external sync signal (see page 28).                                                                                                    |
|   | Check the line period value before setting the camera to operate under the control of an external sync signal. Otherwise, the line period value will not be indicated.                                                                                                    |

#### Max Segment AOI Pixels with Horizontal Binning

If you have horizontal binning enabled (see Section 3.8 on page 51), calculating the Max Segment AOI Pixels is done a bit differently. With horizontal binning enabled, the resolution of the sensor, the segment size, the AOI Starting Pixel, and the AOI Length are all based on "binned" pixels. For example, with horizontal binning enabled on a camera that has 2048 physical pixels in each line, the effective resolution for each line is 1024 "binned" pixels and the number of pixels in the segment is 1024 "binned" pixels. With horizontal binning enabled on a camera that has 4096 physical pixels in each line, the effective resolution for each line is 2048 "binned" pixels and the number of pixels in each line, the effective resolution for each line is 2048 "binned" pixels and the number of pixels in each segment of a line is 1024 "binned" pixels. And with horizontal binning enabled on a camera that has 8192 physical pixels in each line, the effective resolution for each line, the effective resolution for each line, the effective resolution for each line is 1024 "binned" pixels. And with horizontal binning enabled on a camera that has 8192 physical pixels in each line, the effective resolution for each line is 1024 "binned" pixels.

When you are setting up the area of interest on a camera with only one segment in each line and you have horizontal binning enabled, the Max Seg AOI Pixels is simply equal to the AOI length multiplied by 2.

When you are setting up the area of interest on a camera with two or more segments in each line and you have horizontal binning enabled, you first find the segment that contains the largest number of binned pixels and then you multiply the number of binned pixels in that segment by 2.

Here is an example:

Suppose that you are using a camera with 4096 physical pixels in each line and that horizontal binning is enabled. In this situation, the effective resolution is 2048 and the effective pixels per segment is 1024.

Assume that the AOI starting pixel is set for 929 and the length is set for 128. With these settings, the AOI falls across the two sensor segments as shown in Figure 31. Segment 1 includes 96 of the binned pixels in the AOI and segment 2 includes 32 of the binned pixels in the AOI. The Max Seg AOI Pixels in this situation would be 192 (segment 1 contains the largest part of the AOI, the number of binned AOI pixels in segment 1 is 96, and 2 x 96 = 192).

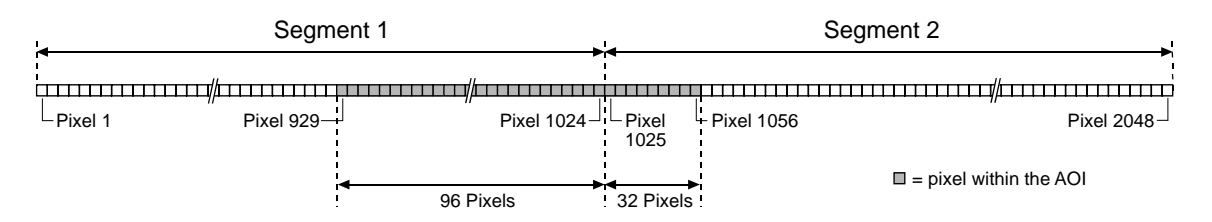

Fig. 31: AOI Falling Across Segments - Horizontal Binning Enabled

### 4.3.2 Example of Calculating the Maximum Allowed Line Rate / Minimum Line Period

Assume that you are working with an spL4096-140km. Also assume that the camera is set for the dual line [Max 140 kHz] line acquisition mode and 8 tap 8 bit video data output mode. The AOI starting pixel is set to 1249, AOI length is set to 2400, and the exposure time is set to 4  $\mu$ s. The stamp feature and horizontal binning are disabled. In the exposure averaging feature, the number of exposures (N<sub>Exp</sub>) is set to one.

First, you must determine the max segment AOI pixels. With the current settings 800 AOI pixels would be included in segment 1 and 1600 AOI pixels would be included in segment 2. In this case, the max segment AOI pixels is 1600.

Next, use the four formulas to calculate the maximum allowed line rate:

#### Formula 1:

Max Lines / s =  $\frac{1}{(\text{Exposure time in s} + .0000013) \times 1}$ 

Max Lines / s = 
$$\frac{1}{.000004 + .0000013}$$

Max Lines / s = 188679

#### Formula 2:

Max Lines / s = 
$$\frac{16000000 \times n}{Max Seg AOI Pixels + 224}$$

Max Lines / s =  $\frac{16000000 \times 2}{1600 + 224}$ 

Max Lines / s = 175438

#### Formula 3:

Max Lines / s = 
$$\frac{PPR}{AOI Length + p}$$

Max Lines / s =  $\frac{640000000}{2400 + 0}$ 

Max Lines / s = 266666

#### Formula 4:

Max Lines / s =  $\frac{CL Clk \times Taps}{(CL Readout gap \times Taps) + AOI Length + p}$ 

Max Lines / s =  $\frac{80000000 \times 8}{(24 \times 8) + 2400 + 0}$ 

Max Lines / s = 246913

Formula 2 returns the lowest value. So with the current camera settings, the maximum allowed line rate would be 175438 lines per second.

The minimum allowed line period in this case would be:

Min Line Period =  $\frac{1}{175438}$ 

Min Line Period =  $0.0000057 = 5.7 \ \mu s$ 

### 4.3.3 Increasing the Maximum Allowed Line Rate

You may find that you would like to acquire lines at a rate higher than the maximum allowed with your current camera settings. If this is the case, you must first use the four formulas described on page 66 to determine which factor is restricting the maximum line rate the most. Next, you must try to make that factor less restrictive:

- If you find that formula one (exposure time) is the most restrictive factor, you should decrease the exposure time. Decreasing the exposure time will increase the maximum line rate yielded by formula one. If you decrease the exposure time, you may need to compensate for a lower exposure time by using a brighter light source or by increasing the opening of your lens aperture.
- If you find that formula two (sensor readout) is the most restrictive factor, you may be able to adjust your AOI settings to decrease the Max Seg AOI Pixels. Using a smaller AOI can decrease the Max Seg AOI Pixels. Decreasing the Max Seg AOI Pixels will increase the maximum line rate yielded by formula two. Centering the AOI on the sensor may increase the maximum line rate yielded by formula two.

If you are using a camera that has two or more sensor segments and the AOI is positioned so that many pixels in the AOI fall into one sensor segment and few pixels fall into a neighboring segment, you can try repositioning your AOI. The Max Seg AOI Pixels will be smallest when the AOI is evenly divided across the two segments (i.e., each segment contains the same number of AOI pixels). If the AOI covers two complete segments or more, the Max Seg AOI Pixels will be 2048 and can not be decreased by repositioning the AOI.

- If you find that formula three (pixel processing rate) is the most restrictive factor, you can decrease the AOI length. Decreasing the AOI length will usually increase the maximum line rate yielded by formula three.
- Formula four (transmission time) will not normally be a restricting factor. But if you are using a 2 tap or a 4 tap video data output mode, you may find that the transmission time is restricting the line rate. In this situation, you may be able to switch to an output mode that uses a larger number of taps. Using a larger number of taps will reduce the time it takes to transmit the pixel data and will increase the maximum line rate yielded by formula four. You may be able to decrease the transmission time by selecting a higher Camera Link clock speed, if available.

### 4.3.4 Camera Settings for the Maximum Specified Line Rate

You can obtain the camera's maximum specified line rate by combining the appropriate settings for the following parameters:

- number of taps of the video data output mode
- Camera Link clock speed
- line acquisition mode.

The combinations listed in this section apply to full resolution and horizontal binning disabled. The designation "Single" in this section refers to all line acquisition modes except the Dual Line line acquisition modes (for a list of line acquisition modes, see Section 3.1 on page 33). Accordingly, "Dual" refers to the Dual Line line acquisition modes.

When using the AOI feature, you may be able to obtain the specified line rates for additional combinations and you may obtain higher line rates than the maximum specified line rates.

As an example of choosing the appropriate settings, consider the spL4096-70km camera which has a maximum specified line rate of 70 kHz: You can obtain the maximum specified line rate at full resolution and with horizontal binning disabled for any 4 tap video data output mode, combined with 80 MHz pixel clock speed and "Single" or "Dual" line acquisition mode. You can also obtain the maximum specified line rate at full resolution and with horizontal binning disabled for the 8 tap video data output mode, combined with 40 or 80 MHz pixel clock speed and "Single" or "Dual" line acquisition mode.

The following table lists all combinations of the relevant parameters for all camera models.

| Model                           | Taps             | Camera Link Clock<br>Speed | Line Acquisition<br>Mode(s) |
|---------------------------------|------------------|----------------------------|-----------------------------|
| spL2048-50km, spL2048-70km      | 2 taps           | 80 MHz                     | Single                      |
| spL2048-140km                   | 4 taps<br>8 taps | 80 MHz<br>40 MHz           | Dual<br>Dual                |
| spL4096-39km                    | 2 taps<br>4 taps | 80 MHz<br>40 MHz, 80 MHz   | Single<br>Single            |
| spL4096-50km, spL4096-70km      | 4 taps<br>8 taps | 80 MHz<br>40 MHz, 80 MHz   | Single<br>Single            |
| spL4096-140km, spL4096-140kmESC | 8 taps           | 80 MHz                     | Dual                        |
| spL8192-50km, spL8192-70km      | 8 taps           | 80 MHz                     | Single                      |

Table 10: Combinations of Taps and Camera Link Clock Speed Settings for the Maximum Specified Line Rate

# 5 Video Data Output Modes

This section describes the video data output modes available on the camera. The video data output mode will determine the format of the pixel data output from the camera and will affect the camera's maximum allowed line rate.

# 5.1 Overview

The camera can operate in different "video data output modes." The video data output mode will determine the format of the pixel data output from the camera. The video data output modes available vary on each camera model as shown in Table 11 on page 75.

The main difference between the video data output modes is the amount of pixel data that will be output on each cycle of the Camera Link pixel clock. In the 2 tap modes, data for 2 pixels will be output on each cycle. In the four tap modes, data for four pixels will be output on each pixel clock cycle. And in 8 tap mode, data for 8 pixels will be output on each pixel clock cycle. The selection of a video data output mode also determines the bit depth of the transmitted pixel data. The video data output modes are described in detail in Section 5.2.1 on page 76 through Section 5.2.3 on page 93.

In general, you can operate the camera at a higher maximum line rate when you use an output mode with more taps. This is true because the modes with more taps output a greater amount of pixel data on each cycle of the pixel clock and therefore require less time to output a given amount of data.

For more information about how the video data output mode will affect the camera's maximum allowed line rate, see Section 4.3 on page 64.

The Camera Link pixel clock speed can be set to either 40 or 80 MHz (see also Table 11). For more information about setting the Camera Link pixel clock speed, see Section 2.8.4 on page 30.

| For Models                                                                                        | Video Data Output Modes                                                              | Camera Link Clock<br>Speeds |
|---------------------------------------------------------------------------------------------------|--------------------------------------------------------------------------------------|-----------------------------|
| spL2048-50km,spL2048-70km                                                                         | 2 tap - 8 bit / 10 bit / 12 bit                                                      | 40 MHz or 80 MHz            |
| spL2048-140km                                                                                     | 2 tap - 8 bit / 10 bit / 12 bit<br>4 tap - 8 bit / 10 bit / 12 bit<br>8 tap - 8 bit* | 40 MHz or 80 MHz            |
| spL4096-39km                                                                                      | 2 tap - 8 bit / 10 bit / 12 bit<br>4 tap - 8 bit / 10 bit / 12 bit                   | 40 MHz or 80 MHz            |
| spL4096-50km, spL4096-70km,<br>spL4096-140km, spL4096-<br>140kmESC, spL8192-50km,<br>spL8192-70km | 2 tap - 8 bit / 10 bit / 12 bit<br>4 tap - 8 bit / 10 bit / 12 bit<br>8 tap - 8 bit  | 40 MHz or 80 MHz            |

Table 11: Available Video Data Output Modes and Pixel Clock Speeds

\* In 8 tap video data output mode at 80 MHz Camera Link clock speed, the maximum line rate for the spL2048-140km camera in a dual line acquisition mode will be less than 140 kHz. The camera will, however, reach the maximum specified line rate of 140 kHz in any 8 tap video data output mode at 40 MHz and in the 4 tap video data output mode at 80 MHz. For more information about the camera settings to obtain the maximum specified line rates of the cameras, see Section 4.3.4 on page 73.

### 5.1.1 Setting the Video Data Output Mode

You can set the video data output mode with the Camera Configuration Tool Plus (CCT+) or by using binary write commands from within your own application to set the camera's control and status registers (CSRs).

#### With the CCT+

With the CCT+ (see Section 7.1 on page 146), you use the Video Data Output Mode parameter in the Output Mode parameters group to set the output mode.

#### **By Setting CSRs**

You select the video data output mode by writing the appropriate value to the Mode field of the Video Data Output Mode CSR (see page 162).

See Section 7.2.2 on page 153 for an explanation of CSRs and Section 7.3.1 on page 185 for an explanation of using read/write commands.

# 5.2 Video Data Output Mode Details

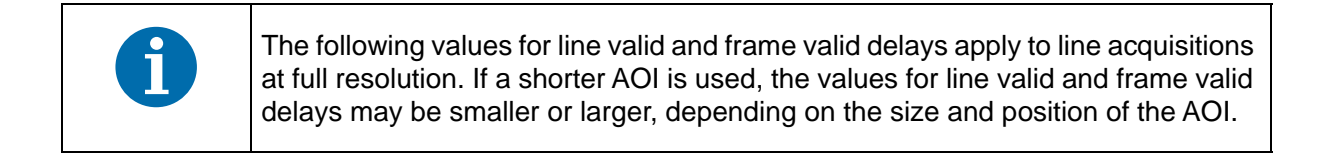

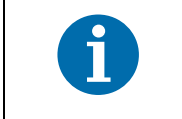

The bit depths of the video data output modes have no effect on the values for line valid and frame valid delays.

### 5.2.1 2 Tap Output Modes

#### 2 Tap - 12 Bit Output Mode

In 2 tap 12 bit mode, on each pixel clock cycle, the camera transmits data for two pixels at 12 bit depth, a line valid bit, and a data valid bit.

In the 2 tap output modes, the camera uses the output ports on Camera Link Transmitter X to transmit pixel data, a line valid bit, a data valid bit, and a pixel clock. The assignment of the bits to the output ports on Camera Link Transmitter X is as shown in Table 12 on page 78.

The Camera Link clock is used to time the transmission of acquired pixel data. As shown in Figure 32 on page 79 and Figure 33 on page 80, the camera samples and transmits data on each rising edge of the clock. The Camera Link pixel clock frequency is as stated in Section 2.8.4 on page 30.

The line valid bit indicates that a valid line is being transmitted. The data valid bit indicates that valid pixel data is being transmitted. Pixel data is only valid when the line valid and data valid bits are both high.

#### 2 Tap - 10 Bit Output Mode

Operation in 2 tap 10 bit mode is similar to 2 tap 12 bit mode. In 10 bit mode, however, the two least significant bits output from the camera's ADCs are dropped and only the 10 most significant bits of data per pixel are transmitted.

#### 2 Tap - 8 Bit Output Mode

Operation in 2 tap 8 bit mode is similar to 2 tap 12 bit mode. In 8 bit mode, however, the four least significant bits output from the camera's ADCs are dropped and only the 8 most significant bits of data per pixel are transmitted.

The video data output mode that you select may affect the camera's maximum allowed line rate. See Section 4.3 on page 64.

The data sequence outlined below, along with Figure 32 on page 79 and Figure 33 on page 80, describes what is happening at the inputs to the Camera Link transmitters in the camera.

#### 5.2.1.1 Video Data Sequence for 2 Tap Output Modes

When the camera is not transmitting valid data, the line valid and data valid bits sent on each cycle of the pixel clock will be low.

Once the camera has completed an exposure, there will be a delay while data is read out of the sensor. When readout is complete, the camera will begin to transmit pixel data:

- On the clock cycle where valid pixel data transmission begins, the line valid and data valid bits both become high. Two data streams, D0 and D1 are transmitted in parallel during this clock cycle. On this clock cycle, data stream D0 will transmit data for pixel 1 in the line. Data stream D1 will transmit data for pixel 2. Depending on the video data output mode selected, the pixel data will be at 12 bit, 10 bit, or 8 bit depth.
- On the next cycle of the pixel clock, the line valid and data valid bits will both be high. On this clock cycle, data stream D0 will transmit data for pixel 3 in the line. Data stream D1 will transmit data for pixel 4.
- On the next cycle of the pixel clock, the line valid and data valid bits will be high. On this clock cycle, data stream D0 will transmit data for pixel 5 in the line. Data stream D1 will transmit data for pixel 6.
- This pattern will continue until all of the pixel data for the line has been transmitted.
- After all of the pixel data for the line has been transmitted, the line valid and data valid bits both become low indicating that valid pixel data is no longer being transmitted.

Figure 32 on page 79 shows the data sequence when the camera is operating in edge-controlled or level-controlled exposure mode. Figure 33 on page 80 shows the data sequence when the camera is operating in programmable exposure mode.

| MDR Conn. 1, Transmitter X |         |                |                 |                |                |  |
|----------------------------|---------|----------------|-----------------|----------------|----------------|--|
| Port                       | Camera  | Frame          | Bit Assignment  |                |                |  |
| Grabber                    |         | 2 Tap - 12 Bit | 2 Tap - 10 Bit  | 2 Tap - 8 Bit  |                |  |
| Port A0                    | TxIN0   | RxOut0         | D0 Bit 0        | D0 Bit 0       | D0 Bit 0       |  |
| Port A1                    | TxIN1   | RxOut1         | D0 Bit 1        | D0 Bit 1       | D0 Bit 1       |  |
| Port A2                    | TxIN2   | RxOut2         | D0 Bit 2        | D0 Bit 2       | D0 Bit 2       |  |
| Port A3                    | TxIN3   | RxOut3         | D0 Bit 3        | D0 Bit 3       | D0 Bit 3       |  |
| Port A4                    | TxIN4   | RxOut4         | D0 Bit 4        | D0 Bit 4       | D0 Bit 4       |  |
| Port A5                    | TxIN6   | RxOut6         | D0 Bit 5        | D0 Bit 5       | D0 Bit 5       |  |
| Port A6                    | TxIN27  | RxOut27        | D0 Bit 6        | D0 Bit 6       | D0 Bit 6       |  |
| Port A7                    | TxIN5   | RxOut5         | D0 Bit 7        | D0 Bit 7       | D0 Bit 7 (MSB) |  |
| Port B0                    | TxIN7   | RxOut7         | D0 Bit 8        | D0 Bit 8       | D1 Bit 0       |  |
| Port B1                    | TxIN8   | RxOut8         | D0 Bit 9        | D0 Bit 9 (MSB) | D1 Bit 1       |  |
| Port B2                    | TxIN9   | RxOut9         | D0 Bit 10       | Not Used       | D1 Bit 2       |  |
| Port B3                    | TxIN12  | RxOut12        | D0 Bit 11 (MSB) | Not Used       | D1 Bit 3       |  |
| Port B4                    | TxIN13  | RxOut13        | D1 Bit 8        | D1 Bit 8       | D1 Bit 4       |  |
| Port B5                    | TxIN14  | RxOut14        | D1 Bit 9        | D1 Bit 9 (MSB) | D1 Bit 5       |  |
| Port B6                    | TxIN10  | RxOut10        | D1 Bit 10       | Not Used       | D1 Bit 6       |  |
| Port B7                    | TxIN11  | RxOut11        | D1 Bit 11(MSB)  | Not Used       | D1 Bit 7 (MSB) |  |
| Port C0                    | TxIN15  | RxOut15        | D1 Bit 0        | D1 Bit 0       | Not Used       |  |
| Port C1                    | TxIN18  | RxOut18        | D1 Bit 1        | D1 Bit 1       | Not Used       |  |
| Port C2                    | TxIN19  | RxOut19        | D1 Bit 2        | D1 Bit 2       | Not Used       |  |
| Port C3                    | TxIN20  | RxOut20        | D1 Bit 3        | D1 Bit 3       | Not Used       |  |
| Port C4                    | TxIN21  | RxOut21        | D1 Bit 4        | D1 Bit 4       | Not Used       |  |
| Port C5                    | TxIN22  | RxOut22        | D1 Bit 5        | D1 Bit 5       | Not Used       |  |
| Port C6                    | TxIN16  | RxOut16        | D1 Bit 6        | D1 Bit 6       | Not Used       |  |
| Port C7                    | TxIN17  | RxOut17        | D1 Bit 7        | D1 Bit 7       | Not Used       |  |
| LVAL                       | TxIN24  | RxOut24        | Line Valid      | Line Valid     | Line Valid     |  |
| FVAL                       | TxIN25  | RxOut25        | Not Used        | Not Used       | Not Used       |  |
| DVAL                       | TxIN26  | RxOut26        | Data Valid      | Data Valid     | Data Valid     |  |
| Spare                      | TxIN23  | RxOut23        | Not Used        | Not Used       | Not Used       |  |
| Strobe                     | TxINCLK | RxOutClk       | Pixel Clock     | Pixel Clock    | Pixel Clock    |  |

Table 12: Bit Assignments for 2 Tap Output Modes (MDR Conn. 1 - Transmitter X)

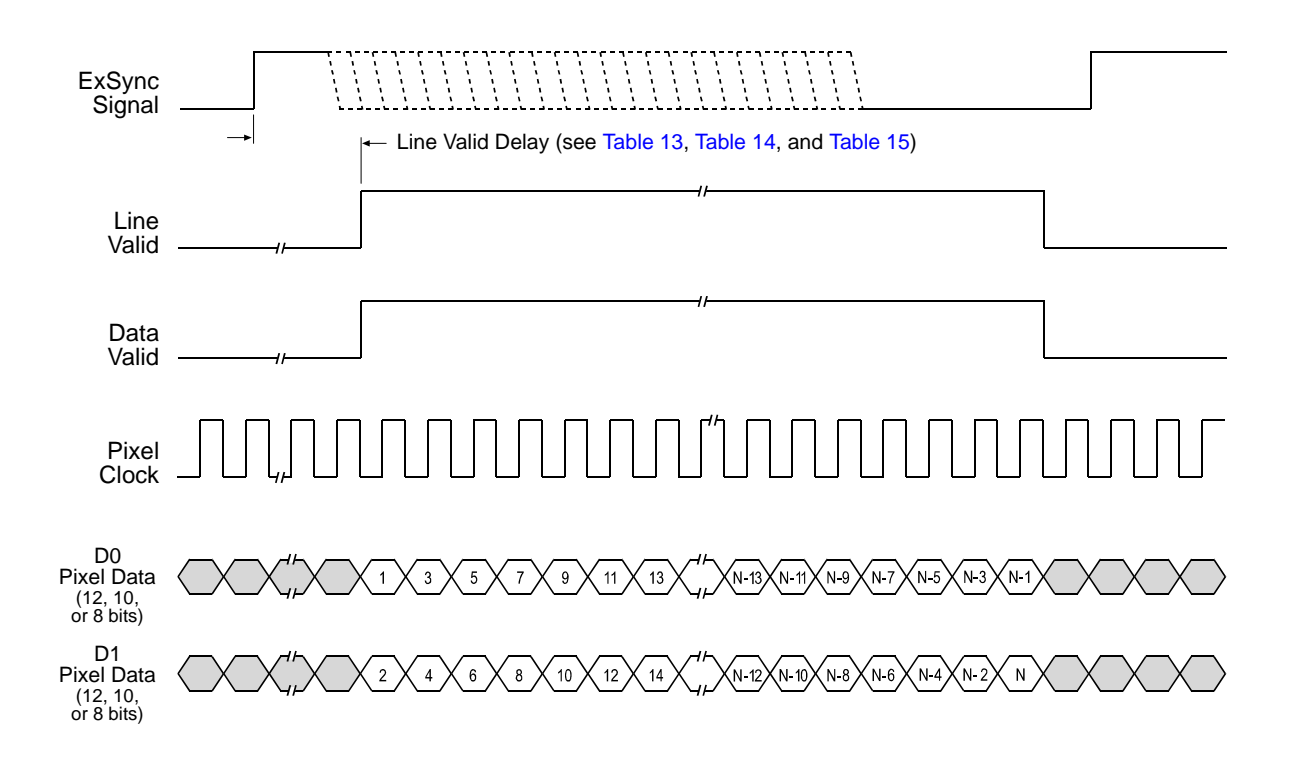

Timing diagrams are not to scale.

N = At full resolution without horizontal binning enabled, N = 8192 on the 8k model, 4096 on 4k models, and 2048 on 2k models

N = At full resolution with horizontal binning enabled, N = 4096 on the 8k model, 2048 on 4k models, and 1024 on 2k models

If the AOI feature is used, N will be determined by the AOI settings

Fig. 32: Two Tap Modes with Edge or Level Controlled Exposure

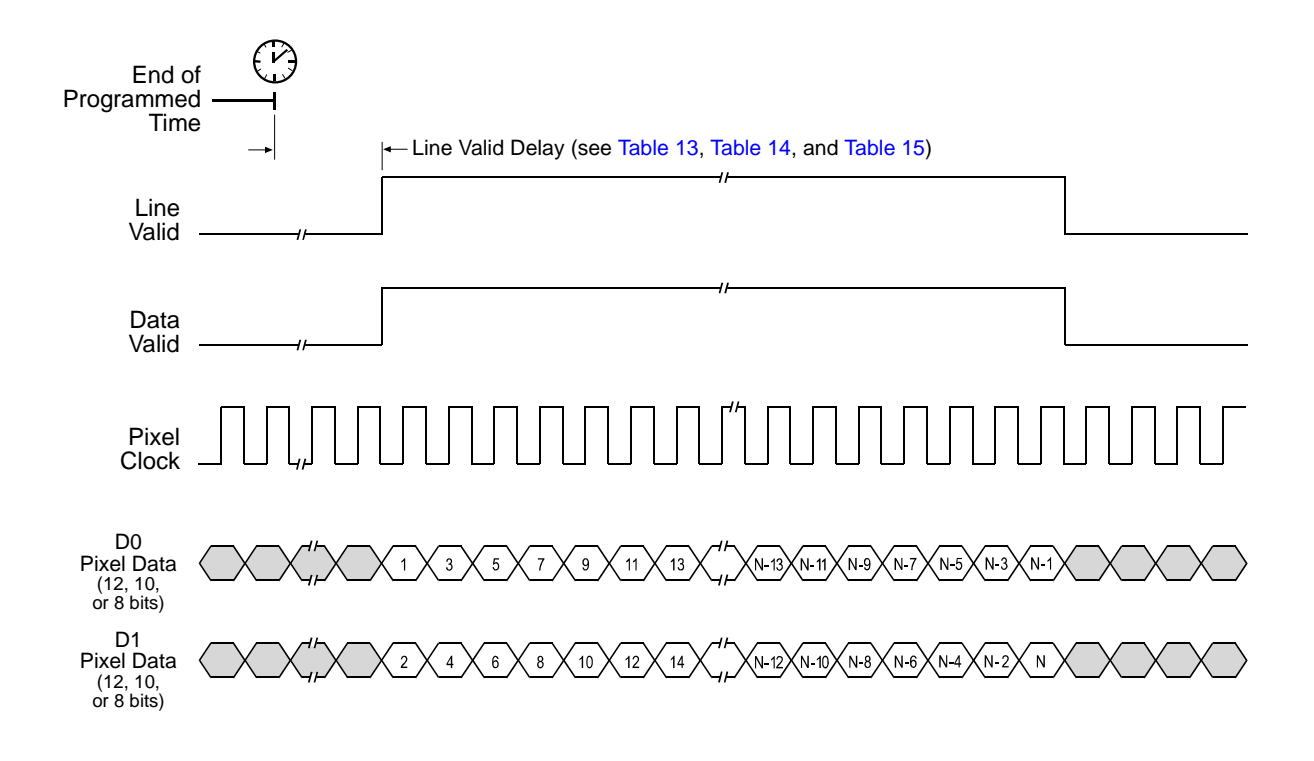

Timing diagrams are not to scale.

N = At full resolution without horizontal binning enabled, N = 8192 on the 8k model, 4096 on 4k models, and 2048 on 2k models

N = At full resolution with horizontal binning enabled, N = 4096 on the 8k model, 2048 on 4k models, and 1024 on 2k models

If the AOI feature is used, N will be determined by the AOI settings

Fig. 33: Two Tap Modes with Programmable Exposure

### 5.2.1.2 Line Valid Delays for 2 Tap Output Modes

The table below shows the line valid delay (see Figure 32 on page 79 and Figure 33 on page 80) when the camera is set for full resolution and a 2 tap video data output mode. Note that the delay depends on the line acquisition mode setting, the Camera Link clock speed, and whether horizontal binning is enabled. The delay also depends on whether the camera is a 2k, 4k, or 8k camera.

Each line delay can vary slightly within the stated minimum and maximum delays.

#### 2k Cameras

| Line Valid Delays for 2 Tap Modes - 2k Cameras |                                                                                                    |                                   |                   |              |  |  |
|------------------------------------------------|----------------------------------------------------------------------------------------------------|-----------------------------------|-------------------|--------------|--|--|
|                                                | Single Line, Time Delayed Line Summing, and<br>Time Delayed Line Averaging Acquisition Modes - 40 MHz |                                   |                   |              |  |  |
|                                                | Without Horizontal Binning With Horizontal Binn                                                       |                                   |                   | ntal Binning |  |  |
|                                                | Min.                                                                                                  | Max.                              | Min.              | Max.         |  |  |
| Programmable                                   | 3.18 µs                                                                                               | 3.31 µs                           | 3.73 µs           | 3.86 µs      |  |  |
| Edge Controlled Exposure                       | 3.23 µs                                                                                               | 3.36 µs                           | 3.78 µs           | 3.91 µs      |  |  |
| Level Controlled Exposure                      | 3.18 µs                                                                                               | 3.31 µs                           | 3.73 µs           | 3.86 µs      |  |  |
|                                                |                                                                                                    | Dual Line Acquisiti               | on Modes - 40 MHz | 2            |  |  |
|                                                | Without Horiz                                                                                         | contal Binning                    | With Horizo       | ntal Binning |  |  |
|                                                | Min.                                                                                                  | Max.                              | Min.              | Max.         |  |  |
| Programmable                                   | 3.16 µs                                                                                               | 3.31 µs                           | 3.71 µs           | 3.86 µs      |  |  |
| Edge Controlled Exposure                       | 3.16 µs                                                                                               | 3.31 µs                           | 3.71 µs           | 3.86 µs      |  |  |
| Level Controlled Exposure                      | 3.16 µs                                                                                               | 3.31 µs                           | 3.71 µs           | 3.86 µs      |  |  |
|                                                | Single Line, Time Delayed Line Summing, and<br>Time Delayed Line Averaging Acquisition Modes - 80 MHz |                                   |                   |              |  |  |
|                                                | Without Horiz                                                                                         | Without Horizontal Binning With H |                   |              |  |  |
|                                                | Min.                                                                                                  | Max.                              | Min.              | Max.         |  |  |
| Programmable                                   | 3.00 µs                                                                                               | 3.10 µs                           | 9.97 µs           | 10.08 µs     |  |  |
| Edge Controlled Exposure                       | 3.05 µs                                                                                               | 3.15 µs                           | 10.32 µs          | 10.42 µs     |  |  |
| Level Controlled Exposure                      | 3.00 µs                                                                                               | 3.10 µs                           | 9.97 µs           | 10.08 µs     |  |  |
|                                                | Dual Line Acquisition Modes - 80 MHz                                                                  |                                   |                   |              |  |  |
|                                                | Without Horizontal Binning With Horizontal Binning                                                    |                                   |                   | ntal Binning |  |  |
|                                                | Min.                                                                                                  | Max.                              | Min.              | Max.         |  |  |
| Programmable                                   | 2.98 µs                                                                                               | 3.10 µs                           | 9.96 µs           | 10.07 µs     |  |  |
| Edge Controlled Exposure                       | 2.98 µs                                                                                               | 3.10 µs                           | 9.96 µs           | 10.07 µs     |  |  |
| Level Controlled Exposure                      | 2.98 µs                                                                                               | 3.10 µs                           | 9.96 µs           | 10.07 µs     |  |  |

Table 13: Line Valid Delay with the 2k Camera Set for a 2 Tap Video Data Output Mode

#### 4k Cameras

| Li                        | ne Valid Delays for                                                                                   | 2 Tap Modes - 4k C                                                                                    | Cameras           |              |  |  |  |
|---------------------------|----------------------------------------------------------------------------------------------------|----------------------------------------------------------------------------------------------------|-------------------|--------------|--|--|--|
|                           | Sing<br>Time Dela                                                                                     | Single Line, Time Delayed Line Summing, and<br>Time Delayed Line Averaging Acquisition Modes - 40 MHz |                   |              |  |  |  |
|                           | Without Horiz                                                                                         | contal Binning                                                                                        | With Horizo       | ntal Binning |  |  |  |
|                           | Min.                                                                                                  | Max.                                                                                                  | Min.              | Max.         |  |  |  |
| Programmable              | 3.23 µs                                                                                               | 3.37 µs                                                                                               | 3.83 µs           | 3.97 µs      |  |  |  |
| Edge Controlled Exposure  | 3.28 µs                                                                                               | 3.42 µs                                                                                               | 4.18 µs           | 4.32 µs      |  |  |  |
| Level Controlled Exposure | 3.23 µs                                                                                               | 3.37 µs                                                                                               | 3.83 µs           | 3.97 µs      |  |  |  |
|                           |                                                                                                    | Dual Line Acquisiti                                                                                   | on Modes - 40 MHz | 2            |  |  |  |
|                           | Without Horiz                                                                                         | contal Binning                                                                                        | With Horizo       | ntal Binning |  |  |  |
|                           | Min.                                                                                                  | Max.                                                                                                  | Min.              | Max.         |  |  |  |
| Programmable              | 3.20 µs                                                                                               | 3.37 µs                                                                                               | 3.80 µs           | 3.97 µs      |  |  |  |
| Edge Controlled Exposure  | 3.20 µs                                                                                               | 3.37 µs                                                                                               | 3.80 µs           | 3.97 µs      |  |  |  |
| Level Controlled Exposure | 3.20 µs                                                                                               | 3.37 µs                                                                                               | 3.80 µs           | 3.97 µs      |  |  |  |
|                           | Single Line, Time Delayed Line Summing, and<br>Time Delayed Line Averaging Acquisition Modes - 80 MHz |                                                                                                    |                   |              |  |  |  |
|                           | Without Horizontal Binning With Horizont                                                              |                                                                                                    |                   | ntal Binning |  |  |  |
|                           | Min.                                                                                                  | Max.                                                                                                  | Min.              | Max.         |  |  |  |
| Programmable              | 3.05 µs                                                                                               | 3.17 µs                                                                                               | 10.05 µs          | 10.17 µs     |  |  |  |
| Edge Controlled Exposure  | 3.10 µs                                                                                               | 3.22 µs                                                                                               | 10.40 µs          | 10.52 µs     |  |  |  |
| Level Controlled Exposure | 3.05 µs                                                                                               | 3.17 µs                                                                                               | 10.05 µs          | 10.17 µs     |  |  |  |
|                           |                                                                                                    | Dual Line Acquisiti                                                                                   | on Modes - 80 MHz | 2            |  |  |  |
|                           | Without Horizontal Binning With Horizontal Binning                                                    |                                                                                                    |                   |              |  |  |  |
|                           | Min.                                                                                                  | Max.                                                                                                  | Min.              | Max.         |  |  |  |
| Programmable              | 3.03 µs                                                                                               | 3.15 µs                                                                                               | 10.05 µs          | 10.18 µs     |  |  |  |
| Edge Controlled Exposure  | 3.03 µs                                                                                               | 3.15 µs                                                                                               | 10.05 µs          | 10.18 µs     |  |  |  |
| Level Controlled Exposure | 3.03 µs                                                                                               | 3.15 µs                                                                                               | 10.05 µs          | 10.18 µs     |  |  |  |

Table 14: Line Valid Delay with the 4k Camera Set for a 2 Tap Video Data Output Mode

#### 8k Camera

| I                         | _ine Valid Delays for                                                                   | 2 Tap Modes - 8k | Camera      |                  |  |
|---------------------------|-----------------------------------------------------------------------------------------|------------------|-------------|------------------|--|
|                           | Single Line Acquisition Mode - 40 MHz                                                   |                  |             |                  |  |
|                           | Without Horiz                                                                           | contal Binning   | With Horizo | ntal Binning     |  |
|                           | Min.                                                                                    | Max.             | Min.        | Max.             |  |
| Programmable              | 3.28 µs                                                                                 | 3.41 µs          | 3.98 µs     | 4.11 µs          |  |
| Edge Controlled Exposure  | 3.33 µs                                                                                 | 3.46 µs          | 4.33 µs     | 4.46 µs          |  |
| Level Controlled Exposure | 3.28 µs                                                                                 | 3.41 µs          | 3.98 µs     | 4.11 µs          |  |
|                           | Time Delayed Line Summing and<br>Time Delayed Line Averaging Acquisition Modes - 40 MHz |                  |             |                  |  |
|                           | Without Horiz                                                                           | contal Binning   | With Horizo | ntal Binning     |  |
|                           | Min.                                                                                    | Max.             | Min.        | Max.             |  |
| Programmable              | 3.33 µs                                                                                 | 3.46 µs          | 4.03 µs     | 4.16 µs          |  |
| Edge Controlled Exposure  | 3.38 µs                                                                                 | 3.51 µs          | 4.38 µs     | 4.51 µs          |  |
| Level Controlled Exposure | 3.33 µs                                                                                 | 3.46 µs          | 4.03 µs     | 4.16 µs          |  |
|                           | Single Line Acquisition Mode - 80 MHz                                                   |                  |             |                  |  |
|                           | Without Horiz                                                                           | contal Binning   | With Horizo | ntal Binning     |  |
|                           | Min.                                                                                    | Max.             | Min.        | Max.             |  |
| Programmable              | 3.09 µs                                                                                 | 3.20 µs          | 10.22 µs    | 10.32 µs         |  |
| Edge Controlled Exposure  | 3.14 µs                                                                                 | 3.25 µs          | 10.57 µs    | 10.67 µs         |  |
| Level Controlled Exposure | 3.09 µs                                                                                 | 3.20 µs          | 10.22 µs    | 10.32 µs         |  |
|                           | Time Delayed Line Summing and<br>Time Delayed Line Averaging Acquisition Modes - 80 MHz |                  |             |                  |  |
|                           | Without Horizontal Binning With He                                                      |                  |             | rizontal Binning |  |
|                           | Min.                                                                                    | Max.             | Min.        | Max.             |  |
| Programmable              | 3.12 µs                                                                                 | 3.22 µs          | 10.24 µs    | 10.35 µs         |  |
| Edge Controlled Exposure  | 3.17 µs                                                                                 | 3.27 µs          | 10.59 µs    | 10.70 µs         |  |
| Level Controlled Exposure | 3.12 µs                                                                                 | 3.22 µs          | 10.24 µs    | 10.35 µs         |  |

Table 15: Line Valid Delay with the 8k Camera Set for a 2 Tap Video Data Output Mode

### 5.2.2 4 Tap Output Modes

#### 4 Tap - 12 Bit Output Mode

In 4 tap 12 bit mode, on each pixel clock cycle, the camera transmits data for four pixels at 12 bit depth, a line valid bit and a data valid bit.

In the 4 tap output modes, the camera uses the output ports on Camera Link Transmitters X and Y to transmit pixel data, a line valid bit, a data valid bit, and the Camera Link pixel clock. The assignment of the bits to the output ports on Camera Link Transmitters X and Y is as shown in Table 16 on page 86 and Table 17 on page 87 respectively.

The Camera Link clock is used to time the transmission of acquired pixel data. As shown in Figure 34 on page 88 and Figure 35 on page 89, the camera samples and transmits data on each rising edge of the Camera Link clock. The Camera Link pixel clock frequency is as stated in Section 2.8.4 on page 30.

The line valid bit indicates that a valid line is being transmitted. The data valid bit indicates that valid pixel data is being transmitted. Pixel data is only valid when the line valid and data valid bits are both high.

#### 4 Tap - 10 Bit Output Mode

Operation in 4 tap 10 bit mode is similar to 4 tap 12 bit mode. In 10 bit mode, however, the two least significant bits output from the camera's ADCs are dropped and only the 10 most significant bits of data per pixel are transmitted.

#### 4 Tap - 8 Bit Output Mode

Operation in 4 tap 8 bit mode is similar to 4 tap 12 bit mode. In 8 bit mode, however, the four least significant bits output from the camera's ADCs are dropped and only the 8 most significant bits of data per pixel are transmitted.

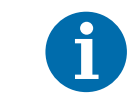

The video data output mode that you select may affect the camera's maximum allowed line rate. See Section 4.3 on page 64.

The data sequence outlined below, along with Table 34 on page 88 and Table 35 on page 89, describes what is happening at the inputs to the Camera Link transmitters in the camera.

### 5.2.2.1 Video Data Sequence for 4 Tap Modes

When the camera is not transmitting valid data, the line valid and data valid bits sent on each cycle of the pixel clock will be low.

Once the camera has completed an exposure, there will be a delay while data is read out of the sensor. When readout is complete, the camera will begin to transmit pixel data:

- On the clock cycle where valid pixel data transmission begins, the line valid and data valid bits both become high. Four data streams, D0, D1, D2, and D3 are transmitted in parallel during this clock cycle. On this clock cycle, data stream D0 will transmit data for pixel 1 in the line. Data stream D1 will transmit data for pixel 2. Data stream D2 will transmit data for pixel 3. And data stream D3 will transmit data for pixel 4. Depending on the video data output mode selected, the pixel data will be at either 12 bit, 10 bit, or 8 bit depth.
- On the next cycle of the pixel clock, the line valid and data valid bits will both be high. On this clock cycle, data stream D0 will transmit data for pixel 5 in the line. Data stream D1 will transmit data for pixel 6. Data stream D2 will transmit data for pixel 7. And data stream D3 will transmit data for pixel 8.
- On the next cycle of the pixel clock, the line valid and data valid bits will be high. On this clock cycle, data stream D0 will transmit data for pixel 9 in the line. Data stream D1 will transmit data for pixel 10. Data stream D2 will transmit data for pixel 11. And data stream D3 will transmit data for pixel 12.
- This pattern will continue until all of the pixel data for the line has been transmitted.
- After all of the pixel data for the line has been transmitted, the line valid and data valid bits both become low indicating that valid pixel data is no longer being transmitted.

Figure 34 on page 88 shows the data sequence when the camera is operating in edge-controlled or level-controlled exposure mode. Figure 35 on page 89 shows the data sequence when the camera is operating in programmable exposure mode.

| MDR Conn. 1, Transmitter X |         |          |                 |                |                |  |
|----------------------------|---------|----------|-----------------|----------------|----------------|--|
| Port                       | Camera  | Frame    | Bit Assignment  |                |                |  |
|                            |         | Grabber  | 4 Tap - 12 Bit  | 4 Tap - 10 Bit | 4 Tap - 8 Bit  |  |
| Port A0                    | TxIN0   | RxOut0   | D0 Bit 0        | D0 Bit 0       | D0 Bit 0       |  |
| Port A1                    | TxIN1   | RxOut1   | D0 Bit 1        | D0 Bit 1       | D0 Bit 1       |  |
| Port A2                    | TxIN2   | RxOut2   | D0 Bit 2        | D0 Bit 2       | D0 Bit 2       |  |
| Port A3                    | TxIN3   | RxOut3   | D0 Bit 3        | D0 Bit 3       | D0 Bit 3       |  |
| Port A4                    | TxIN4   | RxOut4   | D0 Bit 4        | D0 Bit 4       | D0 Bit 4       |  |
| Port A5                    | TxIN6   | RxOut6   | D0 Bit 5        | D0 Bit 5       | D0 Bit 5       |  |
| Port A6                    | TxIN27  | RxOut27  | D0 Bit 6        | D0 Bit 6       | D0 Bit 6       |  |
| Port A7                    | TxIN5   | RxOut5   | D0 Bit 7        | D0 Bit 7       | D0 Bit 7 (MSB) |  |
| Port B0                    | TxIN7   | RxOut7   | D0 Bit 8        | D0 Bit 8       | D1 Bit 0       |  |
| Port B1                    | TxIN8   | RxOut8   | D0 Bit 9        | D0 Bit 9 (MSB) | D1 Bit 1       |  |
| Port B2                    | TxIN9   | RxOut9   | D0 Bit 10       | Not used       | D1 Bit 2       |  |
| Port B3                    | TxIN12  | RxOut12  | D0 Bit 11 (MSB) | Not used       | D1 Bit 3       |  |
| Port B4                    | TxIN13  | RxOut13  | D1 Bit 8        | D1 Bit 8       | D1 Bit 4       |  |
| Port B5                    | TxIN14  | RxOut14  | D1 Bit 9        | D1 Bit 9 (MSB) | D1 Bit 5       |  |
| Port B6                    | TxIN10  | RxOut10  | D1 Bit 10       | Not used       | D1 Bit 6       |  |
| Port B7                    | TxIN11  | RxOut11  | D1 Bit 11 (MSB) | Not used       | D1 Bit 7 (MSB) |  |
| Port C0                    | TxIN15  | RxOut15  | D1 Bit 0        | D1 Bit 0       | D2 Bit 0       |  |
| Port C1                    | TxIN18  | RxOut18  | D1 Bit 1        | D1 Bit 1       | D2 Bit 1       |  |
| Port C2                    | TxIN19  | RxOut19  | D1 Bit 2        | D1 Bit 2       | D2 Bit 2       |  |
| Port C3                    | TxIN20  | RxOut20  | D1 Bit 3        | D1 Bit 3       | D2 Bit 3       |  |
| Port C4                    | TxIN21  | RxOut21  | D1 Bit 4        | D1 Bit 4       | D2 Bit 4       |  |
| Port C5                    | TxIN22  | RxOut22  | D1 Bit 5        | D1 Bit 5       | D2 Bit 5       |  |
| Port C6                    | TxIN16  | RxOut16  | D1 Bit 6        | D1 Bit 6       | D2 Bit 6       |  |
| Port C7                    | TxIN17  | RxOut17  | D1 Bit 7        | D1 Bit 7       | D2 Bit 7 (MSB0 |  |
| LVAL                       | TxIN24  | RxOut24  | Line Valid      | Line Valid     | Line Valid     |  |
| FVAL                       | TxIN25  | RxOut25  | Not Used        | Not Used       | Not Used       |  |
| DVAL                       | TxIN26  | RxOut26  | Data Valid      | Data Valid     | Data Valid     |  |
| Spare                      | TxIN23  | RxOut23  | Not Used        | Not Used       | Not Used       |  |
| Strobe                     | TxINCLK | RxOutClk | Pixel Clock     | Pixel Clock    | Pixel Clock    |  |

Table 16: Bit Assignments for 4 Tap Output Modes (MDR Conn. 1 - Transmitter X)

| MDR Conn 2, Transmitter Y |             |          |                 |                |                |  |  |
|---------------------------|-------------|----------|-----------------|----------------|----------------|--|--|
| Port                      | Port Camera |          | Bit Assignment  |                |                |  |  |
|                           |             | Grabber  | 4 Tap - 12 Bit  | 4 Tap - 10 Bit | 4 Tap - 8 Bit  |  |  |
| Port D0                   | TxIN0       | RxOut0   | D3 Bit 0        | D3 Bit 0       | D3 Bit 0       |  |  |
| Port D1                   | TxIN1       | RxOut1   | D3 Bit 1        | D3 Bit 1       | D3 Bit 1       |  |  |
| Port D2                   | TxIN2       | RxOut2   | D3 Bit 2        | D3 Bit 2       | D3 Bit 2       |  |  |
| Port D3                   | TxIN3       | RxOut3   | D3 Bit 3        | D3 Bit 3       | D3 Bit 3       |  |  |
| Port D4                   | TxIN4       | RxOut4   | D3 Bit 4        | D3 Bit 4       | D3 Bit 4       |  |  |
| Port D5                   | TxIN6       | RxOut6   | D3 Bit 5        | D3 Bit 5       | D3 Bit 5       |  |  |
| Port D6                   | TxIN27      | RxOut27  | D3 Bit 6        | D3 Bit 6       | D3 Bit 6       |  |  |
| Port D7                   | TxIN5       | RxOut5   | D3 Bit 7        | D3 Bit 7       | D3 Bit 7 (MSB) |  |  |
| Port E0                   | TxIN7       | RxOut7   | D2 Bit 0        | D2 Bit 0       | Not used       |  |  |
| Port E1                   | TxIN8       | RxOut8   | D2 Bit 1        | D2 Bit 1       | Not used       |  |  |
| Port E2                   | TxIN9       | RxOut9   | D2 Bit 2        | D2 Bit 2       | Not used       |  |  |
| Port E3                   | TxIN12      | RxOut12  | D2 Bit 3        | D2 Bit 3       | Not used       |  |  |
| Port E4                   | TxIN13      | RxOut13  | D2 Bit 4        | D2 Bit 4       | Not used       |  |  |
| Port E5                   | TxIN14      | RxOut14  | D2 Bit 5        | D2 Bit 5       | Not used       |  |  |
| Port E6                   | TxIN10      | RxOut10  | D2 Bit 6        | D2 Bit 6       | Not used       |  |  |
| Port E7                   | TxIN11      | RxOut11  | D2 Bit 7        | D2 Bit 7       | Not used       |  |  |
| Port F0                   | TxIN15      | RxOut15  | D2 Bit 8        | D2 Bit 8       | Not used       |  |  |
| Port F1                   | TxIN18      | RxOut18  | D2 Bit 9        | D2 Bit 9 (MSB) | Not used       |  |  |
| Port F2                   | TxIN19      | RxOut19  | D2 Bit 10       | Not used       | Not used       |  |  |
| Port F3                   | TxIN20      | RxOut20  | D2 Bit 11 (MSB) | Not used       | Not used       |  |  |
| Port F4                   | TxIN21      | RxOut21  | D3 Bit 8        | D3 Bit 8       | Not used       |  |  |
| Port F5                   | TxIN22      | RxOut22  | D3 Bit 9        | D3 Bit 9 (MSB) | Not used       |  |  |
| Port F6                   | TxIN16      | RxOut16  | D3 Bit 10       | Not used       | Not used       |  |  |
| Port F7                   | TxIN17      | RxOut17  | D3 Bit 11 (MSB) | Not used       | Not used       |  |  |
| LVAL                      | TxIN24      | RxOut24  | Line Valid      | Line Valid     | Line Valid     |  |  |
| FVAL                      | TxIN25      | RxOut25  | Not Used        | Not Used       | Not Used       |  |  |
| DVAL                      | TxIN26      | RxOut26  | Data Valid      | Data Valid     | Data Valid     |  |  |
| Spare                     | TxIN23      | RxOut23  | Not Used        | Not Used       | Not Used       |  |  |
| Strobe                    | TxINCLK     | RxOutClk | Pixel Clock     | Pixel Clock    | Pixel Clock    |  |  |

Table 17: Bit Assignments for 4 Tap Output Modes (MDR Conn 2 - Transmitter Y)

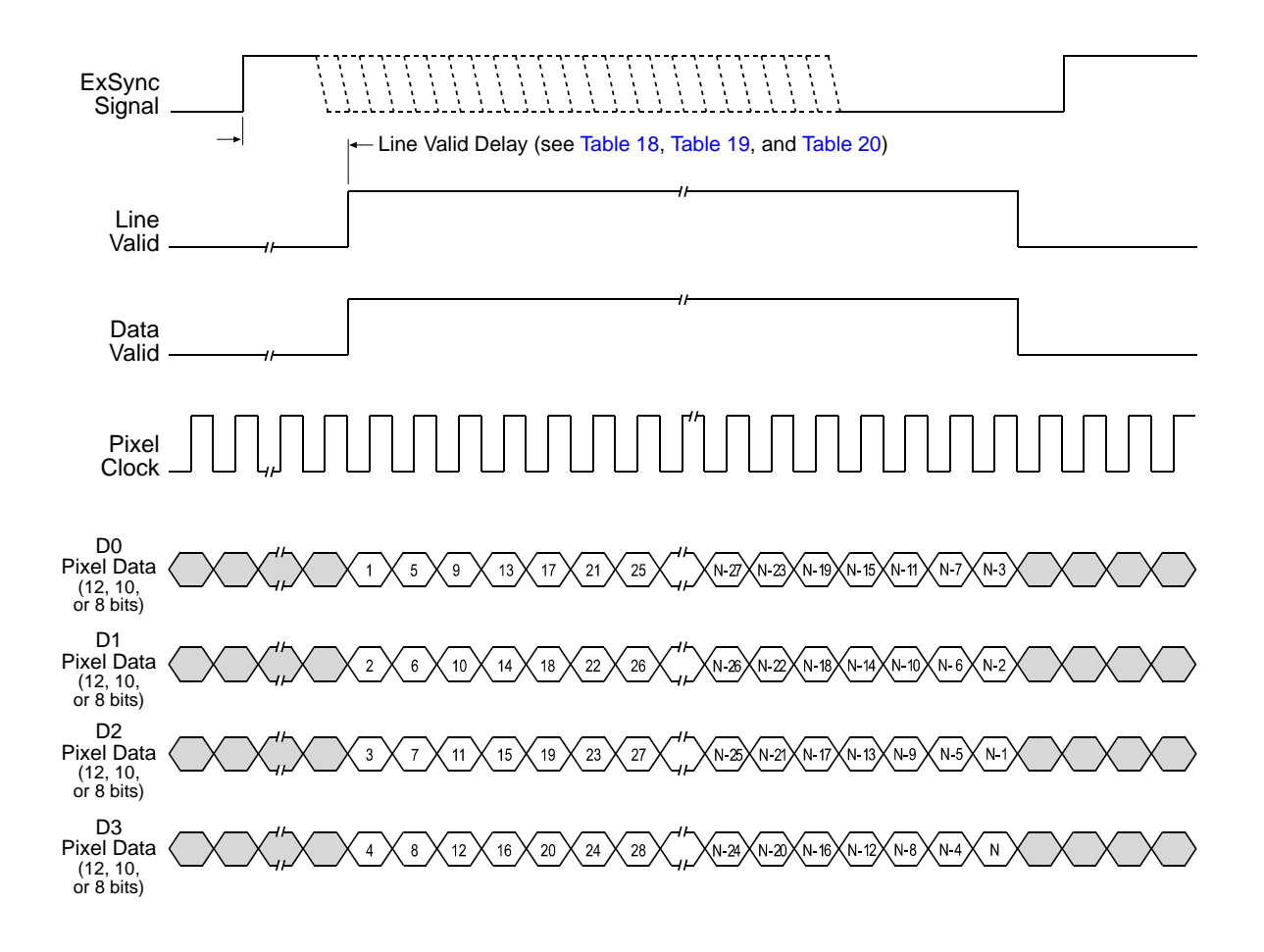

Timing diagrams are not to scale.

N = At full resolution without horizontal binning enabled, N = 8192 on the 8k model, 4096 on 4k models, and 2048 on 2k models

N = At full resolution with horizontal binning enabled, N = 4096 on the 8k model, 2048 on 4k models, and 1024 on 2k models

If the AOI feature is used, N will be determined by the AOI settings

Fig. 34: Four Tap Modes with Edge or Level Controlled Exposure

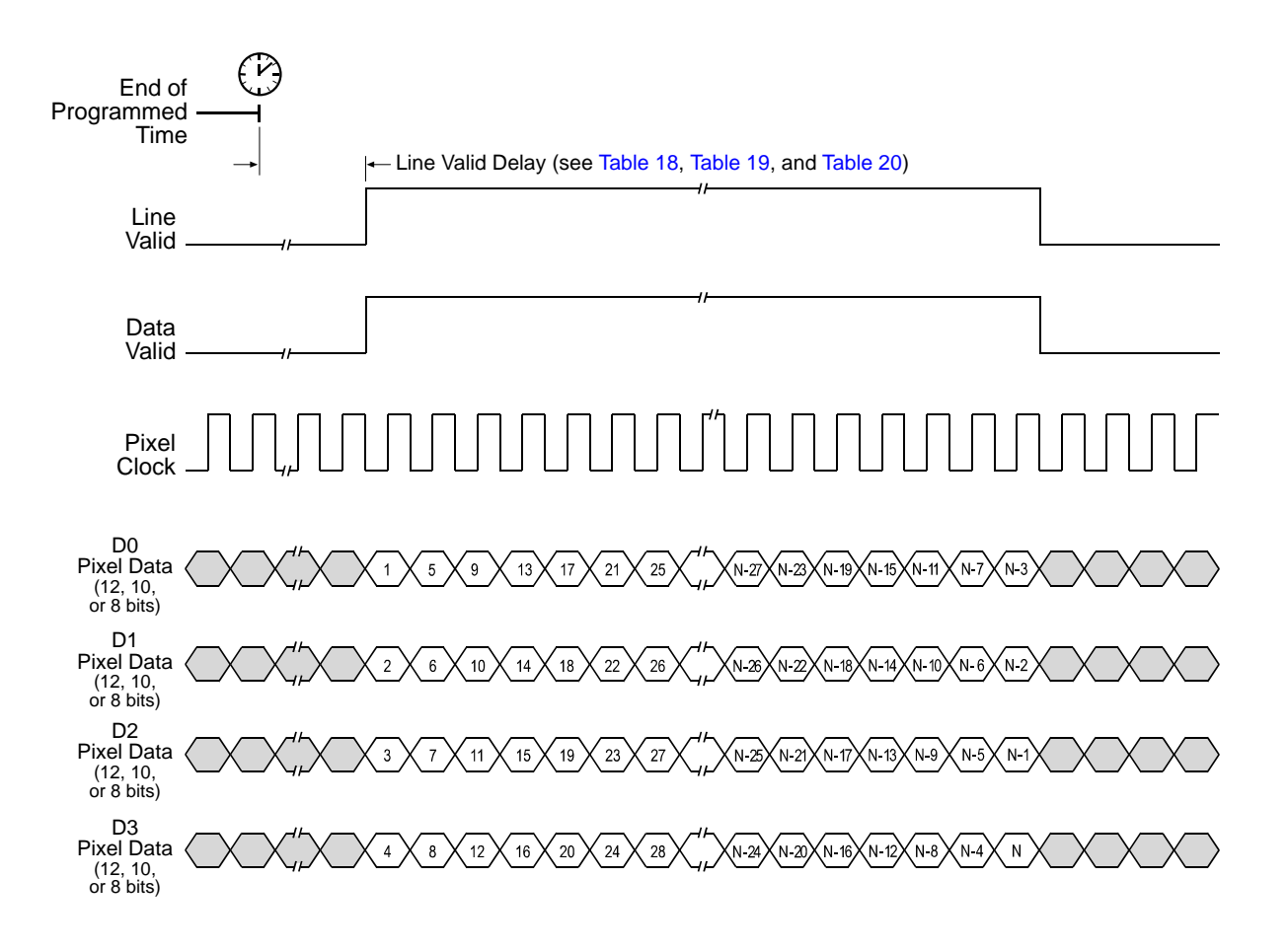

Timing diagrams are not to scale.

N = At full resolution without horizontal binning enabled, N = 8192 on the 8k model, 4096 on 4k models, and 2048 on 2k models

N = At full resolution with horizontal binning enabled, N = 4096 on the 8k model, 2048 on 4k models, and 1024 on 2k models

If the AOI feature is used, N will be determined by the AOI settings

Fig. 35: Four Tap Modes with Programmable Exposure

### 5.2.2.2 Line Valid Delays for 4 Tap Output Modes

The table below shows the line valid delay (see Figure 34 on page 88 and Figure 35 on page 89) when the camera is set for full resolution and a 4 tap video data output mode. Note that the delay depends on the line acquisition mode setting, the Camera Link clock speed, and whether horizontal binning is enabled. The delay also depends on whether the camera is a 2k, 4k, or 8k camera.

Each line delay can vary slightly within the stated minimum and maximum delays.

#### 2k Cameras

| Line Valid Delays for 4 Tap Modes - 2k Cameras |                                            |                                                                                                    |                                         |                   |  |  |
|------------------------------------------------|--------------------------------------------|----------------------------------------------------------------------------------------------------|-----------------------------------------|-------------------|--|--|
|                                                | Sing<br>Time Dela                          | Single Line, Time Delayed Line Summing, and<br>Time Delayed Line Averaging Acquisition Modes - 40 MHz |                                         |                   |  |  |
|                                                | Without Horiz                              | contal Binning                                                                                        | With Horizo                             | ntal Binning      |  |  |
|                                                | Min.                                       | Max.                                                                                                  | Min.                                    | Max.              |  |  |
| Programmable                                   | 3.18 µs                                    | 3.31 µs                                                                                               | 10.15 µs                                | 10.28 µs          |  |  |
| Edge Controlled Exposure                       | 3.23 µs                                    | 3.36 µs                                                                                               | 10.50 µs                                | 10.63 µs          |  |  |
| Level Controlled Exposure                      | 3.18 µs                                    | 3.31 µs                                                                                               | 10.15 µs                                | 10.28 µs          |  |  |
|                                                |                                            | Dual Line Acquisiti                                                                                   | on Modes - 40 MHz                       | 2                 |  |  |
|                                                | Without Horiz                              | contal Binning                                                                                        | With Horizo                             | ntal Binning      |  |  |
|                                                | Min.                                       | Max.                                                                                                  | Min.                                    | Max.              |  |  |
| Programmable                                   | 3.16 µs                                    | 3.31 µs                                                                                               | 10.11 µs                                | 10.26 µs          |  |  |
| Edge Controlled Exposure                       | 3.16 µs                                    | 3.31 µs                                                                                               | 10.11 µs                                | 10.26 µs          |  |  |
| Level Controlled Exposure                      | 3.16 µs                                    | 3.31 µs                                                                                               | 10.11 µs                                | 10.26 µs          |  |  |
|                                                | Sing<br>Time Dela                          | le Line, Time Delay<br>yed Line Averaging                                                             | /ed Line Summing,<br>J Acquisition Mode | and<br>s - 80 MHz |  |  |
|                                                | Without Horizontal Binning With Horizontal |                                                                                                    |                                         | ntal Binning      |  |  |
|                                                | Min.                                       | Max.                                                                                                  | Min.                                    | Max.              |  |  |
| Programmable                                   | 9.40 µs                                    | 9.50 µs                                                                                               | 13.17 µs                                | 13.27 µs          |  |  |
| Edge Controlled Exposure                       | 9.75 µs                                    | 9.85 µs                                                                                               | 13.52 µs                                | 13.63 µs          |  |  |
| Level Controlled Exposure                      | 9.40 µs                                    | 9.50 µs                                                                                               | 13.17 µs                                | 13.27 µs          |  |  |
|                                                |                                            | Dual Line Acquisiti                                                                                   | on Modes - 80 MHz                       | 2                 |  |  |
|                                                | Without Horiz                              | contal Binning                                                                                        | With Horizo                             | ntal Binning      |  |  |
|                                                | Min.                                       | Max.                                                                                                  | Min.                                    | Max.              |  |  |
| Programmable                                   | 9.40 µs                                    | 9.51 µs                                                                                               | 13.15 µs                                | 13.26 µs          |  |  |
| Edge Controlled Exposure                       | 9.40 µs                                    | 9.51 µs                                                                                               | 13.15 µs                                | 13.26 µs          |  |  |
| Level Controlled Exposure                      | 9.40 µs                                    | 9.40 µs 9.51 µs 13.15 µs 13.26 µs                                                                     |                                         |                   |  |  |

Table 18: Line Valid Delay with the 2k Camera Set for a 4 Tap Video Data Output Mode

#### 4k Cameras

| L                                    | ine Valid Delays for                                                                                  | 4 Tap Modes - 4k (                                 | Cameras                                |                     |  |  |
|--------------------------------------|----------------------------------------------------------------------------------------------------|----------------------------------------------------|----------------------------------------|---------------------|--|--|
|                                      | Single Line, Time Delayed Line Summing, and<br>Time Delayed Line Averaging Acquisition Modes - 40 MHz |                                                    |                                        |                     |  |  |
|                                      | Without Horiz                                                                                         | Without Horizontal Binning With Horizontal Binning |                                        |                     |  |  |
|                                      | Min.                                                                                                  | Max.                                               | Min.                                   | Max.                |  |  |
| Programmable                         | 3.22 µs                                                                                               | 3.34 µs                                            | 10.24 µs                               | 10.36 µs            |  |  |
| Edge Controlled Exposure             | 3.27 µs                                                                                               | 3.39 µs                                            | 10.59 µs                               | 10.71 µs            |  |  |
| Level Controlled Exposure            | 3.22 µs                                                                                               | 3.34 µs                                            | 10.24 µs                               | 10.36 µs            |  |  |
| Dual Line Acquisition Modes - 40 MHz |                                                                                                    |                                                    |                                        | z                   |  |  |
|                                      | Without Horiz                                                                                         | ontal Binning                                      | With Horizo                            | ntal Binning        |  |  |
|                                      | Min.                                                                                                  | Max.                                               | Min.                                   | Max.                |  |  |
| Programmable                         | 3.20 µs                                                                                               | 3.34 µs                                            | 10.22 µs                               | 10.37 µs            |  |  |
| Edge Controlled Exposure             | 3.20 µs                                                                                               | 3.34 µs                                            | 10.22 µs                               | 10.37 µs            |  |  |
| Level Controlled Exposure            | 3.20 µs                                                                                               | 3.34 µs                                            | 10.22 µs                               | 10.37 µs            |  |  |
|                                      | Sing<br>Time Dela                                                                                     | le Line, Time Dela<br>yed Line Averaging           | yed Line Summing<br>g Acquisition Mode | , and<br>s - 80 MHz |  |  |
|                                      | Without Horizontal Binning With Horizontal                                                            |                                                    |                                        | ntal Binning        |  |  |
|                                      | Min.                                                                                                  | Max.                                               | Min.                                   | Max.                |  |  |
| Programmable                         | 9.44 µs                                                                                               | 9.54 µs                                            | 13.27 µs                               | 13.36 µs            |  |  |
| Edge Controlled Exposure             | 9.79 µs                                                                                               | 9.89 µs                                            | 13.62 µs                               | 13.71 µs            |  |  |
| Level Controlled Exposure            | 9.44 µs                                                                                               | 9.54 µs                                            | 13.27 µs                               | 13.36 µs            |  |  |
|                                      |                                                                                                    | Dual Line Acquisit                                 | ion Modes - 80 MHz                     | 2                   |  |  |
|                                      | Without Horiz                                                                                         | ontal Binning                                      | With Horizo                            | ntal Binning        |  |  |
|                                      | Min.                                                                                                  | Max.                                               | Min.                                   | Max.                |  |  |
| Programmable                         | 9.43 µs                                                                                               | 9.54 µs                                            | 13.26 µs                               | 13.36 µs            |  |  |
| Edge Controlled Exposure             | 9.43 µs                                                                                               | 9.54 µs                                            | 13.26 µs                               | 13.36 µs            |  |  |
| Level Controlled Exposure            | 9.43 µs 9.54 µs 13.26 µs 13.36 µs                                                                     |                                                    |                                        |                     |  |  |

Table 19: Line Valid Delay with the 4k Camera Set for a 4 Tap Video Data Output Mode

#### 8k Camera

| ı                                                                        | Line Valid Delays for                   | 4 Tap Modes - 8k                                                                        | Camera                  |                    |  |  |
|--------------------------------------------------------------------------|-----------------------------------------|-----------------------------------------------------------------------------------------|-------------------------|--------------------|--|--|
|                                                                          | Single Line Acquisition Mode - 40 MHz   |                                                                                         |                         |                    |  |  |
|                                                                          | Without Horiz                           | contal Binning                                                                          | With Horizontal Binning |                    |  |  |
|                                                                          | Min.                                    | Max.                                                                                    | Min.                    | Max.               |  |  |
| Programmable                                                             | 3.28 µs                                 | 3.41 µs                                                                                 | 10.38 µs                | 10.51 µs           |  |  |
| Edge Controlled Exposure                                                 | 3.33 µs                                 | 3.46 µs                                                                                 | 10.73 µs                | 10.86 µs           |  |  |
| Level Controlled Exposure                                                | 3.28 µs                                 | 3.41 µs                                                                                 | 10.38 µs                | 10.51 µs           |  |  |
|                                                                          | Time Dela                               | Time Delayed Line Summing and<br>Time Delayed Line Averaging Acquisition Modes - 40 MHz |                         |                    |  |  |
|                                                                          | Without Horiz                           | contal Binning                                                                          | With Horizo             | ntal Binning       |  |  |
|                                                                          | Min.                                    | Max.                                                                                    | Min.                    | Max.               |  |  |
| Programmable                                                             | 3.33 µs                                 | 3.46 µs                                                                                 | 10.43 µs                | 10.56 µs           |  |  |
| Edge Controlled Exposure                                                 | 3.38 µs                                 | 3.51 µs                                                                                 | 10.78 µs                | 10.91 µs           |  |  |
| Level Controlled Exposure                                                | 3.33 µs                                 | 3.46 µs                                                                                 | 10.43 µs                | 10.56 µs           |  |  |
|                                                                          | Single Line Acquisition Mode - 80 MHz   |                                                                                         |                         |                    |  |  |
|                                                                          | Without Horiz                           | contal Binning                                                                          | With Horizo             | Horizontal Binning |  |  |
|                                                                          | Min.                                    | Max.                                                                                    | Min.                    | Max.               |  |  |
| Programmable                                                             | 9.51 µs                                 | 9.61 µs                                                                                 | 13.41 µs                | 13.51 µs           |  |  |
| Edge Controlled Exposure                                                 | 9.86 µs                                 | 9.96 µs                                                                                 | 13.76 µs                | 13.86 µs           |  |  |
| Level Controlled Exposure                                                | 9.51 µs                                 | 9.61 µs                                                                                 | 13.41 µs                | 13.51 µs           |  |  |
| Time Delayed Line Summing a<br>Time Delayed Line Averaging Acquisition N |                                         |                                                                                         |                         | d<br>odes - 80 MHz |  |  |
|                                                                          | Without Horizontal Binning With Horizon |                                                                                         |                         | ntal Binning       |  |  |
|                                                                          | Min.                                    | Max.                                                                                    | Min.                    | Max.               |  |  |
| Programmable                                                             | 9.53 µs                                 | 9.64 µs                                                                                 | 13.43 µs                | 13.54 µs           |  |  |
| Edge Controlled Exposure                                                 | 9.88 µs                                 | 9.99 µs                                                                                 | 13.78 µs                | 13.89 µs           |  |  |
| Level Controlled Exposure                                                | 9.53 µs                                 | 9.64 µs                                                                                 | 13.43 µs                | 13.54 µs           |  |  |

Table 20: Line Valid Delay with the 8k Camera Set for a 4 Tap Video Data Output Mode

### 5.2.3 8 Tap 8 Bit Output Mode

In 8 tap 8 bit output mode, on each pixel clock cycle, the camera transmits data for eight pixels at 8 bit depth, a line valid bit and a data valid bit.

In the 8 tap output mode, the camera uses the output ports on Camera Link Transmitters X, Y and Z to transmit pixel data, a line valid bit, a data valid bit, and the Camera Link pixel clock. The assignment of the bits to the output ports on Camera Link Transmitters X, Y and Z is as shown in Table 21 on page 95, Table 22 on page 96, and Table 23 on page 97 respectively.

The Camera Link clock is used to time the transmission of acquired pixel data. As shown in Figure 36 on page 98 and Figure 37 on page 99, the camera samples and transmits data on each rising edge of the Camera Link clock. The Camera Link pixel clock frequency is as stated in Section 2.8.4 on page 30.

The line valid bit indicates that a valid line is being transmitted. The data valid bit indicates that valid pixel data is being transmitted. Pixel data is only valid when the line valid and data valid bits are both high.

| ß | The video data output mode that you select may affect the camera's maximum allowed line rate. See Section 4.3 on page 64.                                                            |
|---|----------------------------------------------------------------------------------------------------|
|   | The data sequence outlined below, along with Figure 36 on page 98 and Figure 37 on page 99, describes what is happening at the inputs to the Camera Link transmitters in the camera. |

#### 5.2.3.1 Video Data Sequence for 8 Tap 8 Bit Mode

When the camera is not transmitting valid data, the line valid and data valid bits sent on each cycle of the pixel clock will be low. After the camera has completed a line acquisition, it will begin to send data:

- On the clock cycle where valid pixel data transmission begins, the line valid and data valid bits both become high. Eight data streams, D0 through D7 are transmitted in parallel during this clock cycle. On this clock cycle, data stream D0 will transmit data for pixel 1 in the line. Data stream D1 will transmit data for pixel 2. Data stream D2 will transmit data for pixel 3. Data stream D3 will transmit data for pixel 4. Data stream D4 will transmit data for pixel 5. Data stream D5 will transmit data for pixel 6. Data stream D6 will transmit data for pixel 7. And data stream D7 will transmit data for pixel 8. The pixel data will be at 8 bit depth.
- On the next cycle of the pixel clock, the line valid and data valid bits will both be high. On this clock cycle, data stream D0 will transmit data for pixel 9 in the line. Data stream D1 will transmit data for pixel 10. Data stream D2 will transmit data for pixel 11. Data stream D3 will transmit data for pixel 12. Data stream D4 will transmit data for pixel 13. Data stream D5 will transmit data for pixel 14. Data stream D6 will transmit data for pixel 15. And data stream D7 will transmit data for pixel 16. The pixel data will be at 8 bit depth.
- On the next cycle of the pixel clock, the line valid and data valid bits will both be high. On this clock cycle, data stream D0 will transmit data for pixel 17 in the line. Data stream D1 will transmit data for pixel 18. Data stream D2 will transmit data for pixel 19. Data stream D3 will

transmit data for pixel 20. Data stream D4 will transmit data for pixel 21. Data stream D5 will transmit data for pixel 22. Data stream D6 will transmit data for pixel 23. And data stream D7 will transmit data for pixel 24. The pixel data will be at 8 bit depth.

- This pattern will continue until all of the pixel data for line one has been transmitted.
- After all of the pixel data for the line has been transmitted, the line valid and data valid bits both become low indicating that valid pixel data is no longer being transmitted.

Figure 36 on page 98 shows the data sequence when the camera is operating in edge-controlled or level-controlled exposure mode. Figure 37 on page 99 shows the data sequence when the camera is operating in programmable exposure mode.

| MDR Conn. 1, Transmitter X |         |          |                |  |  |
|----------------------------|---------|----------|----------------|--|--|
| Port                       | Camera  | Frame    | Bit Assignment |  |  |
|                            |         | Grabber  | 8 Tap -8 Bit   |  |  |
| Port A0                    | TxIN0   | RxOut0   | D0 Bit 0       |  |  |
| Port A1                    | TxIN1   | RxOut1   | D0 Bit 1       |  |  |
| Port A2                    | TxIN2   | RxOut2   | D0 Bit 2       |  |  |
| Port A3                    | TxIN3   | RxOut3   | D0 Bit 3       |  |  |
| Port A4                    | TxIN4   | RxOut4   | D0 Bit 4       |  |  |
| Port A5                    | TxIN6   | RxOut6   | D0 Bit 5       |  |  |
| Port A6                    | TxIN27  | RxOut27  | D0 Bit 6       |  |  |
| Port A7                    | TxIN5   | RxOut5   | D0 Bit 7 (MSB) |  |  |
| Port B0                    | TxIN7   | RxOut7   | D1 Bit 0       |  |  |
| Port B1                    | TxIN8   | RxOut8   | D1 Bit 1       |  |  |
| Port B2                    | TxIN9   | RxOut9   | D1 Bit 2       |  |  |
| Port B3                    | TxIN12  | RxOut12  | D1 Bit 3       |  |  |
| Port B4                    | TxIN13  | RxOut13  | D1 Bit 4       |  |  |
| Port B5                    | TxIN14  | RxOut14  | D1 Bit 5       |  |  |
| Port B6                    | TxIN10  | RxOut10  | D1 Bit 6       |  |  |
| Port B7                    | TxIN11  | RxOut11  | D1 Bit 7 (MSB) |  |  |
| Port C0                    | TxIN15  | RxOut15  | D2 Bit 0       |  |  |
| Port C1                    | TxIN18  | RxOut18  | D2 Bit 1       |  |  |
| Port C2                    | TxIN19  | RxOut19  | D2 Bit 2       |  |  |
| Port C3                    | TxIN20  | RxOut20  | D2 Bit 3       |  |  |
| Port C4                    | TxIN21  | RxOut21' | D2 Bit 4       |  |  |
| Port C5                    | TxIN22  | RxOut22  | D2 Bit 5       |  |  |
| Port C6                    | TxIN16  | RxOut16  | D2 Bit 6       |  |  |
| Port C7                    | TxIN17  | RxOut17  | D2 Bit 7 (MSB) |  |  |
| LVAL                       | TxIN24  | RxOut24  | Line Valid     |  |  |
| FVAL                       | TxIN25  | RxOut25  | Not Used       |  |  |
| DVAL                       | TxIN26  | RxOut26  | Data Valid     |  |  |
| Spare                      | TxIN23  | RxOut23  | Not Used       |  |  |
| Strobe                     | TxINCLK | RxOutClk | Pixel Clock    |  |  |

Table 21: Bit Assignments for 8 Tap Output Mode (MDR Conn 1 - Transmitter X)

|         | MDR Cor | nn 2, Transmit | ter Y          |
|---------|---------|----------------|----------------|
| Port    | Camera  | Frame          | Bit Assignment |
|         |         | Grabber        | 8 Tap - 8 Bit  |
| Port D0 | TxIN0   | RxOut0         | D3 Bit 0       |
| Port D1 | TxIN1   | RxOut1         | D3 Bit 1       |
| Port D2 | TxIN2   | RxOut2         | D3 Bit 2       |
| Port D3 | TxIN3   | RxOut3         | D3 Bit 3       |
| Port D4 | TxIN4   | RxOut4         | D3 Bit 4       |
| Port D5 | TxIN6   | RxOut6         | D3 Bit 5       |
| Port D6 | TxIN27  | RxOut27        | D3 Bit 6       |
| Port D7 | TxIN5   | RxOut5         | D3 Bit 7 (MSB) |
| Port E0 | TxIN7   | RxOut7         | D4 Bit 0       |
| Port E1 | TxIN8   | RxOut8         | D4 Bit 1       |
| Port E2 | TxIN9   | RxOut9         | D4 Bit 2       |
| Port E3 | TxIN12  | RxOut12        | D4 Bit 3       |
| Port E4 | TxIN13  | RxOut13        | D4 Bit 4       |
| Port E5 | TxIN14  | RxOut14        | D4 Bit 5       |
| Port E6 | TxIN10  | RxOut10        | D4 Bit 6       |
| Port E7 | TxIN11  | RxOut11        | D4 Bit 7 (MSB) |
| Port F0 | TxIN15  | RxOut15        | D5 Bit 0       |
| Port F1 | TxIN18  | RxOut18        | D5 Bit 1       |
| Port F2 | TxIN19  | RxOut19        | D5 Bit 2       |
| Port F3 | TxIN20  | RxOut20        | D5 Bit 3       |
| Port F4 | TxIN21  | RxOut21'       | D5 Bit 4       |
| Port F5 | TxIN22  | RxOut22        | D5 Bit 5       |
| Port F6 | TxIN16  | RxOut16        | D5 Bit 6       |
| Port F7 | TxIN17  | RxOut17        | D5 Bit 7 (MSB) |
| LVAL    | TxIN24  | RxOut24        | Line Valid     |
| FVAL    | TxIN25  | RxOut25        | Not Used       |
| DVAL    | TxIN26  | RxOut26        | Data Valid     |
| Spare   | TxIN23  | RxOut23        | Not Used       |
| Strobe  | TxINCLK | RxOutClk       | Pixel Clock    |

Table 22: Bit Assignments for 8 Tap Output Mode (MDR Conn 2 - Transmitter Y)

|         | MDR Conn 2, Transmitter Z |          |                |  |  |  |
|---------|---------------------------|----------|----------------|--|--|--|
| Port    | Camera                    | Frame    | Bit Assignment |  |  |  |
|         |                           | Grabber  | 8 Tap - 8 Bit  |  |  |  |
| Port G0 | TxIN0                     | RxOut0   | D6 Bit 0       |  |  |  |
| Port G1 | TxIN1                     | RxOut1   | D6 Bit 1       |  |  |  |
| Port G2 | TxIN2                     | RxOut2   | D6 Bit 2       |  |  |  |
| Port G3 | TxIN3                     | RxOut3   | D6 Bit 3       |  |  |  |
| Port G4 | TxIN4                     | RxOut4   | D6 Bit 4       |  |  |  |
| Port G5 | TxIN6                     | RxOut6   | D6 Bit 5       |  |  |  |
| Port G6 | TxIN27                    | RxOut27  | D6 Bit 6       |  |  |  |
| Port G7 | TxIN5                     | RxOut5   | D6 Bit 7 (MSB) |  |  |  |
| Port H0 | TxIN7                     | RxOut7   | D7 Bit 0       |  |  |  |
| Port H1 | TxIN8                     | RxOut8   | D7 Bit 1       |  |  |  |
| Port H2 | TxIN9                     | RxOut9   | D7 Bit 2       |  |  |  |
| Port H3 | TxIN12                    | RxOut12  | D7 Bit 3       |  |  |  |
| Port H4 | TxIN13                    | RxOut13  | D7 Bit 4       |  |  |  |
| Port H5 | TxIN14                    | RxOut14  | D7 Bit 5       |  |  |  |
| Port H6 | TxIN10                    | RxOut10  | D7 Bit 6       |  |  |  |
| Port H7 | TxIN11                    | RxOut11  | D7 Bit 7       |  |  |  |
| Spare   | TxIN15                    | RxOut15  | Not Used       |  |  |  |
| Spare   | TxIN18                    | RxOut18  | Not Used       |  |  |  |
| Spare   | TxIN19                    | RxOut19  | Not Used       |  |  |  |
| Spare   | TxIN20                    | RxOut20  | Not Used       |  |  |  |
| Spare   | TxIN21                    | RxOut21' | Not Used       |  |  |  |
| Spare   | TxIN22                    | RxOut22  | Not Used       |  |  |  |
| Spare   | TxIN16                    | RxOut16  | Not Used       |  |  |  |
| Spare   | TxIN17                    | RxOut17  | Not Used       |  |  |  |
| LVAL    | TxIN24                    | RxOut24  | Line Valid     |  |  |  |
| FVAL    | TxIN25                    | RxOut25  | Not Used       |  |  |  |
| DVAL    | TxIN26                    | RxOut26  | Data Valid     |  |  |  |
| Spare   | TxIN23                    | RxOut23  | Not Used       |  |  |  |
| Strobe  | TxINCLK                   | RxOutClk | Pixel Clock    |  |  |  |

Table 23: Bit Assignments for 8 Tap Output Mode (MDR Conn 2 - Transmitter Z)

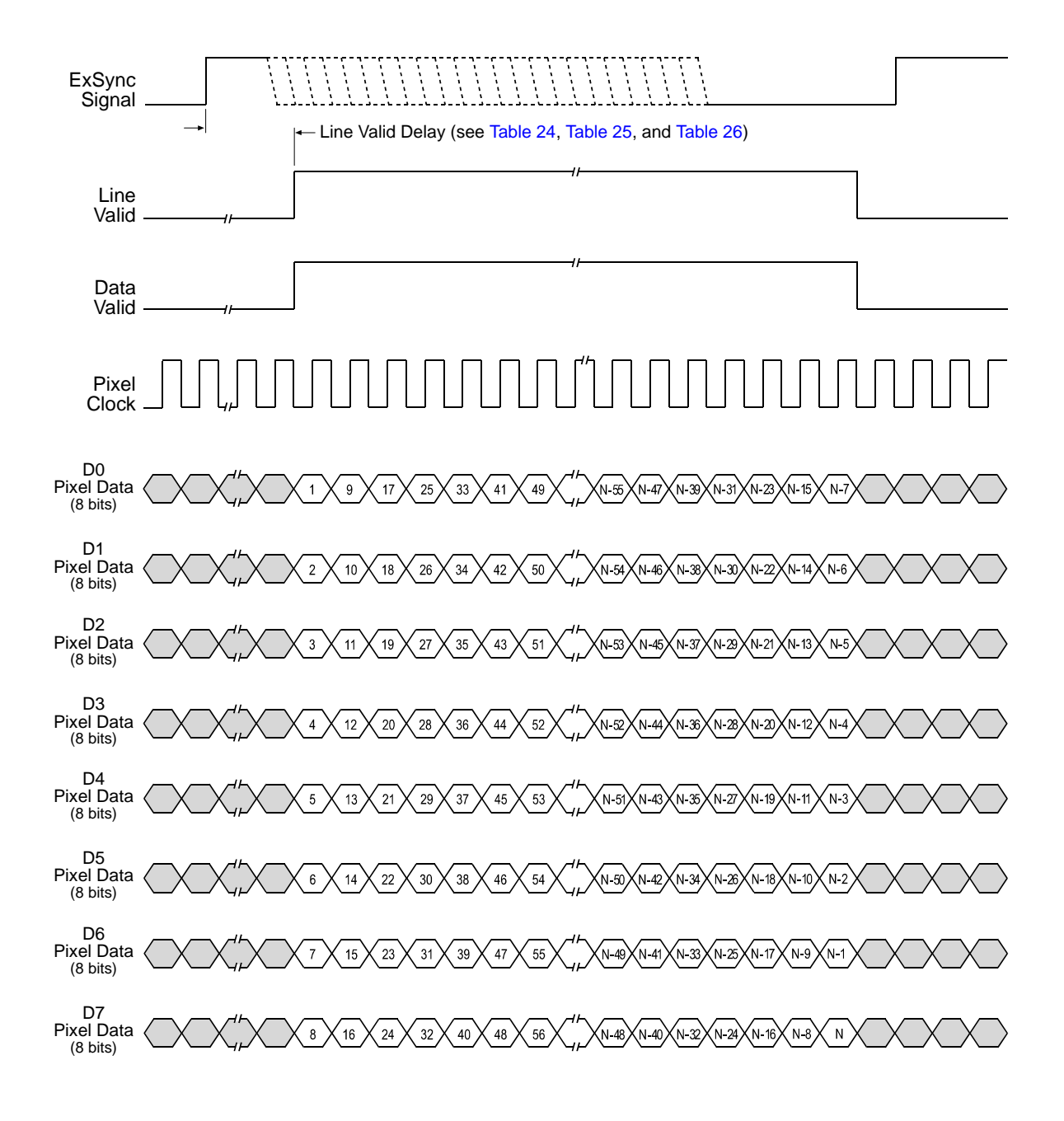

Timing diagrams are not to scale.

N = At full resolution without horizontal binning enabled, N = 8192 on the 8k model, 4096 on 4k models, and 2048 on 2k models

N = At full resolution with horizontal binning enabled, N = 4096 on the 8k model, 2048 on 4k models, and 1024 on 2k models

If the AOI feature is used, N will be determined by the AOI settings

Fig. 36: Eight Tap Modes with Edge or Level Controlled Exposure

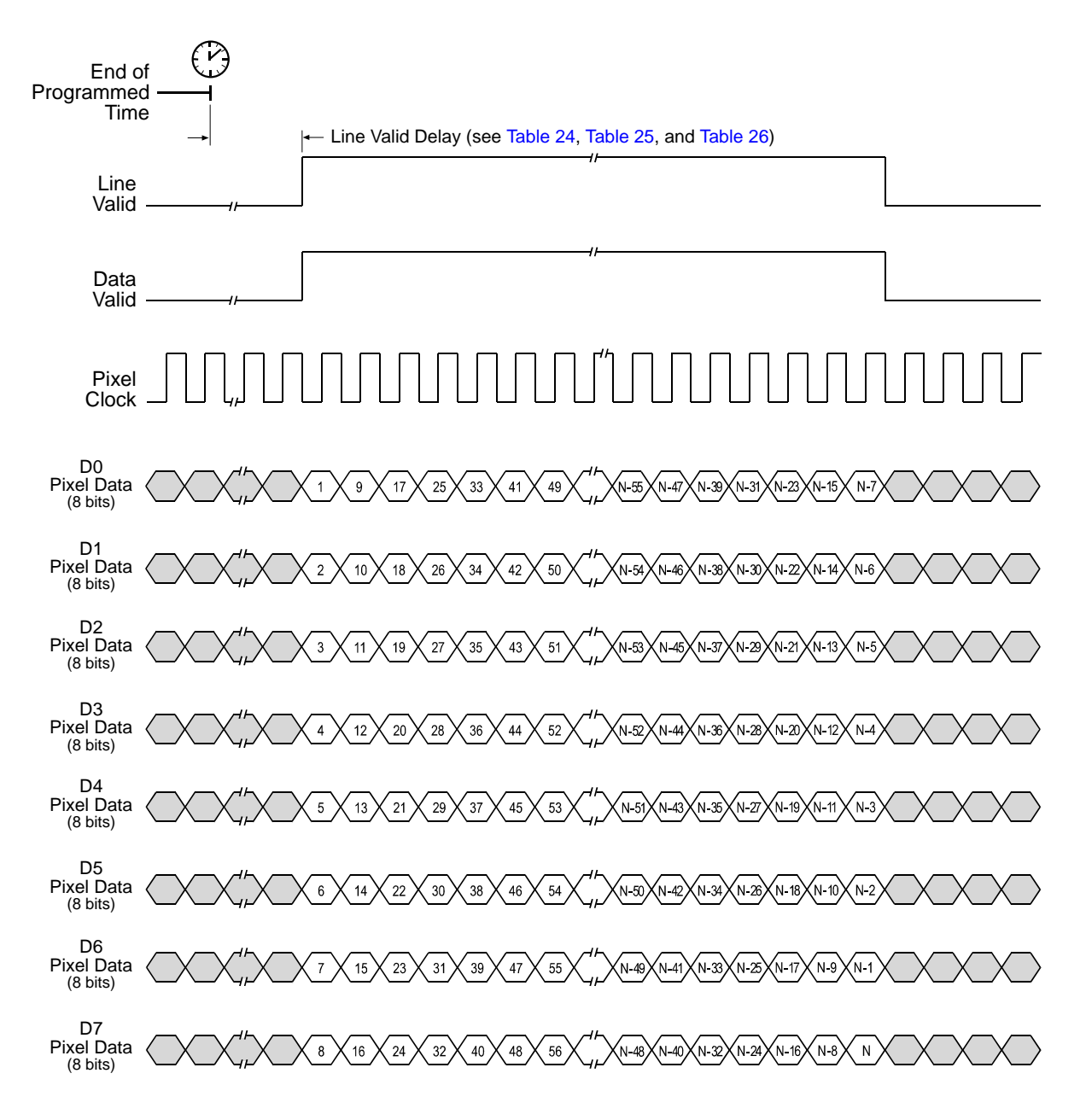

Timing diagrams are not to scale.

N = At full resolution without horizontal binning enabled, N = 8192 on the 8k model, 4096 on 4k models, and 2048 on 2k models

N = At full resolution with horizontal binning enabled, N = 4096 on the 8k model, 2048 on 4k models, and 1024 on 2k models

If the AOI feature is used, N will be determined by the AOI settings

Fig. 37: Eight Tap Mode with Programmable Exposure
### 5.2.3.2 Line Valid Delays for 8 Tap Output Modes

The table below shows the line valid delay (see Figure 36 on page 98 and Figure 37 on page 99) when the camera is set for full resolution and an 8 tap video data output mode. Note that the delay depends on the line acquisition mode setting, the Camera Link clock speed, and whether horizontal binning is enabled. The delay also depends on whether the camera is a 2k, 4k, or 8k camera.

Each line delay can vary slightly within the stated minimum and maximum delays.

### 2k Cameras

| Line Valid Delays for 8 Tap Modes - 2k Cameras |                                                                                                    |                                                                                                    |                                    |              |
|------------------------------------------------|----------------------------------------------------------------------------------------------------|----------------------------------------------------------------------------------------------------|------------------------------------|--------------|
|                                                | Sing<br>Time Dela                                                                                    | Single Line, Time Delayed Line Summing, and<br>Time Delayed Line Averaging Acquisition Modes - 40 MHz |                                    |              |
|                                                | Without Horizontal Binning With Horizontal Binning                                                   |                                                                                                    |                                    |              |
|                                                | Min.                                                                                                 | Max.                                                                                                  | Min.                               | Max.         |
| Programmable                                   | 9.58 µs                                                                                              | 9.71 µs                                                                                               | 13.35 µs                           | 13.48 µs     |
| Edge Controlled Exposure                       | 9.93 µs                                                                                              | 10.06 µs                                                                                              | 13.70 µs                           | 13.83 µs     |
| Level Controlled Exposure                      | 9.58 µs                                                                                              | 9.71 µs                                                                                               | 13.35 µs                           | 13.48 µs     |
|                                                |                                                                                                    | Dual Line Acquisiti                                                                                   | on Modes - 40 MHz                  | 2            |
|                                                | Without Horiz                                                                                        | contal Binning                                                                                        | With Horizo                        | ntal Binning |
|                                                | Min.                                                                                                 | Max.                                                                                                  | Min.                               | Max.         |
| Programmable                                   | 9.56 µs                                                                                              | 9.71 µs                                                                                               | 13.31 µs                           | 13.46 µs     |
| Edge Controlled Exposure                       | 9.56 µs                                                                                              | 9.71 µs                                                                                               | 13.31 µs                           | 13.46 µs     |
| Level Controlled Exposure                      | 9.56 µs                                                                                              | 9.71 µs                                                                                               | 13.31 µs                           | 13.46 µs     |
|                                                | Single Line, Time Delayed Line Summing, and<br>Time Delayed Line Averaging Acquisition Modes - 80 MF |                                                                                                    | , and<br>s - 80 MHz                |              |
|                                                | Without Horizontal Binning With Horizontal Binning                                                   |                                                                                                    | ntal Binning                       |              |
|                                                | Min.                                                                                                 | Max.                                                                                                  | Min.                               | Max.         |
| Programmable                                   | 12.60 µs                                                                                             | 12.70 µs                                                                                              | 14.77 µs                           | 14.88 µs     |
| Edge Controlled Exposure                       | 12.95 µs                                                                                             | 13.05 µs                                                                                              | 15.12 µs                           | 15.23 µs     |
| Level Controlled Exposure                      | 12.60 µs                                                                                             | 12.70 µs                                                                                              | 14.77 µs                           | 14.88 µs     |
| Dual Lin                                       |                                                                                                    | Dual Line Acquisiti                                                                                   | al Line Acquisition Modes - 80 MHz |              |
|                                                | Without Horizontal Binning With Horizontal Binning                                                   |                                                                                                    | ntal Binning                       |              |
|                                                | Min.                                                                                                 | Max.                                                                                                  | Min.                               | Max.         |
| Programmable                                   | 12.58 µs                                                                                             | 12.70 µs                                                                                              | 14.76 µs                           | 14.88 µs     |
| Edge Controlled Exposure                       | 12.58 µs                                                                                             | 12.70 µs                                                                                              | 14.76 µs                           | 14.88 µs     |
| Level Controlled Exposure                      | 12.58 µs                                                                                             | 12.70 µs                                                                                              | 14.76 µs                           | 14.88 µs     |

Table 24: Line Valid Delay with the 2k Camera Set for a 8 Tap Video Data Output Mode

### 4k Cameras

| Line Valid Delays for 8 Tap Modes - 4k Cameras |                                                                                                    |                    |                     |              |
|------------------------------------------------|----------------------------------------------------------------------------------------------------|--------------------|---------------------|--------------|
|                                                | Single Line, Time Delayed Line Summing, and<br>Time Delayed Line Averaging Acquisition Modes - 40 MHz |                    |                     |              |
|                                                | Without Horizontal Binning With Horizontal Binning                                                    |                    |                     |              |
|                                                | Min.                                                                                                  | Max.               | Min.                | Max.         |
| Programmable                                   | 9.64 µs                                                                                               | 9.76 µs            | 13.44 µs            | 13.56 µs     |
| Edge Controlled Exposure                       | 9.99 µs                                                                                               | 10.11 µs           | 13.79 µs            | 13.91 µs     |
| Level Controlled Exposure                      | 9.64 µs                                                                                               | 9.76 µs            | 13.44 µs            | 13.56 µs     |
|                                                |                                                                                                    | Dual Line Acquisit | ion Modes - 40 MHz  | 2            |
|                                                | Without Horiz                                                                                         | ontal Binning      | With Horizo         | ntal Binning |
|                                                | Min.                                                                                                  | Max.               | Min.                | Max.         |
| Programmable                                   | 9.62 µs                                                                                               | 9.76 µs            | 13.42 µs            | 13.56 µs     |
| Edge Controlled Exposure                       | 9.62 µs                                                                                               | 9.76 µs            | 13.42 µs            | 13.56 µs     |
| Level Controlled Exposure                      | 9.62 µs                                                                                               | 9.76 µs            | 13.42 µs            | 13.56 µs     |
|                                                | Single Line, Time Delayed Line Summing, and<br>Time Delayed Line Averaging Acquisition Modes - 80 M   |                    | , and<br>s - 80 MHz |              |
|                                                | Without Horizontal Binning With Horizontal Binning                                                    |                    | ntal Binning        |              |
|                                                | Min.                                                                                                  | Max.               | Min.                | Max.         |
| Programmable                                   | 12.65 µs                                                                                              | 12.75 µs           | 14.88 µs            | 14.97 µs     |
| Edge Controlled Exposure                       | 13.00 µs                                                                                              | 13.10 µs           | 15.23 µs            | 14.32 µs     |
| Level Controlled Exposure                      | 12.65 µs                                                                                              | 12.75 µs           | 14.88 µs            | 14.97 µs     |
|                                                | Dual Line Acquisition Modes - 80 MHz                                                                  |                    |                     |              |
|                                                | Without Horizontal Binning With Horizontal Binning                                                    |                    | ntal Binning        |              |
|                                                | Min.                                                                                                  | Max.               | Min.                | Max.         |
| Programmable                                   | 12.64 µs                                                                                              | 12.75 µs           | 14.86 µs            | 14.98 µs     |
| Edge Controlled Exposure                       | 12.64 µs                                                                                              | 12.75 µs           | 14.86 µs            | 14.98 µs     |
| Level Controlled Exposure                      | 12.64 µs                                                                                              | 12.75 µs           | 14.86 µs            | 14.98 µs     |

Table 25: Line Valid Delay with the 4k Camera Set for a 8 Tap Video Data Output Mode

### 8k Camera

| Line Valid Delays for 8 Tap Modes - 8k Camera                                                 |                                                                                                    |                     |                    |              |
|-----------------------------------------------------------------------------------------------|----------------------------------------------------------------------------------------------------|---------------------|--------------------|--------------|
|                                                                                               | Single Line, Time Delayed Line Summing, and<br>Time Delayed Line Averaging Acquisition Modes - 40 MHz |                     |                    |              |
|                                                                                               | Without Horizontal Binning With Horizontal Binning                                                    |                     |                    |              |
|                                                                                               | Min.                                                                                                  | Max.                | Min.               | Max.         |
| Programmable                                                                                  | 9.68 µs                                                                                               | 9.81 µs             | 13.58 µs           | 13.71 µs     |
| Edge Controlled Exposure                                                                      | 10.03 µs                                                                                              | 10.16 µs            | 13.93 µs           | 14.06 µs     |
| Level Controlled Exposure                                                                     | 9.68 µs                                                                                               | 9.81 µs             | 13.58 µs           | 13.71 µs     |
|                                                                                               |                                                                                                    | Dual Line Acquisit  | ion Modes - 40 MHz | 2            |
|                                                                                               | Without Horiz                                                                                         | contal Binning      | With Horizo        | ntal Binning |
|                                                                                               | Min.                                                                                                  | Max.                | Min.               | Max.         |
| Programmable                                                                                  | 9.73 µs                                                                                               | 9.86 µs             | 13.63 µs           | 13.76 µs     |
| Edge Controlled Exposure                                                                      | 10.08 µs                                                                                              | 10.21 µs            | 13.98 µs           | 14.11 µs     |
| Level Controlled Exposure                                                                     | 9.73 µs                                                                                               | 9.86 µs             | 13.63 µs           | 13.76 µs     |
| Single Line, Time Delayed Line Summing, ar<br>Time Delayed Line Averaging Acquisition Modes - |                                                                                                    | , and<br>s - 80 MHz |                    |              |
|                                                                                               | Without Horizontal Binning With Horizontal Binning                                                    |                     | ntal Binning       |              |
|                                                                                               | Min.                                                                                                  | Max.                | Min.               | Max.         |
| Programmable                                                                                  | 12.71 µs                                                                                              | 12.81 µs            | 15.01 µs           | 15.11 µs     |
| Edge Controlled Exposure                                                                      | 13.06 µs                                                                                              | 13.16 µs            | 15.36 µs           | 15.46 µs     |
| Level Controlled Exposure                                                                     | 12.71 µs                                                                                              | 12.81 µs            | 15.01 µs           | 15.11 µs     |
|                                                                                               | Dual Line Acquisition Modes - 80 MHz                                                                  |                     |                    |              |
|                                                                                               | Without Horizontal Binning With Horizontal Binning                                                    |                     | ntal Binning       |              |
|                                                                                               | Min.                                                                                                  | Max.                | Min.               | Max.         |
| Programmable                                                                                  | 12.73 µs                                                                                              | 12.84 µs            | 15.03 µs           | 15.14 µs     |
| Edge Controlled Exposure                                                                      | 13.08 µs                                                                                              | 13.19 µs            | 15.38 µs           | 15.49 µs     |
| Level Controlled Exposure                                                                     | 12.73 µs                                                                                              | 12.84 µs            | 15.03 µs           | 15.14 µs     |

Table 26: Line Valid Delay with the 8k Camera Set for a 8 Tap Video Data Output Mode

### **Features** 6

### Gain and Offset 6\_1

#### 6.1.1 Gain

Gain is adjustable. As shown in Figure 38, increasing the gain setting increases the slope of the camera's response curve and results in higher camera output for a given amount of light input. Decreasing the gain setting decreases the slope of the response curve and results in lower output for a given amount of light.

Gain is adjustable on an integer scale. The minimum gain setting for all video data output modes is 2731. The maximum setting is 16383, 8192, or 6144 when the camera is set for an 8 bit, 10 bit, or 12 bit video data output mode respectively.

+ 6 dB  $0 \, dB$ 192 Camera Output 128 (in an 8 bit mode) - 6 dB 64 0 Medium High Low Light Level

The default setting is 4096 which results in 0 dB of gain.

Fig. 38: Various Levels of Gain

255

Table 27 shows the dB of gain that will be achieved at various integer settings.

| Gain Setting                            | dB of Gain |
|-----------------------------------------|------------|
| 2731 (minimum allowed for all modes)    | - 3.5      |
| 4096 (default)                          | 0          |
| 6144 (maximum allowed for 12 bit modes) | + 3.5      |
| 8192 (maximum allowed for 10 bit modes) | + 6.0      |
| 16383 (maximum allowed for 8 bit modes) | + 12.0     |

Table 27: dB of Gain at Various Settings

If you know the integer setting for the gain, you can calculate the resulting dB of gain that the camera will achieve by using the following formula:

Gain in dB = 
$$20 \times \log_{10} \left(\frac{\text{setting}}{4096}\right)$$

### Setting the Gain

You can set the gain with the Camera Configuration Tool Plus (CCT+) or by using binary write commands from within your own application to set the camera's control and status registers (CSRs).

#### With the CCT+

With the CCT+ (see Section 7.1 on page 146), you use the Gain parameter in the Gain & Offset parameters group to set the gain.

#### By Setting CSRs

You set the gain by writing a value in dB to the Absolute Gain field or by writing an integer value to the Raw Gain field of the Gain CSR (see page 162).

Section 7.2.2 on page 153 explains CSRs and the difference between using the "absolute" field and the "raw" field in a CSR. Section 7.3.1 on page 185 explains using read/write commands.

### 6.1.2 Offset

The default setting for the offset is 0.

Depending on the video data output mode, the offset is adjustable on an integer scale in the following ranges:

For an **8 bit** video data output mode: from -255 to +255.

If the camera is set for an 8 bit video data output mode:

- increasing the integer offset setting by 16 will increase the digital pixel values output from the camera by 1.
- decreasing the integer offset setting by 16 will decrease the digital pixel values output from the camera by 1.
- For a **10 bit** video data output mode: from -1023 to +1023.

If the camera is set for a 10 bit video data output mode:

- increasing the integer offset setting by 4 will increase the digital pixel values output from the camera by 1.
- decreasing the integer offset setting by 4 will decrease the digital pixel values output from the camera by 1.

For a **12 bit** video data output mode: from -4095 to +4095.

If the camera is set for a 12 bit video data output mode:

- increasing the integer offset setting by 1 will increase the digital pixel values output from the camera by 1.
- decreasing the integer offset setting by 1 will decrease the digital pixel values output from the camera by 1.

### Setting the Offset

You can set the offset with the Camera Configuration Tool Plus (CCT+) or by using binary write commands from within your own application to set the camera's control and status registers (CSRs).

### With the CCT+

With the CCT+ (see Section 7.1 on page 146), you use the Offset parameter in the Gain & Offset parameters group to set the offset.

### **By Setting CSRs**

You set the offset by writing a value in digital numbers to the Absolute Offset field or by writing an integer value to the Raw Offset field of the Offset CSR (see page 163).

Section 7.2.2 on page 153 explains CSRs and the difference between using the "absolute" field and the "raw" field in a CSR. Section 7.3.1 on page 185 explains using read/write commands.

## 6.2 Area of Interest

The area of interest feature lets you specify a portion of the sensor lines. During operation, only the pixel information from the specified portion of the lines is read out of the sensor and transmitted from the camera to the frame grabber.

The size of the area of interest is defined by declaring a starting pixel and a length in pixels. For example, if you specify the starting pixel as 33 and the length in pixels as 256, the camera will readout and transmit pixel values for pixels 33 through 288 as shown in Figure 39.

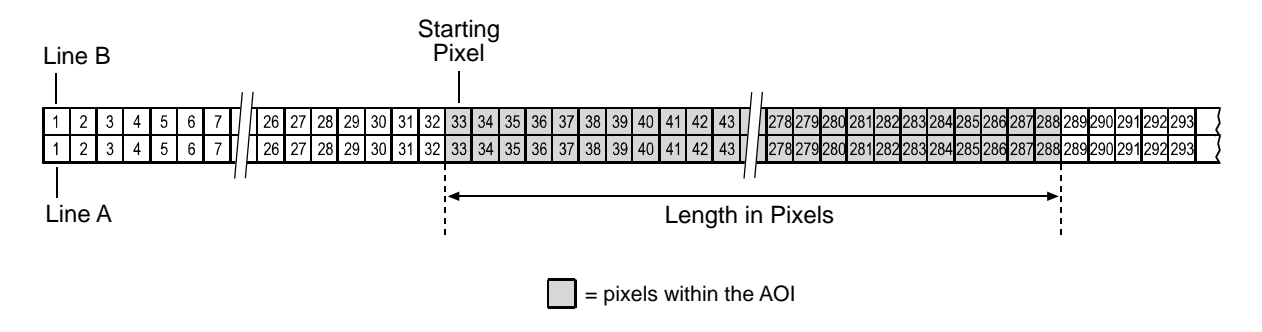

Fig. 39: Area of Interest

If you are operating the camera in single line acquisition mode, the AOI applies to line A. In all other line acquisition modes, the AOI applies to both line A and line B. For more information about line acquisition modes, see Section 3 on page 33.

When setting the AOI, the following guidelines apply if horizontal binning is not enabled:

- For all sprint cameras: The AOI starting pixel can be set to a minimum of 1.
- For all sprint 2k and 4k cameras: The AOI starting pixel can be increased in increments of 32. The AOI length must be a minimum of 256 pixels and can be increased in increments of 32.
- For all sprint 8k cameras: The AOI starting pixel can be increased in increments of 64. The AOI length must be a minimum of 2048 pixels and can be increased in increments of 64.
- For all sprint cameras: The AOI starting pixel number + AOI length must be less than or equal to the number of pixels in each sensor line + 1.

For example, if you are working with a camera that has 2048 pixels in each sensor line:

The AOI starting pixel can be set to 1, 33, 65, 97, etc.

The AOI length can be set to 256, 288, 320, 352, etc.

AOI starting pixel + AOI length  $\leq$  2049.

If you are working with a camera that has 4096 pixels in each sensor line:

The AOI starting pixel can be set to 1, 33, 65, 97, etc.

The AOI length can be set to 256, 288, 320, 352, etc.

AOI starting pixel + AOI length  $\leq$  4097.

If you are working with a camera that has 8192 pixels in each sensor line:

The AOI starting pixel can be set to 1, 65, 129, 193, etc.

The AOI length can be set to 2048, 2112, 2176, 2240, etc.

AOI starting pixel + AOI length  $\leq$  8193.

When the area of interest feature is used, the maximum allowed line rate may increase. For more information about the impact of the AOI settings on the maximum allowed line rate, see Section 4.3 on page 64.

### Using the AOI Feature with Horizontal Binning Enabled

If the camera's horizontal binning feature (see Section 3.8 on page 51) is enabled, it will have an effect on the way that you set up the area of interest. With horizontal binning enabled, pairs of adjacent pixel in a line are binned together into a single pixel. When you set an AOI with horizontal binning enabled, the AOI settings are based on "binned" pixels rather than the actual physical pixels in the sensor lines.

If you are working with a camera that has sensor lines with 2048 physical pixels and you enable horizontal binning, you effectively reduce the resolution to 1024 "binned" pixels. In this case, you would set the AOI as if you were working with a sensor that actually has 1024 pixels and the guidelines for working with this situation would be:

The AOI starting pixel can be set to 1 and can be increased in increments of 16 (e.g., it can be set to 1, 17, 33, etc.).

The AOI length must be a minimum of 128 pixels can be increased in increments of 16 (e.g., the length can be set to 128, 144, 160, etc.).

AOI starting pixel + AOI length  $\leq$  1025.

If you are working with a camera that has sensor lines with 4096 physical pixels and you enable horizontal binning, you effectively reduce the resolution to 2048 "binned" pixels. In this case, you would set the AOI as if you were working with a sensor that actually has 2048 pixels and the guidelines for working with this situation would be:

The AOI starting pixel can be set to 1 and can be increased in increments of 16 (e.g., it can be set to 1, 17, 33, etc.).

The AOI length must be a minimum of 128 pixels can be increased in increments of 16 (e.g., the length can be set to 128, 144, 160, etc.).

AOI starting pixel + AOI length  $\leq$  2049.

If you are working with a camera that has sensor lines with 8192 physical pixels and you enable horizontal binning, you effectively reduce the resolution to 4096 "binned" pixels. In this case, you would set the AOI as if you were working with a sensor that actually has 4096 pixels and the guidelines for working with this situation would be:

The AOI starting pixel can be set to 1 and can be increased in increments of 32 (e.g., it can be set to 1, 33, 65, etc.).

The AOI length must be a minimum of 128 pixels can be increased in increments of 32 (e.g., the length can be set to 128, 160, 192, etc.).

AOI starting pixel + AOI length  $\leq$  4097.

### 6.2.1 Setting the AOI

You can set the AOI with the Camera Configuration Tool Plus (CCT+) or by using binary write commands from within your own application to set the camera's control and status registers (CSRs).

#### With the CCT+

With the CCT+ (see Section 7.1 on page 146), you use the AOI Starting Pixel parameter and the AOI Length parameter in the AOI parameters group to set the AOI.

#### **By Setting CSRs**

You set the AOI starting pixel by writing a value to the Starting Pixel field of the AOI Starting Pixel CSR (see page 165).

You set the AOI length by writing a value to the Length field of the AOI Length CSR (see page 166).

See Section 7.2.2 on page 153 for an explanation of CSRs and Section 7.3.1 on page 185 for an explanation of using read/write commands.

## 6.3 Exposure Averaging

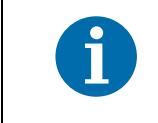

The exposure averaging feature is only available for 2k and 4k cameras.

Averaging pixel values for each pixel improves the signal to noise ratios of the resulting pixel values. The exposure averaging feature is particularly useful when the lighting is sufficiently intense to allow several short exposures within the desired output line period.

The exposure averaging feature lets you obtain a captured line that is the average of a set number of consecutive line exposures. These exposures are all acquired within a single output line period as defined by an ExSync signal or by the line period parameter. Only the line with the averaged pixel values is transmitted out of the camera.

The exposure averaging feature can only be used for the following modes:

- Line acquisition mode:
  - Single Line
- Exposure time control modes:
  - ExSync programmable mode
  - Free run programmable mode.

For more information about the Single Line line acquisition mode, see Section 3.2 on page 34. For more information about exposure time control modes, see Section 4 on page 58.

| 1 | The maximum allowed line rate with the current camera settings can only be reached by the individual line exposures used for averaging. The maximum output line rate will be lower, depending on the number and exposure times of the averaged exposures. |
|---|----------------------------------------------------------------------------------------------------|
|   | For information about the maximum allowed line rate, see Section 4.3 on page 64.                                                                                                    |

When exposure averaging is set to off, no exposure averaging is performed.

When exposure averaging is set to two or four, the gray values of a series of two or four consecutive exposures, respectively, are captured and averaged per output line period.

For averaging, the gray values from each line exposure are summed for each pixel and each total is divided by the number of the exposures. Decimals of the resulting average pixel values are truncated and the averaged pixel values are transmitted as integers.

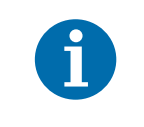

To reduce motion blur from moving objects, make sure to use bright lighting and very short exposure times.

### **Exposure Averaging and Exposure Time Control Modes**

The exposure times are controlled by the current Exposure Time parameter setting. Note that a delay of 1.3 µs follows each individual exposure (see Figure 40 and Figure 41).

The output line periods are controlled by the ExSync period in ExSync programmable mode and by the Line Period parameter setting in free run programmable mode.

You must make sure that the output line period is sufficiently long to at least fully cover the sum of the related individual exposure times with their associated delays of 1.3 µs each and the line readout (see Figure 40 and Figure 41). In addition, when using the ExSync programmable mode, the exposure start delay must be taken into account (see Section 4.1.4 on page 61) and, if applicable, the low line rate compensation delay (see Section 4.1.3 on page 61). For information about calculating the time needed for line readout, see Section 4.3 on page 64, Formula 2.

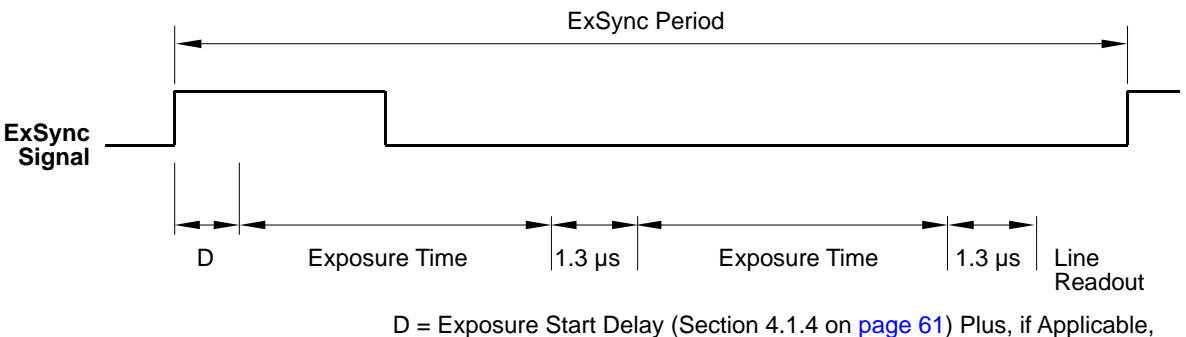

D = Exposure Start Delay (Section 4.1.4 on page 61) Plus, if Applicab Low Line Rate Compensation Delay (Section 4.1.3 on page 61)

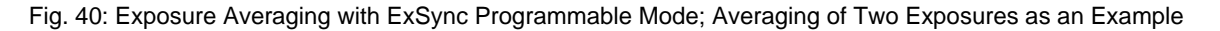

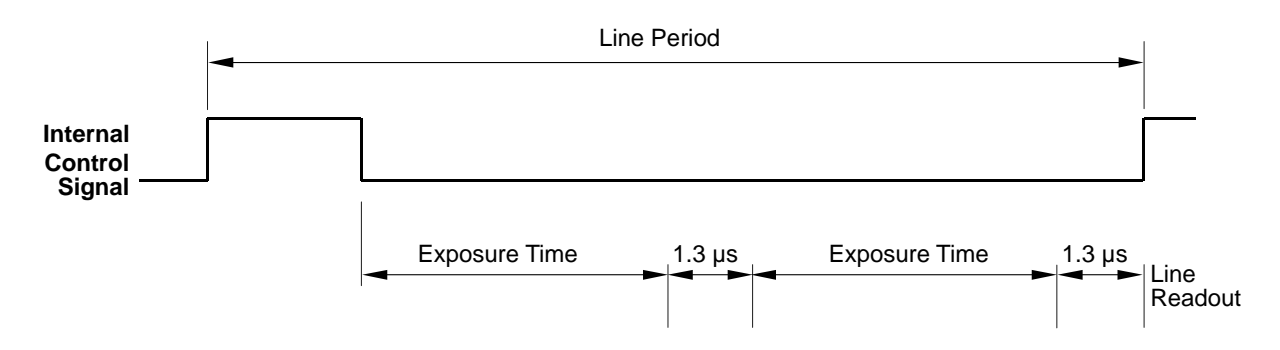

Fig. 41: Exposure Averaging with Free Run Programmable Mode; Averaging of Two Exposures as an Example

For more information about the ExSync programmable mode, see Section 4.1.1 on page 58. For more information about the free run programmable mode, see Section 4.2.1 on page 62.

When the line stamp feature is enabled, only the line with the averaged pixel values receives stamp pixels. The information included in the stamp pixels only refers to the line with the averaged pixel values.

### 6.3.1 Enabling and Setting Exposure Averaging

You can set the exposure averaging with the Camera Configuration Tool Plus (CCT+) or by using binary write commands from within your own application to set the camera's control and status registers (CSRs).

#### With the CCT+

With the CCT+ (see Section 7.1 on page 146), you use the Exposure Averaging control to set the number of consecutive line exposures used for exposure averaging.

### By Setting CSRs

You set the number of exposures used for averaging by writing a value to the Value field of the Exposure Averaging CSR (see page 167).

See Section 7.2.2 on page 153 for an explanation of CSRs and Section 7.3.1 on page 185 for an explanation of using read/write commands.

# 6.4 Shading Correction

### 6.4.1 Standard Shading Correction

In theory, when a digital camera captures an image of a uniform object, the pixel values output from the camera should be uniform. In practice, however, variations in optics and lighting and small variations in the sensor's performance can cause the camera output to be non-uniform even when it is capturing images of a uniform object. The camera is equipped with a shading correction feature that allows it to correct the captured image for variations caused by optics, lighting, and sensor variations.

The standard shading correction feature can correct variations down to 66 % of the maximum intensity, i.e. light variations that go down to 66 % of the maximum intensity can be corrected (maximum correction factor: 1.5).

### 6.4.2 Enhanced Shading Correction (ESC) (ESC Models Only)

The enhanced shading correction has the same working principle as the standard shading correction. The enhanced shading correction can correct variations down to 25 % of the maximum intensity, light variations that go down to 25 % of the maximum intensity can be corrected (maximum correction factor: 4.0).

As a consequence of the increased range of correction the resolution of the shading correction parameter is decreased.

Camera models with enhanced shading correction include the letters ESC in their name (e.g. spL4096-140kmESC).

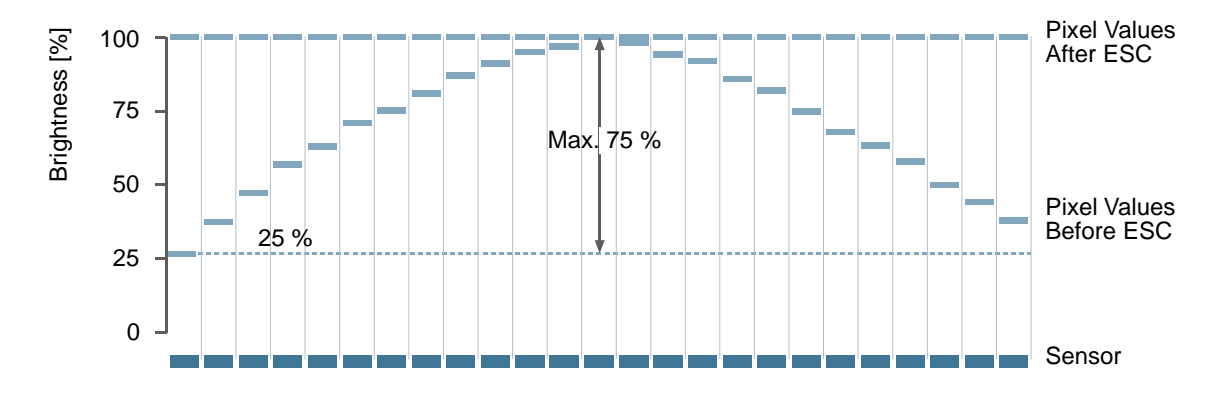

The effect of ESC is schematically shown in the following figure:

Fig. 42: Pixel Value Adjustment (Example) Due to Enhanced Shading Correction (ESC)

The file format of the user shading value file for a Basler sprint ESC camera is different from the file format for a standard Basler sprint camera. Accordingly, a file generated by a Basler sprint ESC camera can not be used in a standard Basler sprint camera and vice versa. Therefore note:

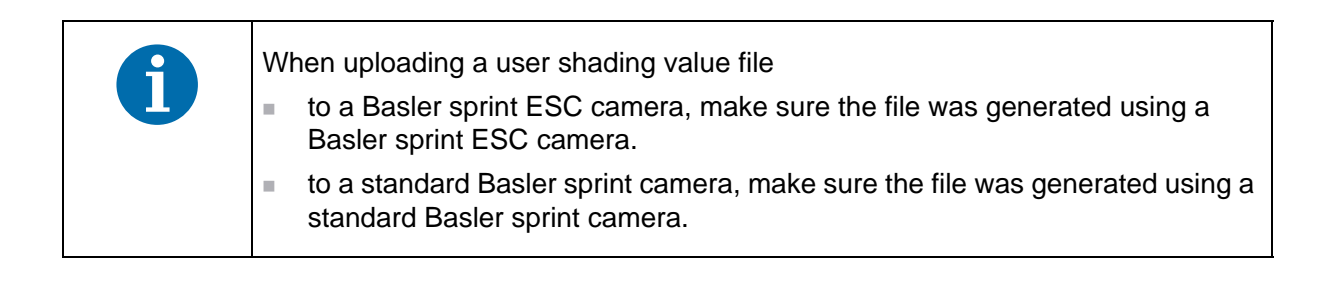

### 6.4.3 Types of Shading Correction

There are two types of shading correction available on the camera, DSNU shading correction and PRNU shading correction. You can set the camera to do only DSNU correction, to do only PRNU correction, or to do both types of correction.

### **DSNU Shading Correction**

When a line scan camera with a digital sensor captures a line in complete darkness, all of the pixel values in the line should be near zero and they should be equal. In practice, slight variations in the performance of the pixels in the sensor will cause some variation in the pixel values output from the camera when the camera is capturing lines in darkness. This type of variation is know as Dark Signal Non-uniformity (DSNU). DSNU shading correction corrects for the variations caused by DSNU.

### **PRNU Shading Correction**

When a line scan camera with a digital sensor captures a line with the camera viewing a uniform light-colored target in bright light, all of the pixel values in the line should be near their maximum gray value and they should be equal. In practice, slight variations in the performance of the pixels in the sensor, variations in the optics, and variations in the lighting will cause some variation in the pixel values output from the camera. This type of variation is know as Photo Response Non-uniformity (PRNU). The PRNU shading correction feature on the camera can correct for the variations caused by PRNU.

### The Factory Shading Value File and the User Shading Value File

To perform DSNU and PRNU shading correction, the camera needs a set of DSNU and PRNU shading correction values. The camera has two files in its nonvolatile memory where it stores the values that it needs to perform shading correction.

The first shading values file is called the "factoryshading" file. This file contains a complete collection of the values needed to perform both DSNU shading correction and PRNU shading correction. The values in this file are generated during the camera's factory setup procedure and they essentially serve as default shading values. The values in the factory file are optimized for performing shading correction with "standard" optics and lighting. Using the factory settings will give you reasonable DSNU and PRNU shading correction performance in most situations. The factory shading values file is in a protected area of the camera's memory and can't be changed. One advantage of the factory values is that they serve as a good default.

The second shading values file is called the "usershading" file. This file can also hold a complete collection of the values needed to perform both DSNU and PRNU shading correction. The values stored in this file must be generated by the camera user while the camera is operating under its real world conditions. This file contains the shading values that will normally be used for day-to-day camera operation. A procedure describing how to generate the values in this file appears on the next page.)

### **Guidelines When Using Shading Correction**

When using the shading correction feature, make sure to take the following guideline into account:

Any time you make a change to the optics or lighting or if you change the camera's exposure mode or exposure time, you must generate a new set of user PRNU shading values. Using out of date PRNU shading values can result in poor image quality.

### 6.4.4 Enabling Shading Correction

You can enable shading correction with the Camera Configuration Tool Plus (CCT+) or by using binary read/write commands from within your own application to set the camera's control and status registers (CSRs).

#### With the CCT+

With the CCT+ (see Section 7.1 on page 146), you use the Shading Mode parameter in the DSNU and PRNU Shading Correction parameters group to enable shading correction. You can enable, DRNU correction only, PRNU correction only, or both DRNU and PRNU correction.

### By Setting CSRs

You enable shading correction by writing the appropriate value to the Mode field of the Shading Mode CSR (see page 167).

Section 7.2.2 on page 153 explains CSRs and Section 7.3.1 on page 185 explains using read/write commands.

# 6.4.5 Generating and Saving User Shading Correction Values

This section includes procedures for generating the user DSNU and PRNU shading correction values that will be stored in the user shading correction values file. If you will be setting the camera to do DSNU correction only, then you only need to perform the DSNU procedure. If you will be setting the camera to do PRNU correction only, then you only need to perform the PRNU procedure. And if you will be setting the camera to do both DSNU and PRNU correction, you must follow both procedures.

### Generating and Saving User DSNU Shading Correction Values

The procedure below describes how to generate user DSNU shading correction values. When you generate the values, they will automatically be stored in the camera's user shading value file.

You should be aware that the camera uses one set of DSNU values when it is operating in single line acquisition mode and a different set of values when it is operating in any one of the other line acquisition modes (see Section 3 on page 33 for more information about line acquisition modes). This means that:

- If you will always be operating the camera in single line acquisition mode, you should set the camera for single line acquisition mode and then follow the steps below one time.
- If you will never be operating the camera in single line acquisition mode, you should set the camera for any one of the other acquisition modes and then follow the steps below one time.
- If you will sometimes operate the camera in single line acquisition mode and other times operate the camera in one of the other modes, you should first set the camera for single line acquisition mode and follow the steps below. You should then, set the camera for any one of the other acquisition modes and you should go through the steps a second time.

(The camera's user shading values file has one area where it holds the DSNU values it uses for single line mode and another area where it stores the values for all of the other modes.)

To generate a set of user DSNU values:

- 1. Set the camera for the desired line acquisition mode.
- 2. Make sure the area of interest parameters are set so that the camera will use the full length of the sensor (see Section 6.2 on page 106).

It is possible to generate shading values when the AOI is set to a smaller value than the full length of the sensor. In this case only the shading values inside the AOI will be calculated, but the full shading file will be written. Values that are outside of the current AOI will be copied from the previously activated shading file.

- 3. Ensure that the camera will be capturing lines in complete darkness by covering the camera lens, closing the iris in the lens, or darkening the room.
- 4. Begin acquiring lines either by generating an ExSync signal to trigger line acquisition or by setting the camera for a free run exposure time control mode.
- 5. Signal the camera to generate a set of DSNU values:
  - a. You can start the generation of a set of DSNU values with the Camera Configuration Tool Plus (see Section 7.1 on page 146). With the CCT+, set the value of the Generate parameter in the DSNU & PRNU Shading Correction parameters group to Generate DSNU Values.
  - b. You can also start the generation of a set of DSNU values by using a binary write command (see Section 7.3 on page 184) to write a value to the Generate field of the Shading Value Generate CSR (see page 168).
- 6. The camera must make at least 64 acquisitions to create a set of DSNU shading correction values. If your camera is set to control exposure with an ExSync signal, you must generate at least 64 ExSync signal cycles after you signal the camera to begin generating the values. If you are running the camera in a free run exposure time control mode, you must wait long enough for the camera to complete at least 64 acquisitions.
  - a. When the camera is acquiring the lines it needs to create the DSNU shading values, the line valid and data valid signals will go high and low as you would normally expect. However, the data in these lines is not useful to you and should be ignored.

|  | If you started the generation of the shading values using the CCT+, you are using<br>an ExSync signal to trigger acquisitions, and you are operating the camera at a<br>line period greater than approximately 300 ms, you should be aware of a potential<br>problem. Under these conditions, the CCT+ may time out while it is waiting for the<br>camera to complete 64 acquisitions and you may see a "Camera is not responding<br>" error message. This error is not fatal to the shading value creation process. If<br>you close the error message window, wait several seconds and then click the<br>Refresh button on the CCT+, the shading values will be properly created. |
|--|----------------------------------------------------------------------------------------------------|
|  | If you started the generation of the shading values using binary commands, you are using an ExSync signal to trigger acquisitions, and you are operating the camera at very low line rates, you should be aware of a restriction. The camera will not acknowledge or respond to binary commands while it is performing the 64 acquisitions needed to create a set of shading values. Once you have issued the binary command to start generating shading values, you should wait until the generation process is complete before you issue any further binary commands. The time needed to complete the generation process will be equal to 64 times the line period.              |

- 7. Once 64 acquisitions have been completed, the camera calculates the DSNU values:
  - a. The camera uses the data from the 64 acquisitions to calculate an average gray value for the pixels in each line.
  - b. The camera finds the pixel with the highest average gray value in each line.
  - c. For each of the other pixels in the line, the camera determines the offset that would be needed to make the pixel's average value equal to the average value for the highest pixel.
  - d. The camera generates a set of DSNU shading values that contains the calculated offsets.
- 8. The generated set of DSNU values is automatically saved in the user shading values file in the camera's non-volatile memory. Existing values in the file will be overwritten.
- 9. The user shading value file is automatically "activated." See Section 6.4.6 on page 120 for more information about what it means to activate a shading file.

### **Generating and Saving User PRNU Shading Correction Values**

The procedure below describes how to generate user PRNU shading correction values. When you generate the values, they will automatically be stored in the camera's user shading value file.

You should be aware that the camera uses one set of PRNU values when it is operating in single line acquisition mode and a different set of values when it is operating in any one of the other line

acquisition modes (see Section 3 on page 33 for more information about line acquisition modes). This means that:

- If you will always be operating the camera in single line acquisition mode, you should set the camera for single line acquisition mode and then follow the steps below one time.
- If you will never be operating the camera in single line acquisition mode, you should set the camera for any one of the other acquisition modes and then follow the steps below one time.
- If you will sometimes operate the camera in single line acquisition mode and other times operate the camera in one of the other modes, you should first set the camera for single line acquisition mode and follow the steps below. You should then, set the camera for any one of the other acquisition modes and you should go through the steps a second time.

(The camera's user shading values file has one area where it holds the PRNU values it uses for single line mode and another area where it stores the values for all of the other modes.)

To generate a set of user PRNU values:

- 1. Place a uniform white or light colored target in the field of view of the camera. Adjust your lighting, optics, line rate, exposure mode, exposure time, gain and camera temperature as you would for normal system operation.
- 2. Set the camera for the desired line acquisition mode.
- 3. Make sure the area of interest parameters are set so that the camera will use the full length of the sensor (see Section 6.2 on page 106).

It is possible to generate shading values when the AOI is set to a smaller value than the full length of the sensor. In this case only the shading values inside the AOI will be calculated, but the full shading file will be written. Values that are outside of the current AOI will be copied from the previously activated shading file.

- 4. Perform several acquisitions and examine the pixel values returned from the camera. The pixel values for the brightest pixels should be about 80 to 85% of maximum.
  - a. If the pixel values for the brightest pixels are at 80 to 85% of maximum, go on to step 3.
  - b. If the pixel values for the brightest pixels are not at 80 to 85% of maximum adjust your lighting and/or lens aperture setting to achieve 80 to 85%.
- 5. Perform several acquisitions and examine the pixel values in each line. In each line, the values for the darkest pixels must be at least 67% of the values for the lightest pixels in the line. (If the values for the darkest pixels are less than 67% of the value for the lightest pixels, the camera will not be able to fully correct for shading variations.)
  - a. If the values for the darkest pixels are at least 67% of the value for the lightest pixels, go on to step 4.
  - b. If the values for the darkest pixels are less than 67% of the value for the lightest pixels, it usually indicates extreme variations in lighting or poor quality optics. Make corrections as required.
- 6. Begin acquiring lines either by generating an ExSync signal to trigger line capture or by setting the camera for a free run exposure time control mode.

|  | When you generate the PRNU values in the step below, you will have two options:                                                                                                    |
|--|----------------------------------------------------------------------------------------------------|
|  | <ol> <li>You can generate the PRNU values without using DSNU shading<br/>correction. If you do this the pixel values used to calculate the PRNU<br/>correction values will not be corrected for DSNU.</li> </ol>                                                                                                |
|  | 2. You can generate the PRNU values with using DSNU shading correction.<br>If you do this the pixel values used to calculate the PRNU correction values<br>will be corrected for DSNU. (For this option to work correctly, you must have<br>already generated DSNU values before you generate the PRNU values.) |
|  | For optimum correction results, we strongly recommend to generate both DSNU and PRNU shading correction values.                                                                                                    |

- 7. Signal the camera to generate a set of PRNU values:
  - a. You can start the generation of a set of PRNU values with the Camera Configuration Tool Plus (see Section 7.1 on page 146). With the CCT+, set the value of the Generate parameter in the DSNU & PRNU Shading Correction parameters group to Generate PRNU Values or to Generate PRNU Values with DSNU.
  - b. You can also start the generation of a set of PRNU values by using a binary write command (see Section 7.3 on page 184) to write a value to the Generate field of the Shading Value Generate CSR (see page 168).
- 8. The camera must make at least 128 acquisitions to generate a set of PRNU values. If your camera is set to control exposure with an ExSync signal, you must generate at least 128 ExSync signal cycles after you signal the camera to begin generating the values. If you are running the camera in a free run exposure time control mode, you must wait long enough for the camera to complete at least 128 acquisitions.
  - a. When the camera is capturing the lines it needs to create the PRNU shading values, the line valid and data valid signals will go high and low as you would normally expect. However, the data in these lines is not useful to you and should be ignored.

| 1 | <ul> <li>If you started the generation of the shading values</li> <li>using the CCT+, you are using an ExSync signal to trigger acquisitions, and you are operating the camera at a line period greater than approximately 300 ms, you should be aware of a potential problem. Under these conditions, the CCT+ may time out while it is waiting for the camera to complete 128 acquisitions and you may see a "Camera is not responding" error message. This error is not fatal to the shading value creation process. If you close the error message window, wait several seconds and then click the Refresh button on the CCT+, the shading values will be properly created.</li> </ul> |
|---|----------------------------------------------------------------------------------------------------|
|   | using binary commands, you are using an ExSync signal to trigger acquisitions, and you are operating the camera at very low line rates, you should be aware of a restriction. The camera will not acknowledge or respond to binary commands while it is performing the 128 acquisitions needed to create a set of shading values. Once you have issued the binary command to start generating shading values, you should wait until the generation process is complete before you issue any further binary commands. The time needed to complete the generation process will be equal to 128 times the line period.                                                                        |

- 9. Once 128 acquisitions have been completed, the camera calculates the PRNU values:
  - a. The camera uses the data from the 128 acquisitions to calculate an average gray value for the pixels in each line.
  - b. The camera finds the pixel with the highest average gray value in the line.
  - c. For each of the other pixels in the line, the camera determines the additional gain that would be needed to make the pixel's average value equal to the average value for the highest pixel.
  - d. The camera generates a set of PRNU values that contains the calculated gain adjustments.
- 10. The generated set of PRNU values is automatically stored in the user shading values file in the camera's non-volatile memory. Existing values in the file will be overwritten.
- 11. The user shading value file is automatically "activated." See Section 6.4.6 on page 120 for more information about what it means to activate a shading file.

### 6.4.6 Activating a Shading Values File

As explained in Section 6.4 on page 111, the camera contains a set of factory determined shading correction values in a file in its non-volatile memory. As explained in Section 6.4.5 on page 114, you can also generate a set of "user" shading values and save them to a separate file in the non-volatile memory.

Assuming that you have generated user shading values, you can choose to "activate" either the user shading values file or the factory shading values file. When you activate a shading values file, two things happen:

- The values from the activated file are immediately copied into the camera's volatile memory. When you have shading correction enabled, the camera uses the shading values in the volatile memory to perform shading correction.
- A link is created between the activated file and the volatile memory. The shading values from the activated file will automatically be copied into the volatile memory whenever the camera is powered up or reset. (Assume, for example, that the user shading values file is the activated file. In this case, when the camera is powered on or reset, the values from the user shading values file will be copied into the volatile memory of the camera and will be used to perform shading correction.)

### Activating a Shading Values File

You can activate a shading values file with the Camera Configuration Tool Plus (CCT+) or by using binary read/write commands from within your own application to set the camera's bulk data control and status registers (CSRs).

### With the CCT+

With the CCT+ (see Section 7.1 on page 146), you use the File Name Select parameter to select a shading values file and the Activate button in the Shading Files parameters group to activate the selected file.

### **By Setting CSRs**

You can activate a shading values file by writing values to the shading values bulk data CSR.

Section 7.2.3 on page 176 explains bulk data CSRs and using the bulk data activate process. Section 7.3.1 on page 185 explains using read/write commands.

121

# 6.4.7 Copying the Factory Shading Values into the User Shading Values File

As explained in Section 6.4 on page 111, the camera contains a set of factory determined shading correction values in a file in its non-volatile memory. As explained in Section 6.4.5 on page 114, you can also generate a set of "user" shading values and save them to a separate file in the non-volatile memory.

In some situations, it may be advantageous for you to be able to simply copy the contents of the factory shading values files into the file for user shading values

You can copy the values from the factory file into the user file with the Camera Configuration Tool Plus (CCT+) or by using binary read/write commands from within your own application to set the camera's bulk data control and status registers (CSRs).

### With the CCT+

With the CCT+ (see Section 7.1 on page 146), you use the File Name Select parameter and the Copy button in the Shading Files parameters group to copy the data in the factory shading values file to the user shading values file.

### **By Setting CSRs**

You can copy the data in the factory shading values file to the user shading values file by writing values to the shading values bulk data CSR.

Section 7.2.3 on page 176 explains bulk data CSRs and using the bulk data copy process. Section 7.3.1 on page 185 explains using read/write commands.

### 6.4.8 Downloading a Shading Values File to Your Computer

Once you have generated a set of user shading values in the user shading values file as described in Section 6.14.1 on page 141, you can download the user shading values file to your computer. You can also download the factory shading values file to your computer.

Using the download function together with the upload function that is described on the next page is useful if you want to transfer a user shading values file from one camera to another camera of the same type.

You can download the user or the factory shading values file by using the Camera Configuration Tool Plus (CCT+) or by using binary read/write commands from within your own application to set the camera's control and status registers (CSRs).

### With the CCT+

With the CCT+ (see Section 7.1 on page 146), you use the File Name Select parameter in the Shading Files parameters group to select the user shading values file or the factory shading values file and use the Download button to download the selected file.

### By Setting CSRs

You can download the user or the factory shading values file by writing values to the shading values bulk data CSR. Section 7.2.3 on page 176 explains the bulk data CSRs and Section 7.2.3.3 on page 179 explains how to use the CSRs to download a file. Section 7.3.1 on page 185 explains using read/write commands.

### 6.4.9 Uploading a Shading Values File to Your Camera

Once you have downloaded a user shading values file to your computer as described on the previous page, you can upload the file from your computer to a camera.

Using the download function together with the upload function is useful if you want to transfer a user shading values file from one camera to another camera of the same type.

You can upload a user shading values file by using the Camera Configuration Tool Plus (CCT+) or by using binary read/write commands from within your own application to set the camera's control and status registers (CSRs).

Note that when you upload a user shading values file to your camera, you will overwrite any existing values in the camera's user shading values file.

#### With the CCT+

With the CCT+ (see Section 7.1 on page 146), you use the Upload button in the Shading Files parameters group to upload a user shading values file. When you click the button, the CCT+ will open a window that lets you navigate to your computer and select a file.

### By Setting CSRs

You can upload a user shading values files by writing values to the shading values bulk data CSR. Section 7.2.3 on page 176 explains the bulk data CSRs and Section 7.2.3.3 on page 179 explains how to use the CSRs to upload a file. Section 7.3.1 on page 185 explains using read/write commands.

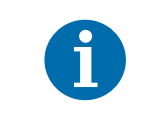

The factory shading values file can be downloaded from the camera to the computer. The factory shading values file can't be uploaded from the computer to the camera because the factory shading values file in the camera is protected and can't be overwritten.

# 6.5 Gamma Correction

The gamma correction feature lets you modify the brightness of the pixel values output by the camera's sensor to account for a non-linearity in the human perception of brightness. To accomplish the correction, a gamma correction factor ( $\gamma$ ) is applied to the brightness value (Y) of each pixel according to the following formula:

$$Y_{corrected} = \left(\frac{Y_{uncorrected}}{Y_{max}}\right)^{\gamma} \times Y_{max}$$

The formula uses uncorrected and corrected pixel brightnesses that are normalized by the maximum pixel brightness. The maximum pixel brightness with gamma correction enabled equals 255 for 8 bit output, and is constrained for technical reasons to 1020 for 10 bit output and 4080 for 12 bit output.

When the gamma correction factor is set to 1, the output pixel brightness will not be corrected.

A gamma correction factor between 0 and 1 will result in increased overall brightness, and a gamma correction factor greater than 1 will result in decreased overall brightness.

In all cases, black (output pixel brightness equals 0) and white (output pixel brightness equals 255 for 8 bit output, 1020 for 10 bit output, and 4080 for 12 bit output) will not be corrected.

### **Enabling Gamma Correction and Setting the Gamma**

The gamma correction feature will only operate when the lookup table feature is enabled. Make sure to enable the lookup table feature before setting the gamma correction feature.

For more information about enabling the lookup table feature, see Section 6.8 on page 133.

You can set the gamma correction feature with the Camera Configuration Tool Plus (CCT+, see Section 7.1 on page 146) or by using binary write commands from within your own application to set the camera's control and status registers (CSRs).

### With the CCT+

Gamma correction is enabled, when the value of the Gamma parameter is set to >0. The correction is determined by the value of the Gamma parameter which can be set in a range from 0 to 3.99902. So if the value is set to 1.2, for example, the gamma used for the correction will be 1.2.

### **By Setting CSRs**

You set the gamma by writing a value to the Absolute Gamma or the Raw Gamma field of the Gamma CSR (see page 168).

Section 7.2.2 on page 153 explains CSRs and Section 7.3.1 on page 185 explains using read/write commands.

# 6.6 Test Images

The test image mode is used to check the camera's basic functionality and its ability to transmit an image via the video data cables. Test images are especially useful for service purposes and for failure diagnostics. In test mode, the image is generated with a software program and the camera's digital devices and does not use the optics or the imaging sensor. Four test images are available.

### **Guidelines When Using Test Images**

When using a test image, take the following guidelines into account:

If the camera is set for an exposure mode that uses an ExSync signal, the ExSync signal must be present and must toggle in order to output a line on the test image. Multiple transitions of the ExSync signal will produce a two dimensional image as shown in Figure 44 on page 125 or Figure 46 on page 126.

- If the camera is set for free run, each cycle of the camera's internal control signal will trigger the output of a line on the test image.
- The length of the exposure time has no effect on test images.

### **Enabling Test Images**

You can enable a test image with the Camera Configuration Tool Plus (CCT+) or by using binary write commands from within your own application to set the camera's control and status registers (CSRs).

### With the CCT+

With the CCT+ (see Section 7.1 on page 146), you use the Test Image Mode parameter in the Output Mode parameters group to enable a test image.

### By Setting CSRs

You enable a test image by writing the appropriate value to the Mode field of the Test Image Mode CSR (see page 170).

See Section 7.2.2 on page 153 for an explanation of CSRs and Section 7.3.1 on page 185 for an explanation of using read/write commands.

### 6.6.1 Test Image One (Fixed Gradient)

When the camera is set for an 8 bit output mode, test image one is formed with an odd/even gray scale gradient that ranges from 0 to 255 and repeats every 512 pixels as shown in Figure 43. The odd pixel gradient starts at 0 and steps up, that is, the gray value of pixel 1 is 0, the gray value of pixel 3 is 1, the gray value of pixel 5 is 2, and so forth. The even gradient starts at 255 and steps down, that is, the gray value of pixel 2 is 255, the gray value of pixel 4 is 254, the gray value of pixel 6 is 253, and so forth.

At pixels 256 and 257, the gray value for both pixels is 128. At pixels 511 and 512, a white odd pixel is next to a black even pixel. At pixels 513 and 514, a black odd pixel is next to a white even pixel. To the human eye, the gradient appears to be a varying gray field with a white vertical line every 512 pixels.

Test image one is useful for checking the integrity of the data transmitted by the camera. If you capture lines and examine the pixel values in the captured lines, the values should be exactly as described above.

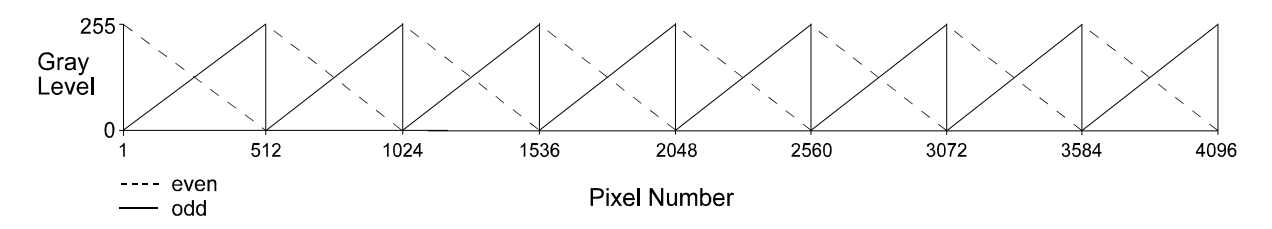

Fig. 43: Formation of Test Image One on a Camera with 4096 Pixels Per Line

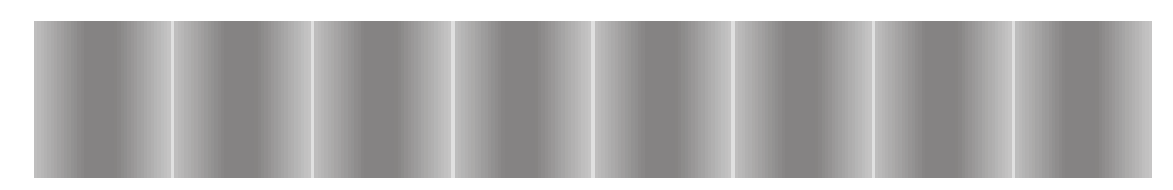

Fig. 44: Test Image One

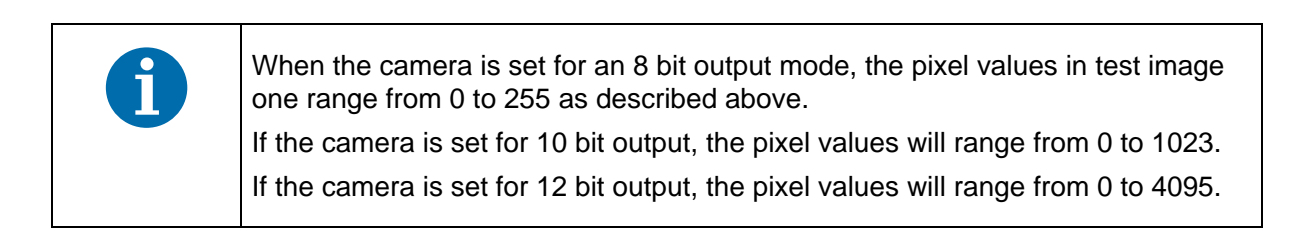

### 6.6.2 Test Image Two (Moving Gradient)

Test image two is formed with a gray scale gradient that ranges from 0 to 255 and repeats every 256 pixels as shown in Figure 45. The gradient starts at 0 and steps up, that is, the gray value of pixel 1 is 0, the gray value of pixel 2 is 1, the gray value of pixel 3 is 2, and so forth.

The pattern shifts by one pixel each time the ExSync signal or the camera's internal control signal cycles. On the second cycle, the gray value of pixel 1 is 1, the gray value of pixel 2 is 2, the gray value of pixel 3 is 3, and so on. On the third cycle, the gray value of pixel 1 is 2, the gray value of pixel 2 is 3, the gray value of pixel 3 is 4, and so on. This shifting of the gradient makes the pattern appear to be moving as the ExSync signal or the internal control signal cycles.

When you view the output of a camera that is set for test image two, the pattern should appear to be gradually moving up the screen. This feature is useful for determining if the camera is receiving an ExSync signal from your frame grabber and if the frame grabber is receiving every line that is output from your camera.

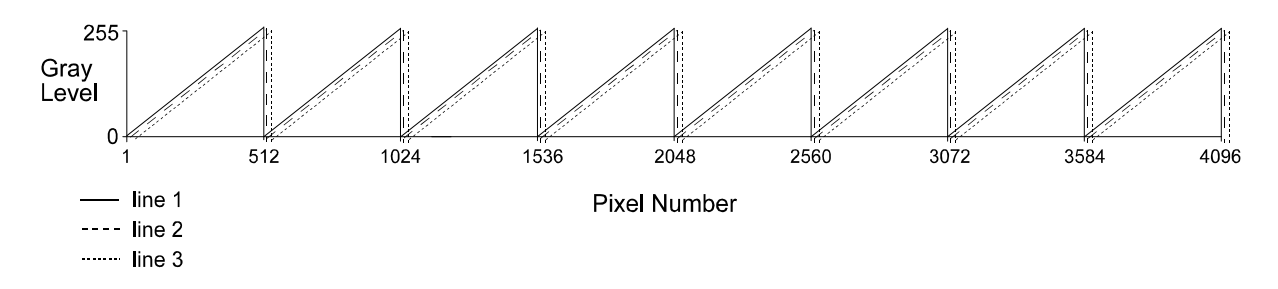

Fig. 45: Formation of Test Image Two on a Camera with 4096 Pixels Per Line

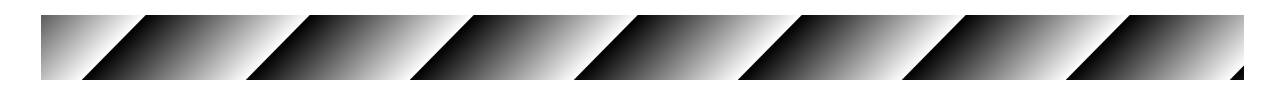

Fig. 46: Test Image Two

| 6 | When the camera is set for an 8 bit output mode, the pixel values in test image one range from 0 to 255 as described above. |
|---|----------------------------------------------------------------------------------------------------|
|   | If the camera is set for 10 bit output, the pixel values will range from 0 to 1023.                                         |
|   | If the camera is set for 12 bit output, the pixel values will range from 0 to 4095.                                         |

### 6.6.3 Test Image Three (Uniform Black)

In test image three, all pixels will always have a value of 0 regardless of the output mode.

Test image three should always appear as a uniform, black image.

Test image three is useful for checking the integrity of the data transmitted by the camera. If you capture lines and examine the pixel values in the captured lines, the values should be exactly as described above.

### 6.6.4 Test Image Four (Uniform Gray)

In test image four, all pixels will have a value of 127 when the camera is set for an 8 bit output mode. When the camera is set a 10 bit output mode, all pixels will have a value of 511. And when the camera is set for a 12 bit output mode, all pixels will have a value of 2047.

Test image four should appear as a uniform, gray image.

Test image four is useful for checking the integrity of the data transmitted by the camera. If you capture lines and examine the pixel values in the captured lines, the values should be exactly as described above.

# 6.7 Line Stamp

The line stamp feature provides you with information about each acquired line such as the line counter value, the sum of the pixel values in the line, and the contrast value of the line. When the line stamp feature is enabled, 16 extra "stamp pixel" values are added to the end of each transmitted line as shown in Figure 47. As an example, the figure illustrates stamp pixels when a camera with 4096 pixels per line is set for a 2 tap video data output mode and edge or level controlled exposure.

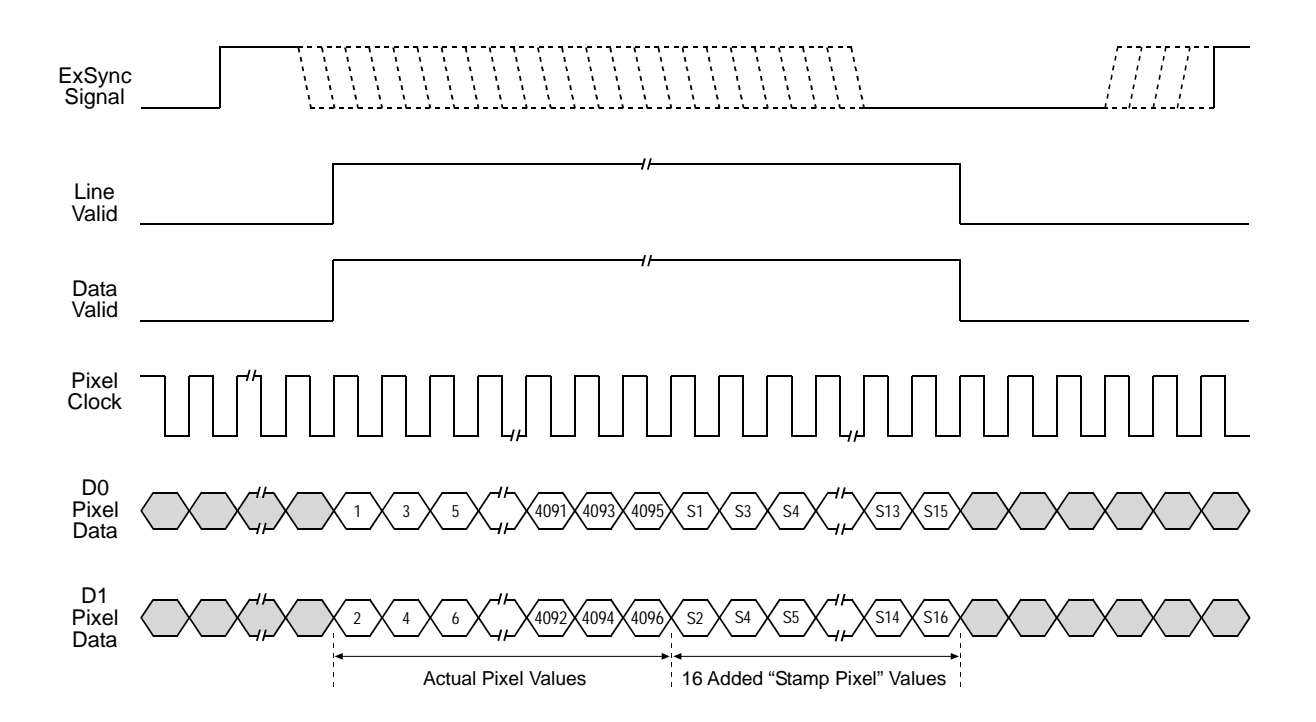

Fig. 47: Stamp Pixels with 2 Tap Video Data Output and Edge or Level Controlled Exposure

| 1 | When the camera is operating in an 8 bit output mode, the stamp pixels will be 8 bit values.                                                                                   |
|---|----------------------------------------------------------------------------------------------------|
|   | When the camera is operating in a 10 bit output mode, the stamp pixels will be 10 bit values but only the 8 MSBs will carry information. The 2 LSBs will be packed with zeros. |
|   | When the camera is operating in a 12 bit output mode, the stamp pixels will be 12 bit values but only the 8 MSBs will carry information. The 4 LSBs will be packed with zeros. |

If the line stamp feature is used together with the AOI feature (see Section 6.2 on page 106), the stamp pixels are transmitted immediately after the last pixel in the AOI as shown in Figure 48. The figure illustrates what you would see if the AOI was set for a starting pixel of 33 and a length in pixels

of 256. The line valid and data valid signals will be high while the pixels in the AOI and the stamp pixels are transmitted.

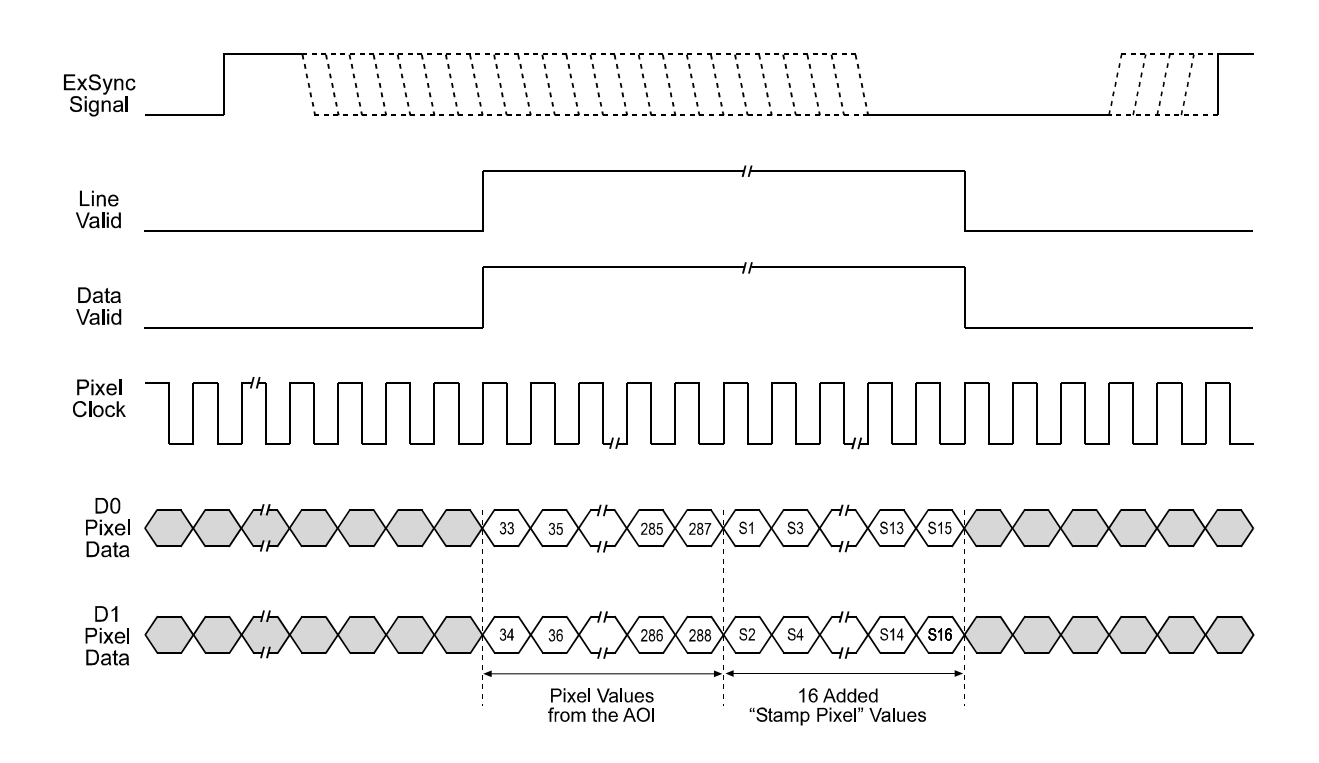

Fig. 48: Stamp Pixels with 2 Tap Video Data Output, Edge or Level Controlled Exposure, and an AOI

The table below lists the function of each stamp pixel. A more detailed explanation of how to interpret the pixel values follows the table.

| Position | Function                                                                                                    |
|----------|----------------------------------------------------------------------------------------------------|
| S1       | A fixed value of 0xAA                                                                                                    |
| S2       | A fixed value of 0x55 (with camera set for dual line acquisition mode and pixels from line A)<br>A fixed value of 0x57 (with camera set for dual line acquisition mode and pixels from line B)<br>A fixed value of 0x55 (with camera set for any other acquisition mode) |
| S3       | Line Counter (LSByte)                                                                                                    |
| S4       | Line Counter (MSByte)                                                                                                    |
| S5       | Line Sum (LSByte)                                                                                                    |
| S6       | Line Sum (MidByte)                                                                                                    |
| S7       | Line Sum (MSByte)                                                                                                    |
| S8       | Reserved                                                                                                    |
| S9       | Total High Pixels (LSByte)                                                                                                    |
| S10      | Total High Pixels (MSByte)                                                                                                    |
| S11      | Total Low Pixels (LSByte)                                                                                                    |
| S12      | Total Low Pixels (MSByte)                                                                                                    |
| S13      | Contrast Value (LSByte)                                                                                                    |
| S14      | Contrast Value (MidByte)                                                                                                    |
| S15      | Contrast Value (MSByte)                                                                                                    |
| S16      | Reserved                                                                                                    |

Table 28: Stamp Pixel Functions

### Stamp Pixels S1 and S2

Stamp pixel S1 always has a fixed value of 0xAA.

If the camera is set for one of the dual line acquisition modes and if the pixel values are from line A, stamp pixel S2 will have a fixed value of 0x55.

If the camera is set for one of the dual line acquisition modes and if the pixel values are from line B, stamp pixel S2 will have a fixed value of 0x57.

If the camera is set for any other line acquisition mode, stamp pixel S2 will have a fixed value of 0x55.

S1 and S2 can be used as a data integrity check. They can also be used to find the start of the stamp pixels.

For more information about line acquisition modes, see Section 3 on page 33.

### Stamp Pixels S3 and S4

Stamp pixels S3 and S4 represent the least significant and most significant bytes (respectively) of the line counter. The line counter increments by one for each line captured by the camera. The counter starts at 0 and wraps at 65535 (decimal). The line counter is reset to 0 whenever the camera is switched off or reset. The counter is also reset to 0 whenever the line stamp feature is disabled.

### Stamp Pixels S5, S6 and S7

Stamp pixels S5, S6, and S7 represent the least significant, middle and most significant bytes (respectively) of the line sum. The line sum is simply the total of all of the pixel values in the captured line.

The line sum does not include the 16 added "stamp pixels." If the AOI feature is being used, the line sum is based only on the pixels within the AOI.

### Stamp Pixel S8

Stamp pixel S8 is reserved for future use. Currently, its value will always be 0.

### Stamp Pixels S9 and S10

Stamp pixels S9 and S10 represent the least significant and most significant bytes (respectively) of the Total High Pixels. The Total High Pixels indicates the number of pixels in the captured line that are above a camera parameter called the "High Pixel Threshold" (see Section 6.7.1 on page 132 for information about setting this parameter).

As an example, assume that the High Pixel Threshold is set to 200. Also assume that the camera has captured a line and that 56 of the pixels in that line have a value greater than 200. In this case, the Total High Pixels in the line would be 56.

The total high pixels does not include any of the 16 added "stamp pixels." If the AOI feature is being used, the total high pixels is based only on the pixels within the AOI.

### Stamp Pixels S11 and S12

Stamp pixels S11 and S12 represent the least significant and most significant bytes (respectively) of the Total Low Pixels. The Total Low Pixels indicates the number of pixels in the captured line that are below a camera parameter called the "Low Pixel Limit" (see Section 6.7.1 on page 132 for information about setting this parameter).

As an example, assume that the Low Pixel Limit is set to 100. Also assume that the camera has captured a line and that 22 of the pixels in that line have a value less than 100. In this case, the Total Low Pixels in the line would be 22.

The total low pixels does not include any of the 16 added "stamp pixels." If the AOI feature is being used, the total low pixels is based only on the pixels within the AOI.

The total high pixel and total low pixel values are useful if you want to perform automatic gain control from within your camera control software application. If you find that the total low pixel values are increasing over a period of time, an increase in the gain setting would be appropriate. If you find

that the total high pixel values are increasing over a period of time, a decrease in the gain setting would be appropriate.

### Stamp Pixels S13, S14, and S15

Stamp pixels S13, S14, and S15 represent the least significant, middle, and most significant bytes (respectively) of the line contrast. The line contrast is the sum of the difference in pixel values for each pair of neighboring pixels in the captured line. In mathematical terms, the line contrast is:

Line Contrast =  $\sum_{i = \text{first pixel in AOI}} | \text{Pixel Value}_{i + 1} - \text{Pixel Value}_i |$ 

The line contrast does not include any of the 16 added "stamp pixels." The line contrast is based only on the pixels within the current AOI (see Section 6.2.1 on page 108).

Line contrast values are useful when you are adjusting the camera's focus. Generally, the higher the line contrast value, the better the focus.

### Stamp Pixel S16

Stamp pixel S16 is reserved for future use. Currently, its value will always be 0.

### 6.7.1 Enabling and Setting the Line Stamp

You can enable and set the stamp feature with the Camera Configuration Tool Plus (CCT+) or by using binary write commands from within your own application to set the camera's control and status registers (CSRs).

### With the CCT+

With the CCT+ (see Section 7.1 on page 146), you use the Stamp Mode parameter in the Stamp parameters group to enable the stamp. You use the Stamp Low Pixel Limit parameter and the Stamp High Pixel Threshold parameter to set the low pixel limit and the high pixel threshold.

### **By Setting CSRs**

You enable the stamp feature by writing the appropriate value to the Mode field of the Line Stamp Mode CSR (see page 170).

You set the low pixel limit by writing a value to the Low Pixel Limit field in the Line Stamp Low Pixel Limit CSR (see page 171).

You set the high pixel threshold by writing a value to the High Pixel Threshold field in the Line Stamp High Pixel Threshold CSR (see page 172).

See Section 7.2.2 on page 153 for an explanation of CSRs and Section 7.3.1 on page 185 for an explanation of using read/write commands.

# 6.8 Lookup Table

The sensor circuitry in the camera acquires pixel data at 12 bit depth. However, when the camera is set for an 8 bit video data output format, pixel data is only output at 8 bit depth. With the camera set for an 8 bit format, it normally converts the 12 bit data output from the sensor to 8 bit data by simply truncating the least significant 4 bits.

The lookup table feature lets you create a customized table that can be used to map the 12 bit values output from the sensor to 8 bit values that will be transmitted from the camera. Once you have entered values into the lookup table, you can use the table to control 12 bit to 8 bit conversion rather than relying on simple truncation.

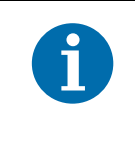

When the camera is operating in an 10 bit or 12 bit output mode and when the lookup table feature is enabled, only the 8 MSBs of the transmitted data will carry information. The 2 or 4 LSBs, respectively, will be packed with zeros.

The lookup table has 1025 indexed locations with an 8 bit value stored at each index like this:

| Index | Data                     |
|-------|--------------------------|
| 0     | User defined 8 bit value |
| 4     | User defined 8 bit value |
| 8     | User defined 8 bit value |
| 12    | User defined 8 bit value |
| 16    | User defined 8 bit value |
| •     |                          |
| •     |                          |
| •     |                          |
| 4080  | User defined 8 bit value |
| 4084  | User defined 8 bit value |
| 4088  | User defined 8 bit value |
| 4092  | User defined 8 bit value |
| 4096  | User defined 8 bit value |

Table 29: Lookup Table

When the lookup table feature is enabled, the camera will operate in this manner:

- If the sensor reports that a pixel has a 12 bit value of 0, the 8 bit value stored at index 0 will be transmitted.
- If the sensor reports that a pixel has a 12 bit value of 4, the 8 bit value stored at index 4 will be transmitted.
- If the sensor reports that a pixel has a 12 bit value of 8, the 8 bit value stored at index 8 will be transmitted.
  - •
  - •
  - •
  - •
- If the sensor reports that a pixel has a 12 bit value of 4084, the 8 bit value stored at index 4084 will be transmitted.
- If the sensor reports that a pixel has a 12 bit value of 4088, the 8 bit value stored at index 4088 will be transmitted.
- If the sensor reports that a pixel has a 12 bit value of 4092, the 8 bit value stored at index 4092 will be transmitted.
- The value stored at index 4096 is used for interpolation.

As you can see, the table does not include a user defined 8 bit value for every 12 bit value that the sensor can report. If the sensor reports a 12 bit pixel value that does not have a corresponding defined 8 bit value, it does a straight line interpolation between the two nearest defined values. For example, assume that the sensor reported that a certain pixel had a 12 bit value of 9. In this case, the camera would perform an interpolation between the values stored at index 8 and index 12 in the table. The result of the interpolation would then be transmitted out of the camera as an 8 bit value.

The value stored at index 4096 is only used for interpolation purposes when the sensor reports a 12 bit pixel value of 4093, 4094, or 4095.

### Entering Values Into the Lookup Table

You can enter 8 bit values into the lookup table with the Camera Configuration Tool Plus (CCT+) or by using binary write commands from within your own application to set the camera's control and status registers (CSRs).

### With the CCT+

With the CCT+ (see Section 7.1 on page 146), entering an 8 bit value at an index in the lookup table is a two step process:

- 1. Use the Lookup Table Index parameter in the Lookup Table parameters group to select an index in the lookup table.
- 2. Enter a value into the Lookup Table Value parameter in the Lookup Table parameters group. The value will be written to the index you selected in step one.

Repeat steps one and two to enter values for each index in the table.

### By Setting CSRs

Entering an 8 bit value at an index in the lookup table is a two step process:

- 1. Select an index in the lookup table by writing a value to the Index field of the Lookup Table Index CSR (see page 173).
- 2. Write an 8 bit value to the Value field of the Lookup Table Value CSR (see page 174). The 8 bit value will be written to the lookup table index you selected in step one.

Repeat steps one and two to enter values for each index in the table.

See Section 7.2.2 on page 153 for an explanation of CSRs and Section 7.3.1 on page 185 for an explanation of using read/write commands.

### **Enabling the Lookup Table Feature**

You can enable the lookup table feature with the Camera Configuration Tool Plus (CCT+) or by using binary write commands from within your own application to set the camera's control and status registers (CSRs).

### With the CCT+

With the CCT+ (see Section 7.1 on page 146), you use the Lookup Table Enable parameter in the Lookup Table parameters group to enable the lookup table feature.

### By Setting CSRs

You enable the lookup table feature by writing the appropriate value to the Mode field of the Lookup Table Mode CSR (see page 173).

See Section 7.2.2 on page 153 for an explanation of CSRs and Section 7.3.1 on page 185 for an explanation of using read/write commands.
# 6.9 Imaging Sensor Temperature

The camera is equipped with a temperature sensor that lets you monitor the temperature of the imaging sensor. You can check the temperature of the imaging sensor with the Camera Configuration Tool Plus (CCT+) or by using binary read commands from within your own application to read the camera's inquiry registers.

#### With the CCT+

With the CCT+ (see Section 7.1 on page 146), you use the Sensor Temperature parameter in the Camera Information parameters group to check the temperature of the imaging sensor.

#### By Reading Inquiry Registers

You check the temperature of the imaging sensor by reading the Temperature field of the Imaging Sensor Temperature Inquiry Register (see page 152).

See Section 7.2.2 on page 153 for an explanation of Inquiry Registers and Section 7.3.1 on page 185 for an explanation of using read/write commands.

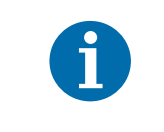

If the temperature of the imaging sensor rises above 75° C, an overtemperature error will be declared. See Section 6.11.1 on page 137 for more information about overtemperature error detection.

# 6.10 Camera Power Undervoltage and Overvoltage Protection

The camera's nominal camera power voltage is 12 VDC ( $\pm$  10%). Do not apply a voltage less than 10.8 VDC or greater than 13.2 VDC.

The camera has camera power undervoltage protection:

- If the camera power voltage is less than but close to 9.8 VDC, a camera power voltage error may be detected and if the voltage decreases further, the camera's internal power regulator will automatically disconnect, and the camera will no longer operate.
- When the camera power voltage is returned to the normal range, the camera will return to normal operation.

The camera also has camera power overvoltage protection up to 25 VDC:

- If the camera power voltage is between 14 and 18 VDC, a camera power voltage error will be detected (see Section 6.11.2 on page 138). The LED on the back of the camera will begin to flash red.
- If a camera power voltage between 18 and 25 VDC is applied to the camera, the camera's internal power regulator will automatically disconnect, and the camera will no longer operate.
- When the camera power voltage is returned to the normal range, the camera will return to normal operation.

Applying a camera power voltage greater than 25 VDC can seriously damage the camera.

# 6.11 Error Condition Detection

# 6.11.1 Imaging Sensor Overtemperature Condition Detected

As described in Section 6.9 on page 136, the camera includes a temperature sensor that is used to monitor the temperature of the imaging sensor.

The camera also has imaging sensor overtemperature protection. If the temperature of the camera's imaging sensor rises above 75° C, an overtemperature condition will be detected and the circuitry for the imaging sensor will switch off. In this situation, you will still be able to communicate with the camera and the camera will still be able to transmit test images, however, no live images can be generated. The imaging sensor circuitry will remain off until its temperature falls below 60° C. Once the sensor temperature falls below 60° C, the error condition will clear and the camera will begin to operate normally.

You can check to see if the camera has detected an overtemperature condition with the Camera Configuration Tool Plus (CCT+) or by using binary read commands from within your own application to read the camera's inquiry registers.

#### With the CCT+

With the CCT+ (see Section 7.1 on page 146), you use the Overtemperature parameter in the Camera Information parameters group to determine if an overtemperature condition has been detected. If the value is 1, an overtemperature condition is present.

#### By Reading Inquiry Registers

You check for an overtemperature condition by reading the value of bit 20 in the Camera Status field of the Camera Status Inquiry Register (see page 149). If the bit is set to 1, an overtemperature condition is present.

See Section 7.2.1 on page 147 for an explanation of Inquiry Registers and Section 7.3.1 on page 185 for an explanation of using read/write commands.

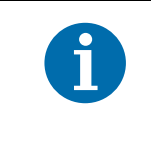

The Overtemperature parameter in the CCT+ and bit 20 in the Camera Status field of the Camera Status Inquiry Register will be set to 1 when the camera detects an overtemperature condition. They will remain set to 1 until the condition is corrected and a reset or a power off/on is performed.

# 6.11.2 Camera Power Undervoltage or Overvoltage Condition Detected

The required camera power voltage for the camera is  $12 \text{ VDC} \pm 10\%$ .

If a camera power voltage below but close to 9.8 VDC is applied to the camera, a camera power undervoltage condition may be detected. Similarly, if a camera power voltage between 14 and 18 VDC is applied to the camera, a camera power overvoltage condition will be detected. The LED on the back of the camera will begin to flash red. When the camera power voltage is returned to its normal range, the error condition will clear and the LED will stop flashing.

(Note that if the camera power voltage rises above 18 VDC, the camera's internal power will switch off as described in Section 6.10 on page 136.)

You can check to see if the camera has detected a camera power undervoltage or overvoltage condition with the Camera Configuration Tool Plus (CCT+) or by using binary read commands from within your own application to read the camera's inquiry registers.

#### With the CCT+

With the CCT+ (see Section 7.1 on page 146), you use the Voltage Error parameter in the Camera Information parameters group to determine if a camera power undervoltage or overvoltage condition has been detected. If the value is 1, a camera power undervoltage or overvoltage condition is present.

#### By Reading Inquiry Registers

You check for an undervoltage or overvoltage condition by reading the value of bit 6 in the Camera Status field of the Camera Status Inquiry Register (see page 149). If the bit is set to 1, a camera power undervoltage or overvoltage condition is present.

See Section 7.2.1 on page 147 for an explanation of Inquiry Registers and Section 7.3.1 on page 185 for an explanation of using read/write commands.

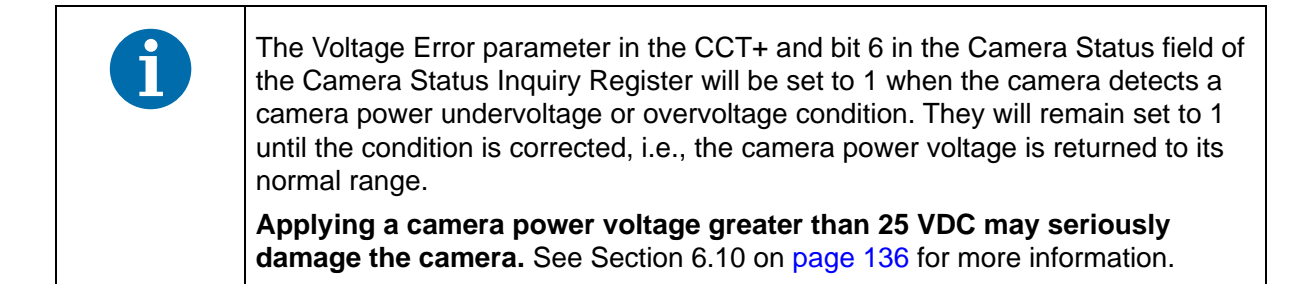

# 6.12 Camera Status Checks

During operation, the camera performs a continuous series of self checks. You can view the current camera status in several ways:

- by using the Camera Configuration Tool Plus (see Section 7.1 on page 146). Check the Camera Status parameter in the Camera Information parameters group to see if any error codes are present.
- by using binary read/write commands from within your own application to read the value in the Camera Status field of the Camera Status inquiry register (see page 149).

Section 7.2.1 on page 147 explains inquiry registers and Section 7.3.1 on page 185 explains using read/write commands.

 by checking the LED on the back of the camera. If certain error conditions are present, the LED will flash (see Section 8.3 on page 194).

# 6.13 Camera Reset

You can initiate a camera reset with the Camera Configuration Tool Plus (CCT+) or by using binary write commands from within your own application to set the camera's control and status registers (CSRs). A reset is the equivalent of switching off power to the camera and switching power back on.

# With the CCT+

With the CCT+ (see Section 7.1 on page 146), click on "Camera" in the menu at the top of the CCT+ window and a drop down list will appear. Click on "Reset Camera" in the drop down list to initiate a reset.

# By Setting CSRs

You can initiate a reset by writing the appropriate value to the Reset field of the Camera Reset CSR (see page 174).

See Section 7.2.2 on page 153 for an explanation of CSRs and Section 7.3.1 on page 185 for an explanation of using read/write commands.

Whenever the camera is powered on or when a camera reset is performed, your computer may receive one random character on the serial interface. We recommend clearing the serial input buffers in your computer after a camera power on or reset.

# 6.14 Configuration Sets

A configuration set is a group of values that contains all of the parameter settings needed to control the camera. There are three basic types of configuration sets: the work configuration set, the factory configuration set, and user configuration sets.

#### Work Configuration Set

The work configuration set contains the camera's current parameter settings and thus determines the camera's performance. If you use the CCT+ to change the camera settings or if you change settings by writing to the camera's registers, you are making changes to the work configuration set. The work configuration set

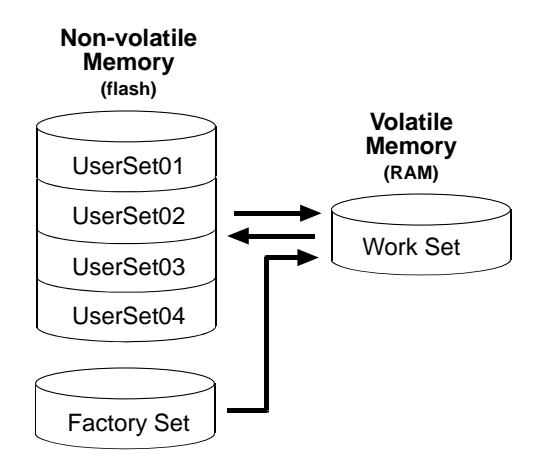

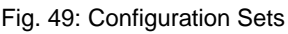

resides in the camera's volatile memory and the settings are lost if the camera is reset or if power is switched off. The work configuration set is usually just called the "work set" for short.

#### **Factory Configuration Set**

When a camera is manufactured, a test setup is performed on the camera and an optimized configuration is determined. The factory configuration set contains the camera's factory optimized parameter settings. The factory set is saved in a permanent file in the camera's non-volatile memory. The factory set can not be altered by the user and since it is stored in non-volatile memory, it is not lost when the camera is reset or switched off. The factory configuration set is usually just called the "factory set" for short and is named *FactorySet*.

# **User Configuration Sets**

As mentioned above, the work configuration set resides in the camera's volatile memory, and the parameters settings in the work set are lost if the camera is reset or is switched off. The camera can save the parameter settings from the current work set to a file in the camera's non-volatile memory. Files in the non-volatile memory are not lost when the camera is reset or switched off. There are four files in the camera's non-volatile memory available for holding a saved configuration set. A configuration set saved in one of these files is commonly referred to as a "user configuration set" or "user set" for short.

The four files available for holding a saved user configuration set are called, *UserSet01*, *UserSet02*, *UserSet03*, and *UserSet04*. For the 8k camera, only two user sets (*UserSet01* and *UserSet02*) are available.

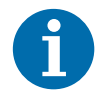

The configuration sets described in this section only include parameter settings and the values stored in the lookup table (see Section 6.8 on page 133).

Configuration sets do not include the values used for shading correction. Values for shading correction are stored in a different file. For more information about shading correction and shading correction values, see Section 6.4 on page 111.

# 6.14.1 Saving the Work Set to a User Set File

As mentioned above, the work configuration set is stored in the camera's volatile memory and the parameter settings in the work set are lost if the camera is reset or if power is switched off. The camera can save the current work set values in the volatile memory to files in the camera's non-volatile memory. Files in the non-volatile memory are not lost at reset or power off. There are four files available for holding a saved user configuration set: *UserSet01*, *UserSet02*, *UserSet03*, and *UserSet04*. Saved configuration sets are commonly referred to as "user configuration sets" or "user sets."

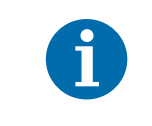

For the 8k camera, only two user sets (UserSet01 and UserSet02) are available.

# Saving a User Configuration Set

You can save the current work set to one of the files in the non-volatile memory by using the Camera Configuration Tool Plus (CCT+) or by using binary read/write commands from within your own application to set the camera's control and status registers (CSRs).

#### With the CCT+

With the CCT+ (see Section 7.1 on page 146), you use the File Name Select parameter and the Copy button in the User Set Files parameters group. Clicking the copy button will copy the work set settings to the selected user set file in the non-volatile memory.

#### By Setting CSRs

You can save the current work set settings to a file in the non-volatile memory by writing values to the bulk data CSR for configuration sets.

Section 7.2.3 on page 176 explains the bulk data CSRs and explains how to use the CSRs to save the work set to a user set file. Section 7.3.1 on page 185 explains using read/write commands.

# 6.14.2 "Activating" a User Set File or the Factory Set File

As explained on page 140, a factory configuration set containing an optimized set of parameters is created when the camera is manufactured. The factory set is saved in a permanent file in the camera's non-volatile memory.

As explained on page 141, you can also save up to four different "user" configuration sets to files in the camera's non-volatile memory.

Assuming that you have saved one or more user set files, you can choose to make one of the saved user set files or the factory set file the "activated" file. When you activate a file, two things happen:

- The values from the activated file are immediately copied into the work set in the camera's volatile memory. The camera will now actively use the configuration values that were copied into the work set.
- A link is created between the activated file and the camera's volatile memory. The values in the activated file will automatically be copied into the work set whenever the camera is powered up or reset. (Assume, for example, that the UserSet01 file is the activated file. In this case, when the camera is powered on or reset, the values from the UserSet01 file will be copied into the volatile memory of the camera and will be the actively used parameter settings.)

You can activate a saved user set file or the factory set file by using the Camera Configuration Tool Plus (CCT+) or by using binary read/write commands from within your own application to set the camera's bulk data control and status registers (CSRs).

#### With the CCT+

With the CCT+ (see Section 7.1 on page 146), you use the File Name Select parameter and the Activate button in the User Set Files parameters group to activate a saved user set file or the factory set file.

#### By Setting CSRs

You can activate a saved user set file or the factory set file by writing values to the bulk data CSR for configuration sets. The bulk data "activate" process is used to activate a stored file.

Section 7.2.3 on page 176 explains bulk data CSRs and using the bulk data activate process. Section 7.3.1 on page 185 explains using read/write commands.

# 6.14.3 Which Configuration Set File will Load at Startup or at Reset?

On the initial wake-up after delivery, the camera loads the factory configuration set into the work set.

At each subsequent power on or reset, the configuration set file that was last activated is loaded into the work set.

If there is no activated file, the factory set file will be loaded into the work set.

# 6.14.4 Downloading Configuration Set Files to Your Computer

Once you have saved user sets to the user set files in your camera, you can download the user set files to your computer. You can also download the factory set file to your computer.

Using the download function together with the upload function that is described on the next page is useful if you want to transfer a user set file from one camera to another camera of the same type.

You can download a user set file or the factory set file by using the Camera Configuration Tool Plus (CCT+) or by using binary read/write commands from within your own application to set the camera's control and status registers (CSRs).

#### With the CCT+

With the CCT+ (see Section 7.1 on page 146), you use the File Name Select parameter in the Configuration Set Files parameters group to select a user set file or the factory set file and use the Download button to download the selected file.

#### **By Setting CSRs**

You can download a user set file or the factory set file by writing values to the configuration set bulk data CSR. Section 7.2.3 on page 176 explains the bulk data CSRs and Section 7.2.3.3 on page 179 explains how to use the CSRs to download a file. Section 7.3.1 on page 185 explains using read/ write commands.

# 6.14.5 Uploading Configuration Set Files to Your Camera

Once you have downloaded user configuration set files to your computer as described on the previous page, you can upload the files from your computer to a camera.

Using the download function together with the upload function is useful if you want to transfer a user set file from one camera to another camera of the same type.

You can upload a user set file by using the Camera Configuration Tool Plus (CCT+) or by using binary read/write commands from within your own application to set the camera's control and status registers (CSRs).

Note that when you upload a user set file to your camera, you will overwrite any existing values in the camera's user set file of the same name.

#### With the CCT+

With the CCT+ (see Section 7.1 on page 146), you use the Upload button in the Configuration Set Files parameters group to upload a user set file. When you click the button, the CCT+ will open a window that lets you navigate to your computer and select a file.

#### By Setting CSRs

You can upload a user set file by writing values to the configuration set bulk data CSR. Section 7.2.3 on page 176 explains the bulk data CSRs and Section 7.2.3.3 on page 179 explains how to use the CSRs to upload a file. Section 7.3.1 on page 185 explains using read/write commands.

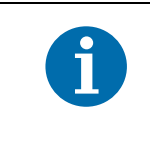

The factory configuration set file can be downloaded from the camera to the computer. The factory configuration set file can't be uploaded from the computer to the camera because the factory configuration set file in the camera is protected and can't be overwritten.

# 7 Configuring the Camera

The camera comes with a factory set of parameters that will work properly for most applications with only minor changes. For normal operation, the following parameters are usually configured by the user:

- Video data output mode
- Line acquisition mode
- Exposure time control mode
- Exposure time (for ExSync programmable or free run programmable exposure modes)
- Line period (for free run exposure modes)

To customize operation for your particular application, the following parameters may also need to be configured:

- Gain
- Area of interest
- Stamp
- Shading correction

The camera is programmable via the RS-644 serial connection that is integrated into the Camera Link interface between the frame grabber and the camera. Two methods can be used to change the camera's parameters:

- The first and easier approach is to change the parameters using the Camera Configuration Tool Plus (CCT+). The CCT+ is especially useful during initial camera testing and the camera design in process. See Section 7.1 on page 146 for more information about the configuration tool.
- You can also change the parameters directly from within your application software by using binary read/write commands to set values in the camera's registers (see Section 7.2 on page 146).

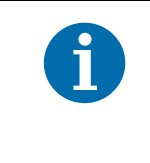

The number of features/parameters depends on the camera version. Cameras with a lower or higher ID number may have fewer features or have more features than described in this manual. Features on cameras with a lower or a higher ID number may not operate exactly as described in this manual.

# 7.1 Configuring the Camera with the Camera Configuration Tool Plus (CCT+)

The Camera Configuration Tool Plus (CCT+) is a Windows<sup>™</sup> based program used to easily change the camera's parameter settings. The CCT+ is especially useful during initial camera testing and the camera design in process.

The CCT+ communicates via the RS-644 serial connection that is integrated into the Camera Link interface between the frame grabber and the camera. The tool automatically generates the binary programming commands that are described in Section 7.2 on page 146.

The Installation and Setup Guide for Camera Link Cameras includes detailed information about installing the CCT+ and includes instructions that describe how to use the CCT+ to change the camera's parameters. The guide is available in the downloads section of the Basler website: www.baslerweb.com

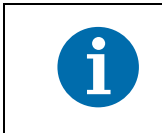

In demo mode, the CCT+ does not cover the full functionality of the camera. We therefore recommend not to use the CCT+ in demo mode.

# 7.2 Configuring the Camera By Setting Registers

The camera has blocks of mapped memory space known as registers. By reading values from the registers, you can determine basic information about the camera and information about the camera's current parameter settings. By writing values to the registers, you can set camera parameters and control how the camera's features will operate. There are three types of registers in the camera:

**Inquiry Registers** - these registers provide basic information about the camera. Section 7.2.1 on page 147 explains inquiry registers in more detail, lists the inquiry registers in the camera, and describes the function of each register.

**Feature Control and Status Registers** - these registers let you set the parameters associated with the camera's features. Section 7.2.2 on page 153 explains feature control and status registers in more detail, lists the feature control and status registers in the camera, and describes the function of each register.

**Bulk Data Control and Status Registers** - these registers let you store and recall sets of values that the camera uses as a group. Section 7.2.3 on page 176 explains bulk data and the bulk data control and status registers in more detail. It also lists the bulk data registers in the camera and describes the function of each register.

A special binary read/write command protocol is used to read from and write to the registers in the camera. Read and write commands are sent to the camera via the RS-644 serial link between the camera and the frame grabber. Section 7.3.1 on page 185 describes the binary read/write command protocol in detail and also provides information about using the serial link. Sample code that illustrates how to use the read/write commands is available from Basler (see Section 7.4 on page 192).

# 7.2.1 Inquiry Registers

Inquiry registers contain basic information about the camera and information about the camera's current status. Each inquiry register contains one or more fields and each field has an assigned address within the camera's memory space. By using a binary read command, you can read the data in a field and get information about the camera.

The address for any field within a register is equal to the register base address plus the offset for the field. For example, the Vendor Information Inquiry Register (see below) has a Vendor Name field with an address of 0x0101 (the base address of 0x0100 plus an offset of 0x0001). By reading the data at address 0x0101, you can get information about the camera vendor's name.

The section starting below lists the inquiry registers in the camera and shows detailed information about the use of each field within the registers.

# 7.2.1.1 Inquiry Register Details

# Vendor Information Inquiry

| Register Base Address: 0x0100 |                                                                                                    |          |                |                 |  |
|-------------------------------|----------------------------------------------------------------------------------------------------|----------|----------------|-----------------|--|
| Field Name: Register Status   |                                                                                                    | : 0x0000 | Size: 1 Byte   | Type: Read only |  |
| Description:                  | The integer value in this field indicates the status of this inquiry register:<br>0x00 = The register is not available<br>0x01 = The register is available |          |                |                 |  |
| Field Name:                   | Vendor Name                                                                                                    | : 0x0001 | Size: 20 Bytes | Type: Read only |  |
| Description:                  | : String containing the camera vendor's name. The string is zero terminated if less than 20 bytes are needed and unterminated if all 20 bytes are needed.  |          |                |                 |  |

# **Model Information Inquiry**

| Register Base Address: 0x0200 |                                                                                                    |                   |                       |                 |  |
|-------------------------------|----------------------------------------------------------------------------------------------------|-------------------|-----------------------|-----------------|--|
| Field Name: Register Status   |                                                                                                    | : 0x0000          | Size: 1 Byte          | Type: Read only |  |
| Description:                  | The integer value in this field indicates<br>0x00 = The register is not available<br>0x01 = The register is available                                                | s the status of t | his inquiry register: |                 |  |
| Field Name:                   | Model Info                                                                                                    | : 0x0001          | Size: 20 Bytes        | Type: Read only |  |
| Description:                  | <b>ion:</b> String containing the camera's model number. The string is zero terminated if less than 20 bytes are needed and unterminated if all 20 bytes are needed. |                   |                       |                 |  |

## **Product ID Inquiry**

| Register Base Address: 0x0300 |                                                                                                    |                       |                 |                 |  |
|-------------------------------|----------------------------------------------------------------------------------------------------|-----------------------|-----------------|-----------------|--|
| Field Name: Register Status   |                                                                                                    | : 0x0000              | Size: 1 Byte    | Type: Read only |  |
| Description:                  | The integer value in this field indicates<br>0x00 = The register is not available<br>0x01 = The register is available                                                          | the status of this in | quiry register: |                 |  |
| Field Name:                   | Product ID                                                                                                    | : 0x0001              | Size: 20 Bytes  | Type: Read only |  |
| Description:                  | <b>cription:</b> String containing the camera's product ID number. The string is zero terminated if less than 20 bytes are needed and unterminated if all 20 bytes are needed. |                       |                 |                 |  |

# **Serial Number Inquiry**

| Register Base Address: 0x0400                                                                                                    |                 |          |                |                   |  |
|----------------------------------------------------------------------------------------------------|-----------------|----------|----------------|-------------------|--|
| Field Name:                                                                                                    | Register Status | : 0x0000 | Size: 1 Byte   | Type: Read only   |  |
| <b>Description:</b> The integer value in this field indicates the status of this inquiry register:<br>0x00 = The register is not available<br>0x01 = The register is available |                 |          |                |                   |  |
| Field Name:                                                                                                    | Serial Number   | : 0x0001 | Size: 20 Bytes | Type: Read only   |  |
| <b>Description:</b> String containing the camera's serial number. The string is zero terminated if less than 20 bytes are needed and unterminated if all 20 bytes are needed.  |                 |          |                | ess than 20 bytes |  |

# **Camera Version Inquiry**

| Register Base Address: 0x0500 |                                                                                  |                      |                      |                 |  |
|-------------------------------|----------------------------------------------------------------------------------|----------------------|----------------------|-----------------|--|
| Field Name: Register Status   |                                                                                  | : 0x0000             | Size: 1 Byte         | Type: Read only |  |
| Description:                  | : The integer value in this field indicates the status of this inquiry register: |                      |                      |                 |  |
|                               | 0x00 = The register is not available                                             |                      |                      |                 |  |
|                               | 0x01 = The register is available                                                 |                      |                      |                 |  |
| Field Name:                   | Camera Version                                                                   | : 0x0001             | Size: 3 Bytes        | Type: Read only |  |
| Description:                  | The value in this field indicates the cal interpreted as follows:                | mera's version infor | mation. The bytes in | the field are   |  |
|                               | Byte 1 = Low byte of the camera version (BCD coded)                              |                      |                      |                 |  |
|                               | Byte 2 = High byte of the camera version (BCD coded)                             |                      |                      |                 |  |
|                               | Byte 3 = Register layout ID (BCD coded)                                          |                      |                      |                 |  |

## **Firmware Version Inquiry**

| Register Base Address: 0x0510                                                                                                    |  |          |                 |                 |  |
|----------------------------------------------------------------------------------------------------|--|----------|-----------------|-----------------|--|
| Field Name: Register Status                                                                                                    |  | : 0x0000 | Size: 1 Byte    | Type: Read only |  |
| <b>Description:</b> The integer value in this field indicates the status of this inquiry register:<br>0x00 = The register is not available<br>0x01 = The register is available     |  |          |                 |                 |  |
| Field Name: Firmware Version                                                                                                    |  | : 0x0001 | Size: 128 Bytes | Type: Read only |  |
| <b>Description:</b> String containing the camera's firmware version. The string is zero terminated if less than 128 bytes are needed and unterminated if all 128 bytes are needed. |  |          |                 |                 |  |

## **Camera Status Inquiry**

The camera has been programmed to detect several error conditions. When an error condition is detected, a flag is set. The camera status inquiry register allows you to read the error flags.

| Register Base Address: 0x0C00                                                  |                                          |                    |                       |  |  |
|--------------------------------------------------------------------------------|------------------------------------------|--------------------|-----------------------|--|--|
| Field Name: Register Status       : 0x0000       Size: 1 Byte       Type: Read |                                          |                    |                       |  |  |
| Description:                                                                   | The integer value in this field indicate | s the status of th | nis inquiry register: |  |  |
| 0x00 = The register is not available                                           |                                          |                    |                       |  |  |
|                                                                                | 0x01 = The register is available         |                    |                       |  |  |

(continued on the next page)

| Register Bas                                                                                                    | e Address                                 | : 0x0C00                                                                                           |                                                                              |                                                                                 |                                                                   |
|----------------------------------------------------------------------------------------------------|-------------------------------------------|----------------------------------------------------------------------------------------------------|------------------------------------------------------------------------------|---------------------------------------------------------------------------------|-------------------------------------------------------------------|
| Field Name:                                                                                                    | Camera Sta                                | atus                                                                                               | : 0x0001                                                                     | Size: 4 Bytes                                                                   | Type: Read only                                                   |
| Description:                                                                                                    | Each bit ir<br>significant<br>0, the erro | n this field (except bit 21<br>bit. If a bit is set to 1, th<br>or is not present.                 | ) specifies an error co<br>e error condition assig                           | ndition (see table belo<br>gned to that bit is pres                             | ow). Bit 0 is the least<br>ent. If the bit is set to              |
|                                                                                                    | Bit                                       | Description                                                                                        |                                                                              |                                                                                 |                                                                   |
|                                                                                                    | 0                                         | Reserved                                                                                           |                                                                              |                                                                                 |                                                                   |
|                                                                                                    | 1                                         | The camera is busy pe<br>values).                                                                  | erforming an internal c                                                      | operation (such as ge                                                           | nerating shading                                                  |
|                                                                                                    | 2                                         | A reset has occurred.                                                                              |                                                                              |                                                                                 |                                                                   |
|                                                                                                    | 3                                         | Parameter error. For e<br>or not allowed. A black                                                  | xample, a parameter l<br>c image is produced (a                              | has been set to a valu<br>all pixel values are eq                               | e that is out of range ual to zero).                              |
|                                                                                                    | 4                                         | A user set load has failed.                                                                        |                                                                              |                                                                                 |                                                                   |
|                                                                                                    | 5                                         | A file operation has fai                                                                           | iled.                                                                        |                                                                                 |                                                                   |
|                                                                                                    | 6                                         | A camera power undervoltage or overvoltage condition is present (see Section 6.11.2 on page 138).  |                                                                              |                                                                                 |                                                                   |
| 7 A binary read/write command protocol error has been detected. Fo<br>about the error, read the Binary Command Protocol Status Inquiry<br>page 152). This bit is auto-cleared on read. |                                           |                                                                                                    | or more information<br>y Register (see                                       |                                                                                 |                                                                   |
|                                                                                                    | 8 15                                      | Reserved                                                                                           |                                                                              |                                                                                 |                                                                   |
|                                                                                                    | 16                                        | An FPGA not ready er<br>FPGA Status Inquiry r<br>Status Inquiry register                           | ror has occurred. For<br>egister (see page 151                               | more information abo<br>). This bit clears wher                                 | ut the error, read the<br>n you read the FPGA                     |
|                                                                                                    | 17                                        | A trigger error has occ<br>or the ExSync signal is<br>Status Inquiry register<br>inquiry register. | urred. Either the maxi<br>s missing. For more in<br>(see page 151). This     | mum allowed line rate<br>formation about the e<br>bit clears when you re        | has been exceeded<br>error, read the FPGA<br>ead the FPGA Status  |
|                                                                                                    | 18                                        | Reserved                                                                                           |                                                                              |                                                                                 |                                                                   |
|                                                                                                    | 19                                        | The last shading value                                                                             | e generation process f                                                       | ailed.                                                                          |                                                                   |
|                                                                                                    |                                           | The DSNU shading va<br>captured during the ge<br>performed in darkness                             | alue generation proces<br>eneration process are<br>s or in very low light co | ss can fail if the pixel to too high. (This proces ponditions.)                 | values in the lines<br>ss should be                               |
|                                                                                                    |                                           | The PRNU shading va<br>pixels in the captured<br>problem is often cause                            | alue generation proces<br>lines are less than 1/2<br>ed by extremely non-u   | ss can fail if the value<br>? of the values for the<br>iniform lighting or by p | s for the darkest<br>highest pixels, This<br>poor quality optics. |
|                                                                                                    |                                           | This bit will clear wher                                                                           | n you perform a succe                                                        | ssful shading value g                                                           | eneration process.                                                |
|                                                                                                    | 20                                        | An overtemperature c                                                                               | ondition is present (se                                                      | e Section 6.11.1 on p                                                           | age 137).                                                         |
|                                                                                                    | 21                                        | Low line rate compens                                                                              | sation activity (1=activ                                                     | e, 0=inactive; see Se                                                           | ction 4.1.3 on                                                    |
|                                                                                                    |                                           | page 61).                                                                                          |                                                                              |                                                                                 |                                                                   |
|                                                                                                    | 22                                        | An internal overvoltag                                                                             | e condition is present                                                       | (see Section 8.3 on p                                                           | oage 194).                                                        |
|                                                                                                    | 23 31                                     | Reserved                                                                                           |                                                                              |                                                                                 |                                                                   |

## **FPGA Status Inquiry**

The camera has been programmed to detect several error conditions in its field programmable gate array (FPGA). When an error condition is detected, a flag is set. The FPGA status inquiry register allows you to read the error flags.

| Register Base Address: 0x0C10 |                                                                                                    |                                                                                                    |                         |                      |                                                   |  |
|-------------------------------|----------------------------------------------------------------------------------------------------|----------------------------------------------------------------------------------------------------|-------------------------|----------------------|---------------------------------------------------|--|
| Field Name:                   | Register St                                                                                                    | atus                                                                                                    | : 0x0000                | Size: 1 Byte         | Type: Read only                                   |  |
| Description:                  | The intege                                                                                                    | er value in this field indicates                                                                                                    | s the status of this in | quiry register:      |                                                   |  |
|                               | 0x00 = Th                                                                                                    | e register is not available                                                                                                    |                         |                      |                                                   |  |
|                               | 0x01 = Th                                                                                                    | e register is available                                                                                                    |                         |                      |                                                   |  |
| Field Name:                   | FPGA Statu                                                                                                    | s                                                                                                    | : 0x0001                | Size: 1 Byte         | Type: Read only                                   |  |
| Description:                  | n: Each bit in this field (except bit 7) specifies an error condition (see table below). Bit 0 is the le significant bit. If a bit is set to 1, the error condition assigned to that bit is present. If the bit is set 0, the error is not present. |                                                                                                    |                         |                      | ). Bit 0 is the least<br>nt. If the bit is set to |  |
|                               | Bit                                                                                                    | Description                                                                                                    |                         |                      |                                                   |  |
|                               | 0                                                                                                    | No FPGA firmware availab                                                                                                    | ole.                    |                      |                                                   |  |
|                               | 1                                                                                                    | FPGA firmware is available                                                                                                    | e, but the firmware h   | as failed to load.   |                                                   |  |
|                               | 2                                                                                                    | The camera's maximum lir                                                                                                    | ne rate has been exc    | ceeded.              |                                                   |  |
|                               |                                                                                                    | (Note: If you are operating the camera in ExSync programmable mode and you trigger the camera faster than allowed, the camera will automatically ignore any trigger signals that would cause a max line rate exceeded condition and this bit will not be set.) |                         |                      |                                                   |  |
|                               | 3                                                                                                    | There is no ExSync signal                                                                                                    |                         |                      |                                                   |  |
|                               | 4                                                                                                    | Reserved                                                                                                    |                         |                      |                                                   |  |
|                               | 5                                                                                                    | Reserved                                                                                                    |                         |                      |                                                   |  |
|                               | 6                                                                                                    | Reserved                                                                                                    |                         |                      |                                                   |  |
|                               |                                                                                                    | Reserved                                                                                                    |                         |                      |                                                   |  |
|                               | 7                                                                                                    | Low line rate compensatio page 61).                                                                                                    | n activity (1=active,   | 0=inactive; see Sect | ion 4.1.3 on                                      |  |

## **Binary Command Protocol Status Inquiry**

The camera has been programmed to detect several errors in the format of any binary commands received by the camera. When an error condition is detected, a flag is set. The binary command status inquiry register allows you to read the error flags.

| Register Base Address: 0x0C30 |                                            |                                                                                            |                                                |                                                    |                                                 |  |
|-------------------------------|--------------------------------------------|--------------------------------------------------------------------------------------------|------------------------------------------------|----------------------------------------------------|-------------------------------------------------|--|
| Field Name:                   | Register St                                | atus                                                                                       | : 0x0000                                       | Size: 1 Byte                                       | Type: Read only                                 |  |
| Description:                  | The intege<br>0x00 = Th<br>0x01 = Th       | er value in this field indicates<br>e register is not available<br>e register is available | the status of this in                          | quiry register:                                    |                                                 |  |
| Field Name:                   | Binary Com                                 | nmand Status                                                                               | : 0x0001                                       | Size: 1 Byte                                       | Type: Read only                                 |  |
| Description:                  | Each bit ir<br>If a bit is s<br>not preser | n this field specifies an error<br>et to 1, the error condition as<br>nt.                  | condition (see table<br>ssigned to that bit is | below). Bit 0 is the l<br>present. If the bit is s | east significant bit.<br>set to 0, the error is |  |
|                               | Bit                                        | Description                                                                                |                                                |                                                    |                                                 |  |
|                               | 0                                          | A binary command with no                                                                   | BFS was received (                             | see Section 7.3.1 or                               | n page 185).                                    |  |
|                               | 1                                          | A byte timeout has occurre                                                                 | d (see Section 7.3.1                           | .1 on page 188).                                   |                                                 |  |
|                               | 2                                          | A binary command with an page 185).                                                        | invalid OpCode was                             | s received (see Sect                               | ion 7.3.1 on                                    |  |
|                               | 3                                          | A binary command with no                                                                   | BFE was received (                             | see Section 7.3.1 or                               | n page 185).                                    |  |
|                               | 4                                          | A binary command with an incorrect BCC was received (see Section 7.3.1 on page 185).       |                                                |                                                    |                                                 |  |
|                               | 5                                          | A binary command with an page 185).                                                        | address error was r                            | eceived (see Section                               | n 7.3.1 on                                      |  |
|                               | 6                                          | Reserved                                                                                   |                                                |                                                    |                                                 |  |
|                               | 7                                          | An unknown error has occ                                                                   | urred.                                         |                                                    |                                                 |  |

## **Imaging Sensor Temperature Inquiry**

| Register Base Address: 0x2710                                                                                                    |             |          |               |                 |  |
|----------------------------------------------------------------------------------------------------|-------------|----------|---------------|-----------------|--|
| Field Name: Register Status                                                                                                    |             | : 0x0000 | Size: 1 Byte  | Type: Read only |  |
| <b>Description:</b> The integer value in this field indicates the status of this inquiry register:<br>0x00 = The register is not available<br>0x01 = The register is available                     |             |          |               |                 |  |
| Field Name:                                                                                                    | Temperature | : 0x0001 | Size: 4 Bytes | Type: Read only |  |
| <b>Description:</b> The value in this field indicates the temperature of the imaging sensor in °C. The value in this field is a standard IEEE-754 single precision (32 bit) floating point number. |             |          |               |                 |  |

# 7.2.2 Feature Control and Status Registers

The feature control and status registers (CSRs) let you set the parameters for camera features such as exposure mode, gain, offset, and the AOI. These registers also let you check the current parameter settings and the status for each feature.

Each feature has one or more CSRs associated with it. The fields within a feature's CSR(s) are used to control how the feature operates. By using binary write commands to write to fields within a feature's CSR(s), you can change the parameter settings for the feature. By using binary read commands, you can determine the current setting for the parameters and get information about the feature's status.

The address for any field within a register is equal to the register base address plus the offset for the field. Look at the Video Data Output Mode CSR on page 162 as an example. The Mode field of this register has an address of 0x1701 (the base address of 0x1700 plus the offset of 0x0001). By writing a value to this address, you can set the video data output mode. By reading the value at this address, you can determine the current output mode setting.

The Video Data Output Mode CSR is a simple CSR with only two fields. Most of the other feature CSRs have several read/write fields that let you set the parameters associated with the feature. They may also have read only fields that contain information about the minimum and maximum allowed setting for each parameter. Section 7.2.2.2 on page 154 lists the feature CSRs in the camera and shows detailed information about the use of each field within the register.

# 7.2.2.1 "Raw" Value Fields vs. "Absolute" Value Fields

As you look through the descriptions of the feature CSRs, you will notice that some CSRs have a parameter that can be set by writing a value to a "raw" field or by writing a value to an "absolute" field. You will find this to be true for the Exposure Time, Line Period, Gain, and parameters. The common characteristic among these parameters is that they are "scalar", i.e., they can be set to a value within a continuous scale rather than just a small set of individually defined values. Any one of these scalar parameters can be set on a "raw" scale or on an "absolute" scale. A raw scale is simply a range of integer values that has no defined units. An absolute scale is a range of floating point values that has defined units.

Consider the Gain parameter as an example:

#### Setting the Raw Gain

If you set the gain by writing a value to the Raw Gain field of the Gain CSR, you can write any integer value from 2731 to 16383 (decimal). Writing an integer value to the raw register sets the gain, but it doesn't directly tell you how many dB of gain you will be getting from the camera at that setting. To determine the dB of gain you are getting at a particular raw gain setting, you must use the formula:

Gain in dB = 
$$20 \times \log_{10} \left( \frac{\text{setting}}{4096} \right)$$

#### Setting the Absolute Gain

If you set the gain by writing a value to the Absolute Gain field of the Gain CSR, you can write a floating point value from -3.5 to +12.04 (decimal) in increments of 0.01. Writing a floating point value to the absolute register sets the gain directly in dB. For example, if the absolute gain field is set to 3.42, then the camera would be set for 3.42 dB of gain.

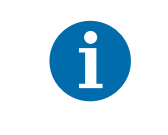

You do not need to set both the raw field and the absolute field. Setting just one of the fields is sufficient and you can choose to set whichever field best suits your needs.

# 7.2.2.2 Feature Control and Status Register Details

#### Camera Link Clock Speed CSR

| Register Base Address: 0x3900 |                                                                                                    |                       |                      |                  |  |  |
|-------------------------------|----------------------------------------------------------------------------------------------------|-----------------------|----------------------|------------------|--|--|
| Field Name:                   | Register Status                                                                                                    | : 0x0000              | Size: 1 Byte         | Type: Read only  |  |  |
| Description:                  | <ul> <li>The integer value in this field indicates the status of this control and status register:</li> <li>0x00 = The register is not available</li> <li>0x01 = The register is available and all related settings are OK</li> <li>0x80 = A value in the register is set out of range</li> </ul> |                       |                      |                  |  |  |
| Field Name:                   | Clock Speed                                                                                                    | : 0x0001              | Size: 1 Byte         | Type: Read/Write |  |  |
| Description:                  | Writing an integer to this field sets the<br>0x06 = 40 MHz clock speed<br>0x0e = 80 MHz clock speed<br>See Section 2.8.4 on page 30 for more                                                                                                    | clock speed for the ( | Camera Link interfac | ce:<br>ck speed. |  |  |

# Video Data Output Mode CSR

| Register Base Address: 0x1700 |                                           |                    |                            |                  |
|-------------------------------|-------------------------------------------|--------------------|----------------------------|------------------|
| Field Name:                   | Register Status                           | : 0x0000           | Size: 1 Byte               | Type: Read only  |
| Description:                  | The integer value in this field indicates | s the status of t  | his control and status reg | ister:           |
|                               | 0x00 = The register is not available      |                    |                            |                  |
|                               | 0x01 = The register is available and a    | Il related setting | gs are OK                  |                  |
|                               | 0x80 = A value in the register is set ou  | it of range        |                            |                  |
| Field Name:                   | Mode                                      | : 0x0001           | Size: 1 Byte               | Type: Read/Write |
| Description:                  | Writing an integer to this field sets the | video data out     | put mode:                  |                  |
|                               | 0x01 = 2 Tap 8 Bit Mode                   |                    |                            |                  |
|                               | 0x03 = 2 Tap 10 Bit Mode                  |                    |                            |                  |
|                               | 0x05 = 2 Tap 12 Bit Mode                  |                    |                            |                  |
|                               | 0x10 = 4 Tap 8 Bit Mode                   |                    |                            |                  |
|                               | 0x11 = 8 Tap 8 Bit Mode                   |                    |                            |                  |
|                               | 0x12 = 4 Tap 10 Bit Mode                  |                    |                            |                  |
|                               | 0x13 = 4 Tap 12 Bit Mode                  |                    |                            |                  |
|                               | See Section 5 on page 74 for a descri     | ption of the vid   | eo data output modes.      |                  |

# Line Acquisition Mode CSR

| Register Base Address: 0x3600                       |                                                                                                 |                     |                    |                  |
|-----------------------------------------------------|-------------------------------------------------------------------------------------------------|---------------------|--------------------|------------------|
| Field Name: Register Status: 0x0000Size: 1 ByteType |                                                                                                 |                     |                    |                  |
| Description:                                        | tion: The integer value in this field indicates the status of this control and status register: |                     |                    |                  |
|                                                     | 0x00 = The register is not available                                                            |                     |                    |                  |
|                                                     | 0x01 = The register is available and a                                                          | Il related settings | are OK             |                  |
|                                                     | 0x80 = A value in the register is set ou                                                        | it of range         |                    |                  |
| Field Name:                                         | Mode                                                                                            | : 0x0001            | Size: 1 Byte       | Type: Read/Write |
| Description:                                        | Writing an integer to this field sets the                                                       | line acquisition r  | node:              |                  |
|                                                     | 0x00 = Single Line [Max 70 kHz]                                                                 |                     |                    |                  |
|                                                     | 0x02 = Vertical Binning                                                                         |                     |                    |                  |
|                                                     | 0x03 = Time Delayed Line Summing -                                                              | Line A Delayed      |                    |                  |
|                                                     | 0x04 = Time Delayed Line Summing -                                                              | Line B Delayed      |                    |                  |
|                                                     | 0x05 = Line Averaging                                                                           |                     |                    |                  |
|                                                     | 0x06 = Time Delayed Line Averaging                                                              | - Line A Delayed    |                    |                  |
|                                                     | 0x07 = Time Delayed Line Averaging                                                              | - Line B Delayed    |                    |                  |
|                                                     | 0x08 = Dual Line [Max 140 kHz] - Line                                                           | e A First           |                    |                  |
|                                                     | 0x09 = Dual Line [Max 140 kHz] - Line                                                           | e B First           |                    |                  |
|                                                     | See Section 3 on page 33 for a descri                                                           | ption of the line a | acquisition modes. |                  |

-

# Low Line Rate Compensation CSR

| Register Base Address: 0x4500 |                                                                                                    |                 |                            |                  |  |
|-------------------------------|----------------------------------------------------------------------------------------------------|-----------------|----------------------------|------------------|--|
| Field Name:                   | Register Status                                                                                                    | :0x0000         | Size: 1 Byte               | Type: Read only  |  |
| Description:                  | <ul> <li>The integer value in this field indicates the status of this control and status register:</li> <li>0x00 = The register is not available</li> <li>0x01 = The register is available and all related settings are OK</li> <li>0x80 = A value in the register is set out of range</li> </ul> |                 |                            |                  |  |
| Field Name:                   | Mode                                                                                                    | : 0x0001        | Size: 1 Byte               | Type: Read/Write |  |
| Description:                  | : Writing an integer to this field sets the low line rate compensation mode:                                                                                                    |                 |                            |                  |  |
|                               | 0x01 = Low line rate compensation enabled                                                                                                    |                 |                            |                  |  |
|                               | See Section 4.1.3 on page 61 for more                                                                                                    | e information a | bout the low line rate con | npensation mode. |  |

# Horizontal Binning CSR

| Register Base Address: 0x1B00                                                                                                    |                                                                                                    |          |              |                  |  |
|----------------------------------------------------------------------------------------------------|----------------------------------------------------------------------------------------------------|----------|--------------|------------------|--|
| Field Name: Register Status                                                                                                    |                                                                                                    | : 0x0000 | Size: 1 Byte | Type: Read only  |  |
| Description:                                                                                                    | <ul> <li>The integer value in this field indicates the status of this control and status register:</li> <li>0x00 = The register is not available</li> <li>0x01 = The register is available and all related settings are OK</li> <li>0x80 = A value in the register is set out of range</li> </ul> |          |              |                  |  |
| Field Name:                                                                                                    | Mode                                                                                                    | : 0x0001 | Size: 1 Byte | Type: Read/Write |  |
| <ul> <li>Description: Writing an integer to this field sets the horizontal binning mode:</li> <li>0x00 = Horizontal binning disabled</li> <li>0x01 = Horizontal binning enabled</li> <li>See Section 3.8 on page 51 for more information about the horizontal binning feature.</li> </ul> |                                                                                                    |          |              | feature.         |  |

-

# Exposure Time Control Mode CSR

| Register Base Address: 0x1400 |                                                                                                    |                                                               |                                  |                  |
|-------------------------------|----------------------------------------------------------------------------------------------------|---------------------------------------------------------------|----------------------------------|------------------|
| Field Name:                   | Register Status                                                                                                    | : 0x0000                                                      | Size: 1 Byte                     | Type: Read only  |
| Description:                  | The integer value in this field indicates $0x00 =$ The register is not available $0x01 =$ The register is available and al $0x80 =$ A value in the register is set out                                                                                      | the status of this co<br>I related settings are<br>t of range | ontrol and status reg            | ister:           |
| Field Name:                   | Mode                                                                                                    | : 0x0001                                                      | Size: 1 Byte                     | Type: Read/Write |
| Description:                  | Writing an integer to this field sets the<br>0x00 = Free run, programmable<br>0x02 = Free run, edge controlled<br>0x04 = ExSync. level controlled<br>0x05 = ExSync, programmable<br>0x06 = ExSync, edge controlled<br>See Section 4.1 on page 58 for a desc | exposure time contr                                           | ol mode:<br>ure time control mod | les.             |

## Exposure Time CSR

**Note:** The exposure time can be set by writing a floating point value to the Absolute Exposure Time field or by writing an integer value to the Raw Exposure Time field. See Section 7.2.2.1 on page 153 for an explanation of the difference between these two fields.

| Register Bas | e Address: 0x1500                                                                                                    |                                                                                                    |                                                                                                    |                                                                        |
|--------------|----------------------------------------------------------------------------------------------------|----------------------------------------------------------------------------------------------------|----------------------------------------------------------------------------------------------------|------------------------------------------------------------------------|
| Field Name:  | Register Status                                                                                                    | : 0x0000                                                                                                    | Size: 1 Byte                                                                                                    | Type: Read only                                                        |
| Description: | The integer value in this field indicate $0x00 =$ The register is not available $0x01 =$ The register is available and a $0x80 =$ A value in the register is set o                                                                                                    | es the status of th<br>all related setting<br>ut of range                                                                       | nis control and status re<br>Is are OK                                                                                  | gister:                                                                |
| Field Name:  | Absolute Exposure Time                                                                                                    | : 0x0001                                                                                                    | Size: 4 Bytes                                                                                                    | Type: Read/Write                                                       |
| Description: | Writing a floating point value to this fit<br>this field is set to 5.2, the exposure ti<br>The allowed range for the exposure t<br>camera is configured. You should che<br>to determine the allowed range with t                                                                                                    | eld sets the expo<br>me will be 5.2 µs<br>ime can vary dep<br>eck the absolute                                                  | osure time in µs. For exa<br>s.<br>pending on the camera<br>min and absolute max f                                      | ample, if the value in<br>model and how the<br>fields of this register |
|              | The value in this field is a standard IF                                                                                                    | EFF-754 single n                                                                                                    | precision (32 bit) floating                                                                                             | is 0.1.                                                                |
|              | See Section 4 on page 58 for more in                                                                                                    | formation about                                                                                                    | exposure time.                                                                                                    |                                                                        |
| Field Name:  | Absolute Min                                                                                                    | : 0x0005                                                                                                    | Size: 4 Bytes                                                                                                    | Type: Read only                                                        |
| Description: | Minimum allowed floating point value<br>to reflect limitations caused by the wa<br>The value in this field is a standard IE                                                                                                    | for the absolute<br>ay that any relate<br>EEE-754 single p                                                                      | exposure time setting.<br>ed features are set.<br>precision (32 bit) floating                                           | This field is updated                                                  |
| Field Name:  | Absolute Max                                                                                                    | : 0x0009                                                                                                    | Size: 4 Bytes                                                                                                    | Type: Read only                                                        |
| Description: | Maximum allowed floating point value<br>to reflect limitations caused by the wa<br>The value in this field is a standard IE                                                                                                    | e for the absolute<br>ay that any relate<br>EEE-754 single p                                                                    | e exposure time setting.<br>ed features are set.<br>precision (32 bit) floating                                         | This field is updated                                                  |
| Field Name:  | Raw Exposure Time                                                                                                    | : 0x000D                                                                                                    | Size: 4 Bytes                                                                                                    | Type: Read/Write                                                       |
| Description: | Writing an integer value to this field s<br>The allowed range for this value can v<br>configured. You should check the raw<br>allowed range with the current config<br>The integer value represents a multip<br>field times 0.1 $\mu$ s. For example, if the<br>Exposure Time = 1200 x 0.1 $\mu$ s<br>Exposure Time = 120 $\mu$ s<br>The bytes in this field are interpreted<br>Byte 1 = Low byte of the raw value<br>Byte 2 = Mid byte of the raw value | ets the exposure<br>vary depending o<br>v min and raw ma<br>uration.<br>lier, and the actu<br>value in this fiel<br>as follows: | e time.<br>on the camera model an<br>ax fields of this register<br>ral exposure time is equa<br>d is set to 1200, then: | d how the camera is<br>to determine the<br>al to the value in this     |
|              | Byte 3 = High byte of the raw value<br>Byte 4 = Always 0 (not used)                                                                                                    | e                                                                                                    |                                                                                                    |                                                                        |
|              | Dyte 4 = AlwayS U (not used)                                                                                                    |                                                                                                    |                                                                                                    |                                                                        |

| Field Name:  | Raw Min                                                                      | : 0x0011                                 | Size: 4 Bytes                          | Type: Read only    |
|--------------|------------------------------------------------------------------------------|------------------------------------------|----------------------------------------|--------------------|
| Description: | Minimum allowed integer value for the limitations caused by the way that any | e raw exposure ti<br>y related fields ar | me setting. This field is<br>e set.    | updated to reflect |
|              | The bytes in this field are interpreted                                      | as follows:                              |                                        |                    |
|              | Byte 1 = Low byte of the min value                                           | )                                        |                                        |                    |
|              | Byte 2 = Mid byte of the min value                                           |                                          |                                        |                    |
|              | Byte 3 = High byte of the min value                                          | e                                        |                                        |                    |
|              | Byte 4 = Always 0 (not used)                                                 |                                          |                                        |                    |
| Field Name:  | Raw Max                                                                      | : 0x0015                                 | Size: 4 Bytes                          | Type: Read only    |
| Description: | Maximum allowed integer value for th limitations caused by the way that any  | e raw exposure t<br>y related fields ar  | time setting. This field is<br>re set. | updated to reflect |
|              | The bytes in this field are interpreted                                      | as follows:                              |                                        |                    |
|              | Byte 1 = Low byte of the max value                                           | e                                        |                                        |                    |
|              | Byte 2 = Mid byte of the max value                                           | 9                                        |                                        |                    |
|              | Byte 3 = High byte of the max value                                          | Ie                                       |                                        |                    |
|              | Byte 4 = Always 0x00 (not used)                                              |                                          |                                        |                    |

#### Line Period CSR

**Note:** The line period can be set by writing a floating point value to the Absolute Line Period field or by writing an integer value to the Raw Line Period field. See Section 7.2.2.1 on page 153 for an explanation of the difference between these two fields.

| Register Base Address: 0x1600 |                                                                                                    |                                                                                                    |                                                                                                    |                                                                                       |
|-------------------------------|----------------------------------------------------------------------------------------------------|----------------------------------------------------------------------------------------------------|----------------------------------------------------------------------------------------------------|---------------------------------------------------------------------------------------|
| Field Name:                   | Register Status                                                                                                    | : 0x0000                                                                                                    | Size: 1 Byte                                                                                                | Type: Read only                                                                       |
| Description:                  | The integer value in this field indicate $0x00 =$ The register is not available $0x01 =$ The register is available and a $0x80 =$ A value in the register is set of                                                                                                    | es the status of th<br>all related setting<br>out of range                                                              | nis control and status reg<br>s are OK                                                                      | gister:                                                                               |
| Field Name:                   | Absolute Line Period                                                                                                    | : 0x0001                                                                                                    | Size: 4 Bytes                                                                                               | Type: Read/Write                                                                      |
| Description:                  | Writing a floating point value to this fi<br>field is set to 180.6, the line period w<br>The allowed range for the absolute line<br>the camera is configured. You should<br>register to determine the allowed ran                                                                                   | eld sets the line p<br>ill be 180.6 µs.<br>ne period can van<br>d check the absol<br>ge with the curre                  | period in µs. For examplery depending on the cam<br>oute min and absolute maint configuration. The inc      | e, if the value in this<br>nera model and how<br>ax fields of this<br>crement is 0.1. |
|                               | The value in this field is a standard It<br>See Section 4.2 on page 62 for more                                                                                                    | EE-754 single p                                                                                                    | precision (32 bit) floating                                                                                 | point number.                                                                         |
| Field Name:                   | Absolute Min                                                                                                    | : 0x0005                                                                                                    | Size: 4 Bytes                                                                                               | Type: Read only                                                                       |
| Description:                  | <b>Description:</b> Minimum allowed floating point value for the absolute line period setting. This field is updated to reflect limitations caused by the way that any related features are set.<br>The value in this field is a standard IEEE-754 single precision (32 bit) floating point number. |                                                                                                    |                                                                                                    |                                                                                       |
| Field Name:                   | Absolute Max                                                                                                    | : 0x0009                                                                                                    | Size: 4 Bytes                                                                                               | Type: Read only                                                                       |
| Description:                  | Maximum allowed floating point value<br>reflect limitations caused by the way<br>The value in this field is a standard I                                                                                                    | e for the absolute<br>that any related t<br>EEE-754 single p                                                            | e line period setting. This<br>features are set.<br>precision (32 bit) floating                             | s field is updated to point number.                                                   |
| Field Name:                   | Raw Line Period                                                                                                    | : 0x000D                                                                                                    | Size: 4 Bytes                                                                                               | Type: Read/Write                                                                      |
| Description:                  | Writing an integer value to this field s<br>The allowed range for this value can<br>configured. You should check the ray<br>allowed range with the current config<br>The integer value represents a multip<br>0.1 µs. For example, if the value in th                                               | ets the line perio<br>vary depending c<br>v min and raw ma<br>juration.<br>plier, and the line<br>his field is set to 1 | nd.<br>on the camera model and<br>ax fields of this register t<br>period is equal to the val<br>1500, then: | d how the camera is<br>to determine the<br>lue in this field times                    |
|                               | Line Period = $1500 \times 0.1 \mu s$<br>Exposure Time = $150 \mu s$<br>The bytes in this field are interpreted<br>Byte 1 = Low byte of the raw value<br>Byte 2 = Mid byte of the raw value<br>Byte 3 = High byte of the raw value                                                                  | as follows:<br>e<br>e                                                                                                   |                                                                                                    |                                                                                       |
|                               | Byte 4 = Always 0 (not used)                                                                                                    |                                                                                                    |                                                                                                    |                                                                                       |

| Field Name:  | Raw Min                                                                                                    | : 0x0011                                                              | Size: 4 Bytes                  | Type: Read only  |
|--------------|----------------------------------------------------------------------------------------------------|-----------------------------------------------------------------------|--------------------------------|------------------|
| Description: | Minimum allowed integer value for the<br>limitations caused by the way that any<br>The bytes in this field are interpreted<br>Byte 1 = Low byte of the min value<br>Byte 2 = Mid byte of the min value<br>Byte 3 = High byte of the min value | e raw line period sett<br>/ related fields are se<br>as follows:<br>e | ing. This field is upda<br>et. | ated to reflect  |
|              | Byte 4 = Always 0 (not used)                                                                                                    |                                                                       |                                |                  |
| Field Name:  | Raw Max                                                                                                    | : 0x0015                                                              | Size: 4 Bytes                  | Type: Read only  |
| Description: | Maximum allowed integer value for the<br>limitations caused by the way that any<br>The bytes in this field are interpreted a<br>Byte $1 = 1$ ow byte of the max value                                                                         | e raw line period set<br>/ related fields are se<br>as follows:       | ting. This field is upd<br>et. | lated to reflect |
|              | Byte $2 = Mid$ byte of the max value                                                                                                    |                                                                       |                                |                  |
|              | Byte 3 = High byte of the max value                                                                                                    | e                                                                     |                                |                  |
|              | Byte 4 = Always 0x00 (not used)                                                                                                    |                                                                       |                                |                  |

#### Gain CSR

**Note:** The gain can be set by writing a floating point value to the Absolute Gain field or by writing an integer value to the Raw Gain field. See Section 7.2.2.1 on page 153 for an explanation of the difference between these two fields.

| Register Base Address: 0x0E00 |                                            |                        |                        |                   |
|-------------------------------|--------------------------------------------|------------------------|------------------------|-------------------|
| Field Name:                   | Register Status                            | : 0x0000               | Size: 1 Byte           | Type: Read only   |
| Description:                  | The integer value in this field indicates  | the status of this co  | ontrol and status reg  | ister:            |
|                               | 0x00 = The register is not available       |                        |                        |                   |
|                               | 0x01 = The register is available and al    | I related settings are | e OK                   |                   |
|                               | 0x80 = A value in the register is set ou   | t of range             |                        |                   |
| Field Name:                   | Absolute Gain                              | : 0x0001               | Size: 4 Bytes          | Type: Read/Write  |
| Description:                  | Writing a floating point value to this fie | ld sets the gain in d  | В.                     |                   |
|                               | The value in this field is a standard IEE  | E-754 single precis    | sion (32 bit) floating | point number.     |
|                               | See Section 6.1 on page 103 for more       | information about g    | jain.                  |                   |
| Field Name:                   | Absolute Min                               | : 0x0005               | Size: 4 Bytes          | Type: Read only   |
| Description:                  | Minimum allowed floating point value f     | or the absolute gain   | setting.               |                   |
|                               | The value in this field is a standard IEE  | E-754 single precis    | sion (32 bit) floating | point number.     |
| Field Name:                   | Absolute Max                               | : 0x0009               | Size: 4 Bytes          | Type: Read only   |
| Description:                  | Maximum allowed floating point value       | for the absolute gain  | n setting.             |                   |
|                               | The value in this field is a standard IEE  | EE-754 single precis   | sion (32 bit) floating | point number.     |
| Field Name:                   | Raw Gain                                   | : 0x000D               | Size: 2 Bytes          | Type: Read/Write  |
| Description:                  | Writing an integer value to this field se  | ts the gain.           |                        |                   |
|                               | The dB of gain that the camera will ach    | nieve at a given sett  | ing is determined by   | the formula shown |
|                               | The bytes in this field are interpreted a  | as follows:            |                        |                   |
|                               | Byte 1 = Low byte of the raw value         |                        |                        |                   |
|                               | Byte 2 = High byte of the raw value        |                        |                        |                   |
| Field Name:                   | Raw Min                                    | : 0x000F               | Size: 2 Bytes          | Type: Read only   |
| Description:                  | Minimum allowed integer value for the      | raw gain setting.      |                        |                   |
|                               | The bytes in this field are interpreted a  | as follows:            |                        |                   |
|                               | Byte 1 = Low byte of the min value         |                        |                        |                   |
|                               | Byte 2 = High byte of the min value        |                        |                        |                   |
| Field Name:                   | Raw Max                                    | : 0x0011               | Size: 2 Bytes          | Type: Read only   |
| Description:                  | Maximum allowed integer value for the      | e raw gain setting.    |                        |                   |
|                               | The bytes in this field are interpreted a  | as follows:            |                        |                   |
|                               | Byte 1 = Low byte of the max value         | 9                      |                        |                   |
|                               | Byte 2 = High byte of the max value        | e                      |                        |                   |

# CSR

**Note:** The offset can be set by writing a floating point value to the Absolute field or by writing an integer value to the Raw field. See Section 7.2.2.1 on page 153 for an explanation of the difference between these two fields.

| Register Base Address: 0x0F00 |                                                                                                    |                                             |                                        |                          |
|-------------------------------|----------------------------------------------------------------------------------------------------|---------------------------------------------|----------------------------------------|--------------------------|
| Field Name:                   | Register Status                                                                                                    | : 0x0000                                    | Size: 1 Byte                           | Type: Read only          |
| Description:                  | The integer value in this field indicates the status of this control and status register:<br>0x00 = The register is not available<br>0x01 = The register is available and all related settings are OK                                                                                                    |                                             |                                        |                          |
| Field Name:                   | Absolute                                                                                                    | : 0x0001                                    | Size: 4 Bytes                          | <b>Type</b> : Read/Write |
| Description:                  | <ul> <li>Writing a floating point value to this field directly sets the offset in DN (digital numbers). For example, if you set this value to +5.00, you would increase the digital values output from the camera by 5.</li> <li>The allowed range for the absolute offset can vary depending on how the camera is configured. You should check the absolute min and absolute max fields of this register to determine the allowed range with the current configuration. The increment is 0.01.</li> <li>The value in this field is a standard IEEE-754 single precision (32 bit) floating point number.</li> </ul> |                                             |                                        |                          |
| Field Name:                   | Absolute Min                                                                                                    | : 0x0005                                    | Size: 4 Bytes                          | Type: Read only          |
| Description:                  | I: Minimum allowed floating point value for the absolute offset setting.<br>The value in this field is a standard IEEE-754 single precision (32 bit) floating point number.                                                                                                    |                                             |                                        |                          |
| Field Name:                   | Absolute Max                                                                                                    | : 0x0009                                    | Size: 4 Bytes                          | Type: Read only          |
| Description:                  | Maximum allowed floating point value<br>The value in this field is a standard IEI                                                                                                    | for the absolute off<br>EE-754 single preci | set setting.<br>sion (32 bit) floating | point number.            |

| Field Name:  | Raw                                                                                                    | : 0x000D                              | Size: 2 Bytes                                      | Type: Read/Write                         |
|--------------|----------------------------------------------------------------------------------------------------|---------------------------------------|----------------------------------------------------|------------------------------------------|
| Description: | Writing an integer value to this field se                                                                                                    | ets the offset.                       |                                                    |                                          |
|              | The allowed range for this value can v<br>check the raw min and raw max fields<br>current configuration.                                                                                                    | ary depending o<br>of this register t | n how the camera is cor<br>o determine the allowed | ifigured. You should<br>I range with the |
|              | The DN of offset that the camera will a                                                                                                    | apply is determir                     | ned as follows:                                    |                                          |
|              | If the camera is set for an 8 bit video data output mode, increasing the integer value by 16 will increase the digital values output from the camera by 1 and decreasing the integer value by 16 will decrease the digital values output from the camera by 1. |                                       |                                                    | ger value by 16 will integer value by 16 |
|              | If the camera is set for a 10 bit video data output mode, increasing the integer value by 4 will increase the digital values output from the camera by 1 and decreasing the integer value by 4 will decrease the digital values output from the camera by 1.   |                                       |                                                    |                                          |
|              | If the camera is set for a 12 bit video data output mode, increasing the integer value by 1 will increase the digital values output from the camera by 1 and decreasing the integer value by 1 will decrease the digital values output from the camera by 1.   |                                       |                                                    |                                          |
|              | The bytes in this field are interpreted a                                                                                                    | as follows:                           |                                                    |                                          |
|              | Byte 1 = Low byte of the raw value                                                                                                    |                                       |                                                    |                                          |
|              | Byte 2 = High byte of the raw value                                                                                                    | e                                     |                                                    |                                          |
| Field Name:  | Raw Min                                                                                                    | : 0x000F                              | Size: 2 Bytes                                      | Type: Read only                          |
| Description: | Minimum allowed integer value for the                                                                                                    | e raw gain setting                    | g.                                                 |                                          |
|              | The bytes in this field are interpreted a                                                                                                    | as follows:                           |                                                    |                                          |
|              | Byte 1 = Low byte of the min value                                                                                                    | •                                     |                                                    |                                          |
|              | Byte 2 = High byte of the min value                                                                                                    | e                                     |                                                    |                                          |
| Field Name:  | Raw Max                                                                                                    | : 0x0011                              | Size: 2 Bytes                                      | Type: Read only                          |
| Description: | Maximum allowed integer value for th                                                                                                    | e raw gain settin                     | g.                                                 |                                          |
|              | The bytes in this field are interpreted a                                                                                                    | as follows:                           |                                                    |                                          |
|              | Byte 1 = Low byte of the max value                                                                                                    | Э                                     |                                                    |                                          |
|              | Byte 2 = High byte of the max valu                                                                                                    | е                                     |                                                    |                                          |

п

# Area of Interest Starting Pixel CSR

| Register Base Address: 0x1000                             |                                                                                                    |                                                               |                                                   |                                            |  |  |
|-----------------------------------------------------------|----------------------------------------------------------------------------------------------------|---------------------------------------------------------------|---------------------------------------------------|--------------------------------------------|--|--|
| Field Name: Register Status: 0x0000Size: 1 ByteType: Read |                                                                                                    |                                                               |                                                   |                                            |  |  |
| Description:                                              | The integer value in this field indicates $0x00 =$ The register is not available $0x01 =$ The register is available and al $0x80 =$ A value in the register is set out | the status of this co<br>I related settings are<br>t of range | ontrol and status reg<br>e OK                     | ister:                                     |  |  |
| Field Name:                                               | Starting Pixel                                                                                                    | : 0x0001                                                      | Size: 2 Bytes                                     | Type: Read/Write                           |  |  |
| Description:                                              | Writing an integer to this field sets the                                                                                                    | starting pixel for the                                        | area of interest (AC                              | I) feature.                                |  |  |
|                                                           | The area of interest starting pixel can be increments of 32 if horizontal binning i enabled.                                                                           | be set to a minimum<br>s not enabled and ir                   | of 1 and the setting on<br>acrements of 16 if ho  | can be increased in<br>rizontal binning is |  |  |
|                                                           | If the value is set to 1, the starting pixel pixel for the AOI will be 33. And so on.                                                                                  | el for the AOI will be                                        | 1. If the value is set                            | to 33, the starting                        |  |  |
|                                                           | The allowed range for this value can value is set. You should check the raw min a range with the current configuration.                                                | ary depending on ho<br>and raw max fields o                   | ow the area of interes<br>f this register to dete | st length parameter<br>ermine the allowed  |  |  |
|                                                           | The 2 bytes in this field are interpreted                                                                                                    | as follows:                                                   |                                                   |                                            |  |  |
|                                                           | Byte 1 = Low byte of the starting pix                                                                                                    | xel value                                                     |                                                   |                                            |  |  |
|                                                           | Byte 2 = High byte of the starting pi                                                                                                    | xel value                                                     |                                                   |                                            |  |  |
|                                                           | See Section 6.2 on page 106 for more                                                                                                    | information about the                                         | ne AOI feature.                                   |                                            |  |  |
| Field Name:                                               | Min                                                                                                    | : 0x0003                                                      | Size: 2 Bytes                                     | Type: Read only                            |  |  |
| Description:                                              | Minimum allowed integer value for the                                                                                                    | starting pixel setting                                        | g. This field is update                           | ed to reflect                              |  |  |
|                                                           | The 2 bytes in this field are interpreted                                                                                                    | as follows:                                                   |                                                   |                                            |  |  |
|                                                           | Byte 1 = Low byte of the min value                                                                                                    |                                                               |                                                   |                                            |  |  |
|                                                           | Byte 2 = High byte of the min value                                                                                                    |                                                               |                                                   |                                            |  |  |
| Field Name:                                               | Max                                                                                                    | : 0x0005                                                      | Size: 2 Bytes                                     | Type: Read only                            |  |  |
| Description:                                              | Maximum allowed integer value for the limitations caused by the way any rela                                                                                           | e starting pixel settin<br>ted features are set.              | g. This field is updat                            | ed to reflect                              |  |  |
|                                                           | The 2 bytes in this field are interpreted                                                                                                    | as follows:                                                   |                                                   |                                            |  |  |
|                                                           | Byte 1 = Low byte of the max value                                                                                                    | 1                                                             |                                                   |                                            |  |  |
|                                                           | Byte 2 = High byte of the max value                                                                                                    | 9                                                             |                                                   |                                            |  |  |
| Field Name:                                               | Increment                                                                                                    | : 0x0007                                                      | Size: 2 Bytes                                     | Type: Read only                            |  |  |
| Description:                                              | An integer value indicating the increment                                                                                                    | ent for the starting p                                        | ixel setting.                                     |                                            |  |  |
|                                                           | The 2 bytes in this field are interpreted                                                                                                    | as follows:                                                   |                                                   |                                            |  |  |
|                                                           | Byte 1 = Low byte of the increment                                                                                                    |                                                               |                                                   |                                            |  |  |
|                                                           | Byte 2 = High byte of the increment                                                                                                    | t                                                             |                                                   |                                            |  |  |

# Area of Interest Length CSR

| Register Base Address: 0x100A                             |                                                                                                    |                                                                  |                                                           |                                     |  |
|-----------------------------------------------------------|----------------------------------------------------------------------------------------------------|------------------------------------------------------------------|-----------------------------------------------------------|-------------------------------------|--|
| Field Name: Register Status: 0x0000Size: 1 ByteType: Real |                                                                                                    |                                                                  |                                                           |                                     |  |
| Description:                                              | The integer value in this field indicates<br>0x00 = The register is not available<br>0x01 = The register is available and a<br>0x80 = A value in the register is set of | s the status of this c<br>Ill related settings ar<br>ut of range | ontrol and status reg                                     | ister:                              |  |
| Field Name:                                               | Length                                                                                                    | : 0x0001                                                         | Size: 2 Bytes                                             | Type: Read/Write                    |  |
| Description:                                              | Writing an integer to this field sets the<br>If horizontal binning is not enabled, the<br>increased in increments of 32.                                                | e length in pixels for<br>e area of interest ler                 | the area of interest ( <i>i</i><br>ngth can be set to a m | AOI) feature.<br>hinimum of 256 and |  |
|                                                           | If horizontal binning is enabled, the ar<br>increased in increments of 16.                                                                                              | ea of interest length                                            | a can be set to a mini                                    | mum of 128 and                      |  |
|                                                           | If the value is set to 256, the length of the AOI will be 288. And so on.                                                                                               | the AOI will be 256                                              | . If the value is set to                                  | 288, the length of                  |  |
|                                                           | The allowed range for this value can v<br>parameter is set. You should check the<br>the allowed range with the current cor                                              | vary depending on h<br>le raw min and raw h<br>nfiguration.      | how the area of intere<br>max fields of this regi         | st starting pixel ster to determine |  |
|                                                           | The 2 bytes in this field are interpreted                                                                                                    | d as follows:                                                    |                                                           |                                     |  |
|                                                           | Byte 1 = Low byte of the length set                                                                                                    | tting                                                            |                                                           |                                     |  |
|                                                           | Byte 2 = High byte of the length se<br>See Section 6.2 on page 106 for more                                                                                             | tting<br>a information about                                     | the AOI feature                                           |                                     |  |
| Field Name:                                               | Min                                                                                                    | : 0x0003                                                         | Size: 2 Bytes                                             | Type: Read only                     |  |
| Description:                                              | Minimum allowed integer value for the caused by the way any related feature.                                                                                            | AOI length setting.<br>es are set.                               | This field is updated t                                   | to reflect limitations              |  |
|                                                           | Byte 1 = Low byte of the min value                                                                                                    |                                                                  |                                                           |                                     |  |
|                                                           | Byte 2 = High byte of the min value                                                                                                    | 9                                                                |                                                           |                                     |  |
| Field Name:                                               | Max                                                                                                    | : 0x0005                                                         | Size: 2 Bytes                                             | Type: Read only                     |  |
| Description:                                              | Maximum allowed integer value for th<br>limitations caused by the way any relative<br>The 2 bytes in this field are interpreter                                         | e AOI length setting<br>ated features are se<br>d as follows:    | . This field is updated<br>t.                             | to reflect                          |  |
|                                                           | Byte 1 = Low byte of the max value                                                                                                    | 9                                                                |                                                           |                                     |  |
|                                                           | Byte 2 = High byte of the max valu                                                                                                    | e                                                                |                                                           |                                     |  |
| Field Name:                                               | Increment                                                                                                    | : 0x0007                                                         | Size: 2 Bytes                                             | Type: Read only                     |  |
| Description:                                              | An integer value indicating the increm                                                                                                    | ent for the AOI leng                                             | th setting.                                               |                                     |  |
|                                                           | The 2 bytes in this field are interprete                                                                                                    | d as follows:                                                    |                                                           |                                     |  |
|                                                           | Byte 1 = Low byte of the increment                                                                                                    | t                                                                |                                                           |                                     |  |
|                                                           | Byte 2 = High byte of the increment                                                                                                    | t                                                                |                                                           |                                     |  |

# Exposure Averaging Control Mode CSR

| Register Base Address: 0x3a00 |                                                |                    |                            |                  |  |  |  |
|-------------------------------|------------------------------------------------|--------------------|----------------------------|------------------|--|--|--|
| Field Name:                   | Register Status                                | : 0x0000           | Size: 1 Byte               | Type: Read only  |  |  |  |
| Description:                  | The integer value in this field indicates      | s the status of t  | his control and status reg | ister:           |  |  |  |
|                               | 0x00 = The register is not available           |                    |                            |                  |  |  |  |
|                               | 0x01 = The register is available and a         | Il related setting | gs are OK                  |                  |  |  |  |
|                               | 0x80 = A value in the register is set ou       | it of range        |                            |                  |  |  |  |
| Field Name:                   | Value                                          | : 0x0001           | Size: 1 Byte               | Type: Read/Write |  |  |  |
| Description:                  | Writing an integer to this field sets the      | number of con      | secutive exposures used    | for averaging:   |  |  |  |
|                               | 0x01 = Off; no exposure averaging is performed |                    |                            |                  |  |  |  |
|                               | 0x02 = Two exposures used for averaging        |                    |                            |                  |  |  |  |
|                               | 0x04 = Four exposures used for averaging       |                    |                            |                  |  |  |  |
|                               | See Section 6.3 on page 108 for a des          | scription of the   | exposure averaging featu   | ıre.             |  |  |  |

# Shading Mode CSR

| Register Base Address: 0x2000 |                                                                                                    |                   |                           |                  |  |  |
|-------------------------------|----------------------------------------------------------------------------------------------------|-------------------|---------------------------|------------------|--|--|
| Field Name:                   | Register Status                                                                                                    | : 0x0000          | Size: 1 Byte              | Type: Read only  |  |  |
| Description:                  | <ul> <li>The integer value in this field indicates the status of this control and status register:</li> <li>0x00 = The register is not available</li> </ul> |                   |                           |                  |  |  |
|                               | 0x01 = The register is available and al                                                                                                    | I related setting | gs are OK                 |                  |  |  |
|                               | 0x80 = A value in the register is set ou                                                                                                    | t of range        |                           |                  |  |  |
| Field Name:                   | Mode                                                                                                    | : 0x0001          | Size: 1 Byte              | Type: Read/Write |  |  |
| Description:                  | Writing an integer to this field sets the                                                                                                    | shading correc    | ction mode:               |                  |  |  |
|                               | 0x00 = Shading correction disabled                                                                                                    |                   |                           |                  |  |  |
|                               | 0x01 = Enable DSNU shading correction                                                                                                    | on only           |                           |                  |  |  |
|                               | 0x02 = Enable PRNU shading correction only                                                                                                    |                   |                           |                  |  |  |
|                               | 0x03 = Enable DSNU and PRNU shading correction                                                                                                    |                   |                           |                  |  |  |
|                               | See Section 6.4 on page 111 for more                                                                                                    | information ab    | out the shading correctio | n feature.       |  |  |

## Shading Value Generate CSR

| Register Base Address: 0x2100 |                                                                                                    |                       |                       |                  |  |  |
|-------------------------------|----------------------------------------------------------------------------------------------------|-----------------------|-----------------------|------------------|--|--|
| Field Name:                   | Field Name: Register Status: 0x0000Size: 1 ByteType: Read onl                                                                                                    |                       |                       |                  |  |  |
| Description:                  | The integer value in this field indicates $0x00 =$ The register is not available $0x01 =$ The register is available and al                                                                                                    | the status of this co | ontrol and status reg | ister:           |  |  |
|                               | 0x02 = 1 he generation process failed<br>0x80 = A value in the register is set ou                                                                                                    | t of range            |                       |                  |  |  |
| Field Name:                   | Generate                                                                                                    | : 0x0001              | Size: 1 Byte          | Type: Read/Write |  |  |
| Description:                  | <ul> <li>ion: Writing an integer to this field sets the shading correction mode:</li> <li>0x00 = No generation</li> <li>0x01 = Generate DSNU correction values</li> <li>0x02 = Generate PRNU correction values and do not use DSNU correction during generation</li> <li>0x03 = Generate PRNU correction values and use DSNU correction during generation</li> <li>See Section 6.4 on page 111 for more information about the shading correction feature.</li> </ul> |                       |                       |                  |  |  |

# Gamma CSR

| Register Base Address: 0x4300                                                   |                                                                                                 |                                                                                           |                                               |                  |  |  |
|---------------------------------------------------------------------------------|-------------------------------------------------------------------------------------------------|-------------------------------------------------------------------------------------------|-----------------------------------------------|------------------|--|--|
| Field Name:                                                                     | Field Name: Register Status       : 0x0000       Size: 1 Byte       Type: Read on               |                                                                                           |                                               |                  |  |  |
| Description:                                                                    | The integer value in this field indicates                                                       | The integer value in this field indicates the status of this control and status register: |                                               |                  |  |  |
|                                                                                 | 0x00 = The register is not available                                                            |                                                                                           |                                               |                  |  |  |
|                                                                                 | 0x01 = The register is available and al                                                         | I related settings are                                                                    | e OK                                          |                  |  |  |
|                                                                                 | 0x80 = A value in the register is set ou                                                        | t of range                                                                                |                                               |                  |  |  |
| Field Name:                                                                     | Absolute Gamma                                                                                  | : 0x0001                                                                                  | Size: 4 Bytes                                 | Type: Read/Write |  |  |
| Description:                                                                    | Writing a floating point value to this fie value in this field is set to 1.5259, the g          | ld sets the gamma o<br>gamma correction v                                                 | correction value. For<br>alue will be 1.5259. | example, if the  |  |  |
|                                                                                 | The value in this field is a standard IE                                                        | E-754 single precis                                                                       | sion (32 bit) floating p                      | point number.    |  |  |
|                                                                                 | See Section 6.5 on page 123 for more                                                            | information about g                                                                       | gamma correction.                             |                  |  |  |
| Field Name:                                                                     | Absolute Min                                                                                    | : 0x0005                                                                                  | Size: 4 Bytes                                 | Type: Read only  |  |  |
| Description:                                                                    | Minimum allowed floating point value f                                                          | or the absolute gam                                                                       | nma setting.                                  |                  |  |  |
|                                                                                 | The value in this field is a standard IEEE-754 single precision (32 bit) floating point number. |                                                                                           |                                               |                  |  |  |
| Field Name: Absolute Max       : 0x0009       Size: 4 Bytes       Type: Read or |                                                                                                 |                                                                                           |                                               |                  |  |  |
| Description:                                                                    | Description: Maximum allowed floating point value for the absolute gamma setting.               |                                                                                           |                                               |                  |  |  |
|                                                                                 | The value in this field is a standard IE                                                        | EE-754 single precis                                                                      | sion (32 bit) floating p                      | point number.    |  |  |

| Register Base Address: 0x4300 |                                                                                 |                                             |                                                   |                                      |  |
|-------------------------------|---------------------------------------------------------------------------------|---------------------------------------------|---------------------------------------------------|--------------------------------------|--|
| Field Name:                   | Raw Gamma                                                                       | : 0x000D                                    | Size: 4 Bytes                                     | Type: Read/Write                     |  |
| Description:                  | Writing an integer value to this field se                                       | ts the gamma corre                          | ction value.                                      |                                      |  |
|                               | The value represents a multiplier, and this field times 65536 (i.e. 0x10000). F | the actual gamma c<br>or example, if the va | orrection value is eq<br>alue in this field is se | ual to the value in<br>t to 2, then: |  |
|                               | Gamma = 65536 x 2                                                               |                                             |                                                   |                                      |  |
|                               | Gamma = 131072                                                                  |                                             |                                                   |                                      |  |
|                               | The bytes in this field are interpreted a                                       | is follows:                                 |                                                   |                                      |  |
|                               | Byte 1 = Low byte of the raw value                                              |                                             |                                                   |                                      |  |
|                               | Byte 2 = Mid byte of the raw value                                              |                                             |                                                   |                                      |  |
|                               | Byte 3 = High byte of the raw value                                             |                                             |                                                   |                                      |  |
|                               | Byte 4 = Always 0 (not used)                                                    |                                             |                                                   |                                      |  |
|                               | The value in this field is a standard IEE                                       | EE-754 single precis                        | sion (32 bit) floating p                          | ooint number.                        |  |
| Field Name:                   | Raw Min                                                                         | : 0x0011                                    | Size: 4 Bytes                                     | Type: Read only                      |  |
| Description:                  | Minimum allowed integer value for the                                           | raw gamma setting                           |                                                   |                                      |  |
|                               | The bytes in this field are interpreted a                                       | is follows:                                 |                                                   |                                      |  |
|                               | Byte 1 = Low byte of the min value                                              |                                             |                                                   |                                      |  |
|                               | Byte 2 = Mid byte of the min value                                              |                                             |                                                   |                                      |  |
|                               | Byte 3 = High byte of the min value                                             |                                             |                                                   |                                      |  |
|                               | Byte 4 = Always 0 (not used)                                                    |                                             |                                                   |                                      |  |
| Field Name:                   | Raw Max                                                                         | : 0x0015                                    | Size: 4 Bytes                                     | Type: Read only                      |  |
| Description:                  | Maximum allowed integer value for the                                           | e raw gamma setting                         | <b>]</b> .                                        |                                      |  |
|                               | The bytes in this field are interpreted a                                       | s follows:                                  |                                                   |                                      |  |
|                               | Byte 1 = Low byte of the max value                                              | •                                           |                                                   |                                      |  |
|                               | Byte 2 = Mid byte of the max value                                              |                                             |                                                   |                                      |  |
|                               | Byte 3 = High byte of the max value                                             | e                                           |                                                   |                                      |  |
|                               | Byte 4 = Always 0x00 (not used)                                                 |                                             |                                                   |                                      |  |

-

## Test Image Mode CSR

| Register Base Address: 0x1800 |                                                    |                        |                       |                  |  |  |
|-------------------------------|----------------------------------------------------|------------------------|-----------------------|------------------|--|--|
| Field Name:                   | Register Status                                    | : 0x0000               | Size: 1 Byte          | Type: Read only  |  |  |
| Description:                  | The integer value in this field indicates          | the status of this co  | ontrol and status reg | ister:           |  |  |
|                               | 0x00 = The register is not available               |                        |                       |                  |  |  |
|                               | 0x01 = The register is available and al            | I related settings are | e OK                  |                  |  |  |
|                               | 0x80 = A value in the register is set ou           | t of range             |                       |                  |  |  |
| Field Name: Mode              |                                                    | : 0x0001               | Size: 1 Byte          | Type: Read/Write |  |  |
| Description:                  | Writing an integer to this field sets the          | test image mode:       |                       |                  |  |  |
|                               | 0x00 = Test images disabled                        |                        |                       |                  |  |  |
|                               | 0x01 = Test image 1 enabled (fixed gra             | ay gradient)           |                       |                  |  |  |
|                               | 0x02 = Test image 2 enabled (moving gray gradient) |                        |                       |                  |  |  |
|                               | 0x03 = Test image 3 enabled (uniform               | black)                 |                       |                  |  |  |
|                               | 0x04 = Test image 4 enabled (uniform               | gray)                  |                       |                  |  |  |
|                               | See Section 6.6 on page 124 for more               | information about t    | he test image feature | е.               |  |  |

# Line Stamp Mode CSR

| Register Base Address: 0x2B00 |                                                                                                    |                      |                       |                  |  |  |  |
|-------------------------------|----------------------------------------------------------------------------------------------------|----------------------|-----------------------|------------------|--|--|--|
| Field Name:                   | Register Status                                                                                                    | : 0x0000             | Size: 1 Byte          | Type: Read only  |  |  |  |
| Description:                  | <ul> <li>The integer value in this field indicates the status of this control and status register:</li> <li>0x00 = The register is not available</li> <li>0x01 = The register is available and all related settings are OK</li> <li>0x80 = A value in the register is set out of range</li> </ul> |                      |                       |                  |  |  |  |
| Field Name:                   | Mode                                                                                                    | : 0x0001             | Size: 1 Byte          | Type: Read/Write |  |  |  |
| Description:                  | Writing an integer to this field sets the $0x00 =$ Line stamp off                                                                                                    | line stamp mode:     |                       |                  |  |  |  |
|                               | 0x01 = Line stamp on                                                                                                    |                      |                       |                  |  |  |  |
|                               | See Section 6.7 on page 127 for more                                                                                                    | information about th | ne line stamp feature | e.               |  |  |  |

E State

# Line Stamp Low Pixel Limit CSR

| Register Base Address: 0x2B20 |                                                                                                    |                                                              |                                                                                                    |                     |  |
|-------------------------------|----------------------------------------------------------------------------------------------------|--------------------------------------------------------------|----------------------------------------------------------------------------------------------------|---------------------|--|
| Field Name:                   | Register Status                                                                                                    | : 0x0000                                                     | Size: 1 Byte                                                                                                    | Type: Read only     |  |
| Description:                  | The integer value in this field indicates<br>0x00 = The register is not available<br>0x01 = The register is available and a<br>0x80 = A value in the register is set out                                 | s the status of th<br>Il related setting<br>ut of range      | iis control and status reg<br>s are OK                                                                                                    | jister:             |  |
| Field Name:                   | Low Pixel Limit                                                                                                    | : 0x0001                                                     | Size: 2 Bytes                                                                                                    | Type: Read/Write    |  |
| Description:                  | Writing an integer to this field sets the<br>When the camera is set for 8 bit output<br>(0x0000) to 255 (0x00FF).                                                                                        | low pixel limit fo<br>it, you should se                      | or the line stamp feature<br>at the low pixel limit with                                                                                                    | in a range from 0   |  |
|                               | When the camera is set for 10 bit outp<br>(0x0000) to 1023 (0x03FF).                                                                                                    | out, you should s                                            | set the low pixel limit wit                                                                                                    | hin a range from 0  |  |
|                               | When the camera is set for 12 bit outp<br>(0x0000) to 4095 (0x0FFF).                                                                                                    | out, you should s                                            | set the low pixel limit wit                                                                                                    | hin a range from 0  |  |
|                               | The 2 bytes in this field are interpreted                                                                                                    | d as follows:                                                |                                                                                                    |                     |  |
|                               | Byte 1 = Low byte of the low pixel I                                                                                                    | imit                                                         |                                                                                                    |                     |  |
|                               | Byte $2 =$ High byte of the low pixel                                                                                                    | limit<br>Linternetiene et                                    | and the state of the state of t |                     |  |
|                               | limit.                                                                                                    | e information ap                                             | out the line stamp leatur                                                                                                    | e and the low pixel |  |
| Field Name:                   | Min                                                                                                    | : 0x0003                                                     | Size: 2 Bytes                                                                                                    | Type: Read only     |  |
| Description:                  | Minimum allowed integer value for the<br>caused by the way any related feature<br>The 2 bytes in this field are interpreted<br>Byte 1 = Low byte of the min value<br>Byte 2 = High byte of the min value | e low pixel limit.<br>es are set.<br>d as follows:           | This field is updated to r                                                                                                    | eflect limitations  |  |
| Field Name:                   | Max                                                                                                    | : 0x0005                                                     | Size: 2 Bytes                                                                                                    | Type: Read only     |  |
| Description:                  | Maximum allowed integer value for the<br>caused by the way any related feature<br>The 2 bytes in this field are interpreted<br>Byte 1 = Low byte of the max value<br>Byte 2 = High byte of the max value | e low pixel limit.<br>es are set.<br>d as follows:<br>e<br>e | This field is updated to                                                                                                    | reflect limitations |  |
| Field Name:                   | Increment                                                                                                    | : 0x0007                                                     | Size: 2 Bytes                                                                                                    | Type: Read only     |  |
| Description:                  | An integer value indicating the increm                                                                                                    | ent for the low p                                            | oixel limit setting.                                                                                                    |                     |  |
|                               | The 2 bytes in this field are interpreted                                                                                                    | d as follows:                                                |                                                                                                    |                     |  |
|                               | Byte 1 = Low byte of the increment                                                                                                    |                                                              |                                                                                                    |                     |  |
|                               | Byte 2 = High byte of the increment                                                                                                    | t                                                            |                                                                                                    |                     |  |
### Line Stamp High Pixel Threshold CSR

| Register Bas | e Address: 0x2B40                                                            |                                              |                                  |                       |
|--------------|------------------------------------------------------------------------------|----------------------------------------------|----------------------------------|-----------------------|
| Field Name:  | Register Status                                                              | : 0x0000                                     | Size: 1 Byte                     | Type: Read only       |
| Description: | The integer value in this field indicate                                     | es the status of this                        | control and status re            | gister:               |
|              | 0x00 = The register is not available                                         |                                              |                                  | -                     |
|              | 0x01 = The register is available and                                         | all related settings                         | are OK                           |                       |
|              | 0x80 = A value in the register is set of                                     | out of range                                 |                                  |                       |
| Field Name:  | High Pixel Threshold                                                         | : 0x0001                                     | Size: 2 Bytes                    | Type: Read/Write      |
| Description: | Writing an integer to this field sets th                                     | e high pixel thresh                          | old for the line stamp f         | eature.               |
|              | When the camera is set for 8 bit outp 0 (0x0000) to 255 (0x00FF).            | ut, you should set t                         | he high pixel threshold          | I within a range from |
|              | When the camera is set for 10 bit our from 0 (0x0000) to 1023 (0x03FF).      | tput, you should se                          | t the high pixel thresh          | old within a range    |
|              | When the camera is set for 12 bit our from 0 (0x0000) to 4095 (0x0FFF).      | tput, you should se                          | t the high pixel thresh          | old within a range    |
|              | The 2 bytes in this field are interprete                                     | ed as follows:                               |                                  |                       |
|              | Byte 1 = Low byte of the high pixe                                           | el threshold                                 |                                  |                       |
|              | Byte 2 = High byte of the high pixe                                          | el threshold                                 |                                  |                       |
|              | threshold.                                                                   | re information abou                          | it the line stamp featur         | e and the high pixel  |
| Field Name:  | Min                                                                          | : 0x0003                                     | Size: 2 Bytes                    | Type: Read only       |
| Description: | Minimum allowed integer value for the                                        | ne high pixel thresh                         | old. This field is updat         | ed to reflect         |
|              | limitations caused by the way any re                                         | lated features are s                         | set.                             |                       |
|              | I he 2 bytes in this field are interprete                                    | ed as follows:                               |                                  |                       |
|              | Byte $7 = 100$ byte of the min value<br>Byte $2 = 100$ byte of the min value |                                              |                                  |                       |
| Field Name   | Mox                                                                          | · 0x0005                                     | Size: 2 Putoo                    | Tune: Read only       |
|              |                                                                              | . 0x0005                                     | Size: 2 Bytes                    | Type. Read only       |
| Description: | Imitations caused by the way any re                                          | ne nign pixel thresr<br>lated features are s | iola. This field is upda<br>set. | ted to reflect        |
|              | The 2 bytes in this field are interprete                                     | ed as follows:                               |                                  |                       |
|              | Byte 1 = Low byte of the max value                                           | ıe                                           |                                  |                       |
|              | Byte 2 = High byte of the max value                                          | ue                                           |                                  |                       |
| Field Name:  | Increment                                                                    | : 0x0007                                     | Size: 2 Bytes                    | Type: Read only       |
| Description: | An integer value indicating the increr                                       | ment for the high pi                         | xel threshold setting.           |                       |
|              | The 2 bytes in this field are interprete                                     | ed as follows:                               |                                  |                       |
|              | Byte 1 = Low byte of the increment                                           | nt                                           |                                  |                       |
|              | Byte 2 = High byte of the increme                                            | nt                                           |                                  |                       |

#### Lookup Table Mode CSR

| Register Bas | e Address: 0x4100                                                                                                    |                                                             |                       |                  |
|--------------|----------------------------------------------------------------------------------------------------|-------------------------------------------------------------|-----------------------|------------------|
| Field Name:  | Register Status                                                                                                    | : 0x0000                                                    | Size: 1 Byte          | Type: Read only  |
| Description: | The integer value in this field indicates $0x00 =$ The register is not available $0x01 =$ The register is available and all $0x80 =$ A value in the register is set out | the status of this co<br>related settings are<br>t of range | ontrol and status reg | ister:           |
| Field Name:  | Mode                                                                                                    | : 0x0001                                                    | Size: 1 Byte          | Type: Read/Write |
| Description: | Writing an integer to this field sets the<br>0x00 = Lookup table disabled<br>0x01 = Lookup table enabled<br>See Section 6.8 on page 133 for more                        | lookup table mode:<br>information about th                  | ne lookup table featu | ure.             |

### Lookup Table Index CSR

| Register Bas | e Address: 0x4108                          |                         |                       |                  |
|--------------|--------------------------------------------|-------------------------|-----------------------|------------------|
| Field Name:  | Register Status                            | : 0x0000                | Size: 1 Byte          | Type: Read only  |
| Description: | The integer value in this field indicates  | s the status of this co | ontrol and status reg | jister:          |
|              | 0x00 = The register is not available       |                         |                       |                  |
|              | 0x01 = The register is available and a     | Il related settings are | e OK                  |                  |
|              | 0x80 = A value in the register is set ou   | it of range             |                       |                  |
| Field Name:  | Lookup Table Index                         | : 0x0001                | Size: 2 Bytes         | Type: Read/Write |
| Description: | Writing an integer to this field selects a | an index in the looku   | ıp table.             |                  |
|              | The 2 bytes in this field are interpreted  | d as follows:           |                       |                  |
|              | Byte 1 = Low byte of the lookup tab        | ole index               |                       |                  |
|              | Byte 2 = High byte of the lookup tal       | ble index               |                       |                  |
|              | See Section 6.8 on page 133 for more       | e information about t   | he lookup table feat  | ure.             |
| Field Name:  | Min                                        | : 0x0003                | Size: 2 Bytes         | Type: Read only  |
| Description: | Minimum allowed integer value for the      | lookup table index.     |                       |                  |
|              | The 2 bytes in this field are interpreted  | d as follows:           |                       |                  |
|              | Byte 1 = Low byte of the min value         |                         |                       |                  |
|              | Byte 2 = High byte of the min value        | •                       |                       |                  |
| Field Name:  | Max                                        | : 0x0005                | Size: 2 Bytes         | Type: Read only  |
| Description: | Maximum allowed integer value for the      | e lookup table index    |                       |                  |
|              | The 2 bytes in this field are interpreted  | d as follows:           |                       |                  |
|              | Byte 1 = Low byte of the max value         | ;                       |                       |                  |
|              | Byte 2 = High byte of the max value        | e                       |                       |                  |

| Register Base Address: 0x41   | 08                                     |                 |                 |
|-------------------------------|----------------------------------------|-----------------|-----------------|
| Field Name: Increment         | : 0x0007                               | Size: 2 Bytes   | Type: Read only |
| Description: An integer value | indicating the increment for the looku | up table index. |                 |
| The 2 bytes in the            | is field are interpreted as follows:   |                 |                 |
| Byte 1 = Low                  | byte of the increment                  |                 |                 |
| Byte 2 = High                 | byte of the increment                  |                 |                 |

## Lookup Table Value CSR

| Register Bas | e Address: 0x4111                                                                |                           |                       |                     |
|--------------|----------------------------------------------------------------------------------|---------------------------|-----------------------|---------------------|
| Field Name:  | Register Status                                                                  | : 0x0000                  | Size: 1 Byte          | Type: Read only     |
| Description: | The integer value in this field indicates                                        | the status of this co     | ntrol and status reg  | ister:              |
|              | 0x00 = The register is not available                                             |                           |                       |                     |
|              | 0x01 = The register is available and al                                          | I related settings are    | OK                    |                     |
|              | 0x80 = A value in the register is set ou                                         | t of range                |                       |                     |
| Field Name:  | _ookup Table Value                                                               | : 0x0001                  | Size: 1 Byte          | Type: Read/Write    |
| Description: | Writing an integer to this field enters a specified by the lookup table index CS | value into the came<br>R. | ra's lookup table at  | the index currently |
|              | See Section 6.8 on page 133 for more                                             | information about th      | ne lookup table featu | ure.                |
| Field Name:  | Vin                                                                              | : 0x0002                  | Size: 1 Byte          | Type: Read only     |
| Description: | Minimum allowed integer value for a lo                                           | okup table value.         |                       |                     |
| Field Name:  | Max                                                                              | : 0x0003                  | Size: 1 Byte          | Type: Read only     |
| Description: | Maximum allowed integer value for a le                                           | ookup table value.        |                       |                     |
| Field Name:  | ncrement                                                                         | : 0x0004                  | Size: 1 Byte          | Type: Read only     |
| Description: | An integer value indicating the increme                                          | ent for the lookup tak    | ble value.            |                     |

#### **Camera Reset CSR**

| Register Bas | e Address: 0x0B00                                                                                                    |                                                        |                                         |                     |
|--------------|----------------------------------------------------------------------------------------------------|--------------------------------------------------------|-----------------------------------------|---------------------|
| Field Name:  | Register Status                                                                                                    | : 0x0000                                               | Size: 1 Byte                            | Type: Read only     |
| Description: | The integer value in this field indicates<br>0x00 = The register is not available<br>0x01 = The register is available and a<br>0x80 = A value in the register is set out | s the status of t<br>Il related setting<br>ut of range | his control and status reg<br>gs are OK | ister:              |
| Field Name:  | Reset                                                                                                    | : 0x0001                                               | Size: 1 Byte                            | Type: Read/Write    |
| Description: | Writing an integer value of 1 (0x01) to the camera is similar to power up beh                                                                                            | this field will in avior.                              | itiate a camera reset. The              | e reset behavior of |

#### **Serial Communication CSR**

An RS-644 serial connection is integrated into the Camera Link interface between the frame grabber installed in your and the camera. The serial connection is used to issue commands to the camera for changing modes and parameters. You can use the serial communication CSR to set the bitrate for the camera's RS-644 serial port.

The default setting is 9600 bps.

The setting is changed immediately after the successful receipt of this command.

| Register Bas | e Address: 0x0D00                                                                                                    |                                                               |                               |                  |
|--------------|----------------------------------------------------------------------------------------------------|---------------------------------------------------------------|-------------------------------|------------------|
| Field Name:  | Register Status                                                                                                    | : 0x0000                                                      | Size: 1 Byte                  | Type: Read only  |
| Description: | The integer value in this field indicates<br>0x00 = The register is not available<br>0x01 = The register is available and all<br>0x80 = A value in the register is set out                                                 | the status of this co<br>I related settings are<br>t of range | ontrol and status reg<br>9 OK | ister:           |
| Field Name:  | Bitrate                                                                                                    | : 0x0001                                                      | Size: 1 Byte                  | Type: Read/Write |
| Description: | Writing an integer to this field sets the $0x0F = 9600$ bps (default)<br>0x11 = 19200 bps $0x12 = 38400$ bps $0x13 = 57600$ bps $0x13 = 57600$ bps $0x14 = 115200$ bps See Section 2.9.1 on page 31 and Sec communication. | bit rate:<br>ction 7.3 on page 18                             | 4 for more informati          | on about serial  |

| <ul> <li>When changing a setting for serial communication, use the following procedure:</li> <li>1. Issue the write command with the new setting.</li> <li>2. Wait one second.</li> <li>3. Change the setting on the frame grabber's RS-644 serial port.</li> <li>4. Resume communication.</li> <li>The RS-644 serial port on some Camera Link frame grabbers will only support a bitrate of 9600. If you are using a Camera Link frame grabber, check the grabber's documentation before attempting to change the bitrate.</li> <li>At reset or power off/on, the camera returns to the 9600 bps setting.</li> </ul> |   |                                                                                                    |
|----------------------------------------------------------------------------------------------------|---|----------------------------------------------------------------------------------------------------|
| At reset or power off/on, the camera returns to the 9600 bps setting.                                                                                                    | 1 | <ul> <li>When changing a setting for serial communication, use the following procedure:</li> <li>1. Issue the write command with the new setting.</li> <li>2. Wait one second.</li> <li>3. Change the setting on the frame grabber's RS-644 serial port.</li> <li>4. Resume communication.</li> <li>The RS-644 serial port on some Camera Link frame grabbers will only support a bitrate of 9600. If you are using a Camera Link frame grabber, check the grabber's documentation before attempting to change the bitrate.</li> </ul> |
|                                                                                                    |   | At reset or power off/on, the camera returns to the 9600 bps setting.                                                                                                    |

## 7.2.3 Bulk Data and the Bulk Data Control and Status Registers

The term "bulk data" refers to a collection of values used by the camera as a block. A configuration set (see Section 6.14 on page 140) is an example of one type of bulk data. A single configuration set contains values for all of the normal parameter settings needed to configure the camera and the values within a configuration set are used by the camera as a block. A set of shading values (see Section 6.4 on page 111) is an examples of another type of bulk data. The set of shading values contains all of the values needed to do shading correction, and the camera uses the shading values as a block.

The camera has a file system similar to the file system used on computers. The camera can store blocks of bulk data such as a configuration set or the set of shading values in named files within the camera's non-volatile memory. The camera's bulk data control and status registers (CSRs) are used to save blocks of bulk data to files in the non-volatile memory. For example, you can use the configuration set bulk data control register to store the settings from the current work configuration set in a named file.

For sprint cameras, there are two types of bulk data: configuration sets and shading values. There is a separate bulk data control and status register for each type of bulk data. The configuration set bulk data CSR is used to work with configuration sets, the shading value CSR is used to work with shading values.

By writing to fields within a bulk data CSR you can do things such as saving a block of bulk data to a file in the non-volatile memory, copying a saved bulk data file from the camera to a computer and creating a list of existing saved bulk data files. Section 7.2.3.4 on page 182 lists the bulk data CSRs and provides a general description of the use of each field within the registers.

The best way to understand the use of the bulk data CSRs is to read about the different tasks that you can perform with them. Section 7.2.3.1 on page 176 describes the tasks and procedures that are normally performed by manipulating the Configuration Set Bulk Data CSR. Section 7.2.3.2 on page 178 describes the tasks and procedures that are normally performed by manipulating the Shading Values Bulk Data CSR.

### 7.2.3.1 Using the Configuration Set Bulk Data CSR

#### Saving the Work Configuration Set to a User Set File

As described in Section 6.14 on page 140, the work configuration set resides in the camera's volatile memory. Assume that you want to save the parameter values in the current work set to the *UserSet01* file in the camera's non-volatile memory. To do so, you would follow this procedure:

- 1. Use a binary write command to write the file name *UserSet01* to the Name field of the configuration set bulk data CSR (see page 182).
- 2. Use a binary write command to set the value of the Control field of the configuration set bulk data CSR to 0x06. Setting the value to 0x06 initiates a copy function.

This procedure will copy the current work set settings from the camera's volatile memory into a file called *UserSet01* in the non-volatile memory. Note that any existing data in the file will be overwritten.

Sample code that illustrates how to save a bulk data file is available from Basler (seeSection 7.4 on page 192).

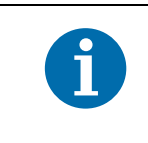

There are four files available in the non-volatile memory to hold saved user configuration sets: *UserSet01*, *UserSet02*, *UserSet03*, or *UserSet04*. You must use one of these file names when you save a user configuration set.

#### Activating a User Set File or the Factory Set File

The process of "activating" a user set file or the factory set file, accomplishes two things:

- The values from the activated file are immediately copied into the work set in the camera's volatile memory. The camera will now actively use the configuration values that were copied into the work set.
- A link is created between the activated file and the camera's volatile memory. The values in the activated file will automatically be copied into the work set whenever the camera is powered up or reset.

As an example, assume that you have saved a configuration set to the *UserSet01* file and that you want to activate this file. To do so, you would follow this procedure:

- 1. Use a binary write command to write the file name *UserSet01* to the Name field of the configuration set bulk data CSR (see page 182).
- 2. Use a binary write command to set the value of the Control field in the configuration set bulk data CSR to 0x05. Setting the value to 0x05 initiates an activate function.

This procedure would find the *UserSet01* file in the non-volatile memory and would copy the values in the file into the camera's volatile memory. It would also create a link to the file so that the values in the file would be loaded into volatile memory after a reset or a power up.

If you want to activate the factory set, you would following a similar procedure but use *FactorySet* as the file name.

Sample code that illustrates how to activate a saved bulk data file is available from Basler (see Section 7.4 on page 192).

### 7.2.3.2 Using the Shading Values Bulk Data CSR

#### Activating the User Shading Values File or the Factory Shading Values File

The process of "activating" the user shading value file or the factory shading value file, accomplishes two things:

- It copies the values from the file into the camera's volatile memory. This means that the values will now be actively used by the camera.
- It creates a link to the activated file. If the camera is reset or if it is powered off and then back on, the shading values from the activated file will be loaded into volatile memory of the camera and actively used by the camera when shading correction is enabled.

As an example, assume that you have generated user shading values and that you want to activate the user shading values file. To do so, you would follow this procedure:

- 1. Use a binary write command to write the file name *UserShading* to the Name field of the shading value bulk data CSR (see page 183).
- 2. Use a binary write command to set the value of the Control field in the shading value bulk data CSR to 0x05. Setting the value to 0x05 initiates an activate function.

This procedure would find the *Usershading* file in the non-volatile memory and would copy the values in the file into the camera's volatile memory. It would also create a link to the file so that the values in the file would be loaded into volatile memory after a reset or a power up.

If you want to activate the factory shading value file, you would following a similar procedure but use *FactoryShading* as the file name.

Sample code that illustrates how to activate a saved bulk data file is available from Basler (see Section 7.4 on page 192).

#### Copying the Factory Shading Values File into the User Shading Values File

Assume that you want to copy the shading values in the factory shading values file into the user shading values file. To do so, you would follow this procedure:

- 1. Use a binary write command to write the file name *UserShading* to the Name field of the shading value bulk data CSR (see page 183).
- 2. Use a binary write command to set the value of the Control field of the configuration set bulk data CSR to 0x06. Setting the value to 0x06 initiates a copy function.

This procedure will copy the contents of the factory shading values file into the user shading values file. Note that any existing data in the user shading values file will be overwritten.

Sample code that illustrates how to create a bulk data file is available from Basler (seeSection 7.4 on page 192).

## 7.2.3.3 General Procedures for Working with Bulk Data CSRs

#### **Enumerating Bulk Data Files**

Bulk data file enumeration allows you to look through a list of the bulk data files that currently contain saved parameters.

As an example, assume that you want to see a list of all of the configuration set files that currently contains saved parameters. To do so, you would follow this procedure:

- 1. Use a binary write command to set the value of the Control field in the configuration set bulk data CSR (see page 182) to 0x00. Setting the value to 0x00 initiates an enumerate function.
- 2. Use a binary read command to read the Name field of the configuration set bulk data CSR. This is the name of a configuration set file that contains saved data.
- 3. Use a binary read command to read the value in the Info field of the configuration set bulk data CSR.
  - a. If the value is 0x00, it means that the file contains saved parameters and it is not an activated file. Continue to step 4.
  - b. If the value is 0x04, it means that the file contains saved parameters and it is an activated file. Continue to step 4.
  - c. If the value is 0x01 no more configuration set files with saved parameters exist. Exit the procedure.
- 4. Use a binary write command to set the value of the Control field in the configuration set bulk data CSR to 0x01. Setting the value to 0x01 initiates an enumerate next function.
- 5. Return to step 2.

This procedure would list all of the configuration set bulk data files that contain a saved parameter set.

If you wanted to enumerate the existing saved shading value file, you would use a similar procedure but you would write to and read from the shading value bulk data CSR instead.

Sample code that illustrates how to enumerate bulk data files is available from Basler (see Section 7.4 on page 192).

#### Downloading a Bulk Data File from the Camera to a Computer

You can download a bulk data file from the camera's non-volatile memory to your host computer.

As an example, assume that you have saved a configuration set to the *UserSet02* file and that you want to download this file from the camera to your host computer. To do so, you would follow this procedure:

Use a binary write command to write the file name *UserSet02* to the Name field of the configuration set bulk data CSR.

- 1. Use a binary read command to read the Size field of the configuration set bulk data CSR.
- 2. If the file contains saved data, this field will tell you the file size. If the file does not contain saved data, this field will be 0.
- 3. Use a binary write command to set the value of the Control field in the configuration set bulk data CSR to 0x02. Setting the value to 0x02 places the camera in read mode.
- 4. Use a binary command to do a bulk data read from the camera. The binary command must have the following characteristics:

OpCode = 0x05 (This OpCode makes the binary command a bulk data read)

DataLen = the number of bytes to be read (Max is 255 characters\*)

Address = 0x281B (Base address for the configuration set bulk data CSR plus the offset for the Data field)

Data = none

- 5. You will receive a bulk data response frame from the camera. (The amount of data in the response will be as specified by the DataLen in step 4.)
- 6. Use a binary read command to read the value in the Info field of the configuration set bulk data CSR.
  - a. If the value is 0x01 no more data exists in the file. Exit the procedure.
  - b. If the value is 0x00, more data exists and this is not an activated file. Return to step 4.
  - c. If the value is 0x04, more data exists and this is an activated file. Return to step 4.
- \* Up to 255 characters can be read with a single binary bulk data read command. If the file is larger than 255 characters, repeated binary bulk data read commands are required. When repeated bulk data read commands are required, the file is read sequentially with each read command starting where the previous read stopped.

This procedure will download the data in the file to the host computer.

If you want to download a shading values bulk data file to the host computer, you would use a similar procedure but you would use the shading values bulk data CSR instead.

Sample code that illustrates how to download a bulk data file is available from Basler (see Section 7.4 on page 192).

#### Uploading a Bulk Data File from a Computer to the Camera

You can upload a bulk data file from your host computer to the camera's non-volatile memory.

As an example, assume that you previously downloaded a saved configuration set file named *UserSet02* to your computer. Also assume that you now want to upload this file from your host computer to a camera. To do so, you would follow this procedure:

- 1. Use a binary write command to write the file name *UserSet02* to the Name field of the configuration set bulk data CSR.
- 2. Use a binary write command to set the value of the Control field in the configuration set bulk data CSR to 0x03. Setting the value to 0x03 places the camera in write mode.
- 3. Use a binary command to do a bulk data write to the camera. The binary write command must have the following characteristics:

OpCode = 0x04 (This OpCode makes the command a bulk data write)

DataLen = the number of bytes to be written (Max is 255 characters\*)

Address = 0x281B (Base address for the configuration set bulk data CSR plus the offset for the Data field)

Data = Bytes to be written

- 4. Repeat step 3 as many times as needed to write all of the data from the computer to the camera.
- 5. Close the bulk data file in the camera. To close the file, use a binary write command to set the value of the Control field in the configuration set bulk data CSR to 0x02. Setting the value to 0x02 places the camera in read mode and closes the file.
- \* Up to 255 characters can be written with a single binary bulk data write command. If the file is larger than 255 characters, repeated binary bulk data write commands are required. When repeated bulk data write commands are required, the file is written sequentially with each write command starting where the previous write stopped.

This procedure will upload the data in the file to the camera.

If you want to upload a user shading value bulk data file from a computer to a camera, you would use a similar procedure but you would use the shading value bulk data CSR instead.

Sample code that illustrates how to upload a bulk data file is available from Basler (see Section 7.4 on page 192).

| 1 | When you upload a bulk data file from the computer to the camera, it will overwrite<br>any existing data in the camera file with the same name. For example, if you<br>upload a configuration set file called UsetSet02 from a computer to a camera, it<br>will overwrite the existing contents of the UserSet2 file in the camera. |
|---|----------------------------------------------------------------------------------------------------|
|   | You can download the factory configuration set file from the camera to the computer, but you can't upload the factory configuration set from the computer to the camera. The factory configuration set in the camera is protected and can't be overwritten.                                                                         |

## 7.2.3.4 Bulk Data Control and Status Register Details

#### **Configuration Set CSR**

See Section 7.2.3.1 on page 176 for information about using the configuration set bulk data control register.

| Register Bas | e Address: 0x2800                                                                                                    |                                                                        |                                                                       |                                                     |
|--------------|----------------------------------------------------------------------------------------------------|------------------------------------------------------------------------|-----------------------------------------------------------------------|-----------------------------------------------------|
| Field Name:  | Register Status                                                                                                    | : 0x0000                                                               | Size: 1 Byte                                                          | Type: Read only                                     |
| Description: | The integer value in this field indicates<br>0x00 = The register is not available<br>0x01 = The register is available and al<br>0x80 = A value in the register is set ou    | s the status of this co<br>Il related settings are<br>it of range      | ontrol and status reg<br>e OK                                         | ister:                                              |
| Field Name:  | Control                                                                                                    | : 0x0001                                                               | Size: 1 Byte                                                          | Type: Read/Write                                    |
| Description: | Writing an integer to this field selects a<br>0x00 = Enumerate<br>0x01 = ENext<br>0x02 = Read<br>0x03 = Write<br>0x04 = Erase<br>0x05 = Activate<br>0x06 = Copy             | a bulk data control fu                                                 | unction:                                                              |                                                     |
| Field Name:  | Info                                                                                                    | : 0x0002                                                               | Size: 1 Byte                                                          | Type: Read only                                     |
| Description: | If you are performing a bulk read or we exists:<br>0x00 = More data exists<br>0x01 = No more data exists<br>0x02 = File operation error<br>0x04 = This is an activated file | rite operation, this fie                                               | eld will indicate when                                                | n no more data                                      |
| Field Name:  | File Name                                                                                                    | : 0x0003                                                               | Size: 20 Bytes                                                        | Type: Read/Write                                    |
| Description: | Character string indicating the name of<br>aligned and zero padded). Only the fo<br>UserSet02, UserSet03, and UserSet00<br>camera.                                          | of the bulk data file. T<br>Ilowing names are a<br>4. UserSet03 and Us | The field contains 20<br>Ilowed: FactorySet,<br>serSet04 are not allo | o characters (left<br>UserSet01,<br>pwed for the 8k |
| Field Name:  | Size                                                                                                    | : 0x0017                                                               | Size: 4 Bytes                                                         | Type: Read only                                     |
| Description: | If the file name refers to an already ex<br>bytes. Otherwise, the field contains ze                                                                                         | isting bulk data file,<br>ros.                                         | this field will contain                                               | the file size in                                    |
| Field Name:  | Data                                                                                                    | : 0x001B                                                               | Size: Variable                                                        | Type: Read/Write                                    |
| Description: | Byte sized register that is used to sequence                                                                                                    | uentially write to or r                                                | ead from a bulk data                                                  | a file.                                             |

E.

٦

#### Shading Values CSR

See Section 7.2.3.2 on page 178 for information about using the shading values bulk data control registers.

| Register Bas                                                                                             | e Address: 0x2A00                                                                                                    |                                                                                                    |                                                                                                    |                                                                                                    |
|----------------------------------------------------------------------------------------------------|----------------------------------------------------------------------------------------------------|----------------------------------------------------------------------------------------------------|----------------------------------------------------------------------------------------------------|----------------------------------------------------------------------------------------------------|
| Field Name:                                                                                              | Register Status                                                                                                    | : 0x0000                                                                                                    | Size: 1 Byte                                                                                                    | Type: Read only                                                                                                    |
| Description:                                                                                             | The integer value in this field indicates                                                                                                    | s the status of this co                                                                                                    | ontrol and status regi                                                                                                    | ster:                                                                                                    |
|                                                                                                    | 0x00 = The register is not available                                                                                                    |                                                                                                    |                                                                                                    |                                                                                                    |
|                                                                                                    | 0x01 = The register is available and a                                                                                                    | Il related settings are                                                                                                    | e OK                                                                                                    |                                                                                                    |
|                                                                                                    | 0x80 = A value in the register is set ou                                                                                                    | it of range                                                                                                    |                                                                                                    |                                                                                                    |
| Field Name:                                                                                              | Control                                                                                                    | : 0x0001                                                                                                    | Size: 1 Byte                                                                                                    | Type: Read/Write                                                                                                    |
| Description:                                                                                             | Writing an integer to this field selects a                                                                                                    | a bulk data control fu                                                                                                    | unction:                                                                                                    |                                                                                                    |
|                                                                                                    | 0x00 = Enumerate                                                                                                    |                                                                                                    |                                                                                                    |                                                                                                    |
|                                                                                                    | 0x01 = ENext                                                                                                    |                                                                                                    |                                                                                                    |                                                                                                    |
|                                                                                                    | 0x02 = Read                                                                                                    |                                                                                                    |                                                                                                    |                                                                                                    |
|                                                                                                    | 0x03 = Write                                                                                                    |                                                                                                    |                                                                                                    |                                                                                                    |
|                                                                                                    | 0x04 = Erase                                                                                                    |                                                                                                    |                                                                                                    |                                                                                                    |
|                                                                                                    | 0x05 = Activate                                                                                                    |                                                                                                    |                                                                                                    |                                                                                                    |
|                                                                                                    | 0x06 = Copy                                                                                                    |                                                                                                    |                                                                                                    |                                                                                                    |
|                                                                                                    |                                                                                                    |                                                                                                    |                                                                                                    |                                                                                                    |
| Field Name:                                                                                              | Info                                                                                                    | : 0x0002                                                                                                    | Size: 1 Byte                                                                                                    | Type: Read only                                                                                                    |
| Field Name:<br>Description:                                                                              | Info<br>If you are performing a bulk read or w<br>exists:                                                                                                    | : 0x0002<br>rite operation, this fie                                                                                                    | Size: 1 Byte<br>eld will indicate when                                                                                                    | <b>Type</b> : Read only no more data                                                                                                    |
| Field Name:<br>Description:                                                                              | Info<br>If you are performing a bulk read or w<br>exists:<br>0x00 = More data exists                                                                                                    | : 0x0002<br>rite operation, this fie                                                                                                    | Size: 1 Byte<br>eld will indicate when                                                                                                    | <b>Type</b> : Read only<br>no more data                                                                                                    |
| Field Name:<br>Description:                                                                              | Info<br>If you are performing a bulk read or we<br>exists:<br>0x00 = More data exists<br>0x01 = No more data exists                                                                                                    | : 0x0002<br>rite operation, this fie                                                                                                    | Size: 1 Byte                                                                                                    | <b>Type</b> : Read only<br>no more data                                                                                                    |
| Field Name:<br>Description:                                                                              | Info<br>If you are performing a bulk read or we<br>exists:<br>0x00 = More data exists<br>0x01 = No more data exists<br>0x02 = File operation error                                                                                                    | : 0x0002<br>rite operation, this fit                                                                                                    | Size: 1 Byte                                                                                                    | <b>Type</b> : Read only<br>no more data                                                                                                    |
| Field Name:<br>Description:                                                                              | Info<br>If you are performing a bulk read or we<br>exists:<br>0x00 = More data exists<br>0x01 = No more data exists<br>0x02 = File operation error<br>0x04 = This is an activated file                                                                                                    | : 0x0002<br>rite operation, this fie                                                                                                    | Size: 1 Byte                                                                                                    | <b>Type</b> : Read only<br>no more data                                                                                                    |
| Field Name:<br>Description:<br>Field Name:                                                               | Info<br>If you are performing a bulk read or we<br>exists:<br>0x00 = More data exists<br>0x01 = No more data exists<br>0x02 = File operation error<br>0x04 = This is an activated file<br>File Name                                                                                                    | : 0x0002<br>rite operation, this fie<br>: 0x0003                                                                                                    | Size: 1 Byte<br>eld will indicate when<br>Size: 20 Bytes                                                                                                    | Type: Read only<br>no more data<br>Type: Read/Write                                                                                                    |
| Field Name:<br>Description:<br>Field Name:<br>Description:                                               | Info<br>If you are performing a bulk read or we<br>exists:<br>0x00 = More data exists<br>0x01 = No more data exists<br>0x02 = File operation error<br>0x04 = This is an activated file<br>File Name<br>Character string indicating the name of<br>aligned and zero padded). Only the form                                                                                                    | : 0x0002<br>rite operation, this fie<br>: 0x0003<br>of the bulk data file. T<br>illowing names are a                                                             | Size: 1 Byte<br>eld will indicate when<br>Size: 20 Bytes<br>The field contains 20<br>Ilowed: FactoryShad                                                               | Type: Read only<br>no more data<br>Type: Read/Write<br>characters (left<br>ling, UserShading.                                                            |
| Field Name:<br>Description:<br>Field Name:<br>Description:<br>Field Name:                                | Info<br>If you are performing a bulk read or we<br>exists:<br>0x00 = More data exists<br>0x01 = No more data exists<br>0x02 = File operation error<br>0x04 = This is an activated file<br>File Name<br>Character string indicating the name of<br>aligned and zero padded). Only the fo<br>Size                                                                                                   | : 0x0002<br>rite operation, this fit<br>: 0x0003<br>of the bulk data file. T<br>ilowing names are a<br>: 0x0017                                                  | Size: 1 Byte<br>eld will indicate when<br>Size: 20 Bytes<br>The field contains 20<br>Ilowed: FactoryShad<br>Size: 4 Bytes                                              | Type: Read only<br>no more data<br>Type: Read/Write<br>characters (left<br>ling, UserShading.<br>Type: Read only                                         |
| Field Name:<br>Description:<br>Field Name:<br>Description:<br>Field Name:<br>Description:                | Info<br>If you are performing a bulk read or we<br>exists:<br>0x00 = More data exists<br>0x01 = No more data exists<br>0x02 = File operation error<br>0x04 = This is an activated file<br>File Name<br>Character string indicating the name of<br>aligned and zero padded). Only the fo<br>Size<br>If the file name refers to an already ex-<br>bytes. Otherwise, the field contains zero         | : 0x0002<br>rite operation, this fie<br>: 0x0003<br>of the bulk data file. T<br>ilowing names are a<br>: 0x0017<br>tisting bulk data file,<br>eros.              | Size: 1 Byte<br>eld will indicate when<br>Size: 20 Bytes<br>The field contains 20<br>Ilowed: FactoryShad<br>Size: 4 Bytes<br>this field will contain                   | Type: Read only<br>no more data<br>Type: Read/Write<br>characters (left<br>ling, UserShading.<br>Type: Read only<br>the file size in                     |
| Field Name:<br>Description:<br>Field Name:<br>Description:<br>Field Name:<br>Description:<br>Field Name: | Info<br>If you are performing a bulk read or we<br>exists:<br>0x00 = More data exists<br>0x01 = No more data exists<br>0x02 = File operation error<br>0x04 = This is an activated file<br>File Name<br>Character string indicating the name of<br>aligned and zero padded). Only the fo<br>Size<br>If the file name refers to an already ex-<br>bytes. Otherwise, the field contains zero<br>Data | : 0x0002<br>rite operation, this fie<br>: 0x0003<br>of the bulk data file. T<br>illowing names are a<br>: 0x0017<br>tisting bulk data file,<br>eros.<br>: 0x001B | Size: 1 Byte<br>eld will indicate when<br>Size: 20 Bytes<br>The field contains 20<br>Ilowed: FactoryShad<br>Size: 4 Bytes<br>this field will contain<br>Size: Variable | Type: Read only<br>no more data<br>Type: Read/Write<br>characters (left<br>ling, UserShading.<br>Type: Read only<br>the file size in<br>Type: Read/Write |

## 7.3 Using Binary Read/Write Commands

As explained in Section 7.2 on page 146, each camera has control and status registers with one or more fields that are used to set the values for parameters associated with a camera feature. For example, the gain control and status register has two fields that can be used to set the camera's gain (see Section 6.1 on page 103). By writing values to fields in the control registers, you configure the camera and control how it operates. By reading values from fields in the control registers, you can determine how the camera is currently configured.

Each camera also has inquiry registers with fields that contain basic information such as the camera's serial number and software version numbers. By reading values in the inquiry register fields, you can determine some basic information about the camera.

A "binary read/write command" protocol has been developed for use with the camera.

You can read the data in a register field by sending a binary read command to the camera. For example, you can use a read command to determine the current value of the Mode field of the Test Image Mode control and status register (see page 170). When you issue a read command to the camera, the camera responds by sending the requested data back to the host.

You can write data to a register field by sending a write command to the camera. For example, you can use a write command to change the value of the Mode field of the Test Image control register. When you issue a write command to the camera, the value in the register field will be replaced and the camera will send a write response back to the host.

Each field within a control register or an inquiry register has a specific memory address. When you issue a binary read or a binary write command, the address for the field you want to work with is included as part of the command. Section 7.3.1 on page 185 describes the binary read/write command format in detail. Sample code that illustrates how to use binary read and write commands is available from Basler (see Section 7.4 on page 192).

Binary read/write commands are issued to the camera via the RS-644 serial connection in the Camera Link interface between the frame grabber and the camera. A standard application programmer's interface (API) for asynchronous serial reading and writing via the RS-644 port on the frame grabber has been defined in the Camera Link standard (Appendix B, API Functions). All Camera Link compatible frame grabbers provide a software library (.dll file) named clser\*\*\*.dll where \*\*\* is specific to the frame grabber vendor. There are four functions exported by that DLL:

- clSerialInit Initialize the serial communication for a specific board.
- clSerialRead Read bytes from the camera.
- clSerialWrite Write bytes to the camera.
- clSerialClose Close the serial communication.

To execute the binary programming commands, you can call up the functions exported by the DLL.

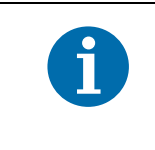

When the camera is powered on or when a camera reset is performed, your computer may receive one random character on the serial interface. We recommend clearing the serial input buffers in your computer after a camera power on or reset.

ACK/NAK

(8 bits)

## 7.3.1 The Binary Read/Write Command Protocol

With the binary read/write command protocol, data is placed into a "frame" and sent to the camera. When the frame is received, it is checked for validity. If valid, the data is extracted from the frame and the command is executed.

This section describes the basic layout of a binary command frame. Figure 50 shows a graphical representation of the fields within a binary command frame. The text below the graphic describes each field of the command frame in detail.

| Transmit:BFS<br>(8 bits)FTF<br>(8 bits)DataLen<br>(8 bits)Address<br>(Length specified in FTF)DATA<br>(Length specified in DataLen)BCC<br>(8 bits)BFE<br>(8 bits) |           | ← 1 Frame       |                 |                     |                                      |                                       |                 |                 |
|----------------------------------------------------------------------------------------------------|-----------|-----------------|-----------------|---------------------|--------------------------------------|---------------------------------------|-----------------|-----------------|
|                                                                                                    | Transmit: | BFS<br>(8 bits) | FTF<br>(8 bits) | DataLen<br>(8 bits) | Address<br>(Length specified in FTF) | DATA<br>(Length specified in DataLen) | BCC<br>(8 bits) | BFE<br>(8 bits) |

Response:

Fig. 50: Representation of a Command Frame and Response

BFS Binary Frame Start field
 Identifies the start of a binary frame.
 Size = 1 byte
 The value of the BFS byte is always 0x01.

**FTF** Frame Type and Format field

Identifies the frame type and format.

Size = 1 byte

The bits in the FTF field are assigned as follows:

| 7 | 6 | 5      | 4 | 3 | 2            | 1   | 0    |
|---|---|--------|---|---|--------------|-----|------|
|   |   | OpCode |   |   | BCC-<br>Code | Add | rLen |

The MSB of the FTF field is on the left (highest bit of the opcode) and the LSB of the field is on the right (lowest bit of the address length).

The value in the OpCode portion of the FTF field defines the function of the binary command, that is, whether it is a read command or a write command. The following OpCodes are available:

| OpCode  | Function                                                                                            |
|---------|----------------------------------------------------------------------------------------------------|
| 0b00000 | This is a write command used to write a single setting to the camera.                               |
| 0b00001 | This is a read command used to read a single setting from the camera.                               |
| 0b00010 | This is a read response frame without an address field.<br>(The AddrLen bits are "don't care").     |
| 0b00100 | This is a bulk write command used to upload a file into the camera.                                 |
| 0b00101 | This is a bulk read command used to download a file from the camera.                                |
| 0b00110 | This is a bulk read response frame without an address field.<br>(The AddrLen bits are "don't care") |

The BCC-Code portion of the FTF field indicates the presence of a Block Check Character (BCC). (The use of a BCC is optional.)

| BCC-Code | Function                                                        |
|----------|-----------------------------------------------------------------|
| 0b0      | This frame (and also the response frame) contains no BCC field. |
| 0b1      | This frame (and also the response frame) contains a BCC field.  |

The AddrLen portion of the FTF field indicates the size of the command and status register (CSR) address to which the command is being sent.

| AddrLen | Length of the Address Field |
|---------|-----------------------------|
| 0b00    | 16 bits (= 2 bytes)         |
| 0b01    | 32 bits (= 4 bytes)         |
| 0b10    | 48 bits (= 6 bytes)         |
| 0b11    | 64 bits (= 8 bytes)         |

#### All CSR addresses are 16 bits.

#### Example of an FTF field:

Assume that you are issuing a write command, that you are using a BCC and that the CSR address you are writing to is a 16 bit address. In this case, the OpCode bits would be 0b00000, the BCC-Code bit would be 0b1 and the AddrLen bits would be 0b00. This would result in a binary value of 0b0000100, which translates to a hex value of 0x04 for the FTF field.

| DataLen    | Data Ler<br>For read  | igth field<br>commands, the DataLen field indicates the number of bytes to read from<br>CSR address                                      |
|------------|-----------------------|----------------------------------------------------------------------------------------------------|
|            | For write<br>the Data | commands, the DataLen field indicates the number of bytes contained in field.                                                            |
|            | Size = 1              | byte                                                                                                    |
|            | DataLen               | = 0 will result in an ACK, but no further command will be executed.                                                                      |
| Address    | Address               | field                                                                                                    |
|            | For read              | commands, indicates the CSR address for the read.                                                                                        |
|            | For write             | commands, indicates the CSR address for the write.                                                                                       |
|            | Size = N              | umber of bytes indicated in the AddrLen portion of the FTF field                                                                         |
| Data       | Data field            | b b b b b b b b b b b b b b b b b b b                                                                                                    |
|            | For read              | commands, this field contains no data.                                                                                                   |
|            | For wire              | commands, this field contains the data to be written to the CSR.                                                                         |
|            | Size for i            | ead commands = 0 bytes.                                                                                                    |
|            | frame.                | write commands = the number of bytes indicated in the DataLen field of the                                                               |
| BCC        | Block Ch              | ieck Character field                                                                                                    |
|            | The use               | of a block check character in read/write commands is optional.                                                                           |
|            | If bit 2 of           | the FTF field is 0, the BCC is not used and the BCC field will contain no data.                                                          |
|            | If bit 2 of           | the FTF field is 1, the BCC field will contain the block check character.                                                                |
|            | Size = 0              | bytes if bit 2 of the FTF field is 0                                                                                                    |
|            | 1                     | byte if bit 2 of the FTF field is 1                                                                                                    |
|            | The bloc<br>FTF, Dat  | k check character is the exclusive-or sum (XOR sum) of the bytes in the aLen, Address and Data fields (see Section 7.3.2.3 on page 191). |
| BFE        | Binary Fi             | rame End field                                                                                                    |
|            | Identifies            | the end of a binary frame.                                                                                                    |
|            | Size = 1              | byte                                                                                                    |
|            | The valu              | e of the BFE byte is always 0x03.                                                                                                    |
| ACK/NAK Re | sponse                | Positive frame acknowledge/negative frame acknowledge                                                                                    |
|            |                       | Size = 1 byte                                                                                                    |
|            |                       | The value for a positive frame acknowledgement (ACK) is 0x06 and for a negative frame acknowledgement (NAK) is 0x15.                     |
|            |                       |                                                                                                    |

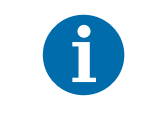

All values are formatted as little endian (Intel format).

### 7.3.1.1 Error Checking and Responses

#### ACK/NAK

When the camera receives a frame, it checks to see if the order of the bytes in the frame is correct. If the FTF field indicates that the frame includes a BCC, the camera checks to see if the XOR sum of the relevant frame fields matches the block check character. The camera also checks to see if the number of bytes in the data field is equal to the number specified in the DataLen field.

If all checks are correct, an ACK is sent to the host. If any check is incorrect, a NAK is sent.

#### **Byte Timeouts**

The camera checks the time between the receipt of each byte in the frame. If the time between any two bytes exceeds 0.5 seconds, the camera enters a "garbage state" and discards any more incoming bytes. The camera remains in this state until it sees a new BFS.

#### **Read Commands**

In the normal case, when a read command is sent to the camera, the camera responds with an ACK and a returned frame. The returned frame will contain the data requested.

If the camera receives a read command with an unknown or invalid address in the Address field of the frame, it will respond with an ACK but will send no frame.

If the host sends a read command and gets no ACK/NAK, the host can assume that no camera is present or the camera is in a "garbage state" for some reason.

If the host sends a read command and gets an ACK/NAK but does not receive a frame within 500 ms, the host can assume that there was a problem with the read command.

#### Write Command

In the normal case, when a write command is sent to the camera, the camera responds with an ACK.

If the camera receives a write command with an unknown or invalid address in the Address field of the frame, it will respond with an ACK but will not perform the write.

After a write command has been issued by the host, the host can verify the write by issuing a corresponding read command and checking that the returned data is as expected (unless the address is "write-only"). The host can read the Camera Status fields in the Camera Status inquiry register (see page 151) and check the returned data to see if an error condition has been detected.

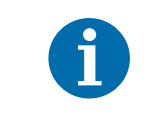

For many of the write commands listed in the tables on page 154 through page 175, only data within a specified range or a specified group of vales is valid. If the data in a write command is not within the allowed range or specified group of allowed values, the camera **will not** execute the write command.

## 7.3.2 Basic Read/Write Command Explanations

### 7.3.2.1 Read Command

This section includes a text description the hex digits included in a command message used to read the Status field of the Test Image Mode CSR (see page 170). The intent of this section is to give you a basic understanding of the elements included in a read command. Sample code that illustrates how to send a read command is available from Basler (see Section 7.4 on page 192).

The hex digits included in the read command are:

0x01, 0x0C, 0x01, 0x00, 0x18, 0x01, 0x03

 $0 \times 01$  is the BFS field.

The value in the BFS field is always 0x01.

 $0 \times 0 C$  is the FTF field.

The hex value of 0x0C in the FTF field converts to a binary value of 0b00001100.

Bits 7 through 3 of the binary value indicate the OpCode. As shown in the OpCode table on page 186, an OpCode value of 0b00001 indicates that this is a read command frame.

Bit 2 indicates the presence or absence of a BCC in the frame. As shown in the OpCode table, when this bit is set to 0b1, it indicates that a BCC is present.

Bits 1 and 0 indicate the AddrLen. As shown in the OpCode table, a value of 0b00 for the AddrLen indicates that the address portion of this frame contains a 16-bit address. If you check the table on page 170, you will find that the address for the Status field of the Test Image Mode CSR is 0x1800, a 16-bit address. (You are free to use any supported AddrLen as long as the CSR address will fit into it.)

 $0 \times 01$  is the DataLen field.

This field indicates the data size in bytes that will be transferred by using this read command. As shown in the table on page 170, the data size for the Status field of the Test Image Mode CSR is 1 byte.

(Note that for read commands, the data size specified in the DataLen field represents the number of bytes of data that you expect to see in the response frame. No data bytes are actually included in the read command.)

 $0 \times 00$ ,  $0 \times 18$  is the Address field (in little endian).

This field indicates the CSR address from which the data bytes will be read. The little endian values of 0x00, 0x18 in the address field translate to an address of 0x1800. If you check the table on page 170, you will find that 0x1800 is the address for the Status field of the Test Image Mode CSR.

0x15 is the BCC field.

See Section 7.3.2.3 on page 191 for instructions on calculating a BCC.

(Note that the use of a BCC is optional. In this example, we assume that a BCC is used.)

0x03 is the BFE.

The value in the BFE field is always 0x03.

### 7.3.2.2 Write Command

This section includes a text description the hex digits included in a command message used to write a value of 0x01 to the Mode field of the Test Image Mode CSR (see page 170). The intent of this section is to give you a basic understanding of the elements included in a write command. Sample code that illustrates how to send a write command is available from Basler (see Section 7.4 on page 192).

The hex digits included in the write command are:

0x01, 0x04, 0x01, 0x01, 0x18, 0x01, 0x1D, 0x03

 $0 \times 01$  is the BFS field.

The value in the BFS field is always 0x01.

 $0 \ge 04$  is the FTF field.

The hex value of 0x04 in the FTF field converts to a binary value of 0b00000100.

Bits 7 through 3 of the binary value indicate the OpCode. As shown in the OpCode table on page 186, an OpCode value of 0b00000 indicates that this is a write command frame.

Bit 2 indicates the presence or absence of a BCC in the frame. As shown in the OpCode table, when this bit is set to 0b1, it indicates that a BCC is present.

Bits 1 through 0 indicate the AddrLen. As shown in the OpCode table, a value of 0b00 for the AddrLen indicates that the Address field in this frame contains a 16-bit address. If you check the table on page 170, you will find that the address for the Mode field of the Test Image Mode CSR is 0x1801, a 16-bit address. (You are free to use any supported AddrLen as long as the CSR address will fit into it.)

0x01 Is the DataLen field.

This field indicates the data size in bytes that will be transferred by using this write command. As shown in the table on page 170, the data size for the Mode field of the Test Image Mode CSR is 1 byte.

0x01, 0x18 is the Address field in little endian.

This field indicates the CSR address to which the data bytes will be written. The little endian values of 0x01, 0x18 in the address field translate to an address of 0x1801. If you check the table on page 170, you will find that 0x1801 is the address for the Mode field the Test Image Mode CSR. (The address for any field within a CSR is equal to the base address for the CSR plus the offset for the CSR field. In this case, the base address of the Test Image Mode CSR is 1800 and the offset for the Mode field is 0001. This results in an address of 1801 for the Mode field.)

0x01 is the Data field.

This field contains the data that must be written to the register in order to activate Test Image One (see the table on page 170).

0x1D is the BCC field.

See Section 7.3.2.3 on page 191 for instructions on calculating a BCC.

(Note that the use of a BCC is optional. In this example, we assume that a BCC is used.)

 $0 \times 03$  is the BFE field.

The value in the BFE field is always 0x03.

## 7.3.2.3 Calculating the Block Check Character

The use of a block check character (BCC) in camera commands is optional (see Section 7.3.1 on page 185). If you choose to use a BCC, the BCC will be the exclusive-or sum (XOR sum) of the bytes in the FTF field, the DataLen field, the Address field and the Data field of the command frame. For the write command example shown in Section 7.3.2.2 on page 190, the block check character is 0x18. Let's consider how this block check character was calculated.

Calculating XOR sums is most easily understood when numbers are shown in their binary form, so in the example calculations shown below, the hexadecimal digits in our command have been converted to binary.

To find the XOR sum of two binary numbers, you add the two digits in each column using the following rules:

If both digits are 0, the result is 0.

If both digits are 1, the result is 0.

If one of the digits is a 1 and the other is a 0, the result is 1.

With all of this in mind, here is how the check digit for the write command shown in Section 7.3.2.2 on page 190 would be calculated:

 $0\ 0\ 0\ 0\ 0\ 1\ 0\ 0 =$  the binary representation of 0x04 (FTF)  $0\ 0\ 0\ 0\ 0\ 0\ 1$  = the binary representation of 0x01 (DataLen)  $0\ 0\ 0\ 0\ 0\ 1\ 0\ 1 =$  XOR sum

0 0 0 0 0 1 0 1 = Previous XOR Sum

000001 = the binary representation of 0x01 (Address Byte 1)

0 0 0 0 0 1 0 0 = New XOR sum

0 0 0 0 0 1 0 0 = Previous XOR sum

00011000 = the binary representation of 0x18 (Address Byte 2)

0 0 0 1 1 1 0 0 = New XOR sum

0 0 0 1 1 1 0 0 = Previous XOR Sum

000001 = the binary representation of 0x01 (Data)

0 0 0 1 1 1 0 1 = Final XOR sum

 $0\ 0\ 0\ 1\ 1\ 1\ 0\ 1 = 0$ x1D = the block check character

## 7.4 Binary Command Sample Code

Sample code that illustrates how to use binary commands with sprint cameras is available at the Basler web site. Please look for the Binary Protocol II programming sample at: www.baslerweb.com

# 8 Troubleshooting and Support

This section outlines the resources available to you if you need help working with your camera. It also provides some basic troubleshooting information that you can use to solve problems.

## 8.1 Tech Support Resources

The troubleshooting resources in this section of the manual will help you to find the cause of many common problems. If you need more assistance, you can contact the Basler technical support team for your area. Technical support contact information is located in the title pages of this manual.

You will also find helpful information such as frequently asked questions, downloads, and application notes on the Basler website at: www.baslerweb.com

If you do decide to contact Basler technical support, please take a look at the form that starts on page 203 before you call. Filling out this form will help make sure that you have all of the information the technical support team needs to help you with your problem.

You will also find helpful information such as frequently asked questions, downloads, and technical notes at our website: www.baslerweb.com.

## 8.2 Obtaining an RMA Number

Whenever you want to return material to Basler, you must request a Return Material Authorization (RMA) number before sending it back. The RMA number **must** be stated in your delivery documents when you ship your material to us! Please be aware that if you return material without an RMA number, we reserve the right to reject the material.

You can find detailed information about how to obtain an RMA number on the Basler website at: www.baslerweb.com

## 8.3 Fault Finding Using the Camera LED

During bootup, the camera loads firmware and performs initial self checks. Once bootup is complete, the camera performs a continuous series of self checks. If an error condition is detected, the LED will begin to flash. The number of flashes indicate the detected error as shown in Table 30.

If several error states are present, the LED outputs the error code that has the highest priority.

To get more information about the camera's current condition, you can check the camera status as described in Section 6.12 on page 139.

| LED                                                                                                    | Description                                                                                                    | Priority       |
|----------------------------------------------------------------------------------------------------|----------------------------------------------------------------------------------------------------|----------------|
| LED is not lit                                                                                                 | Power to the camera is not present or the input voltage is too low (see Section Section 2.5 on page 25 and Section 6.10 on page 136).                                                                                                    |                |
| LED is solid green for<br>several seconds, flashes<br>orange and then<br>becomes solid orange                  | LED is solid green for<br>several seconds, flashes<br>prange and then<br>becomes solid orange                                                                                                    |                |
| Solid orange                                                                                                   | The camera has power and is OK.                                                                                                    | -              |
| LED flashes with<br>gradually increasing<br>frequency                                                          | shes withIndicates that the camera is busy performing a normal operation such<br>as generating shading tables. When the operation is complete, the<br>flashing stops.                                                                                                    |                |
| Continuous red flashing                                                                                        | An undervoltage or overvoltage condition related to the externally supplied camera power has been detected (see Section 6.10 on page 136).                                                                                                    | 1<br>(highest) |
| Solid red                                                                                                    | <ul> <li>An internal overvoltage condition has been detected.</li> <li>Check whether camera power is supplied with the correct voltage of 12 VDC.</li> <li>If the LED is solid red despite correct camera power, you must return the camera for repair. To do so, follow the RMA process (see Section 8.2 on page 193).</li> <li>You can check for an internal overvoltage condition by reading the value of bit 22 in the Camera Status field of the Camera Status Inquiry Register (see page 149). If the bit is set to 1, an internal overvoltage condition is present.</li> </ul> | 2              |
| Continuous fast orange flashing                                                                                | ontinuous fast orange General error. Please contact Basler technical support.<br>Ishing                                                                                                    |                |
| Continuous slow orange<br>flashing                                                                             | No       FPGA firmware is available.         Image: Firmware available but error when booting the FPGA.         Please contact Basler technical support.                                                                                                    |                |
| Repeated pattern of 6An erroneous parameter set has been loaded.slow orange flashesLoad another parameter set. |                                                                                                    | 5              |

Table 30: Camera Status Indicators

| LED                                       | Description                                                                                                    | Priority      |
|-------------------------------------------|----------------------------------------------------------------------------------------------------|---------------|
| Repeated pattern of 5 slow orange flashes | Parameter error. For example, a parameter is set out of range or to a value that is not valid.                                                                                                    | 6             |
| Repeated pattern of 4 slow orange flashes | <ul> <li>One of the following errors is present:</li> <li>A byte time-out has occurred (see Section 7.3.1.1 on page 188).</li> <li>Invalid OpCode in a read or write command (see Section 7.3.1 on page 185).</li> <li>Incoming data has been discarded since no BFS was included (see Section 7.3.1 on page 185).</li> <li>Invalid BCC in a read or write command (see Section 7.3.1 on page 185).</li> <li>Invalid address in a read or write command (see Section 7.3.1 on page 185).</li> <li>Invalid address in a read or write command (see Section 7.3.1 on page 185).</li> <li>Invalid data length in a read or write command (see Section 7.3.1 on page 185).</li> <li>An unknown error with the binary read/write command format has occurred.</li> </ul> | 7             |
| Repeated pattern of 3 slow orange flashes | The last shading table generation process failed. The flashing will stop when you successfully complete a generation process or you reset the camera.                                                                                                    | 8             |
| Repeated pattern of 2 slow orange flashes | One of the following errors is present:<br>The maximum allowed line rate has been exceeded (see Section<br>Section 4.3 on page 64).<br>ExSync has not changed state for 5 seconds or longer. Check the<br>cable and the ExSync generating device.                                                                                                    | 9<br>(lowest) |

Table 30: Camera Status Indicators

## 8.4 Troubleshooting Charts

The following pages contain several troubleshooting charts that can help you find the cause of problems users sometimes encounter. The charts assume that you are familiar with the camera's features and settings and with the settings for your frame grabber. If you are not, we suggest you review the manuals for your camera and frame grabber before you troubleshoot a problem.

## 8.4.1 No Image

Use this chart if you see no image at all when you attempt to capture an image with your frame grabber (in this situation, you will usually get a message from the frame grabber such as "time-out"). If you see a poor quality image, a completely black image, or a completely white image, use the chart in Section 8.4.2 on page 199.

## Before making or breaking any camera connections, always switch off power to the system (camera and host computer).

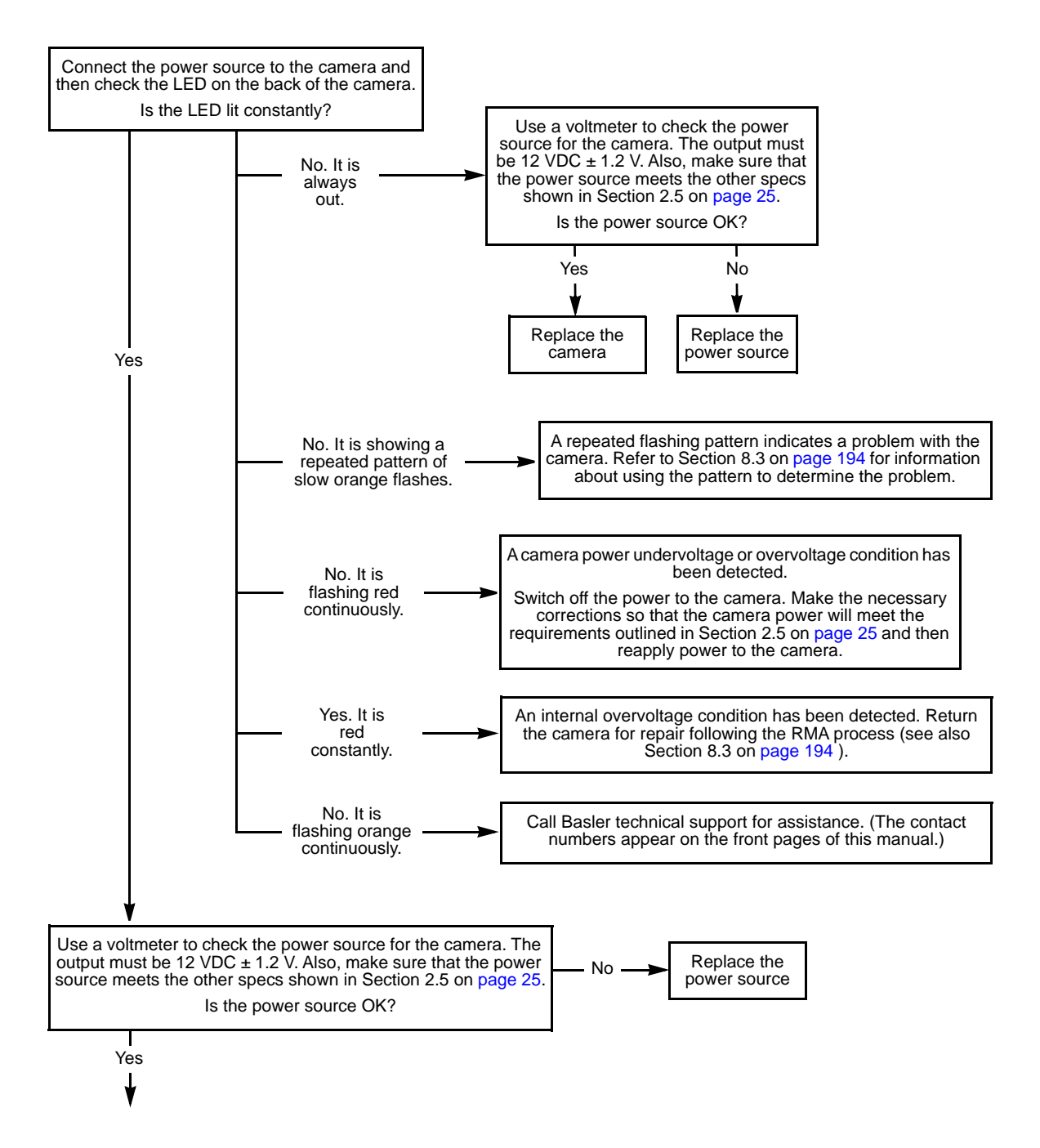

Check to make sure that the RS-644 serial connection (see Section 2.9 on page 31) is working correctly. You can do this by starting the Camera Configuration Tool Plus (CCT+). When you start the tool, a startup graphic should appear and then a window Go to the that shows a list of parameter settings should appear. **RS-644** (If this is the first time that you are using the tool, you will see an empty window with serial a drop down menu at the top which says "No port selected". In this case, use the drop down menu to select the RS-644 port that you want to use. RS-644 ports are identified in the list by a name starting with "clser" followed by a port number. Once you select the correct port, the list of parameter settings should appear.) No communications troubleshooting chart. Did the list of parameter settings appear? Yes Are you controlling the camera Did you set up free run using the with an ExSync signal or is the camera in free run? Free run. CCT+ or with binary commands? ExSync signal. Binary CCT+ Commands Check the setup on your frame grabber and make sure that the ExSync signal period is not too short. The period of the ExSync signal must not be lower than Check to make sure that: the calculated minimum as explained in Section 4.3 on page 64. You can also Correct The exposure time is set no lower than 2.0 µs. No the access the line period CSR (see settings Correct The line period is set no lower page 160) to check the minimum. than the minimum stated in the No the (On many frame grabbers, the period of line period CSR (see settings. the ExSync signal is adjusted by page 160) changing a setting for the "line rate". Your line rate should not exceed Are the settings OK? 1/line period.) Is the ExSync period OK? Yes Yes Go to the Switch on the test image one. interfacing No troubleshooting Can the test image be seen? chart. Check your exposure setting. The exposure time must be at Correct Yes No 🚽 least 1.3 µs less than the the ExSync period. setting. Is the exposure OK? Replace the camera. Yes Go to the Switch on test image one. interfacing No troubleshooting Can the test image be seen? chart. Yes Replace the camera.

## 8.4.2 Poor Quality Image

Use this chart if the image is poor quality, is completely white, or is completely black. If you get no image at all when you attempt to capture an image with the frame grabber, use the chart that appears in Section 8.4.1 on page 197.

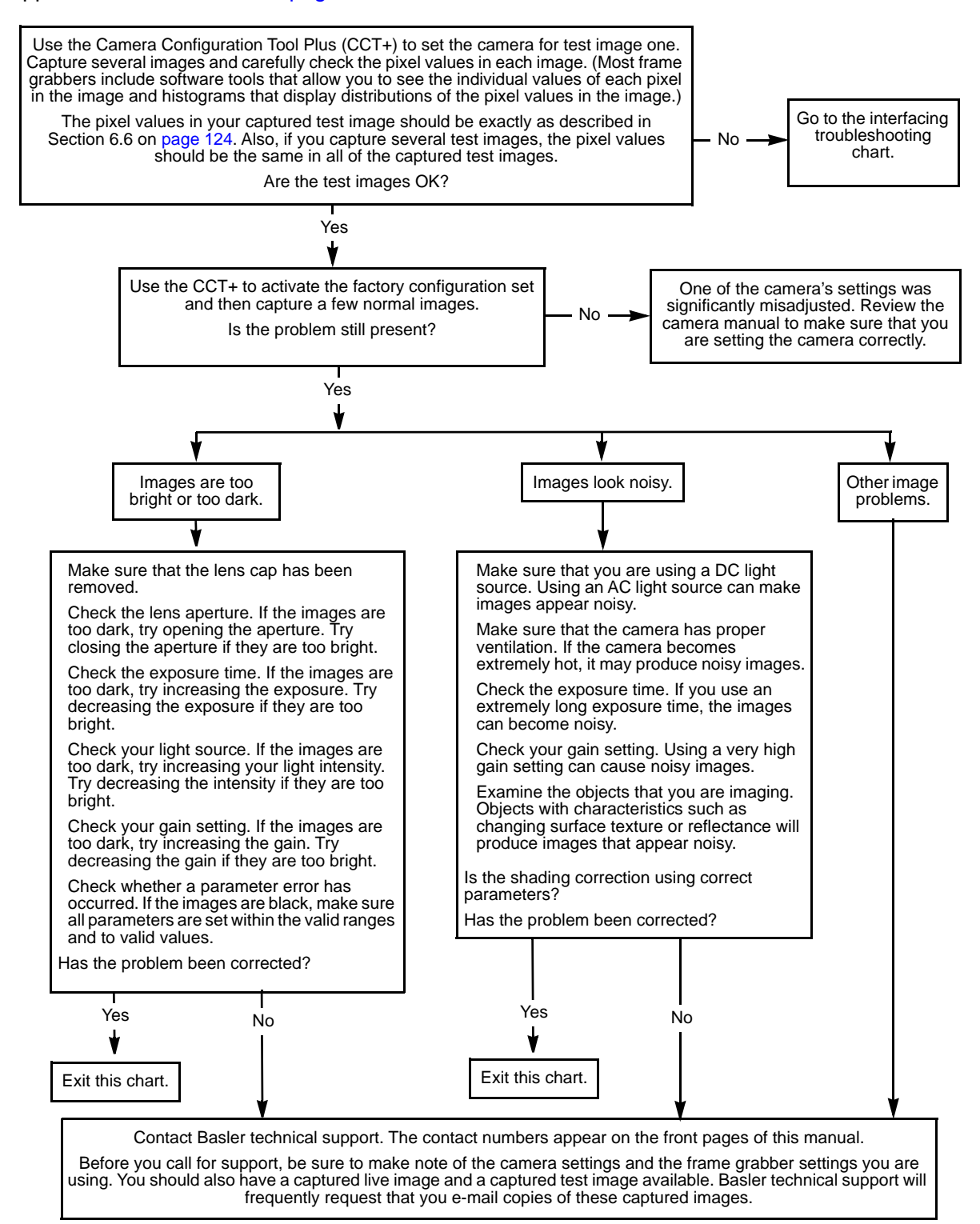

## 8.4.3 Interfacing

Use the interfacing troubleshooting chart if you think that there is a problem with the cables between your devices or if you have been directed here from another chart.

Before making or breaking any camera connections, always switch off power to the system (camera and host computer).

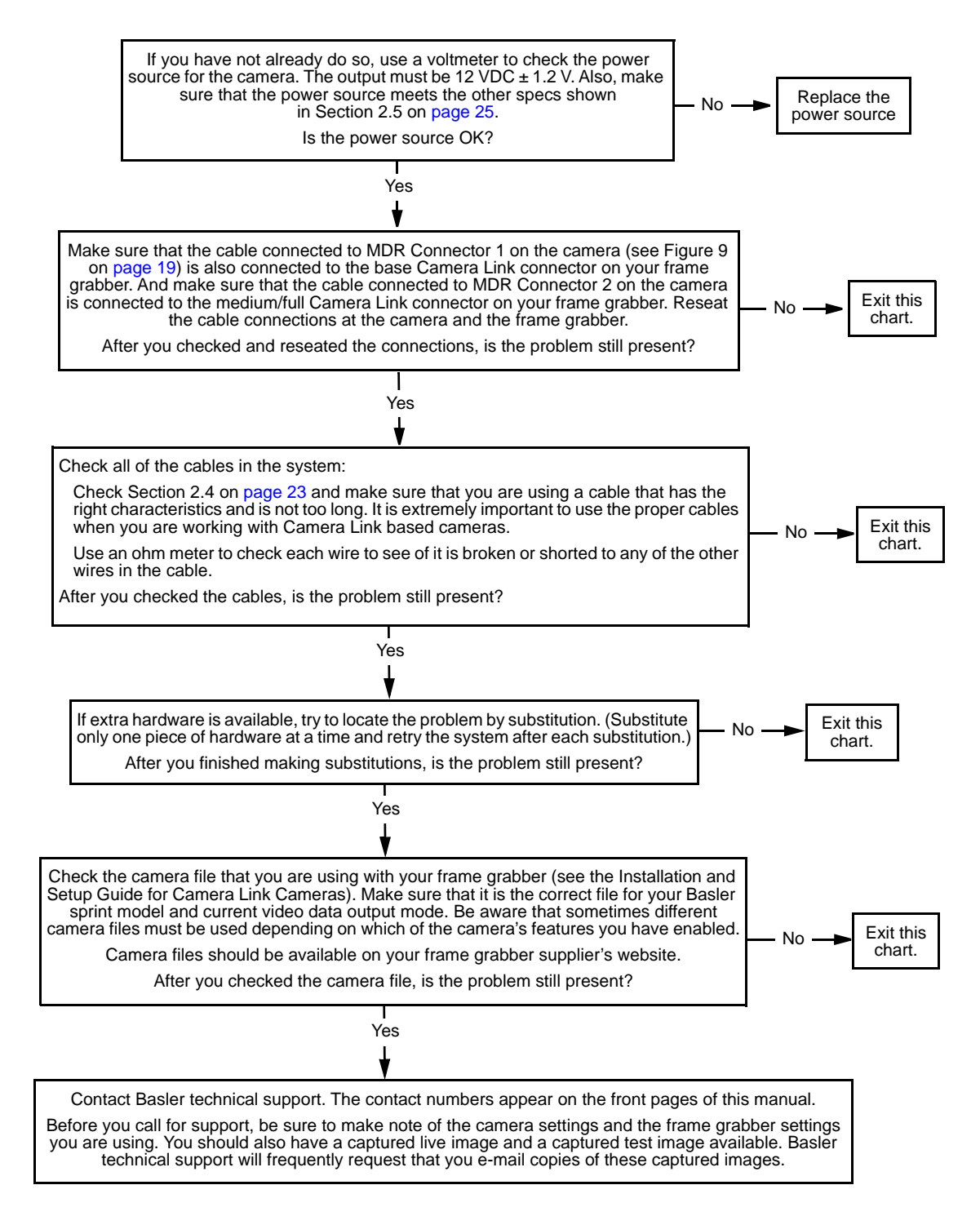

## 8.4.4 RS-644 Serial Communication

Use the serial communication troubleshooting charts if you think that there is a problem with RS-644 serial communication or if you have been directed here from another chart.

Before making or breaking any camera connections, always switch off power to the system (camera and host computer).

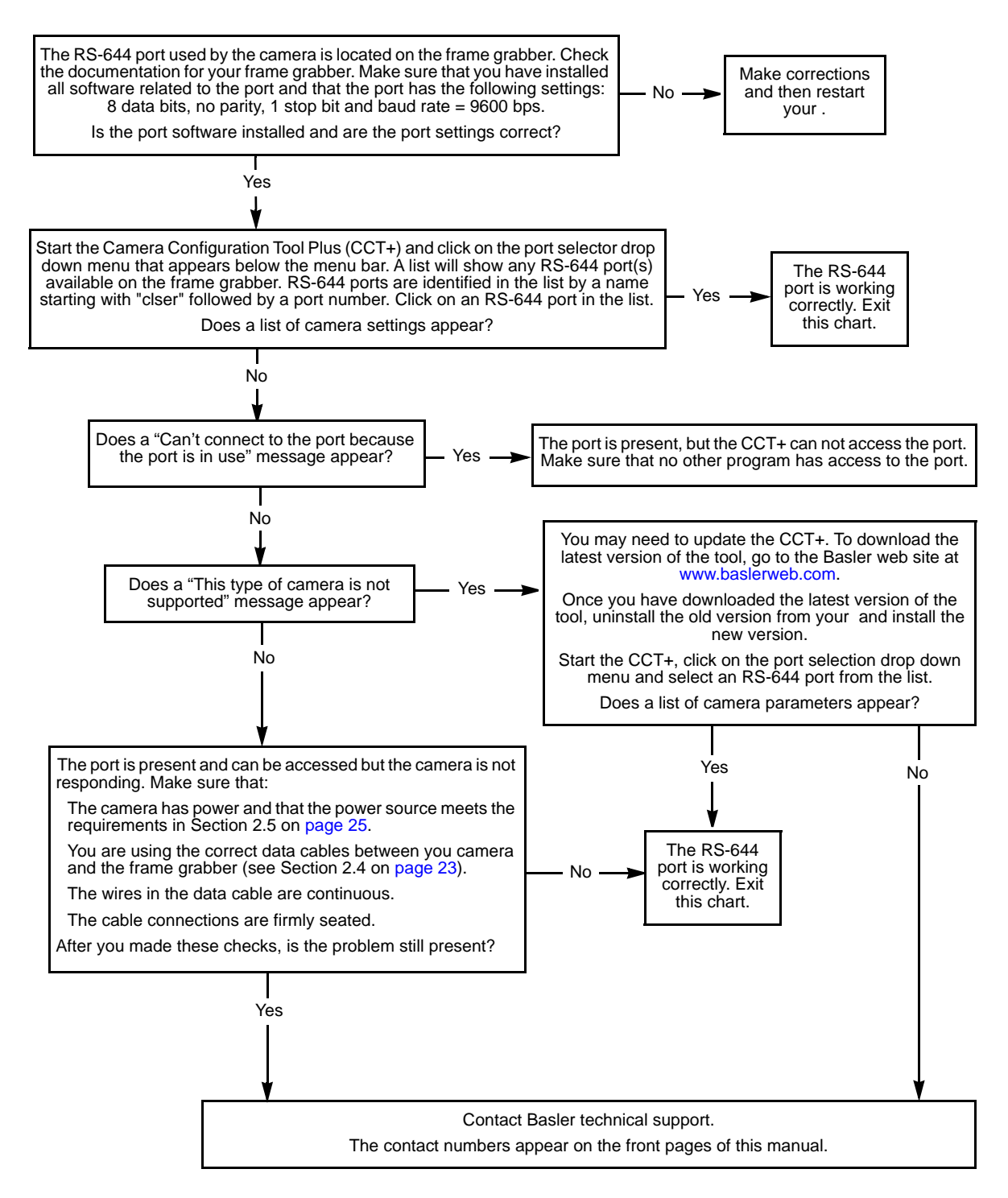

## 8.4.5 Before Calling Basler Technical Support

To help you as quickly and efficiently as possible when you have a problem with a Basler camera, it is important that you collect several pieces of information before you contact Basler technical support.

Copy the form that appears on this and the next page (or download it from the support section of www.baslerweb.com), fill it out, and fax the pages to your local dealer or to your nearest Basler support center. Or, you can write an e-mail listing the requested pieces of information and with the requested files attached. Our technical support contact numbers are shown in the title pages of this manual.

| 1 | The camera's product ID:                               |        |                                                        |
|---|--------------------------------------------------------|--------|--------------------------------------------------------|
| 2 | The camera's serial number:                            |        |                                                        |
| 3 | The operating system:                                  |        |                                                        |
| 4 | Frame grabber that you use with the camera:            |        |                                                        |
| 5 | CCT+ version that you use with the camera:             |        |                                                        |
| 0 |                                                        |        |                                                        |
| 0 | detail as possible:<br>(If you need more space, use an |        |                                                        |
|   | extra sheet of paper.)                                 |        |                                                        |
|   |                                                        |        |                                                        |
|   |                                                        |        |                                                        |
| 7 | If known, what's the cause                             |        |                                                        |
|   | of the problem?                                        |        |                                                        |
|   |                                                        |        |                                                        |
|   |                                                        |        |                                                        |
| 8 | When did the problem occur?                            | $\Box$ | After start.                                           |
|   |                                                        |        | After a certain action (e.g., a change of parameters): |
|   |                                                        |        |                                                        |
|   |                                                        |        |                                                        |
|   |                                                        |        |                                                        |
| 0 |                                                        | _      |                                                        |
| 9 | occur?                                                 |        | Every time.                                            |
|   |                                                        |        | Regularly when:                                        |
|   |                                                        |        |                                                        |
|   |                                                        |        | Occasionally when:                                     |
|   |                                                        |        |                                                        |
|   |                                                        |        |                                                        |
|   |                                                        |        |                                                        |

| 10 | 10 How severe is the problem?                                                                                                    |       | Camera can still be used.                        |  |  |  |
|----|----------------------------------------------------------------------------------------------------|-------|--------------------------------------------------|--|--|--|
|    |                                                                                                    |       | Camera can be used after I take this action:     |  |  |  |
|    |                                                                                                    | -     |                                                  |  |  |  |
|    |                                                                                                    |       |                                                  |  |  |  |
|    |                                                                                                    |       | Camera can no longer be used.                    |  |  |  |
|    | Did                                                                                                    | _     |                                                  |  |  |  |
| 11 | without problems?                                                                                                    |       | res 📄 No                                         |  |  |  |
| 12 | Parameter set                                                                                                    |       |                                                  |  |  |  |
|    | It is very important for Basler technical support to get a copy of the exact camera parameters that you were using when the problem occurred.                         |       |                                                  |  |  |  |
|    | To make a copy of the parameters, start the CCT+, select the File menu, and click Dump Current Settings to File. Send the generated file to Basler technical support. |       |                                                  |  |  |  |
|    | If you cannot access the camera, p                                                                                                    | lease | e try to state the following parameter settings: |  |  |  |
|    | Video data output mode:                                                                                                    |       |                                                  |  |  |  |
|    | Exposure time control mode:                                                                                                    |       |                                                  |  |  |  |
|    | Exposure time:                                                                                                    |       |                                                  |  |  |  |
|    | Gain:                                                                                                    |       |                                                  |  |  |  |
|    | :                                                                                                    |       |                                                  |  |  |  |
|    | Frame rate:                                                                                                    |       |                                                  |  |  |  |
|    |                                                                                                    |       |                                                  |  |  |  |

13 Live image/test image

If you are having an image problem, try to generate and save live images that show the problem. Also generate and save test images. Please save the images in BMP format, zip them, and send them to Basler technical support.

## **Revision History**

| Doc. ID Number | Date        | Changes                                                                                                    |
|----------------|-------------|----------------------------------------------------------------------------------------------------|
| AW00016201000  | 5 Dec 2006  | Draft version for review only.                                                                                                    |
| AW00016202000  | 1 Feb 2007  | Preliminary version. Applies to prototypes only.                                                                                                    |
| AW00016203000  | 11 Jul 2007 | First release covering production cameras.                                                                                                    |
| AW00016204000  | 25 Oct 2007 | Updated the camera version ID number stated in Section 1.1 on page 1.<br>Updated the specification tables in Section 1.2 on page 1.<br>Updated the warranty precautions on page 23.<br>Added information about the switchable Camera Link clock speed to<br>Section 2.8.4 on page 36.<br>Added information about a new dual line acquisition mode to Section 3.1 on<br>page 40 and Section 3.3 on page 42.<br>Updated the line valid delay values in Table 12 on page 91, Table 15 on<br>page 98, and Table 19 on page 107.<br>Updated the description of the line stamp feature in Section 6.7 on<br>page 146.<br>Updated the line contrast formula on page 150.<br>Updated the descriptions of the microcontroller firmware version and FPGA                                                                                                    |
|                |             | Added the description of the Camera Link clock speed control and status register on page 176.                                                                                                    |
| AW00016205000  | 8 Jan 2008  | Removed the section of the manual that describes camera installation. The installation procedure is now available as a separate document.<br>Updated the camera version ID number stated in Section 1.1 on page 1.<br>Updated the specification tables in Section 1.2 to include new 2k and 4k camera models.<br>Added Section 1.3 on page 6, which describes the available lens adapters.<br>Updated Section 2.1 on page 25 and Section 2.2.3 on page 28 to show the connectors available on the new camera models.<br>Updated Section 2.6 on page 32 and Section 2.8.4 on page 36 to describe the Camera Link configuration available on the new camera models.<br>Updated Section 3 on page 40 and Section 3.3 on page 42 to clarify the line acquisition modes available on each camera model.<br>Corrected the description of Vertical Binning Line Acquisition mode in Section 3.4 on page 58.<br>Updated the exposure start delays listed in Table 9 on page 72.<br>Updated the formulas and descriptions throughout Section 4.3 on page 74 to include information relevant to the new 2k and 4k camera models.<br>(Continued on the next page.) |

| Doc. ID Number | Date       | Changes                                                                                                    |
|----------------|------------|----------------------------------------------------------------------------------------------------|
| AW00016205000  | 8 Jan 2008 | (Continued from the previous page.)                                                                                                    |
|                |            | Added Table 11 on page 90, which describes the video data output modes available on each model.                                             |
|                |            | Updated Figure 35 on page 95 through Figure 40 on page 115 to reflect the sensor sizes available on the new camera models.                  |
|                |            | Updated Table 13 on page 97, Table 15 on page 98, and Table 19 on page 107 to reflect minor timing changes made with the new camera models. |
|                |            | Updated Section 6.1.1 on page 119 to reflect a change in the minimum allowed gain setting.                                                  |
|                |            | Updated Section 6.2 on page 122 to reflect the sensor sizes available in the new camera models.                                             |
|                |            | Added Section 6.8 on page 151 and the register information on page 195, page 196, and page 197 to describe the new lookup table feature.    |

| Doc. ID Number | Date        | Changes                                                                                                    |
|----------------|-------------|----------------------------------------------------------------------------------------------------|
| AW00016206000  | 12 Sep 2008 | Integrated the 8k camera models.                                                                                                    |
|                |             | Updated the camera version ID number in Section 1.1 on page 1.                                                                                                    |
|                |             | Replaced "input power" by "camera power" in Section 1.7 on page 17,<br>Section 2 on page 24, Section 6 on page 119, Section 7.2.1.1 on page 168,<br>and Section 8.4.1 on page 220.                |
|                |             | Modified the labelling of the y axis of Figure 1 in Section 1.4 on page 7.                                                                                                    |
|                |             | Updated the minimum high time of the ExSync signal in Section 2.7.2 on page 34.                                                                                                    |
|                |             | Corrected the recommendations of when to use Line A First and Line B First modes in Section 3.3 on page 42.                                                                                       |
|                |             | Updated the calculations of the actual exposure time with ExSync edge controlled mode and of the max. allowed programmed exposure time with ExSync programmable mode in Section 4.1.4 on page 71. |
|                |             | Added a note about a decreased maximum line rate for the spL2048-<br>140km when operated with 8 tap output at 80:Mhz in Section 4.3 on<br>page 74 and Section 5.1 on page 89.                     |
|                |             | Updated the calculation for the max. allowed line rate according to formula 1 in Section 4.3.2 on page 80.                                                                                        |
|                |             | Added Section 4.3.4 on page 83: "Camera Settings for the Maximum Specified Line Rate".                                                                                                    |
|                |             | Updated and added line valid delay data in Section 5.2.1.2 on page 97, Section 5.2.2.2 on page 106, and Section 5.2.3.2 on page 116.                                                              |
|                |             | Removed the incorrect information that the line counter is reset whenever the stamp feature is disabled from Section 6.7 on page 146.                                                             |
|                |             | Added note about data depth of the transmitted data when using the lookup table feature with a 10 bit or 12 bit video data output mode in Section 6.8 on page 151.                                |
|                |             | Added the name "FactorySet" in Section 6.14 on page 159.                                                                                                    |
|                |             | Added note not to use the CCT+ in demo mode in Section 7.1 on page 166.                                                                                                    |
|                |             | Removed the Microcontroller Firmware Version Inquiry, the FPGA<br>Firmware Version Inquiry, and the FPGA Configuration Version Inquiry<br>registers in Section 7.2.1.1 on page 168.               |
|                |             | Added the Firmware Version Inquiry register in Section 7.2.1.1 on page 168.                                                                                                    |
|                |             | Additions and corrections in the Configuration Set and Shading Values CSRs in Section 7.2.3.4 on page 205:                                                                                        |
|                |             | <ul> <li>Added "Erase" and corrected the enumeration for "Activate" in the<br/>Control fields.</li> </ul>                                                                                         |
|                |             | Corrected the value for "This is an activated file" in the Info fields.                                                                                                    |
|                |             | Added the allowed file names to the File Name fields.                                                                                                    |
|                |             | Updated the minimum difference between the exposure time and the ExSync period in Section 8.4.1 on page 220.                                                                                      |
|                |             | Minor corrections and modification throughout the manual.                                                                                                    |
| Doc. ID Number | Date        | Changes                                                                                                    |
|----------------|-------------|----------------------------------------------------------------------------------------------------|
| AW00016207000  | 18 Dec 2008 | Corrected the tolerances for the distance between the CMOS sensor and<br>the front surface of the lens adapter mount for 2k and 4k cameras in<br>Figure 2 on page 9 and Figure 3 on page 10. |
|                |             | Improved the indications of the reference planes for the camera housings in Figure 2 on page 9 through Figure 4 on page 11 and Figure 6 on page 13 through Figure 8 on page 15.              |
|                |             | Corrected the minimum gain value in Section 7.2.2.1 on page 174.                                                                                                    |
|                |             | Expanded Section 8.1 on page 216 and added Section 8.2 on page 216 describing how to obtain an RMA number.                                                                                   |
| AW00016208000  | 9 Apr 2009  | Added references to the table with parameter settings for achieving the maximum line rates in Section 1.2 on page 1.                                                                         |
|                |             | Added information about the set screws for attaching lens mounts in Figure 2 on page 9 and Figure 6 on page 13.                                                                              |
|                |             | Corrected the minimum high time for the ExSync signal in level controlled mode in Section 4.1.4 on page 71.                                                                                  |
|                |             | Changed the jitter related to exposure times to 100 ns in Section 4.1.4 on page 71.                                                                                                    |
|                |             | Modified the explanation related to using a too long exposure time for ExSync programmable mode in Section 4.1.4 on page 71.                                                                 |
|                |             | Added advice for increasing the line rate in Section 4.3.3 on page 82.                                                                                                    |
|                |             | Indicated on page 170 that a black image results if a parameter error has occurred.                                                                                                    |
|                |             | Corrected the minimum gain value in the example in Section 7.2.2.1 on page 174.                                                                                                    |
|                |             | Added the parameter error to Section 8.4.2 on page 222.                                                                                                    |
| AW00016209000  | 29 Sep 2009 | Updated the telephone number for the European technical support on the contact page.                                                                                                    |
|                |             | Corrected the default setting for cameras with settable clock speed in Section 2.8.4 on page 36.                                                                                             |
|                |             | Corrected "MHz" to "kHz" in the notes relating to the spL2048-140km in Section 4.3 on page 74 and Section 5.1 on page 89.                                                                    |
|                |             | Added a note about how to reach the max line rate when e.g. max. taps<br>and clock speed, dual line acuisition mode, or horizontal binning are used<br>in Section 4.3 on page 74.            |
|                |             | Added a note about how to reach the max line rate when horizontal binning is used in Section 3.8 on page 58.                                                                                 |
|                |             | Removed all information related to these cameras throughout the manual:                                                                                                    |
|                |             | spL2048-39km, spL4096-20km, spL8192-20km, spL8192-39km.                                                                                                    |
|                |             | Minor corrections and modification throughout the manual.                                                                                                    |

| Doc. ID Number | Date        | Changes                                                                                                    |  |
|----------------|-------------|----------------------------------------------------------------------------------------------------|--|
| AW00016210000  | 13 Jul 2010 | Updated U.S. contact address and phone number.<br>Updated the camera version ID number in Section 1.1 on page 1.<br>Removed the requirement of a minimum line rate in Section 1.2 on page 1.<br>Added the recommendation to generate DSNU and PRNU shading<br>correction values in Section 6.4.5 on page 131.<br>Added the "Gamma Correction" section on page 140.<br>Added the Gamma CSR on page 190.<br>Minor corrections in Section 7 on page 165.                                                                                                    |  |
| AW00016211000  | 24 May 2011 | Updated the camera version ID number in Section 1.1 on page 1.<br>Added a note about delays in Section 4.1 on page 68.<br>Added low line rate compensation in Section 4.1.3 on page 71,<br>Section 4.1.4 on page 71, and in the register descriptions on page 170 and<br>page 172.<br>Corrected the increments for starting pixels and AOI lengths applicable to<br>setting AOIs for cameras with 8192 pixels in Section 6.2 on page 122.<br>Corrected the maximum brightness values for 10 bit and 12 bit output when<br>gamma correction is enabled in Section 6.5 on page 140.<br>Added the exposure averaging feature in Section 6.3 on page 125 and the<br>related register in Section 7.2.2 on page 174.<br>Modified the camera power undervoltage condition and renamed the<br>overvoltage error as voltage error in Section 6.10 on page 155 and<br>adjusted Section 6.11.2 on page 157, Section 8.3 on page 217, and<br>Section 8.4.1 on page 220.<br>Modified the camera power voltage entry in the Camera Status Inqiury<br>register on page 170.<br>Added the internal overvoltage condition in Section 8.4.1 on<br>page 220.<br>Added the internal overvoltage condition in Section 8.4.1 on<br>page 220.<br>Adjusted priority levels in Section 8.3 on page 217.<br>Bemoved the feedback page |  |

| Doc. ID Number | Date        | Changes                                                                                                    |
|----------------|-------------|----------------------------------------------------------------------------------------------------|
| AW00016212000  | 8 Nov 2012  | <ul> <li>New front cover image.</li> <li>Renamed Basler Vision Technologies as Basler AG.</li> <li>Chapter 1</li> </ul>                                                                                                    |
|                |             | Deleted section in Chapter 1 that described where to find the camera version ID number in the CCT+.                                                                                                    |
|                |             | Chapter 2 Deleted paragraph "A power supply is available from Basler. Contact your                                                                                                    |
|                |             | Basler sales representative" in Section 2.4.2 on page 30.                                                                                                    |
|                |             | Chapter 4                                                                                                    |
|                |             | Adapted Section 4.1.3 on page 71 "Low Line Rate Compensation" to the fact that the low line rate compensation mode can now be enabled/ disabled.                                                                                                    |
|                |             | Chapter 6                                                                                                    |
|                |             | <ul> <li>Adapted units to µs in the exposure averaging figures in Figure 40 and Figure 44 on page 126.</li> <li>Integrated information in Section 6.4.5 on page 131 about the possibility to generate shading values when the AOI is set to a smaller when the full events of the section of the section o</li></ul> |
|                |             | value than the full length of the sensor.                                                                                                    |
|                |             | Chapter 7                                                                                                    |
|                |             | <ul> <li>Added note box on camera versions on page 165.</li> <li>Added new register section "Low Line Rate Compensation CSR" in<br/>"Feature Control and Status Registers" on page 174.</li> </ul>                                                                                                    |
| AW00016213000  | 31 May 2013 | Updated the mail addresses on the back of the front page.                                                                                                    |
|                |             | Entered for 2k and 4k that a V-mount lens adapter is also available (Section 1.3.1 on page 6).Entered restriction for 2048-140km and spL4096-140km:                                                                                                    |
|                |             | max. 135 kHz line rate for ExSync operation                                                                                                    |
|                |             | <ul> <li>Section 1.2 on page 1</li> <li>Section 2.7.2 on page 34</li> <li>Section 4.1.1 on page 68</li> </ul>                                                                                                    |
|                |             | Inserted note on cable length limitations for 80 MHz cameras in Section 2.4.1 on page 29.                                                                                                    |
|                |             | Inserted note on Exposure Time Control Mode parameter and camera over-triggering in Section 4.1.2 on page 70.                                                                                                    |
|                |             | Updated formula 4 in Section 4.3 on page 74 and Section 4.3.2 on                                                                                                    |
|                |             | page 80: new value for camera link readout gap parameter.                                                                                                    |
|                |             | page 128.                                                                                                    |
|                |             | Integrated shading function in Section 8.4.2 on page 222.                                                                                                    |

| Doc. ID Number | Date        | Changes                                                                                                    |  |  |  |
|----------------|-------------|----------------------------------------------------------------------------------------------------|--|--|--|
| AW00016214000  | 23 Jan 2015 | Updated the contact information on the back of the front page.<br>Updated the specification tables in Section 1.2 on page 1 to include<br>physical sensor widths and new 2k, 4k and 8k 50 kHz camera models<br>(spL2048-50km, spL4096-50km and spL8192-50km).<br>Added ADC bit depth and conformity in Section 1.2 on page 1. |  |  |  |
|                |             | Adapted Section 1.3.2.1 on page 7:<br>Renamed "V-Basler helical mount" to "V-Basler mount".<br>Renamed "UNIFOC 100/05" to "UNIFOC 100/95" in Figure 1 on page 7.                                                                                                    |  |  |  |
|                |             | <ul> <li>Adapted Section 1.3.2.2 on page 9.</li> <li>Changed 32.6 to 30.0 in Figure 2 on page 9.</li> <li>Added Note and Figure 3 on page 10.</li> </ul>                                                                                                    |  |  |  |
|                |             | <ul> <li>Updated mechanical drawings in the following sections:</li> <li>Section 1.5.1 on page 8</li> <li>Section 1.5.2 on page 10</li> <li>Section 1.5.3 on page 11</li> <li>Section 1.5.5 on page 12</li> <li>Section 1.5.6 on page 14</li> <li>Section 1.5.7 on page 15</li> </ul>                                         |  |  |  |
|                |             | Added information to the "Avoid dust on the Sensor" notice in Section 1.7 on page 17.                                                                                                    |  |  |  |
|                |             | <ul> <li>Integrated the spL4096-140kmESC in the following sections:</li> <li>Section 1.2 on page 1</li> <li>Section 2.1 on page 25, Section 2.7.2 on page 34</li> <li>Section 3.1 on page 40, Section 3.3 on page 42</li> <li>in Section 4 on page 76</li> <li>Table 10 on page 83, Table 11 on page 90</li> </ul>            |  |  |  |
|                |             | Integrated the spL2048-50km, spL4096-50km and spL8192-50km in the<br>following sections:<br>Table 5 on page 25<br>Section 4.3 on page 74<br>Table 10 on page 83<br>Table 11 on page 90                                                                                                    |  |  |  |
|                |             | Added the gain offset ranges for the different video data output modes in Section 6.1.2 on page 120.                                                                                                    |  |  |  |
|                |             | <ul> <li>Adapted Section 6.2 on page 122:</li> <li>Added that the minimum AOI length for the spL8192 cameras must be 2048 pixels.</li> <li>Modified the AOI lengths that can be set for the 8k camera.</li> </ul>                                                                                                    |  |  |  |

| Doc. ID Number | Date        | Changes                                                                          |
|----------------|-------------|----------------------------------------------------------------------------------|
| AW00016215000  | 17 Jul 2017 | Updated front page photo.                                                        |
|                |             | Updated support addresses page.                                                  |
|                |             | Updated warranty section and moved it to the third page.                         |
|                |             | Removed information on C-mount and V-mount lens adapters in Chapter 1 on page 1. |
|                |             | Removed information on Basler-specific adapters and further optical              |
|                |             | Updated warning and note signs throughout the manual.                            |

#### AW00016215000

## Index

#### Numerics

| 2 tap video | data | output | modes | 76 |
|-------------|------|--------|-------|----|
| 4 tap video | data | output | modes | 84 |
| 8 tap video | data | output | modes | 93 |

## Α

| absolute values154                       |
|------------------------------------------|
| acquisition modes                        |
| see line acquisition modes               |
| AOI                                      |
| see area of interest                     |
| area of interest68, 106                  |
| ~ length control and status register 166 |
| ~ starting pixel control and status      |
| register165                              |
| segment68                                |
|                                          |

## В

| base Camera Link configuration      | .19, 26 |
|-------------------------------------|---------|
| binary command                      |         |
| ~ protocol status inquiry register. | 152     |
| binary read/write commands          | 184     |
| binning, horizontal                 | 51      |
| bulk data                           | 176     |
| bulk data registers14               | 16, 176 |
|                                     |         |

## С

| cabling                          | 23  |
|----------------------------------|-----|
| calculations design              | 55  |
|                                  |     |
| camera configuration tool        | 146 |
| Camera Link                      |     |
| ~ cable                          | 23  |
| ~ clock speed                    | 30  |
| ~ clock speed control and status |     |
| register                         | 154 |
| Camera Link implementation       | 26  |
| camera power                     | 25  |
| camera reset control and status  |     |
| register                         | 174 |
| camera status inquiry register   | 149 |
| camera version inquiry register  | 149 |
| CCT+                             | 146 |
| cleaning the camera and sensor   | 3   |
| <b>J i i i i i i i i i i</b>     |     |

| cleaning the sensor           | 17       |
|-------------------------------|----------|
| clock speed, Camera Link      | 30       |
| code samples                  | 192      |
| configuration set             |          |
| ~ control and status register | 182      |
| configuration sets            |          |
| defined                       | 140      |
| saving                        | 141      |
| configuration tool            | 146      |
| connectors                    |          |
| locations                     | 19       |
| pin assignments               | 20       |
| pin numbering                 | 22       |
| types                         | 23       |
| control and status registers  | 146, 153 |

## D

| data valid bit<br>delay        | 29 |
|--------------------------------|----|
| exposure start                 | 62 |
| line valid delay 81, 90, 1     | 00 |
| low line rate compensation     | 62 |
| design calculations            | 55 |
| design recommendations, system | 53 |
| dimensions                     |    |
| 2k and 4k cameras              | 8  |
| 8k cameras                     | 12 |
| DSNU shading correction 1      | 12 |
| dual line acquisition modes    | 35 |
| dust                           | 17 |
|                                |    |

#### Ε

| edge                                  |       |
|---------------------------------------|-------|
| ~ controlled exposure time control    |       |
| mode                                  | 63    |
| edge controlled exposure time control |       |
| mode                                  | 59    |
| eight tap video data output modes     | 93    |
| enhanced shading correction           |       |
| ESC                                   | . 111 |
| environmental requirements            | 15    |
| enhanced shading correction           | . 111 |
| exposure averaging                    | . 108 |
| register                              | . 167 |
| effect on line rate                   | . 109 |
| exposure start delay                  | 62    |
|                                       |       |

| exposure time control              |       |
|------------------------------------|-------|
| ~ and status register              | .158  |
| ~ mode control and status register | .157  |
| exposure time control modes        |       |
| edge controlled59                  | 9, 63 |
| level controlled                   | 59    |
| programmable59                     | 9, 63 |
| ExSync signal28                    | 3, 58 |
|                                    |       |

## F

| firmware version inquiry register | 149 |
|-----------------------------------|-----|
| four tap video data output modes  | 84  |
| FPGA status inquiry register      | 151 |
| free run                          | 62  |

## G

| gain                              | 103 |
|-----------------------------------|-----|
| gain control and status register  | 162 |
| gamma control and status register | 168 |
| gamma correction                  | 123 |

### Η

| heat dissipation              | 15   |
|-------------------------------|------|
| horizontal binning            | 51   |
| ~ control and status register | 156  |
| housing size                  |      |
| 2k cameras                    | 2    |
| 4k cameras                    | 3, 4 |
| 8k cameras                    | 5    |
| humidity                      | 15   |
|                               |      |

#### I

| imaging sensor                  |    |
|---------------------------------|----|
| ~ temperature inquiry register1 | 52 |
| input signals                   |    |
| ExSync                          | 28 |
| serial to camera                | 28 |
| inquiry registers146, 14        | 47 |

#### L

| LED1         | 194  |
|--------------|------|
| lens adapter |      |
| 2k cameras   | 2    |
| 4k cameras   | 3, 4 |
| 8k cameras   | 5    |
|              |      |

| lens adapter (2k and 4k cameras)11                        |
|-----------------------------------------------------------|
| level controlled                                          |
| ~ exposure time control mode 59                           |
| line acquisition mode                                     |
| ~ control and status register 155                         |
| line acquisition modes 33                                 |
| dual line35                                               |
| line averaging49                                          |
| single line (max 70 kHz)                                  |
| time delayed line averaging50                             |
| time delayed line summing                                 |
| vertical binning42                                        |
| line averaging acquisition mode                           |
| line period                                               |
| conversion to line rate72                                 |
| line period control and status register 160               |
| line rate                                                 |
| and exposure averaging109                                 |
| conversion to line period72                               |
| maximum allowed65                                         |
| maximum specified73                                       |
| line stamp 110, 127                                       |
| <ul> <li>high pixel threshold control and</li> </ul>      |
| status register 172                                       |
| <ul> <li>low pixel limit control and status</li> </ul>    |
| register171                                               |
| <ul> <li>mode control and status register 170</li> </ul>  |
| line valid bit 29                                         |
| line valid delay79–102                                    |
| lookup table 133                                          |
| ~ index control and status register 173                   |
| ~ mode control and status register 173                    |
| <ul> <li>value control and status register 174</li> </ul> |
| low line rate compensation 61, 150, 151                   |
| ~ control and status register                             |
|                                                           |

### Μ

| maximum allowed line rate   | 65     |
|-----------------------------|--------|
| maximum specified line rate | 73     |
| medium/full Camera Link     |        |
| configuration               | 19, 26 |
| model info inquiry register | 148    |
| mounting holes              |        |
| 2k and 4k cameras           | 7      |
| 8k cameras                  | 11     |

## 0

| offset                             | 104 |
|------------------------------------|-----|
| offset control and status register | 163 |

| operating recommendations | 53  |
|---------------------------|-----|
| output signals            |     |
| Camera Link clock         | 30  |
| data valid bit            | 29  |
| ExSync                    | 58  |
| line valid bit            | 29  |
| pixel data bits           | 29  |
| serial to frame grabber   | 31  |
| overtemperature           | 137 |
| over-triggering           | 60  |
| overvoltage protection    | 137 |
|                           |     |

## Ρ

| parameter sets, saving             | 140     |
|------------------------------------|---------|
| pin assignments                    | 20      |
| pin numbering                      | 22      |
| pixel data bits                    | 29      |
| pixel data sequence                |         |
| see video data sequence            | 77      |
| pixel size2,                       | 3, 4, 5 |
| power                              |         |
| power cable                        | 24      |
| precautions                        | 16      |
| PRNU shading correction            | 113     |
| product ID inquiry register        | 148     |
| programmable                       |         |
| ~ exposure time control mode       | 63      |
| programmable exposure time control |         |
| mode                               | 59      |
|                                    |         |

## R

| raw values                    | 153 |
|-------------------------------|-----|
| read/write commands           | 184 |
| recommendations               |     |
| operating                     | 53  |
| system design                 | 53  |
| registers                     | 146 |
| reset                         | 139 |
| return material authorization |     |
| RMA number                    | 193 |
| RS-644 serial communication   | 31  |
|                               |     |

## S

| sample code                  | .192 |
|------------------------------|------|
| saving camera parameter sets | .140 |
| sensor                       |      |
| cleaning                     | 17   |

| line location (2k and 4k cameras)     | 10<br>11  |
|---------------------------------------|-----------|
| nositioning accuracy (2k and          | . –       |
| Alk apparea                           | 0         |
| 4K Calleras)                          | ່ອ<br>1 ວ |
| positioning accuracy (8k cameras)     | 13        |
| SIZE 2, 3, 4,                         | 5         |
| serial communication                  | 31        |
| ~ control and status register 17      | 75        |
| serial number inquiry register 14     | 48        |
| serial to camera input signal2        | 28        |
| serial to frame grabber output signal | 31        |
| shading correction1                   | 12        |
| enhanced ~ 1'                         | 11        |
| standard ~ 1'                         | 11        |
| shading mode control and status       |           |
| register                              | 67        |
| shading value                         |           |
| ~ generate control and status         |           |
| register                              | 68        |
| ~s control and status register 18     | 33        |
| single line (max 70 kHz) acquisition  |           |
| mode                                  | 34        |
| specifications                        | 1         |
| spectral response                     | 6         |
| standard shading correction 1'        | 11        |
| status chocks                         | 20<br>20  |
| status uneurs                         | פר        |
|                                       | -0        |
| see ExSync signal                     | SQ        |
|                                       |           |

## Т

#### U

undervoltage protection ...... 136

### V

| vendor info inquiry register | 147 |
|------------------------------|-----|
| ventilation                  | 15  |

| vertical binning acquisition mode | 42   |
|-----------------------------------|------|
| video data output mode            |      |
| ~ control and status register     | .155 |
| video data output modes           | 74   |
| video data sequence               |      |
| 2 tap output modes                | 77   |
| 4 tap output modes                | 85   |
| 8 tap output modes                | 93   |
|                                   |      |

#### W

| weight     |   |
|------------|---|
| 2k cameras | 2 |
| 4k cameras |   |
| 8k cameras | 5 |

# **Mouser Electronics**

Authorized Distributor

Click to View Pricing, Inventory, Delivery & Lifecycle Information:

Basler:

 $106402 \ 103733 \ 103923 \ 106404 \ 106403 \ 103924 \ 103953 \ 104389 \ 103734$